# Soluzioni Inverter Intelligenti Residenziali

ET G2 6-15kW+Lynx Home F/Lynx Home D

Manuale utente

V1.5-2025-04-20

Dichiarazione di copyright:

#### Copyright © GoodWe Technologies Co., Ltd. 2025. Tutti i diritti riservati.

Nessuna parte di questo manuale può essere riprodotta o trasmessa alla piattaforma pubblica in qualsiasi forma o con qualsiasi mezzo senza la preventiva autorizzazione scritta di GoodWe Technologies Co., Ltd. **Marchi** 

**GOODWE**e altri marchi GOODWE sono marchi di proprietà di GoodWe Technologies Co., Ltd. Tutti gli altri marchi o marchi registrati riportati nel presente manuale sono di proprietà dell'azienda. **NOTA** 

Le informazioni contenute in questo manuale d'uso sono soggette a modifiche a causa di aggiornamenti del prodotto o per altri motivi. Questo manuale non può sostituire le etichette di sicurezza del prodotto, salvo diversa indicazione. Tutte le descrizioni qui riportate sono a titolo indicativo.

# 1 Informazioni sul questo manuale

# 1.1 Panoramica

Il sistema di accumulo di energia è composto da inverter, sistema di batterie e contatore intelligente. Questo manuale descrive le informazioni sul prodotto, l'installazione, il collegamento elettrico, la messa in servizio, la ricerca guasti e la manutenzione del sistema. Prima di installare e utilizzare il prodotto, si raccomanda di leggere attentamente questo manuale. Questo manuale è soggetto ad aggiornamenti senza preavviso. Per ulteriori informazioni sui prodotti e per consultare la documentazione aggiornata, visitare <u>https://en.goodwe.com/</u>.

# 1.2 Modello Applicabile

| Tipo di<br>prodotto | Informazioni sul prodotto                                 | Descrizione                                                                                                    |  |
|---------------------|-----------------------------------------------------------|----------------------------------------------------------------------------------------------------|--|
| Inverter            | ET G2 6-15kW Potenza di uscita nominale: 6kW - 15kW.      |                                                                                                    |  |
| Sistema<br>batteria | Lynx Home F G2                                            | Capacità del singolo sistema di batteria: 6.4kWh<br>- 28.8kWh.<br>Capacità massima dei sistemi di batterie<br>collegate in parallelo: 230.4kWh.                                                        |  |
|                     | Lynx Home F, Lynx Home F<br>Plus+                         | Capacità del singolo sistema di batteria: 6.6kWh<br>- 16.38kWh.<br>Capacità massima dei sistemi di batterie<br>collegate in parallelo: 131.04kWh.                                                      |  |
|                     | Lynx Home D                                               | Capacità del singolo sistema di batteria: 5kWh.<br>Capacità massima dei sistemi di batterie<br>collegate in parallelo: 40kWh.                                                                          |  |
| Contatore           | GM3000                                                    | Monitora e rileva i dati di funzionamento nel                                                                                                    |  |
| intelligente        | GM330                                                     | sistema, come la tensione, la corrente, ecc.                                                                                                    |  |
| Smart<br>dongle     | kit WiFi/LAN-20                                           | Carica le informazioni di funzionamento del<br>sistema sulla piattaforma di monitoraggio tramite<br>WiFi o LAN.                                                                                        |  |
|                     | LS4G Kit-CN, 4G Kit-CN, 4G<br>Kit-CN-G20 or 4G Kit-CN-G21 | Applicabile solo alla Cina e in un sistema a inverter singolo.                                                                                                    |  |
|                     | Ezlink3000                                                | Si collega all'inverter principale quando più<br>inverter sono collegati in parallelo. Carica le<br>informazioni di funzionamento del sistema sulla<br>piattaforma di monitoraggio tramite WiFi o LAN. |  |

Il sistema di accumulo di energia consiste nei seguenti prodotti:

# 1.3 Definizione dei simboli

| Indica un pericolo di livello alto che, se non evitato, provocherà morte o lesioni gravi.                            |  |  |
|----------------------------------------------------------------------------------------------------|--|--|
|                                                                                                    |  |  |
| Indica un pericolo di livello medio che, se non evitato, può provocare morte o lesioni gravi.                        |  |  |
|                                                                                                    |  |  |
| Indica un pericolo di livello basso che, se non evitato, può provocare lesioni di entità lieve o media.              |  |  |
| ΝΟΤΑ                                                                                                    |  |  |
| Evidenzia e integra i testi o competenze e metodi per risolvere problemi relativi ai prodotti per risparmiare tempo. |  |  |

# 2 Precauzioni di sicurezza

Durante il funzionamento rispettare scrupolosamente le istruzioni di sicurezza descritte nel manuale d'uso.

I prodotti sono progettati e testati rigorosamente per conformarsi alle normative di sicurezza correlate. Prima di svolgere qualsiasi operazione leggere tutte le istruzioni e le precauzioni di sicurezza e rispettarle. Un'operazione impropria potrebbe causare lesioni personali o danni alla proprietà, poiché i prodotti sono apparecchiature elettriche.

## 2.1 Sicurezza generale

#### NOTA

- Le informazioni contenute in questo manuale d'uso sono soggette a modifiche a causa di aggiornamenti del prodotto o per altri motivi. Questo manuale non può sostituire le etichette di sicurezza del prodotto, salvo diversa indicazione. Tutte le descrizioni qui riportate sono a titolo indicativo.
- Prima di eseguire le installazioni leggere attentamente il manuale d'uso per familiarizzare con il prodotto e con le precauzioni di sicurezza.
- Tutte le operazioni devono essere eseguite da tecnici addestrati e competenti che conoscono gli standard locali e le norme di sicurezza.
- Quando si eseguono interventi sull'apparecchiatura, utilizzare strumenti isolati e indossare dispositivi di protezione individuale (DPI) a tutela della propria sicurezza. Per prevenire danni all'apparecchiatura, quando si toccano i dispositivi elettronici indossare guanti, panni e polsini antistatici.
- Smontaggio o modifiche non autorizzate potrebbero danneggiare l'apparecchiatura annullando la copertura della garanzia.
- Seguire scrupolosamente le istruzioni di installazione, funzionamento e configurazione contenute in questo manuale d'uso. Il produttore non è responsabile di danni all'apparecchiatura o di lesioni personali se non si seguono le istruzioni. Per ulteriori dettagli sulla garanzia, visitare: <u>https://www.goodwe.com/warrantyrelated.html</u>.

# 2.2 Requisiti del personale

#### NOTA

- Il personale addetto all'installazione o alla manutenzione dell'apparecchiatura deve essere rigorosamente formato e conoscerne il corretto funzionamento e le precauzioni di sicurezza.
- Solo professionisti qualificati o personale formato sono autorizzati a installare, mettere in funzione, effettuare manutenzione o sostituzioni dell'apparecchiatura o di sue parti.

## 2.3 Installazione del sistema

# 

- Scollegare gli interruttori a monte e a valle per spegnere l'apparecchiatura prima di qualsiasi connessione elettrica. Non eseguire interventi con l'alimentazione inserita. In caso contrario possono verificarsi folgorazioni. Non eseguire interventi con l'alimentazione inserita. In caso contrario possono verificarsi folgorazioni.
- Installare un interruttore sul lato di ingresso della tensione dell'apparecchiatura per prevenire

lesioni personali o danni all'apparecchiatura causati da lavori elettrici sotto tensione.

- Tutte le operazioni come trasporto, immagazzinamento, installazione, utilizzo e manutenzione devono conformarsi alle leggi, regolamenti, standard e specifiche applicabili.
- Eseguire le connessioni elettriche in conformità con le leggi, regolamenti, standard e specifiche locali. Comprese le specifiche delle operazioni, dei cavi e dei componenti.
- Collegare i cavi utilizzando i connettori inclusi nella confezione. Se vengono utilizzati altri connettori, il produttore non sarà responsabile di eventuali danni alle apparecchiature.
- Assicurarsi che tutti i cavi siano collegati saldamente, in modo sicuro e corretto. Un cablaggio inappropriato può causare contatti scadenti e danneggiare l'apparecchiatura.
- I cavi PE devono essere collegati e fissati correttamente.
- Per proteggere l'apparecchiatura e i componenti da danni durante il trasporto, assicurarsi che il personale di trasporto sia professionalmente formato. Tutte le operazioni durante il trasporto devono essere registrate. L'apparecchiatura dovrà essere mantenuta in equilibrio per evitarne la caduta.
- L'apparecchiatura è pesante. Si prega di equipaggiare il personale corrispondente in base al suo peso, in modo che l'apparecchiatura non superi l'intervallo di peso che il corpo umano può trasportare, evitando così di causare lesioni al personale.
- Tenere l'apparecchiatura stabile per evitare ribaltamenti, che possono causare danni all'apparecchiatura e lesioni personali.
- Non indossare alcun oggetto metallico durante il movimento, l'installazione o la messa in servizio dell'apparecchiatura. In caso contrario, causerà scosse elettriche o danni all'apparecchiatura.
- Non mettere parti metalliche sull'apparecchiatura, altrimenti potrebbe causare scosse elettriche.

# 

- Non applicare carichi meccanici ai terminali per evitare di danneggiarli.
- Se nel cavo è presente una tensione eccessiva, il collegamento potrebbe risultare scadente. Riservare una certa lunghezza del cavo prima di collegarlo alle porte corrispondenti.
- Legare insieme i cavi dello stesso tipo e posizionare i cavi di tipi diversi ad almeno 30 mm di distanza. Non posare cavi aggrovigliati o incrociati.
- Posizionare i cavi ad almeno 30 mm di distanza dai componenti riscaldanti o dalle fonti di calore, altrimenti lo strato di isolamento dei cavi potrebbe invecchiare o rompersi a causa dell'alta temperatura.

### 2.3.1 Protezione stringa FV

# 

- Accertarsi che i telai dei componenti e il sistema di supporto siano collegati correttamente a terra.
- Accertarsi che i cavi CC siano collegati saldamente, in modo sicuro e corretto. Un cablaggio inadeguato può causare contatti scadenti o elevate impedenze e danneggiare l'inverter.
- Misurare il cavo CC con un multimetro per evitare il collegamento con polarità invertite. La tensione, inoltre, deve essere inferiore alla massima tensione di ingresso CC. Il produttore non sarà responsabile per i danni causati da collegamento inverso e sovratensione.
- Le stringhe FV non possono essere collegate a terra. Assicurarsi che la resistenza di isolamento minima della stringa FV a terra soddisfi i requisiti minimi di resistenza di isolamento prima di collegare la stringa FV all'inverter (R = massima tensione d'ingresso (V) / 30 mA).
- Non collegare una stringa FV a più di un inverter contemporaneamente. In caso contrario, l'inverter potrebbe danneggiarsi.
- I moduli fotovoltaici utilizzati con l'inverter devono essere conformi alla Classe A dello standard IEC61730.
- L'energia erogata dall'inverter potrebbe diminuire se la stringa fotovoltaica riceve alta tensione o corrente.

### 2.3.2 Sicurezza dell'inverter

## 

- La tensione e la frequenza sul punto di collegamento devono soddisfare i requisiti di collegamento alla rete.
- Sul lato CA si consiglia di predisporre ulteriori dispositivi di protezione, ad esempio interruttori automatici o fusibili. Le specifiche del dispositivo di protezione devono essere di almeno 1,25 volte la corrente CA massima.
- Gli allarmi di guasto all'arco verranno cancellati automaticamente se gli allarmi vengono attivati meno di 5 volte in 24 ore. Dopo il quinto guasto dell'arco elettrico, come misura di protezione l'inverter si spegne. L'inverter può di nuovo funzionare normalmente una volta risolto il guasto.
- Il backup non è raccomandato se l'impianto FV non è configurato con batterie. Altrimenti, potrebbe esserci un rischio di interruzione dell'alimentazione del sistema.
- L'energia erogata dall'inverter potrebbe diminuire quando la tensione di rete e la frequenza cambiano.

### 2.3.3 Sicurezza della batteria

| • | Il sistema della batteria presenta alta tensione durante il funzionamento dell'apparecchiatura.<br>Tenere l'alimentazione spenta prima di qualsiasi operazione per evitare pericoli. Seguire<br>rigorosamente tutte le precauzioni di sicurezza riportate in questo manuale e le etichette di<br>sicurezza sull'apparecchiatura durante il funzionamento. |
|---|----------------------------------------------------------------------------------------------------|
| • | Non smontare, modificare o sostituire alcuna parte della batteria o della centralina senza l'autorizzazione ufficiale del produttore. In caso contrario, possono verificarsi scosse elettriche o danni all'apparecchiatura che non sono a carico del produttore.                                                                                          |
| • | Non colpire, tirare, trascinare, schiacciare o salire sull'apparecchiatura e non incendiare la batteria. Altrimenti, la batteria potrebbe esplodere.                                                                                                    |
| • | Non collocare la batteria in un ambiente con temperature elevate. Assicurarsi che non ci sia luce solare diretta e nessuna fonte di calore vicino alla batteria. Quando la temperatura ambiente supera i 60 °C, può causare incendi.                                                                                                    |
| • | Non usare la batteria o la centralina se risultano difettose, rotte o danneggiate. Una batteria danneggiata potrebbe perdere elettrolita.                                                                                                    |
| • | Non spostare il sistema batteria mentre è in funzione.                                                                                                    |
| • | Contattare il servizio post-vendita se la batteria deve essere sostituita o aggiunta                                                                                                    |
| • | Un cortocircuito nella batteria può causare lesioni personali. L'elevata corrente istantanea causata dal cortocircuito può rilasciare un'enorme quantità di energia e causare un incendio.                                                                                                    |
|   |                                                                                                    |
| ٠ | Se la batteria è completamente scarica, effettuarne la ricarica rispettando rigorosamente quanto descritto nel manuale d'uso del relativo modello.                                                                                                    |

- Fattori come temperatura, umidità, condizioni meteorologiche, ecc. possono limitare la corrente della batteria e influenzarne il carico.
- Se la batteria non si avvia, contattare immediatamente il servizio di post-vendita. In caso contrario la batteria potrebbe subire danni permanenti.

#### Misure di emergenza

#### • Perdite dell'elettrolita della batteria

Se il modulo della batteria ha delle perdite di elettrolita, evitare il contatto con il liquido fuoriuscito o il gas. L'elettrolita è corrosivo. Può causare irritazione cutanea o ustioni chimiche all'operatore. Chiunque entri accidentalmente in contatto con la sostanza fuoriuscita deve comportarsi come segue:

- Inalazione della sostanza fuoriuscita: Evacuare l'area inquinata e richiedere immediatamente assistenza medica.
- Contatto con gli occhi: Sciacquare gli occhi per almeno 15 minuti con acqua pulita e richiedere immediatamente assistenza medica.
- Contatto con la pelle: Lavare accuratamente la zona interessata con acqua pulita e sapone e richiedere immediatamente assistenza medica.
- Ingestione: Indurre il vomito e richiedere immediatamente assistenza medica.
- Incendio
  - La batteria può esplodere se la temperatura ambiente supera i 150 °C. Quando la batteria s'incendia può rilasciare gas velenosi e pericolosi.
  - In caso di incendio, assicurarsi che l'estintore a diossido di carbonio o Novec1230 o FM-200 sia nelle vicinanze.
  - Non si può estinguere l'incendio con un estintore a polvere secca ABC. I vigili del fuoco devono indossare indumenti protettivi completi e autorespiratori.

### 2.3.4 Sicurezza del Contatore Intelligente

#### 

Se la tensione della rete elettrica fluttua, facendo in modo che la tensione superi i 265 V, il funzionamento in sovratensione per un periodo prolungato potrebbe causare danni al contatore. Si consiglia di aggiungere un fusibile con corrente nominale di 0,5 A sul lato di ingresso della tensione del contatore, per proteggerlo.

### 2.4 Simboli di sicurezza e marchi di certificazione

# PERICOLO

- Tutte le etichette e le indicazioni di avvertenza devono essere visibili dopo l'installazione. Non coprire, scarabocchiare o danneggiare le etichette sull'apparecchiatura.
- Le seguenti descrizioni sono solo a scopo di riferimento.

| Ν. | Simbolo | Descrizioni                                                                                                    |
|----|---------|----------------------------------------------------------------------------------------------------|
| 1  |         | Potenziale rischio. Indossare dispositivi di protezione individuale adeguati prima di qualsiasi operazione.                                           |
| 2  | 4       | PERICOLO DI ALTA TENSIONE Scollegare tutta l'alimentazione in<br>ingresso e spegnere il prodotto prima di effettuare qualunque tipo<br>di intervento. |
| 3  |         | Pericolo di alta temperatura. Per evitare ustioni, non toccare il prodotto in funzione.                                                               |
| 4  |         | Utilizzare correttamente l'apparecchiatura per evitare esplosioni.                                                                                    |
| 5  |         | Le batterie contengono materiali infiammabili, fare attenzione al rischio di incendio.                                                                |
| 6  |         | L'apparecchiatura contiene elettroliti corrosivi. In caso di perdita nell'apparecchiatura, evitare il contatto con il liquido fuoriuscito o il gas.   |
| 7  | 5min    | Scarico ritardato. Dopo lo spegnimento attendere 5 minuti affinché<br>i componenti si scarichino completamente.                                       |
| 8  |         | Installare l'apparecchiatura lontano da fonti di fuoco.                                                                                               |

| 9  | (ART)  | Tenere l'apparecchiatura lontano dalla portata dei bambini.                                                                                     |
|----|--------|----------------------------------------------------------------------------------------------------|
| 10 |        | Utilizzare correttamente l'apparecchiatura per evitare esplosioni.                                                                              |
| 11 |        | Le batterie contengono materiali infiammabili, fare attenzione al rischio di incendio.                                                          |
| 12 |        | Non sollevare l'apparecchiatura dopo il cablaggio o quando<br>l'apparecchiatura è in funzione.                                                  |
| 13 |        | Non versare acqua.                                                                                                    |
| 14 |        | Leggere attentamente il manuale d'uso prima di qualsiasi intervento.                                                                            |
| 15 |        | Indossare dispositivi di protezione individuale durante<br>l'installazione, il funzionamento e la manutenzione.                                 |
| 16 |        | Non smaltire il sistema come rifiuto domestico. Gestirlo in<br>conformità con le leggi e normative locali, oppure restituirlo al<br>produttore. |
| 17 | -C>>>> | Non scollegare, inserire o disinserire i connettori CC durante il funzionamento dell'apparecchiatura.                                           |
| 18 |        | Punto di messa a terra.                                                                                                    |
| 10 |        |                                                                                                    |
| 10 |        | Simbolo del riciclaggio.                                                                                                    |
| 20 | CE     | Simbolo del riciclaggio.<br>Marchio CE                                                                                                    |

# 2.5 Dichiarazione di conformità UE

### 2.5.1 Apparecchiatura con Moduli di Comunicazione Wireless

GoodWe Technologies Co., Ltd. dichiara che l'apparecchiatura con moduli di comunicazione wireless venduto sul mercato europeo soddisfa i requisiti delle seguenti direttive:

- Direttiva 2014/53/UE (RED) sulle apparecchiature radio
- Direttiva sulla restrizione delle sostanze pericolose 2011/65/UE e (UE) 2015/863 (RoHS)
- Rifiuti di apparecchiature elettriche ed elettroniche 2012/19/UE
- Registrazione, valutazione, autorizzazione e restrizione delle sostanze chimiche (CE) n. 1907/2006 (REACH)

### 2.5.2 Apparecchiatura senza Moduli di Comunicazione Wireless (esclusa

### la Batteria)

22

GoodWe Technologies Co., Ltd. dichiara che l'apparecchiatura senza moduli di comunicazione wireless venduta sul mercato europeo soddisfa i requisiti delle seguenti direttive:

- Direttiva sulla compatibilità elettromagnetica 2014/30/UE (EMC)
- Direttiva sulla bassa tensione degli apparecchi elettrici 2014/35/UE (LVD)
- Direttiva sulla restrizione delle sostanze pericolose 2011/65/UE e (UE) 2015/863 (RoHS)
- Rifiuti di apparecchiature elettriche ed elettroniche 2012/19/UE
- Registrazione, valutazione, autorizzazione e restrizione delle sostanze chimiche (CE) n. 1907/2006 (REACH)

### 2.5.3 Batteria

GoodWe Technologies Co., Ltd. dichiara che le batterie vendute nel mercato europeo soddisfano i requisiti delle seguenti direttive:

- Direttiva sulla compatibilità elettromagnetica 2014/30/UE (EMC)
- Direttiva sulla bassa tensione degli apparecchi elettrici 2014/35/UE (LVD)
- Direttiva sulle batterie 2006/66/CE e direttiva di modifica 2013/56/CE
- Rifiuti di apparecchiature elettriche ed elettroniche 2012/19/UE
- Registrazione, valutazione, autorizzazione e restrizione delle sostanze chimiche (CE) n. 1907/2006 (REACH)

È possibile scaricare la dichiarazione di conformità UE dalla pagina web ufficiale: https://en.goodwe.com.

# 3 Introduzione al sistema

## 3.1 Panoramica del sistema

La soluzione residenziale dell'inverter intelligente è composta da inverter, sistema di batterie, contatore intelligente, dongle intelligente, ecc. Nel sistema fotovoltaico, l'energia solare può essere convertita in energia elettrica per le esigenze domestiche. I dispositivi loT nel sistema controllano l'apparecchiatura elettrica riconoscendo la situazione complessiva del consumo di energia. In modo che l'energia venga gestita in modo intelligente, decidendo se l'energia deve essere utilizzata dai carichi, immagazzinata nelle batterie o esportata nella rete elettrica, ecc.

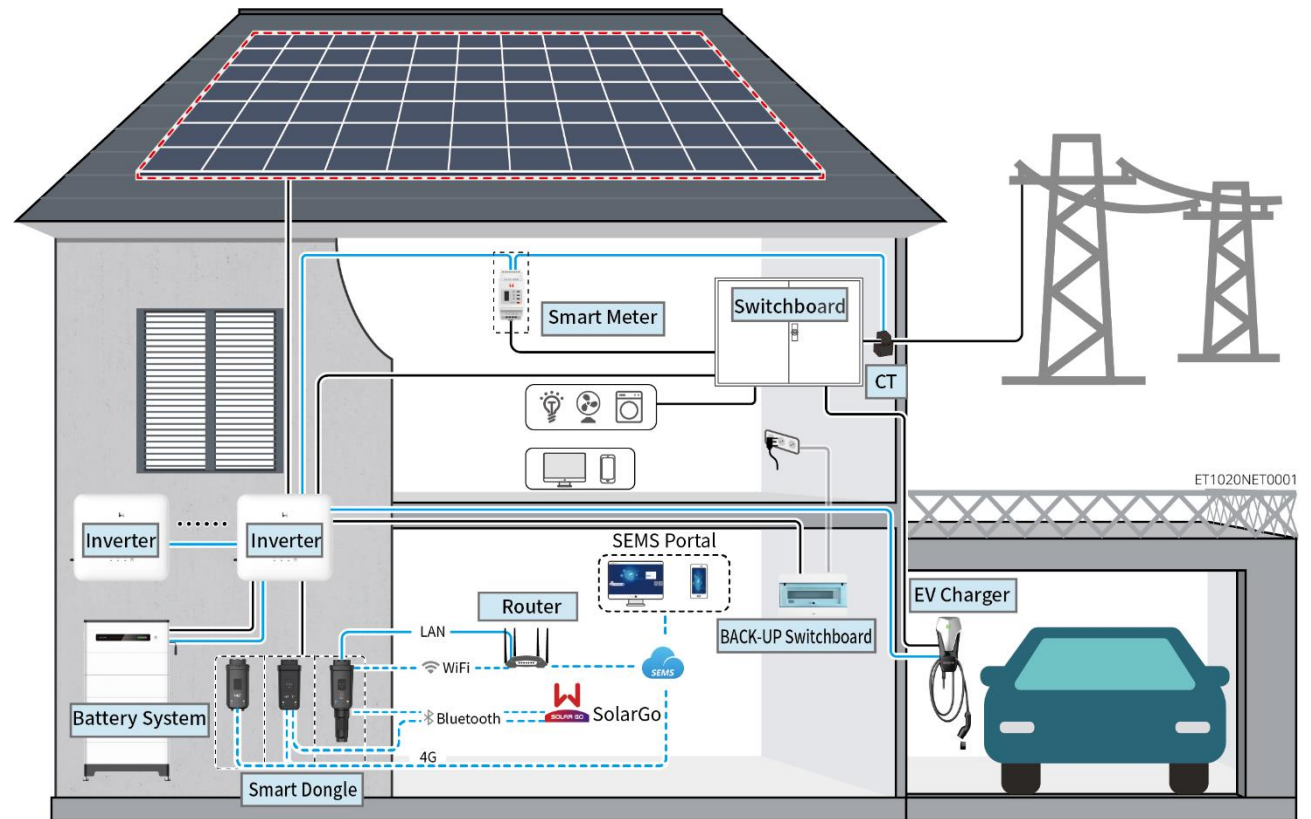

| Tipo di<br>prodott<br>o | Modello                                                                                                    |                                                                                             |                              | Descrizione                                                                                                    |
|-------------------------|----------------------------------------------------------------------------------------------------|---------------------------------------------------------------------------------------------|------------------------------|----------------------------------------------------------------------------------------------------|
| Inverter                | GW6000-ET-20<br>GW8000-ET-20<br>Solo per l'Australia GW9900-ET<br>GW10K-ET-20<br>GW12K-ET-20<br>GW15K-ET-20        |                                                                                             |                              | <ul> <li>Un massimo di 4 inverter possono essere collegati in un sistema parallelo.</li> <li>Requisiti del firmware dell'inverter per connessioni in parallelo:</li> <li>Versione firmware coerente</li> <li>versione ARM: 01,389 o superiore</li> <li>versione DSP: 01.15 o superiore</li> </ul> |
| Sistema<br>batteria     | Lynx Home F G2<br>LX F6.4-H-20<br>LX F9.6-H-20<br>LX F12.8-H-20<br>LX F16.0-H-20<br>LX F19.2-H-20<br>LX F22.4-H-20 | Lynx Home<br>F, Lynx<br>Home<br>Plus+<br>LX F6.6-H<br>LX F9.8-H<br>LX F13.1-H<br>LX F16.4-H | Lynx Home<br>D<br>LX D5.0-10 | <ul> <li>Il sistema batteria della serie Lynx Home<br/>F non può essere raggruppato in<br/>parallelo.</li> <li>Un massimo di 8 sistemi di batterie<br/>possono essere raggruppati in un<br/>sistema.</li> <li>Non mescolare sistemi di batteria di<br/>versioni diverse.</li> </ul>               |

|                                   | LX F25.6-H-20<br>LX F28.8-H-20                                                              |                                                                                                    |
|-----------------------------------|---------------------------------------------------------------------------------------------|----------------------------------------------------------------------------------------------------|
| Contator<br>e<br>intelligent<br>e | GM3000<br>GM330                                                                             | <ul> <li>GM3000: il CT non può essere<br/>sostituito. Rapporto CT: 120A/40mA.</li> <li>GM330: ordina il CT per GM330 da<br/>GoodWe o altri fornitori. Rapporto CT:<br/>nA / 5 A.</li> <li>nA: Corrente di ingresso primaria<br/>CT, n varia da 200 a 5000.</li> <li>5A: Corrente di ingresso<br/>secondaria del CT.</li> </ul>                                                                                                    |
| Smart<br>dongle                   | kit WiFi/LAN-20<br>LS4G Kit-CN<br>4G Kit-CN<br>4G Kit-CN-G20<br>4G Kit-CN-G21<br>Ezlink3000 | <ul> <li>Nel sistema dell'inverter singolo,<br/>installare il kit WiFi/LAN-20.</li> <li>LS4G Kit-CN, 4G Kit-CN, 4G Kit-<br/>CN-G20 o G Kit-CN-G21 sono<br/>applicabili solo in Cina e<br/>utilizzabili esclusivamente in<br/>sistemi a inverter singolo</li> <li>In scenari paralleli, l'EzLink 3000 deve<br/>essere collegato all'inverter principale.<br/>Non collegare alcun modulo di<br/>comunicazione agli inverter slave.<br/>La versione del firmware di EzLink<br/>dovrebbe essere 04 o superiore.</li> </ul> |

## **3.2 Panoramica sul prodotto**

### 3.2.1 Inverter

Gli inverter gestiscono e ottimizzano la potenza negli impianti FV grazie a un sistema integrato di gestione dell'energia. La potenza generata dall'impianto FV può essere utilizzata, immagazzinata nella batteria, immessa nella rete di distribuzione, ecc.

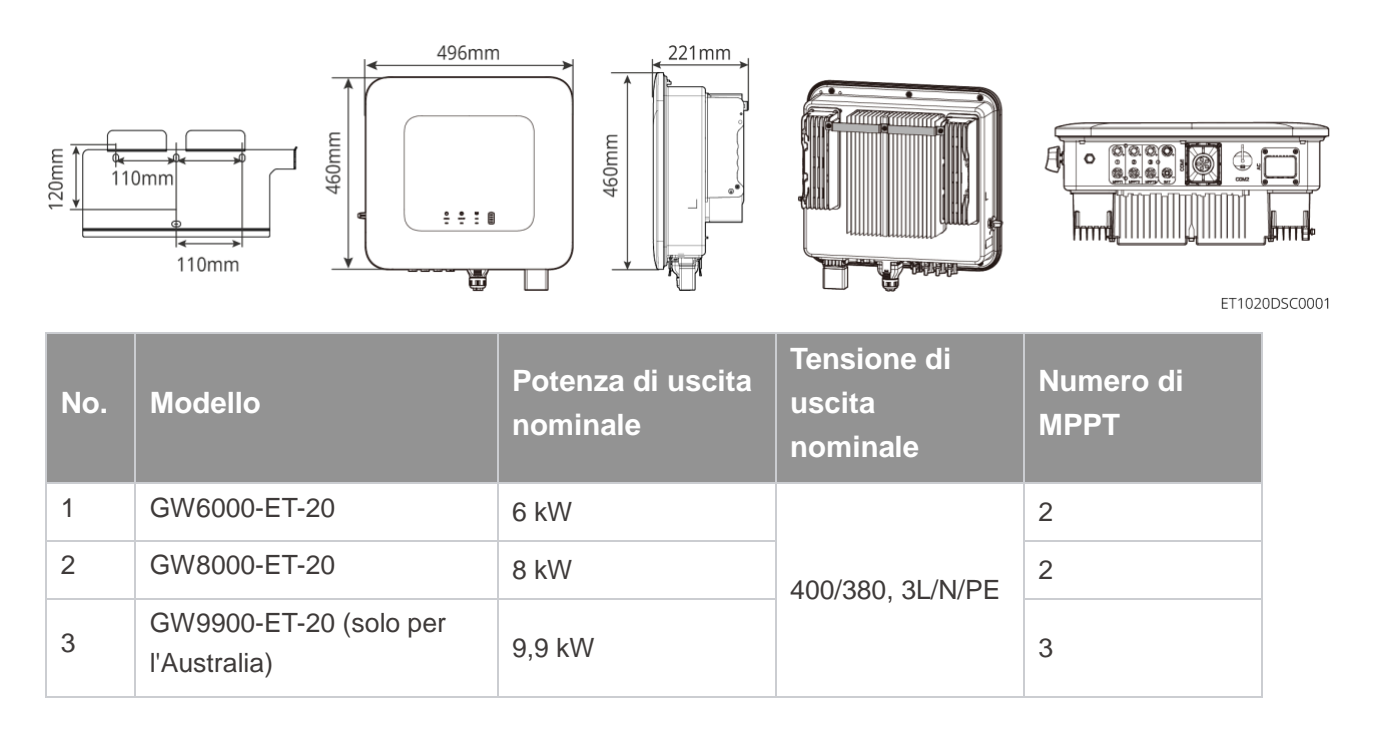

| 4 | GW10K-ET-20 | 10 kW | 3 |
|---|-------------|-------|---|
| 5 | GW12K-ET-20 | 12 kW | 3 |
| 6 | GW15K-ET-20 | 15 kW | 3 |

### 3.2.2 Batteria

Il sistema batteria Lynx Home F è composto da un'unità di controllo della potenza e moduli batteria. Il sistema batteria Lynx Home D è composto da BMS integrato e moduli batteria.

Il sistema batteria può immagazzinare e rilasciare elettricità in base ai requisiti del fotovoltaico; sistema di accumulo di energia, e le porte di ingresso e uscita del sistema di accumulo di energia sono tutte; corrente continua ad alta tensione.

#### Lynx Home F, Lynx Home F Plus+

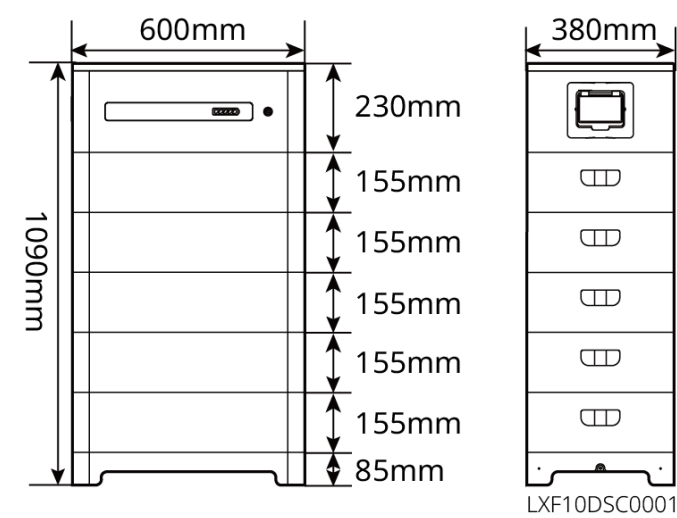

| No. | Modello    | Numero di moduli | Potenza fruibile (kWh) |
|-----|------------|------------------|------------------------|
| 1   | LX F6.6-H  | 2                | 6.55 kWh               |
| 2   | LX F9.8-H  | 3                | 9.83 kWh               |
| 3   | LX F13.1-H | 4                | 13.1 kWh               |
| 4   | LX F16.4-H | 5                | 16.38 kWh              |

Lynx Home F G2

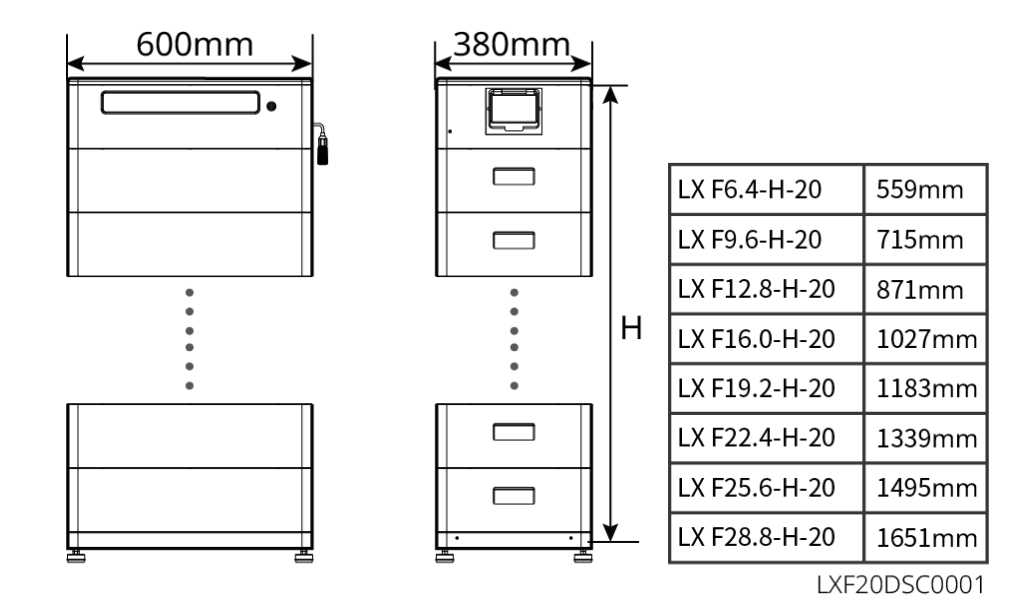

| No. | Modello       | Numero di moduli |
|-----|---------------|------------------|
| 1   | LX F6.4-H-20  | 2                |
| 2   | LX F9.6-H-20  | 3                |
| 3   | LX F12.8-H-20 | 4                |
| 4   | LX F16.0-H-20 | 5                |
| 5   | LX F19.2-H-20 | 6                |
| 6   | LX F22.4-H-20 | 7                |
| 7   | LX F25.6-H-20 | 8                |
| 8   | LX F28.8-H-20 | 9                |

#### Lynx Home D

#### ΝΟΤΑ

Base di montaggio o montaggio a parete opzionale.

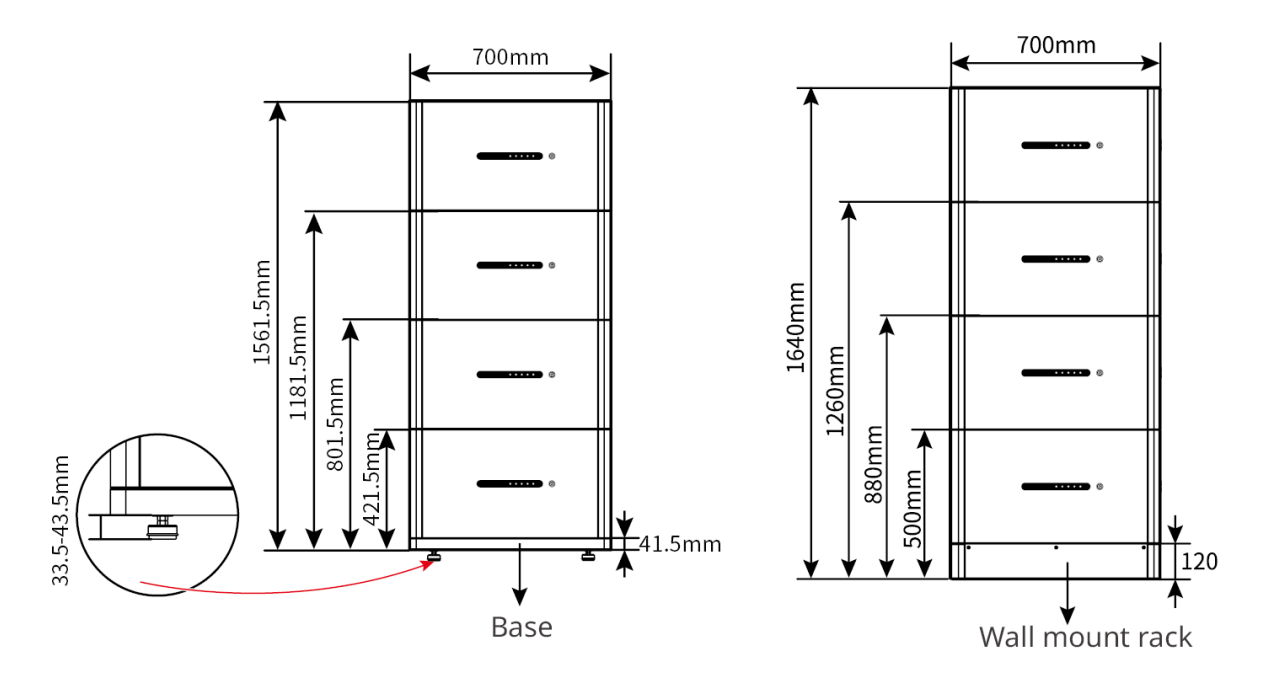

### 3.2.3 Contatore intelligente

Il contatore intelligente può misurare la tensione di rete, la corrente, la potenza, la frequenza, l'energia elettrica e altri parametri, e trasferire i dati all'inverter per controllare la potenza in ingresso e in uscita del sistema di accumulo energetico.

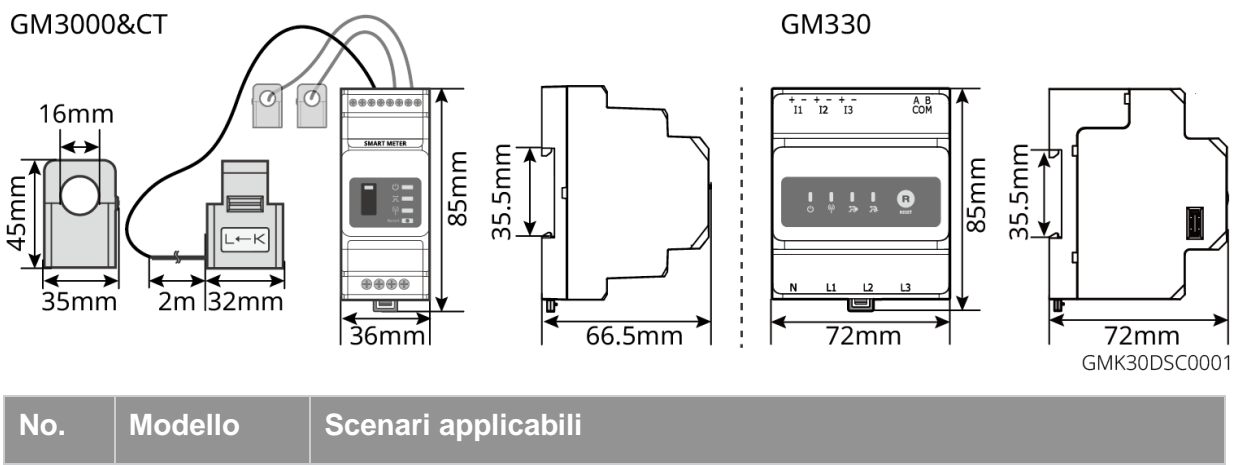

| 1                                                                                              | GM3000 | GM3000 e il CT, che non possono essere sostituiti, sono inclusi nel pacchetto dell'inverter. Rapporto CT: 120A/40mA.                                                                                                    |  |
|------------------------------------------------------------------------------------------------|--------|----------------------------------------------------------------------------------------------------|--|
| 2 GM330<br>GM330<br>Ordina il CT per GM3<br>A.<br>• nA: Corrente di in<br>• 5A: Corrente di in |        | <ul> <li>Ordina il CT per GM330 da GoodWe o da altri fornitori. Rapporto CT: nA / 5<br/>A.</li> <li>nA: Corrente di ingresso primaria CT, n varia da 200 a 5000.</li> <li>5A: Corrente di ingresso secondaria del CT.</li> </ul> |  |

### 3.2.4 Dongle intelligente

Il dongle intelligente può trasmettere vari dati di produzione energetica al Portale SEMS, la piattaforma di monitoraggio remoto, in tempo reale. E connettersi all'app SolarGo per completare la messa in servizio locale dell'attrezzatura.

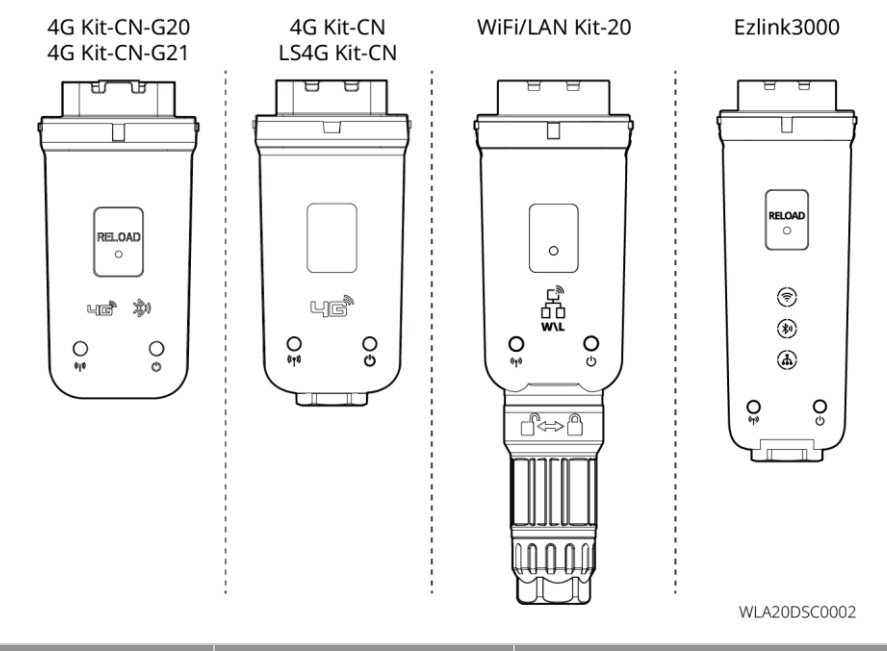

| No. | Modello                  | Segnale                       | Scenari applicabili                                   |
|-----|--------------------------|-------------------------------|-------------------------------------------------------|
| 1   | kit WiFi/LAN-20          | Wi-Fi, rete LAN,<br>Bluetooth |                                                       |
| 2   | LS4G Kit-CN<br>4G Kit-CN | 4G                            | Inverter singolo                                      |
| 3   | 4G Kit-CN-G20            | 4G、bluetooth                  |                                                       |
|     | 4G Kit-CN-G21            | 4G、bluetooth、<br>CNSS         |                                                       |
| 4   | Ezlink3000               | Wi-Fi, rete LAN,<br>Bluetooth | Inverter master degli inverter collegati in parallelo |

## 3.3 Tipi di rete supportati

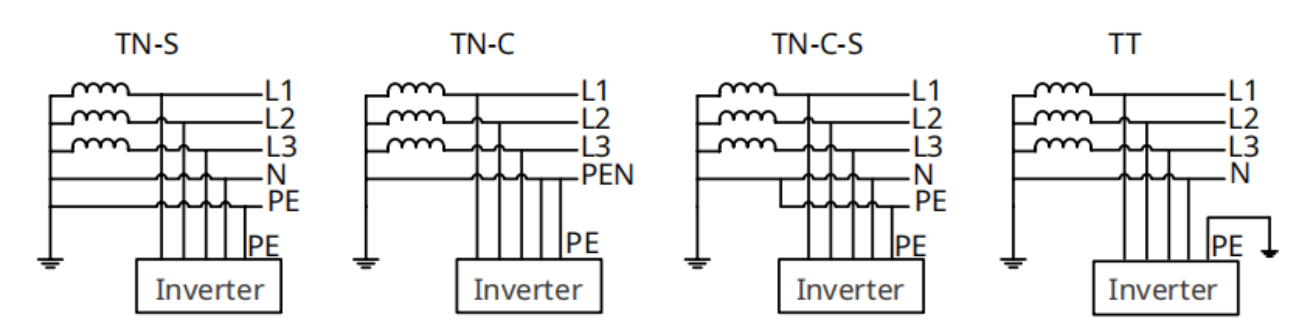

# 3.4 Modalità di funzionamento dell'impianto

#### Modalità di autoconsumo

- La modalità di autoconsumo è la modalità di funzionamento di base del sistema.
- Quando la potenza generata nel sistema fotovoltaico è sufficiente, alimenterà i carichi in via prioritaria.
   L'energia in eccesso caricherà prima le batterie, poi l'energia rimanente sarà venduta alla rete elettrica.
   Quando l'energia generata dall'impianto fotovoltaico è insufficiente, la batteria fornirà energia ai carichi in priorità. Se la potenza della batteria è insufficiente, il carico sarà alimentato dalla rete pubblica.

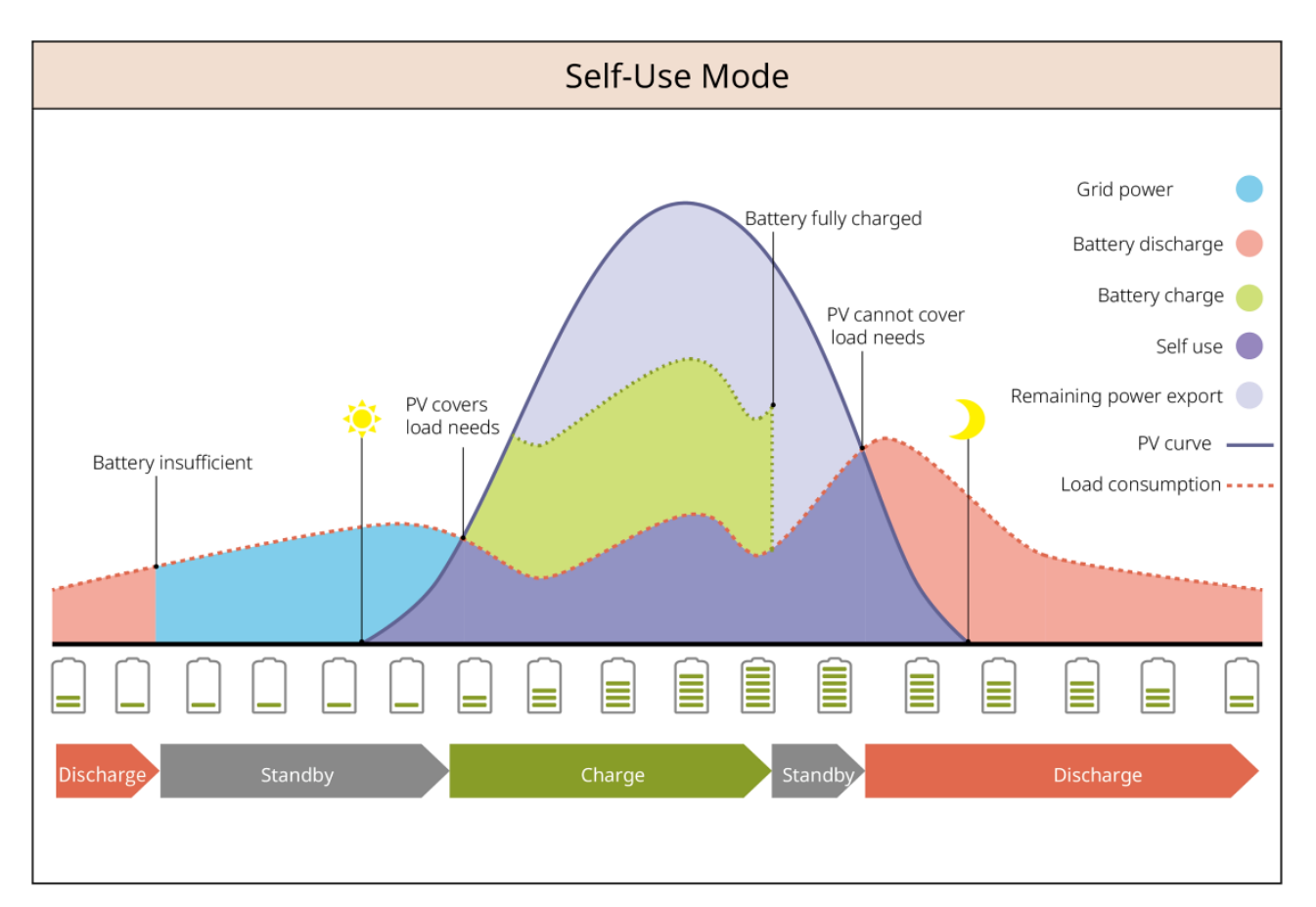

#### Modalità back-up

- La modalità di back-up è principalmente applicata allo scenario in cui la rete è instabile.
- Quando la rete è disconnessa, l'inverter passa alla modalità off-grid e la batteria fornirà energia ai carichi di BACK-UP; quando la rete viene ripristinata, l'inverter passa alla modalità collegata alla rete.
- La batteria sarà caricata al valore di protezione SOC preimpostato dalla rete elettrica o dall'impianto fotovoltaico quando il sistema è in modalità on-grid. In modo che lo stato di carica della batteria sia sufficiente per mantenere il normale funzionamento quando il sistema è off-grid. L'acquisto di elettricità dalla rete elettrica per caricare la batteria deve rispettare le leggi e normative vigenti a livello locale.

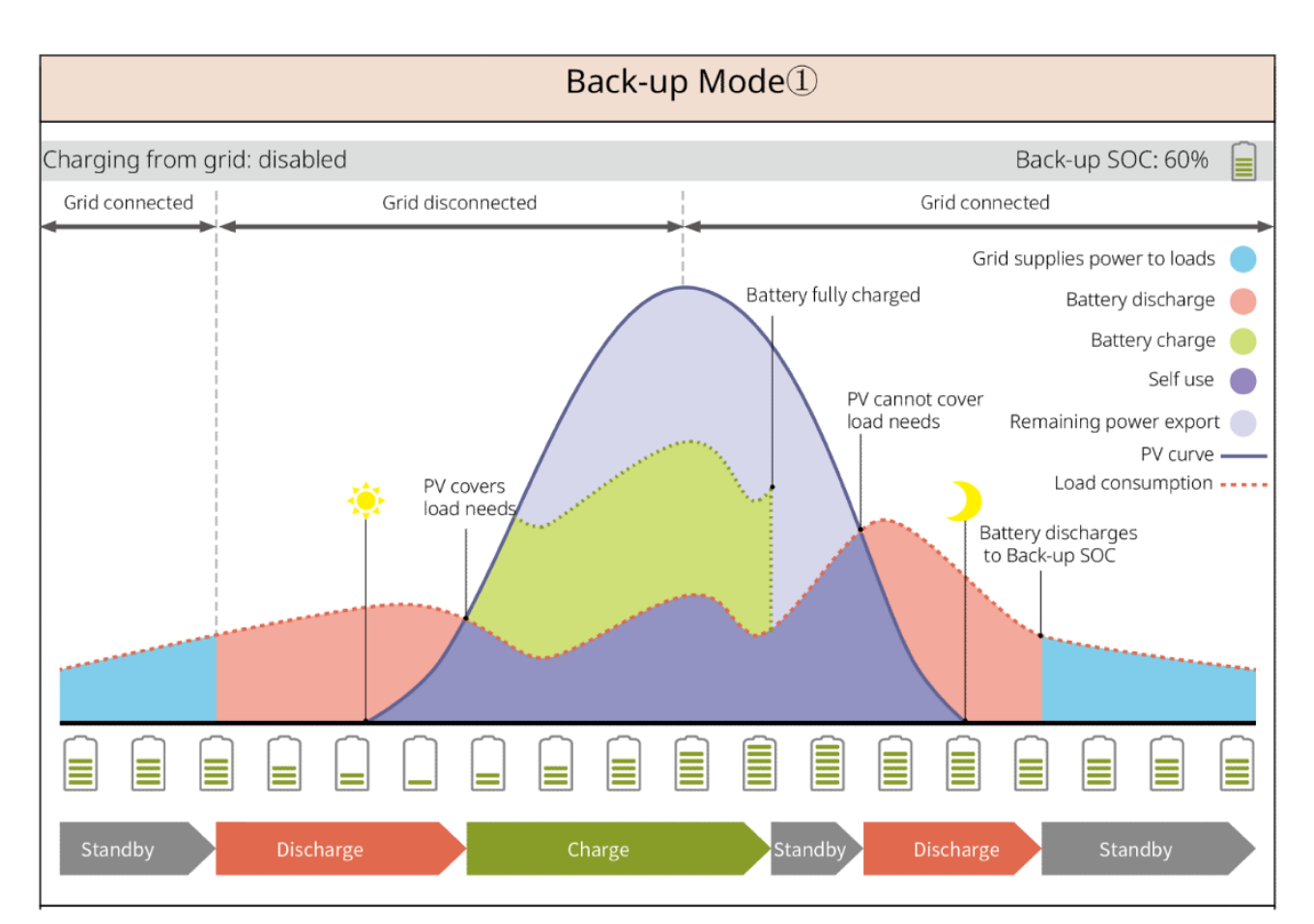

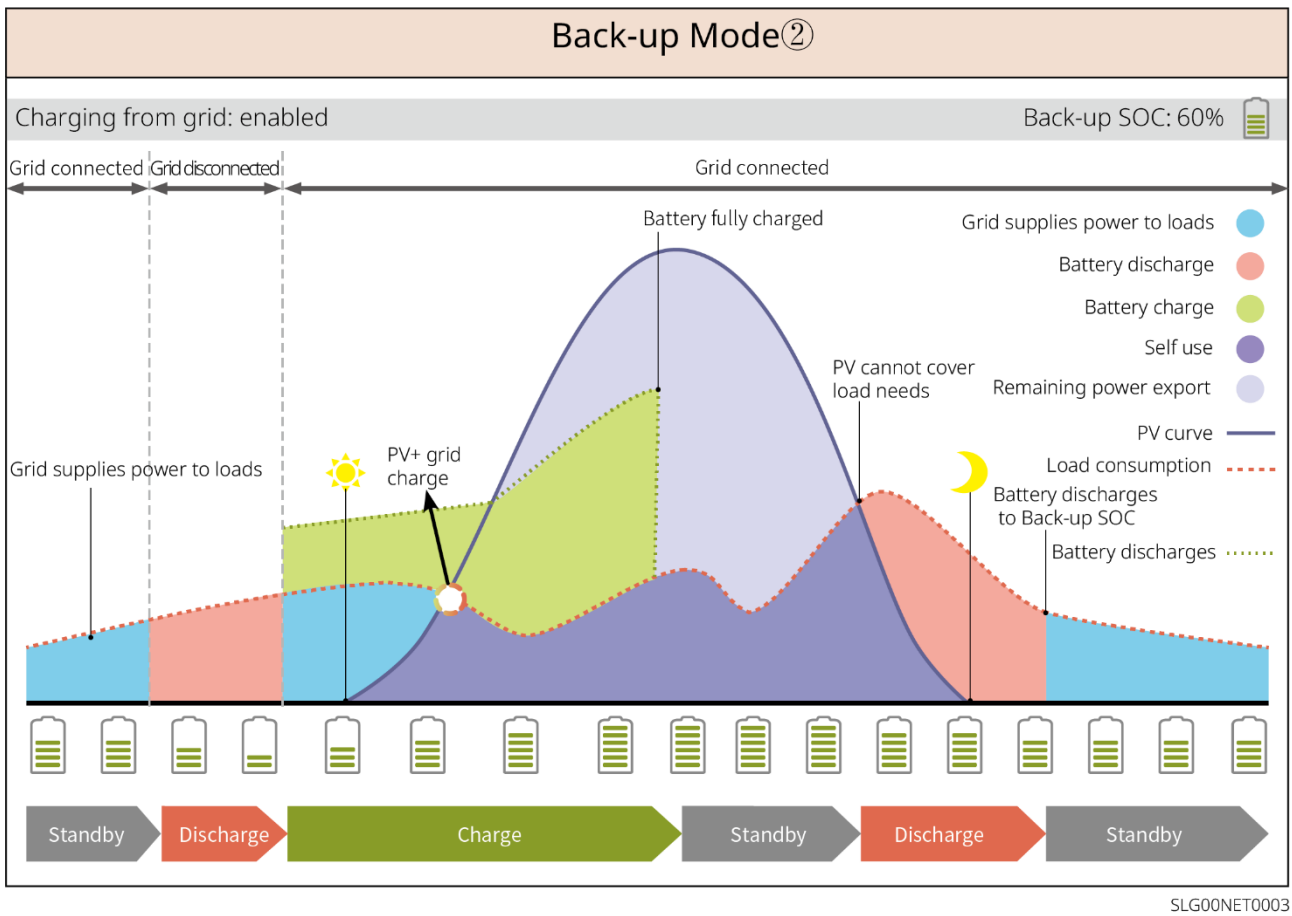

#### Modalità economia

Si consiglia di utilizzare la modalità economia in scenari in cui il prezzo dell'elettricità varia molto fra picco e

valle. Selezionare la modalità economica solo quando soddisfa le leggi e normative vigenti a livello locale.

Ad esempio, impostare la batteria in modalità di carica durante il periodo di valle per caricare la batteria con energia della rete. E impostare la batteria in modalità scarica durante il periodo di picco per alimentare il carico con la batteria.

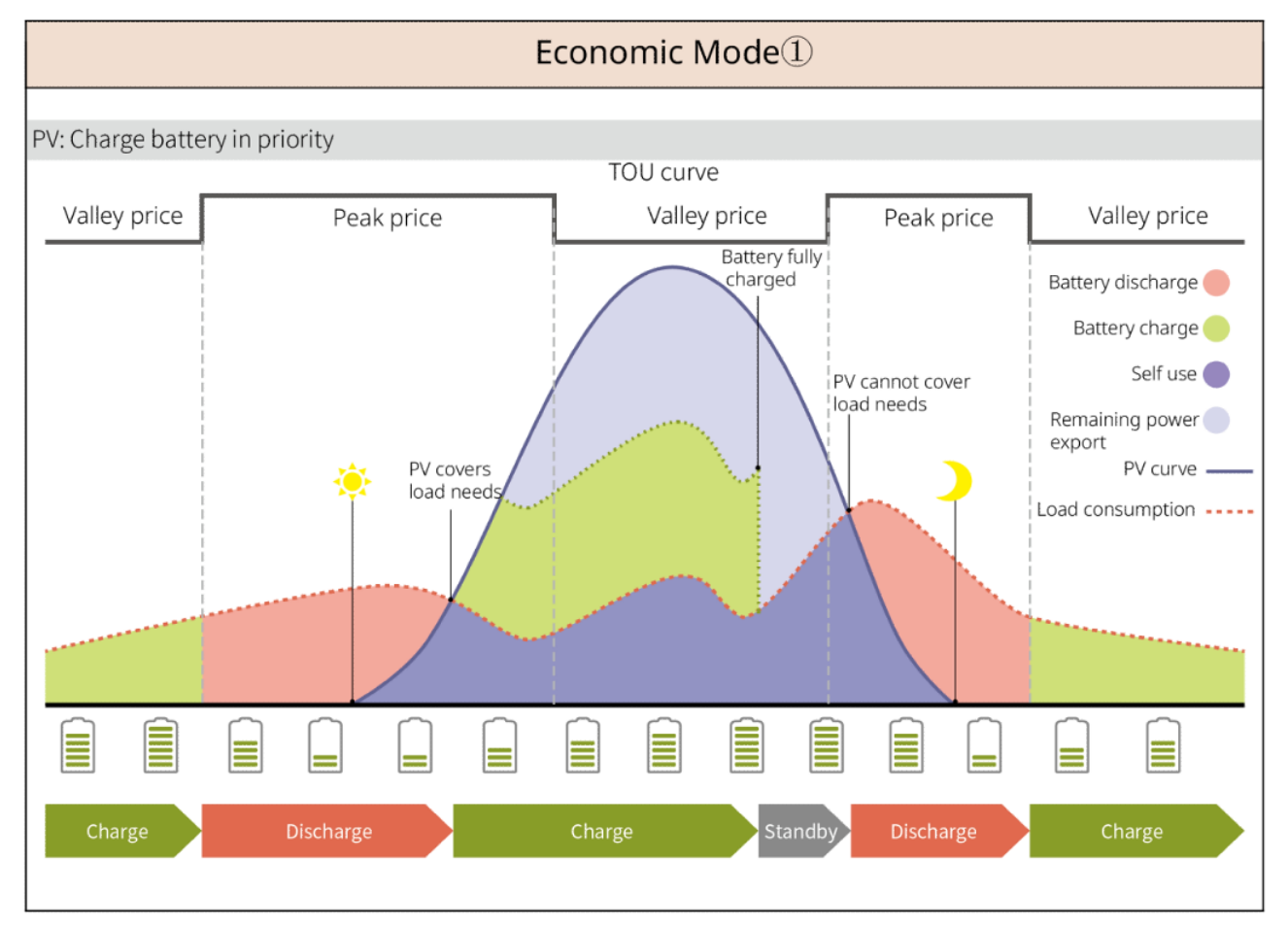

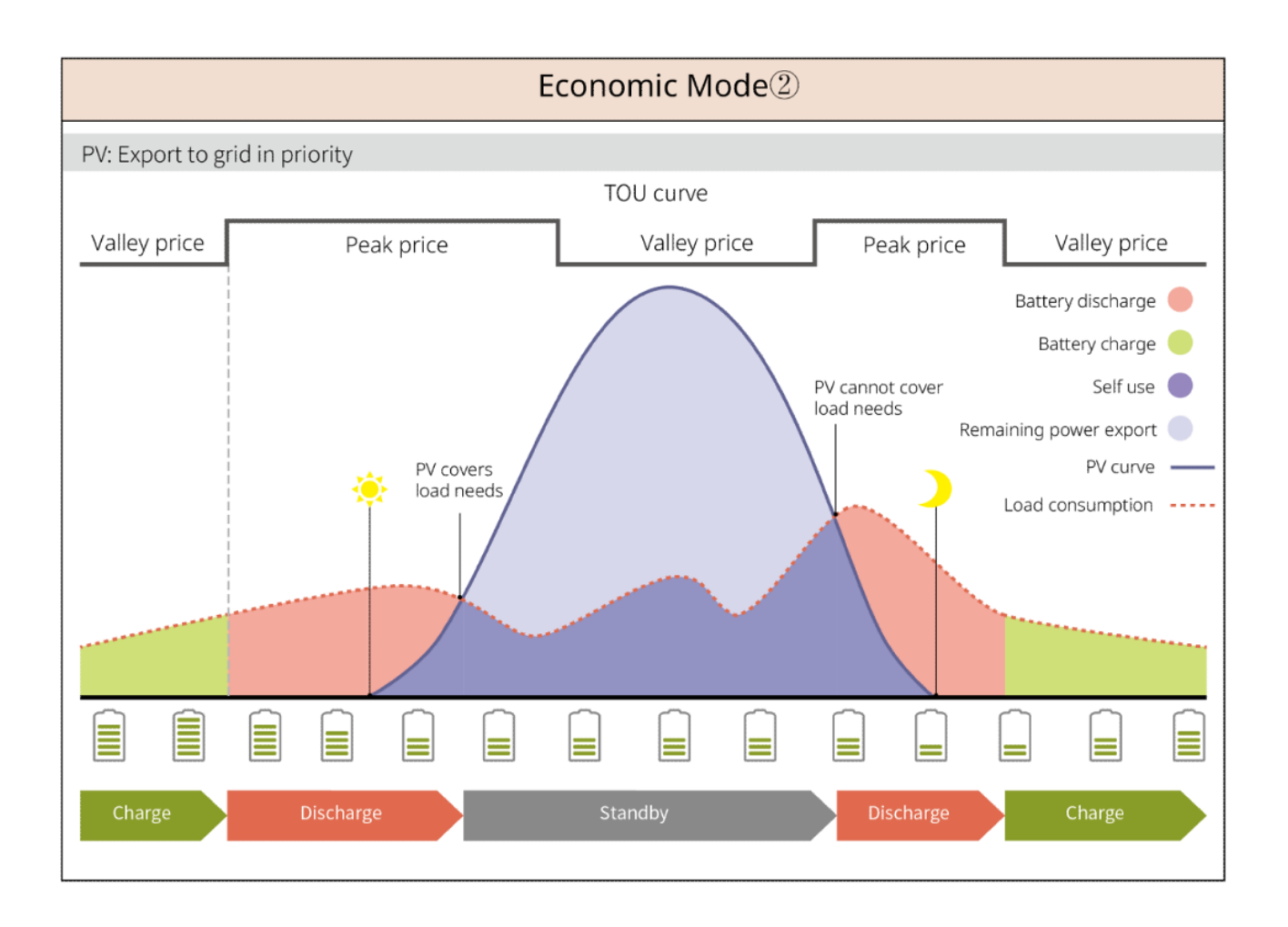

#### Modalità di carica intelligente

- In alcuni paesi/regioni, l'immissione di potenza fotovoltaica nella rete elettrica è limitata.
- Impostare il limite di potenza di picco e caricare la batteria utilizzando l'energia in surplus quando la
  potenza FV supera il limite di potenza di picco. Oppure impostare l'orario di carica; durante l'orario di
  carica, la potenza fotovoltaica può essere utilizzata per caricare la batteria.

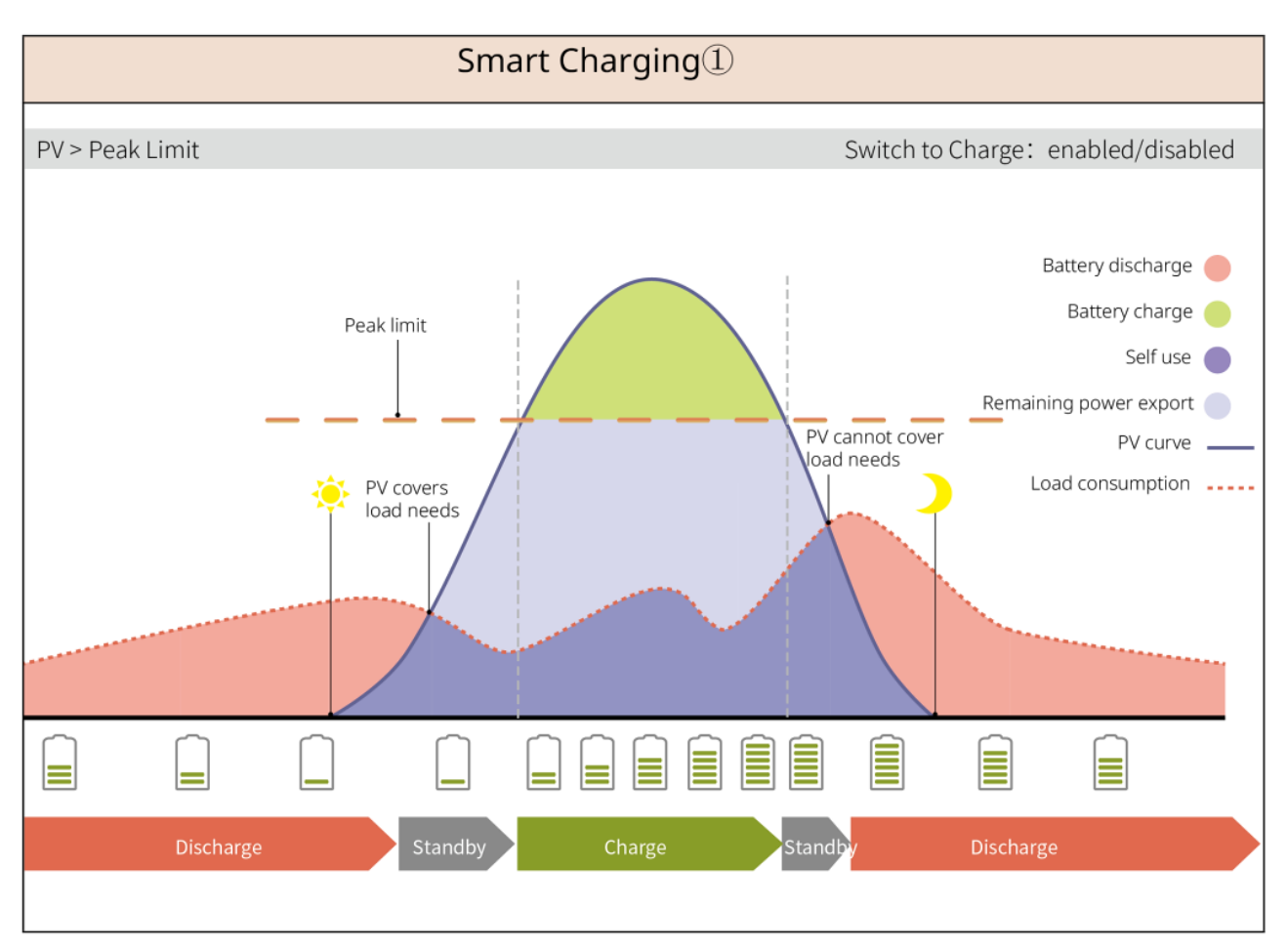

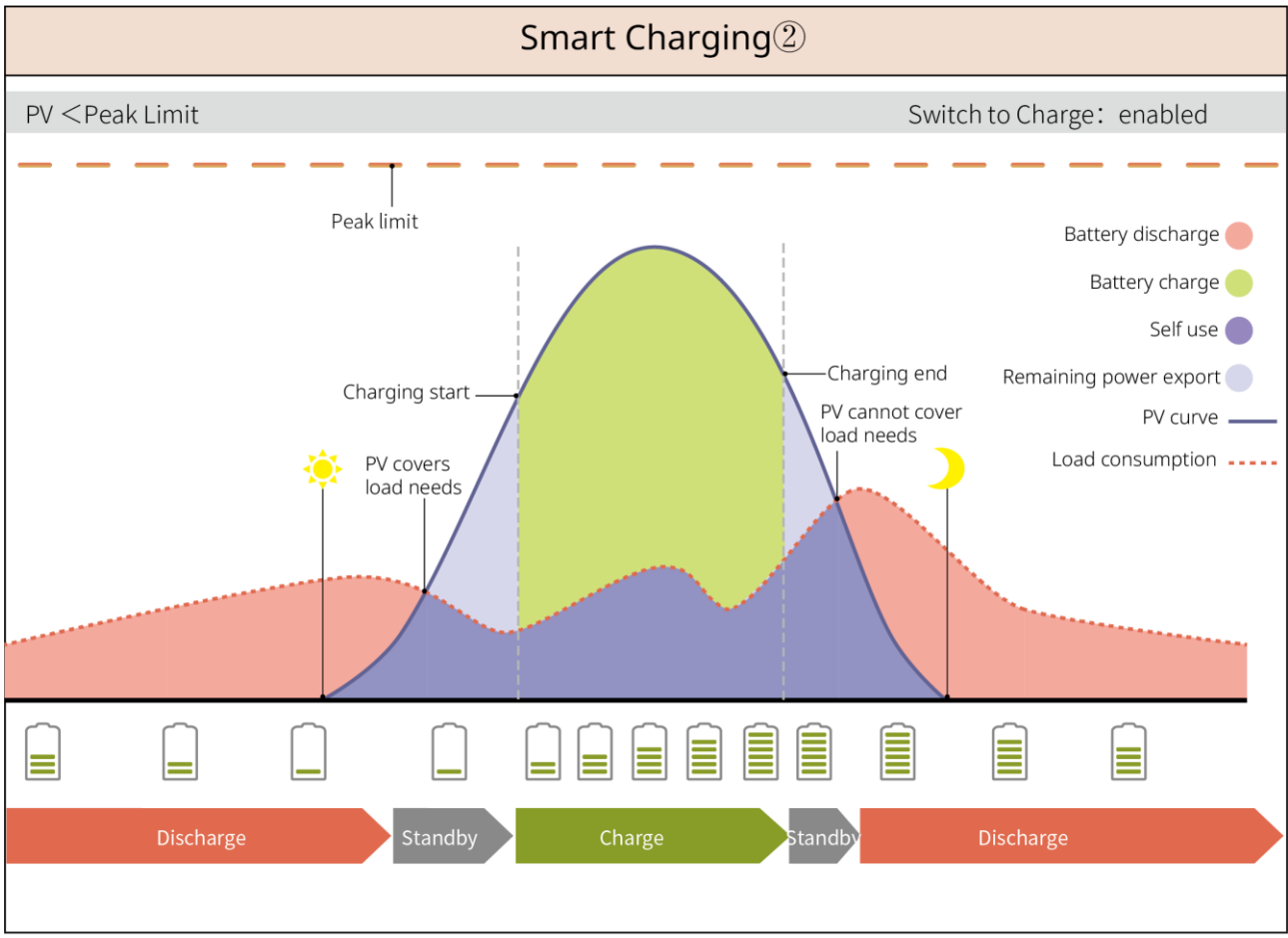

SLG00NET0007

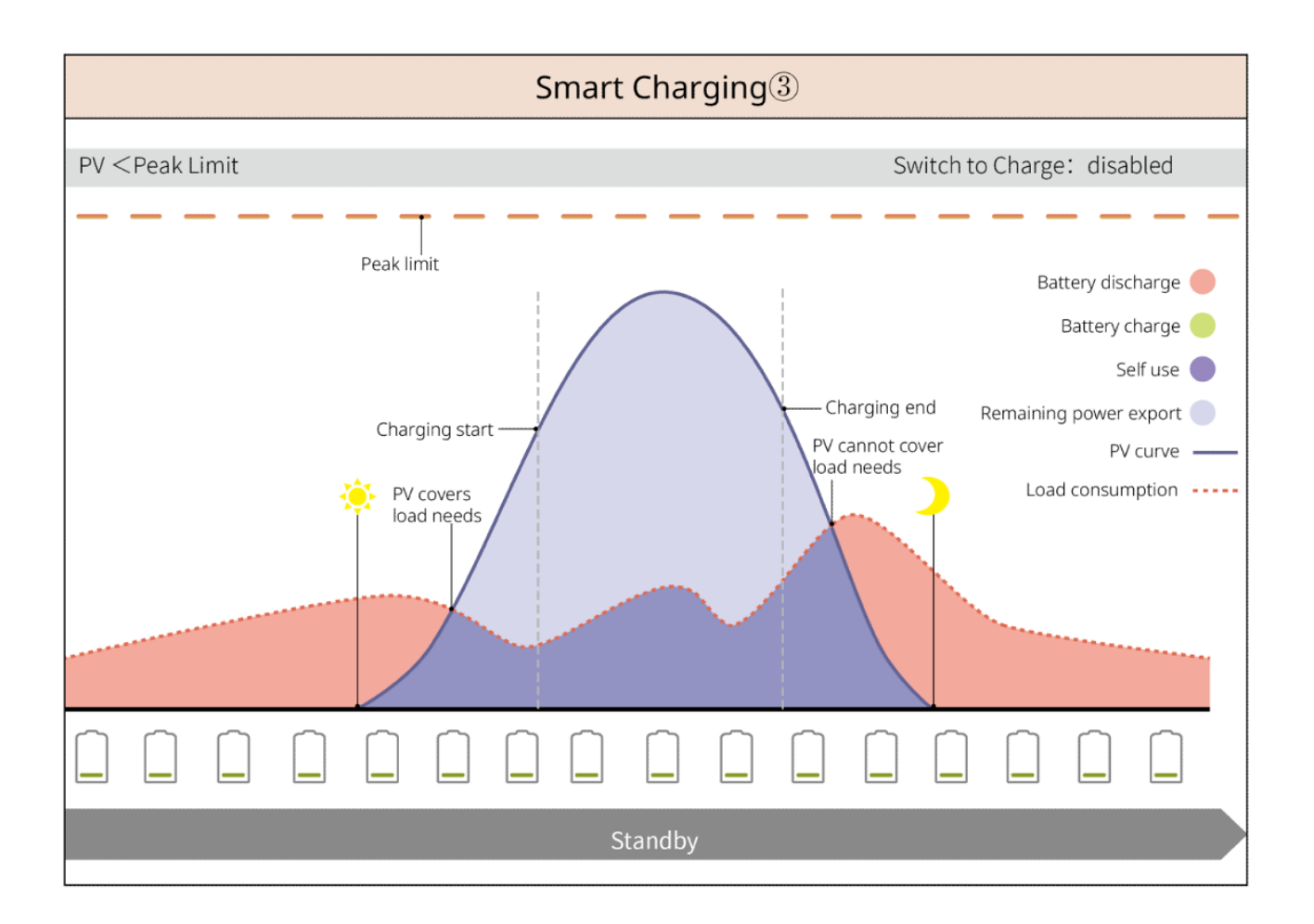

#### Modalità di riduzione del picco

- La modalità di riduzione del picco è principalmente applicabile a scenari industriali e commerciali.
- Quando il consumo energetico totale dei carichi supera il limite di limatura del picco, la batteria si scarica per ridurre il consumo energetico che supera tale limite.
- Se il SOC dei due sistemi di batteria collegati è inferiore al SOC riservato per la riduzione del picco, il sistema importerà energia dalla rete pubblica secondo il periodo di tempo impostato, la potenza di carico e il limite di potenza importata. Se il SOC di un sistema di batteria è inferiore al SOC riservato per la riduzione del picco, il sistema importerà energia dalla rete pubblica secondo la potenza di carico e il limite di potenza importata.

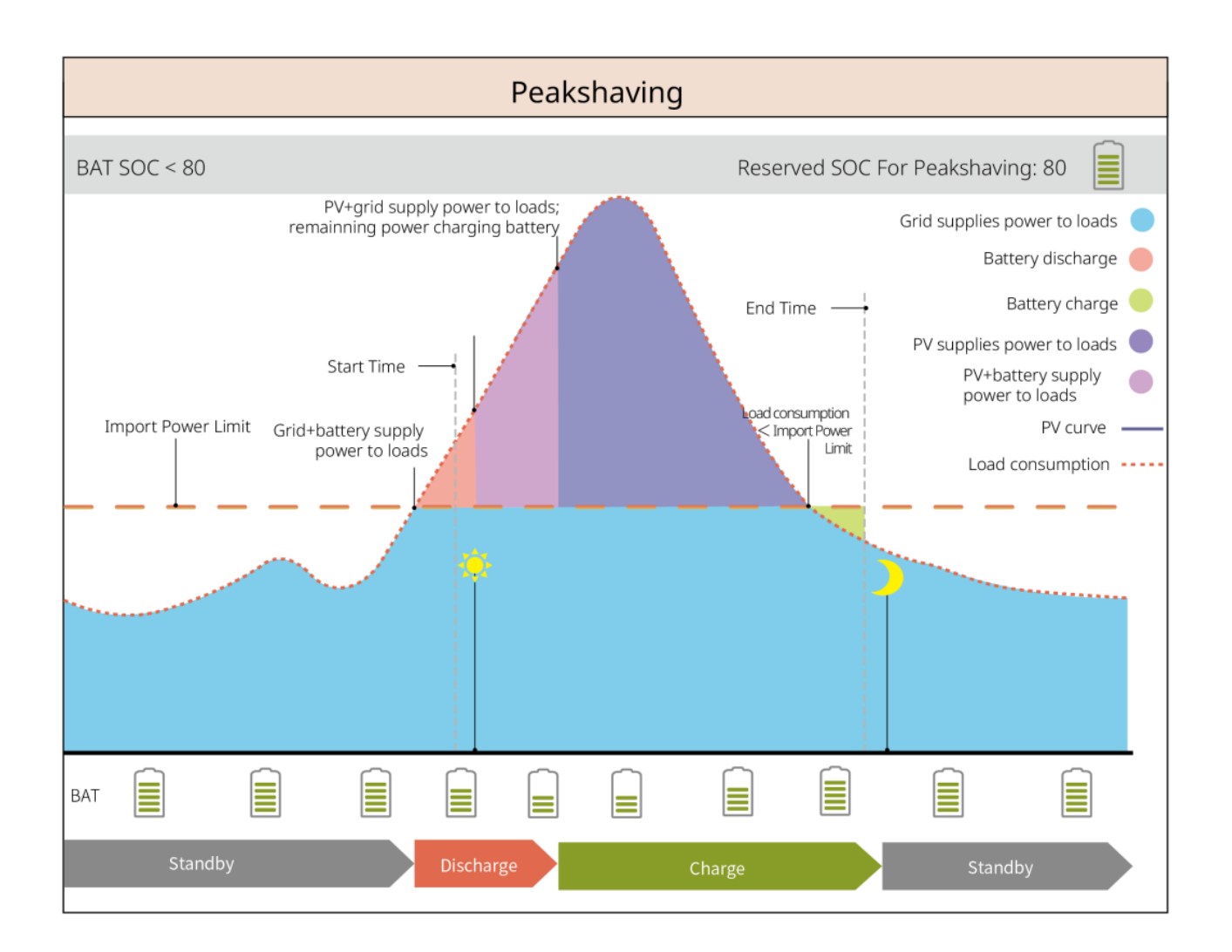

# 3.5 Funzionalità

#### Uscita trifase sbilanciata

Sia la porta ON-GRID che la porta BACK-UP dell'inverter supportano l'uscita trifase sbilanciata, e ogni fase può collegare carichi di potenza diversa. La potenza massima in uscita per fase di diversi modelli è mostrata nella seguente tabella:

| No. | Modello                             | Potenza massima in uscita<br>per fase |
|-----|-------------------------------------|---------------------------------------|
| 1   | GW6000-ET-20                        | 3 kW                                  |
| 2   | GW8000-ET-20                        | 4 kW                                  |
| 3   | GW9900-ET-20 (solo per l'Australia) | 5 kW                                  |
| 4   | GW10K-ET-20                         | 5 kW                                  |
| 5   | GW12K-ET-20                         | 5 kW                                  |
| 6   | GW15K-ET-20                         | 5 kW                                  |

# 4 Verifica e immagazzinamento

# 4.1 Verifica prima dell'accettazione

Verificare quanto segue prima di accettare il prodotto.

- 1. Ispezionare la scatola dell'imballaggio esterno per verificare che non siano presenti danneggiamenti, come fori, crepe, deformazioni e altri segni di danni all'apparecchiatura. Non rimuovere l'imballaggio e contattare immediatamente il fornitore se si riscontrano danni.
- 2. Verificare il modello del prodotto. Se il modello non è quello richiesto, non disimballare il prodotto e contattare il fornitore.

## 4.2 Contenuto della confezione

Controllare che i prodotti consegnati siano corretti nel modello, completi nei contenuti e integri nell'aspetto. Contattare immediatamente il fornitore se si riscontrano danni. Dopo aver rimosso il pacco, non posizionare i prodotti consegnati in luoghi ruvidi, irregolari o appuntiti per evitare la perdita di vernice.

### 4.2.1 Pacchetto dell'inverter (ET 6-15 kW)

| Componenti | Quantità                                | Componenti | Quantità                                                                                                    |
|------------|-----------------------------------------|------------|----------------------------------------------------------------------------------------------------|
|            | Inverter x 1                            |            | Piastra di montaggio x 1                                                                                           |
|            | Viti per piastra<br>di montaggio x<br>1 |            | Connettore FV<br>GW6000-ET-20,<br>GW8000-ET-20: 2<br>GW9900-ET-20, GW10K-<br>ET-20, GW12K-ET-20,<br>GW15K-ET-20: 3 |
| ACCONT O   | Strumento di<br>connessione x<br>2      |            | Documentazione x 1<br>Connettore batteria x 2                                                                      |

|                                            | Terminale a 6<br>PIN x 1                           |                                | morsetto 4 PIN x 3                         |
|--------------------------------------------|----------------------------------------------------|--------------------------------|--------------------------------------------|
|                                            | Terminale 2PIN<br>x 1                              | 6                              | Terminale CA x 12                          |
|                                            | Terminale PE<br>x 1                                |                                | morsetto tubolare x 20                     |
|                                            | Copertura CA<br>x 1                                |                                | Cavo di comunicazione<br>BMS/Contatore x 1 |
|                                            | Bullone a<br>espansione x<br>4                     | ~1                             | CT x 1                                     |
|                                            | Dongle<br>intelligente x<br>1                      |                                | Cacciavite x 1                             |
| Connettore batteria                        | (opzionale)<br>Connettore batte                    | ria x 2                        |                                            |
| Connettore batteria<br>Crimpatura morsetto | (opzionale)<br>Connettore batte<br>Crimpatura mors | ria x 1<br>setto {1 > x 8 < 1} |                                            |

### 4.2.2 Pacchetto della Batteria (Lynx Home F)

### 4.2.2.1 Lynx Home F o Lynx Home F Plus+

• Centralina

| Componenti Quantità | Componenti | Quantità |
|---------------------|------------|----------|
|---------------------|------------|----------|

| • • • • • •                                                                                                    | PCU x 1                                                                                                    |                                                                                                    | Base x 1                    |  |
|----------------------------------------------------------------------------------------------------|----------------------------------------------------------------------------------------------------|----------------------------------------------------------------------------------------------------|-----------------------------|--|
|                                                                                                    | Connettore lato CC <ul> <li>Lynx Home F x1</li> <li>Lynx Home F Plus+<br/>x 2</li> </ul>                                                                                                    |                                                                                                    | Bullone a<br>espansione x 4 |  |
| Piedini regolabili<br>Staffa di<br>bloccaggio<br>(corrispondente ai<br>piedini regolabili)<br>Staffa di<br>bloccaggio<br>normale | <ul> <li>Piedini regolabili: solo</li> <li>Quantità di staffe inclu</li> <li>O Piedini regolabili</li> <li>O Staffa di bloccag<br/>pezzi</li> <li>O Staffa di bloccag</li> <li>Quantità di staffe inclu<br/>selezionati:</li> <li>O Staffa di bloccag</li> </ul> | <ul> <li>Piedini regolabili: solo per Lynx Home F Plus+</li> <li>Quantità di staffe incluse nella selezione dei piedini regolabili.</li> <li>O Piedini regolabili: 4 pezzi</li> <li>O Staffa di bloccaggio (corrisponde ai piedini regolabili): 2 pezzi</li> <li>O Staffa di bloccaggio normale: 2 pezzi</li> <li>Quantità di staffe incluse quando i piedini regolabili non sono selezionati:</li> <li>O Staffa di bloccaggio normale: 4 pezzi</li> </ul> |                             |  |
| O))                                                                                                    | Vite M5*12 x 4                                                                                                    |                                                                                                    | Vite esagonale<br>M5 x 2    |  |
|                                                                                                    | Vite M6 x 2                                                                                                    | Morsetto di messa a<br>terra                                                                                                    | 2                           |  |
| ,<br>,                                                                                                    | Coperchio di protezione<br>x 1                                                                                                    |                                                                                                    | Documentazione<br>x 1       |  |
|                                                                                                    | Resistore terminale x 1                                                                                                    | -                                                                                                    | -                           |  |

• Modulo batteria

| Componenti | Quantità            |
|------------|---------------------|
|            | Modulo batteria x 1 |

### 4.2.2.2 Lynx Home F G2

• Centralina

| Componenti       | Quantità                                                                                                  | Componenti                              | Quantità                                                                                                    |
|------------------|----------------------------------------------------------------------------------------------------|-----------------------------------------|----------------------------------------------------------------------------------------------------|
|                  | PCU x 1                                                                                                   |                                         | Base x 1                                                                                                    |
|                  | Connettore lato CC <ul> <li>Positivo x 2</li> <li>Negativo x2</li> </ul>                                  |                                         | Bullone a espansione x 8                                                                                                    |
|                  | piedini regolabili x 4                                                                                    |                                         | Viti M5*12 x N<br>N: La quantità dipende<br>dalla configurazione del<br>prodotto:<br>Viti M5*12 x 8<br>Viti M5*12 x 10<br>Viti M5*12 x 11<br>Viti M5*12 x13<br>Viti M5*12 x 12 |
|                  | Vite M6 x N<br>N: La quantità dipende dalla<br>configurazione del prodotto:<br>Vite M6 x 0<br>Vite M6 x 2 | 0                                       | Terminale PE x 2                                                                                                    |
|                  | Documentazione x 1                                                                                        | Piastra di copertura                    | (opzionale)<br>piastra di copertura x 1                                                                                                    |
|                  | staffa di bloccaggio x 8                                                                                  | Coperchio della<br>scatola di giunzione | (opzionale)<br>Scatola di giunzione x 1<br>Coperchio della scatola<br>di giunzione x 1                                                                                         |
| 6mm <sup>2</sup> | Spina impermeabile per connettore CC (6mm²) x 4                                                           | 10mm <sup>2</sup>                       | spina impermeabile per<br>connettore CC (16mm²)<br>x 4                                                                                                    |

#### • Modulo batteria

| Componenti | Quantità            |
|------------|---------------------|
|            | Modulo batteria x 1 |

### 4.2.3 Pacchetto della Batteria (Lynx Home D)

Il sistema di batterie deve essere montato su una base o su una gruccia. Scegliere la base o le grucce in base alle condizioni di installazione, al contenuto specifico della fornitura, in base alla selezione effettiva.

ΝΟΤΑ

#### Modello

| Componenti | Quantità                                                                                                    | Componenti                                                                                                    | Quantità                                            |
|------------|----------------------------------------------------------------------------------------------------|----------------------------------------------------------------------------------------------------|-----------------------------------------------------|
|            | Batteria x 1                                                                                                    |                                                                                                    | copertura protettiva<br>sinistra della batteria x 1 |
|            | viti M6 x 2                                                                                                    | 3                                                                                                    | copertura protettiva<br>destra della batteria x 1   |
|            | <ul> <li>viti M5</li> <li>staffa di fissaggio tra le batterie fornita come accessorio: viti M5 x 4</li> <li>Staffa di fissaggio tra le batterie installate nella batteria. viti M5 x 2</li> </ul>                                                                                    |                                                                                                    | bullone a espansione M6<br>x 2                      |
|            | <ul> <li>Staffa di fissaggio tra le batterie</li> <li>staffa di fissaggio tra le batterie fornita come accessorio: Staffa di fissaggio tra le batterie x 2</li> <li>Staffa di fissaggio tra le batterie installate nella batteria. Staffa di fissaggio tra le batterie x0</li> </ul> | et al a constant de la constant de l | Cavo di comunicazione<br>tra le batterie x 1        |
|            | Staffa di bloccaggio x 2                                                                                                    |                                                                                                    |                                                     |

#### • (Opzionale) Base

| Componenti | Quantità | Componenti     | Quantità    |
|------------|----------|----------------|-------------|
|            | Base x 1 | <b>amm</b> ( ) | Viti M5 x 2 |

| at the second second se | Documentazione x 1                                                                                                    |   | Staffa di fissaggio tra<br>base e batteria x 2                                                                                                    |
|----------------------------------------------------------------------------------------------------|----------------------------------------------------------------------------------------------------|---|----------------------------------------------------------------------------------------------------|
|                                                                                                    | Morsetto di messa a terra x 1                                                                                                    |   | Piedini regolabili x N<br>La quantità di piedini<br>regolabili è soggetta alla<br>spedizione effettiva. Se<br>non ci sono piedini<br>regolabili nella consegna<br>effettiva e ne hai<br>bisogno, contatta il<br>rivenditore o il servizio<br>post-vendita per<br>ottenerli. |
| Power connection terminal x<br>Power connection terminal x<br>Power connection terminal x<br>Power connection terminal<br>Power connection terminal<br>Power connection terminal<br>x1                                                                                                    | <ul> <li>Connettore di<br/>alimentazione</li> <li>(Opzionale) chiave<br/>esagonale</li> <li>La chiave esagonale viene<br/>spedita insieme al terminale</li> <li>DC della batteria,<br/>etichettato con terminale di<br/>bloccaggio HD nella busta<br/>con zip.</li> </ul> |   | Resistore terminale x 1                                                                                                    |
| x1 x1                                                                                                    | Strumento di fissaggio per connettore di alimentazione                                                                                                    | - | -                                                                                                    |

### • (Opzionale) Montaggio su rack

| Componenti | Quantità                                      | Componenti                            | Quantità                             |
|------------|-----------------------------------------------|---------------------------------------|--------------------------------------|
|            | Montaggio su rack a muro x1                   | · · · · · · · · · · · · · · · · · · · | Coperchio protettivo<br>anteriore x1 |
|            | Coperchio protettivo sinistro<br>x 1          |                                       | Coperchio protettivo<br>destro x 1   |
|            | Staffa di fissaggio tra rack e<br>batteria x2 |                                       | Viti M5 x 2                          |
|            | Bullone a espansione M12 x<br>4               |                                       | Viti M4 x 5                          |

|                                                                                                    | Morsetto di messa a terra x 1                                                                                                    |                       | Resistore terminale x 1                                      |
|----------------------------------------------------------------------------------------------------|----------------------------------------------------------------------------------------------------|-----------------------|--------------------------------------------------------------|
| Power connection terminal x 2 Power connection terminal x 2 Power connection terminal x 2 Power connection terminal x 1 Power connection terminal Power connection terminal | <ul> <li>Connettore di<br/>alimentazione</li> <li>(Opzionale) chiave<br/>esagonale</li> <li>La chiave esagonale viene<br/>spedita insieme al terminale</li> <li>DC della batteria,<br/>etichettato con terminale di<br/>bloccaggio HD nella busta<br/>con zip.</li> </ul> | x1 x1<br>zerrez<br>x2 | Strumento di fissaggio<br>per connettore di<br>alimentazione |
|                                                                                                    | Documentazione x 1                                                                                                    | -                     | -                                                            |

# 4.2.4 Contatore intelligente (GM3000)

| Componenti | Quantità                           | Componenti | Quantità                          |
|------------|------------------------------------|------------|-----------------------------------|
|            | Contatore<br>intelligente e CT x 1 |            | Cavo adattatore 2PIN-<br>RJ45 x 1 |
|            | Morsetto tubolare x<br>3           |            | Spina USB x 1                     |
| EM         | Cacciavite x 1                     |            | Documentazione x 1                |

## 4.2.5 Contatore intelligente (GM330)

| Componenti | Descrizione                           | Componenti | Descrizione           |
|------------|---------------------------------------|------------|-----------------------|
|            | Contatore<br>intelligente e CT<br>x 1 |            | Terminale 2PIN x 1    |
|            | Terminale PIN x<br>6                  |            | Terminale a 7 PIN x 1 |

| EM - | Cacciavite x 1                   | Terminale a 6 PIN x 1  |
|------|----------------------------------|------------------------|
|      | Cavo adattatore<br>2PIN-RJ45 x 1 | <br>Documentazione x 1 |

### 4.2.6 Smart Dongle (WiFi/ Kit LAN-20)

| Componenti | Descrizione                | Componenti | Descrizione        |
|------------|----------------------------|------------|--------------------|
|            | Dongle intelligente x<br>1 | at the     | Documentazione x 1 |

## 4.2.7 Smart Dongle (Ezlink3000)

| Componenti | Descrizione             | Componenti | Descrizione                                                                                                    |  |
|------------|-------------------------|------------|----------------------------------------------------------------------------------------------------|--|
|            | Dongle intelligente x 1 |            | Connettore cavo LAN x 1                                                                                                    |  |
| 11         | Documentazione x1       |            | Strumento di sblocco x 1<br>Rimuovere il modulo<br>utilizzando lo strumento di<br>rimozione se incluso. Se lo<br>strumento non è fornito,<br>rimuovere il modulo<br>premendo il pulsante di<br>sblocco sul modulo. |  |

### 4.2.8 Smart Dongle (LS4G Kit-CN&4G Kit-CN)

| 部件 | 说明                            | 部件 | 说明 |
|----|-------------------------------|----|----|
|    | 4G Dongle<br>intelligente x 1 | -  | -  |

## 4.2.9 Smart Dongle (4G Kit-CN-G20 & 4G Kit-CN-G21)

| Parts Description | Parts | Description |
|-------------------|-------|-------------|
|-------------------|-------|-------------|

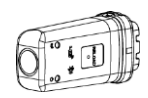

Dongle intelligente x

1

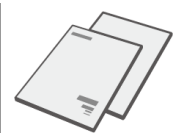

# 4.3 Conservazione

Se l'apparecchiatura non deve essere installata o utilizzata immediatamente, assicurarsi che l'ambiente di conservazione soddisfi i seguenti requisiti: Se l'apparecchiatura è stata immagazzinata a lungo, deve essere controllata da professionisti prima di essere messa in uso.

- 1. Se l'inverter è stato immagazzinato per più di due anni o non è stato in funzione per più di sei mesi dopo l'installazione, si consiglia di farlo ispezionare e testare da professionisti prima di metterlo in uso.
- 2. Per garantire buone prestazioni elettriche dei componenti elettronici interni dell'inverter, si consiglia di accenderlo ogni 6 mesi durante lo stoccaggio. Se non è stato acceso per più di 6 mesi, si consiglia di farlo ispezionare e testare da professionisti prima di metterlo in uso.
- 3. Per proteggere le prestazioni e la durata della batteria, si raccomanda di evitare di conservarla a lungo inutilizzata. Lo stoccaggio prolungato può causare una scarica profonda della batteria, con conseguente perdita chimica irreversibile e conseguente degrado della capacità o addirittura guasto completo; si raccomanda l'uso tempestivo. Se la batteria deve essere conservata per un lungo periodo di tempo, si consiglia di mantenerla come segue.

| Modello<br>specifico di<br>batteria | Intervallo iniziale<br>di SOC<br>dell'accumulatore | Temperatura di<br>conservazione<br>consigliata | Cicli di manutenzione<br>carica/scarica <sup>[1]</sup> | Metodi di<br>manutenzione<br>delle batterie <sup>[2]</sup> |
|-------------------------------------|----------------------------------------------------|------------------------------------------------|--------------------------------------------------------|------------------------------------------------------------|
| LX F6.6-H                           |                                                    |                                                |                                                        |                                                            |
| LX F9.8-H                           | 200/ 500/                                          | <b>0.05</b> °O                                 | -20~0℃, ≤1 mese<br>0~35℃, ≤6 mesi<br>35~45℃, ≤1 mese   |                                                            |
| LX F13.1-H                          | 30%~30%                                            | 0~35 C                                         |                                                        |                                                            |
| LX F16.4-H                          |                                                    |                                                |                                                        |                                                            |
| LX F9.6-H-20                        |                                                    |                                                |                                                        | Dorlo                                                      |
| LX F12.8-H-<br>20                   |                                                    |                                                |                                                        | manutenzione,                                              |
| LX F16.0-H-                         |                                                    |                                                |                                                        | rivolgersi al                                              |
| 20                                  | l-<br>30%~40% 0~35℃                                | 20.0°⊂ <1 more                                 | centro di                                              |                                                            |
| LX F19.2-H-<br>20                   |                                                    | <b>0~35</b> ℃                                  | 0~35℃, ≤6 mesi                                         | assistenza post-                                           |
| LX F22.4-H-                         |                                                    |                                                | 35~45℃, ≤1 mese                                        | vendita.                                                   |
| 20                                  |                                                    |                                                |                                                        |                                                            |
| LX F25.6-H-                         |                                                    |                                                |                                                        |                                                            |
| 20                                  |                                                    |                                                |                                                        |                                                            |
| LX F28.8-H-                         |                                                    |                                                |                                                        |                                                            |
| 20                                  |                                                    |                                                |                                                        |                                                            |
| LX D5.0-10                          | 30%~40%                                            | <b>0~35</b> ℃                                  | -20~35℃, ≤12 mesi<br>35~+45℃, ≤6 mesi                  |                                                            |

| ΝΟΤΑ                                                                                                    |
|----------------------------------------------------------------------------------------------------|
| [1] Il tempo di stoccaggio inizia dalla data SN riportata sulla confezione esterna della batteria e richiede |
| 22                                                                                                    |

una manutenzione di carica e scarica dopo il superamento del ciclo di stoccaggio. (Tempo di manutenzione della batteria = data SN + ciclo di manutenzione carica/scarica). Per la visualizzazione della data SN, vedere: <u>Significato del codice SN</u>.

[2] Dopo aver superato la manutenzione di carica e scarica, se è presente un'etichetta di manutenzione attaccata alla scatola esterna, si prega di aggiornare le informazioni di manutenzione sull'etichetta di manutenzione; se non c'è un'etichetta di manutenzione, si prega di registrare il tempo di manutenzione e il SOC della batteria da soli e conservare i dati per facilitare la tenuta dei registri di manutenzione.

#### Requisiti di imballaggio:

Non disimballare la confezione esterna e non gettare l'essiccante.

#### Requisiti ambientali per l'installazione:

- 1. Posizionare l'apparecchiatura in un luogo fresco lontano dalla luce solare diretta.
- Conservare l'apparecchiatura in un luogo pulito. Assicurarsi che la temperatura e l'umidità siano adeguate e che non ci sia condensa. Non installare l'apparecchiatura se le porte o i terminali sono condensati.
- 3. Tenere l'apparecchiatura lontana da materiali infiammabili, esplosivi e corrosivi.

#### Requisiti di impilamento:

- 1. L'altezza e la direzione dell'inverter impilato devono seguire le istruzioni sulla scatola di imballaggio.
- 2. L'inverter deve essere impilato con cautela per evitare che cadano.

# **5** Installazione

# PERICOLO

Installare e collegare l'apparecchiatura utilizzando i prodotti consegnati inclusi nel pacchetto. Altrimenti, il produttore non sarà responsabile per i danni.

# 5.1 Procedura di Installazione e Messa in Servizio del Sistema

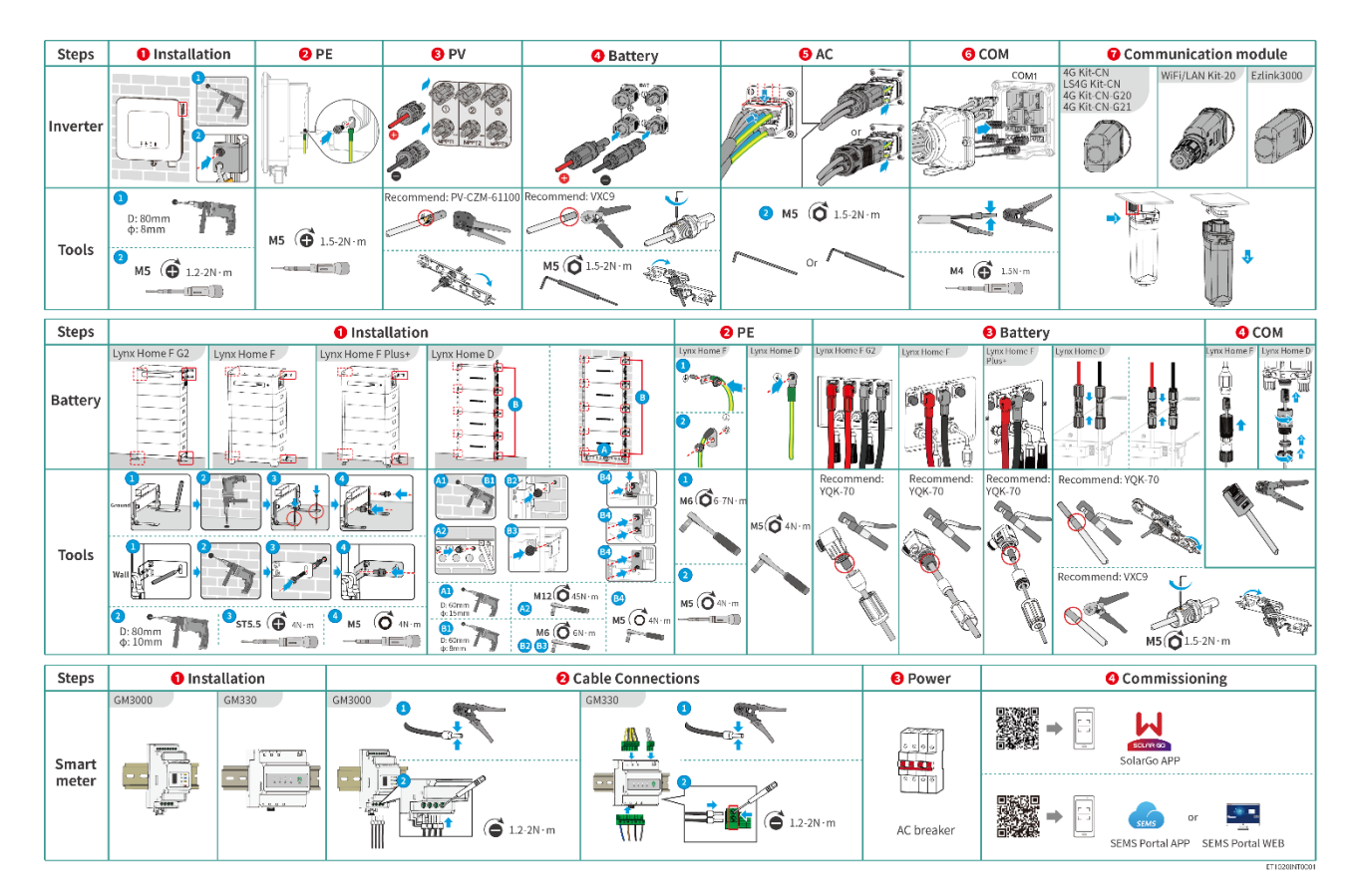

# 5.2 Requisiti per l'installazione

### 5.2.1 Requisiti ambientali per l'installazione

#### NOTA

#### Lynx home D:

- La principale fonte di rumore del funzionamento della batteria proviene dal sistema di raffreddamento attivo, in particolare dalla ventola di raffreddamento a flusso assiale con design idrodinamicamente ottimizzato.
- Quando la batteria produce un suono di flusso d'aria regolare ≤35dB(A): questo fenomeno indica che il sistema di dissipazione del calore è in condizioni di lavoro normali e non avrà alcun impatto sulle prestazioni elettriche, sulla sicurezza strutturale e sulla durata di vita

dell'apparecchiatura; se si è sensibili al rumore, si prega di scegliere il luogo di installazione in modo ragionevole.

- 1. Non installare l'apparecchiatura nelle vicinanze di materiali infiammabili, esplosivi o corrosivi.
- 2. La temperatura e l'umidità nel luogo di installazione devono rientrare nell'intervallo appropriato.
- 3. Non installare l'apparecchiatura in un luogo dove sia facile entrarvi in contatto, in particolare installarlo fuori dalla portata dei bambini.
- 4. Esiste una temperatura elevata di 60 °C quando l'apparecchiatura è in funzione. Non toccare la superficie per evitare scottature.
- 5. Installare l'apparecchiatura in un luogo riparato dalla luce diretta del sole, dalla pioggia e dalla neve. Costruire una tettoia parasole se necessario.
- 6. L'energia erogata dall'inverter può diminuire a causa della luce solare diretta o dell'alta temperatura.
- 7. Il luogo in cui installare l'apparecchiatura deve essere ben ventilato per la radiazione di calore e sufficientemente ampio per le operazioni.
- 8. Controllare il grado di protezione dell'apparecchiatura e assicurarsi che l'ambiente di installazione soddisfi i requisiti. L'inverter, il sistema di batterie e il dongle intelligente possono essere installati sia all'interno che all'esterno. Ma il contatore intelligente può essere installato solo all'interno.
- 9. Installare l'apparecchiatura a un'altezza adeguata per funzionamento e manutenzione, allacciamenti elettrici e verifica di spie ed etichette.
- 10. L'altitudine per installare l'apparecchiatura deve essere inferiore all'altitudine massima di lavoro del sistema.
- 11. Consultare il produttore prima di installare l'apparecchiatura all'esterno in aree soggette al sale. Un'area soggetta al sale si riferisce alla regione entro 500 metri dalla costa e sarà correlata al vento marino, alle precipitazioni e alla topografia.
- 12. Installare l'apparecchiatura lontano da interferenze elettromagnetiche. Se nelle vicinanze dell'apparecchiatura sono presenti apparecchiature radio o di comunicazione wireless di frequenza inferiore a 30 MHz, è necessario:
  - Inverter: aggiungere un nucleo di ferrite con avvolgimento multi-giro al cavo CA di uscita dell'inverter, o aggiungere un filtro EMI passa-basso.
  - Altre apparecchiature: la distanza tra l'apparecchiatura e l'apparecchiatura EMI wireless deve essere superiore a 30 m.
- I cavi CC e di comunicazione tra la batteria e l'inverter dovrebbero essere inferiori a 3 metri. Si prega di assicurarsi che la distanza di installazione tra l'inverter e la batteria soddisfi i requisiti di lunghezza del cavo.

#### NOTA

Se installata in un ambiente a temperatura inferiore a 0°C, la batteria non sarà in grado di continuare a caricarsi per ripristinare l'energia dopo essersi scaricata, con conseguente protezione da sottotensione.

- Lynx home F, Lynx home F Plus+, Lynx home F G2: Intervallo di temperatura di carica: 0 < T < 50 °C; Intervallo di temperatura di scarica: -20 < T < 50 °C</li>
- Lynx home D: Intervallo di temperatura di carica: 0 < T < 53°C; Intervallo di temperatura di scarica: -20 < T < 53 °C</li>
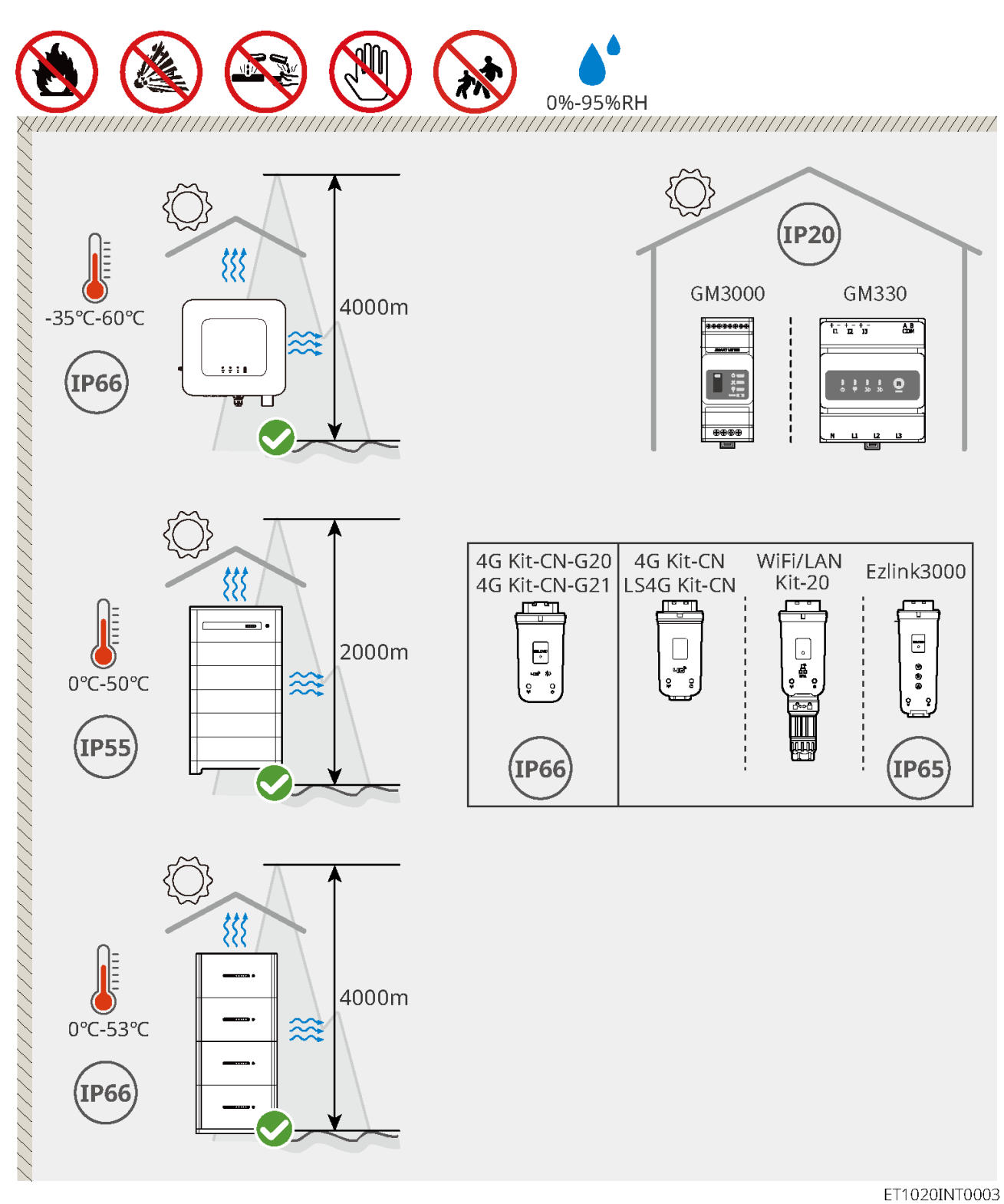

## 5.2.2 Requisiti di spazio per l'installazione

Riservare spazio sufficiente per le operazioni e la dissipazione del calore durante l'installazione del sistema.

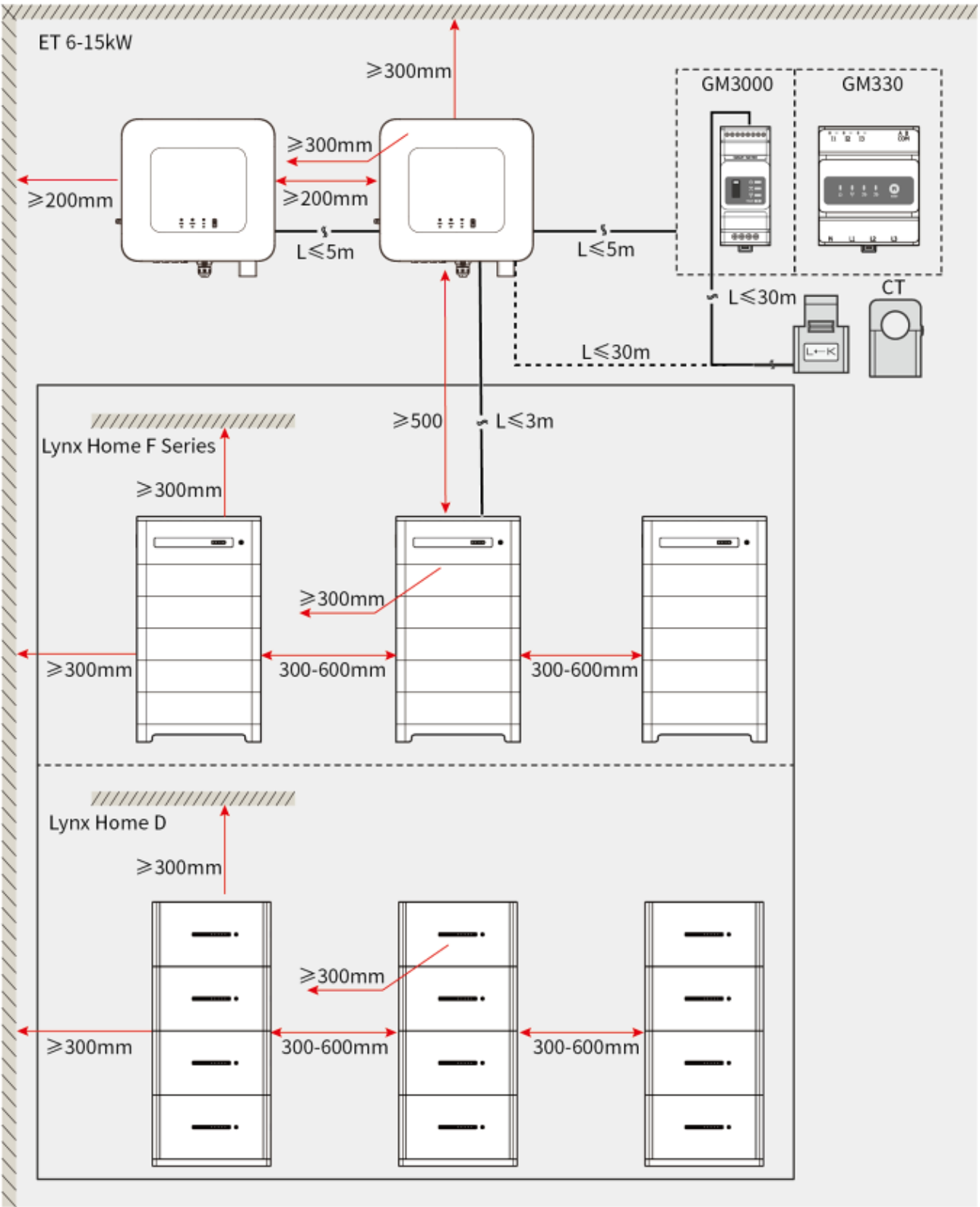

ET1020DSC0002

## 5.2.3 Requisiti per gli strumenti

NOTA Strumenti di installazione

| Strumento | Descrizione                       | Strumento | Descrizione                                 |
|-----------|-----------------------------------|-----------|---------------------------------------------|
|           | Pinze diagonali                   |           | Pinza crimpatrice RJ45                      |
| 13 Antro  | Pinza spelacavi                   |           | Pinze idrauliche YQK-70                     |
|           | Pinze idrauliche VXC9             | (⊕        | Livella                                     |
|           | Chiave inglese                    |           | Strumento per connettore PV<br>PV-CZM-61100 |
|           | Trapano a percussione<br>(Φ 8 mm) |           | Chiave dinamometrica<br>M5/M6/M8            |
|           | Martello di gomma                 |           | Set di chiavi a bussola                     |
|           | Marker                            |           | Multimetro<br>Intervallo ≤ 1100 V           |
|           | Guaina termoretraibile            |           | Pistola termica                             |
|           | Fascetta stringitubo              |           | Aspirapolvere                               |

### Dispositivi di protezione individuale

| Strumento Descrizione Strumento Descrizione |
|---------------------------------------------|
|---------------------------------------------|

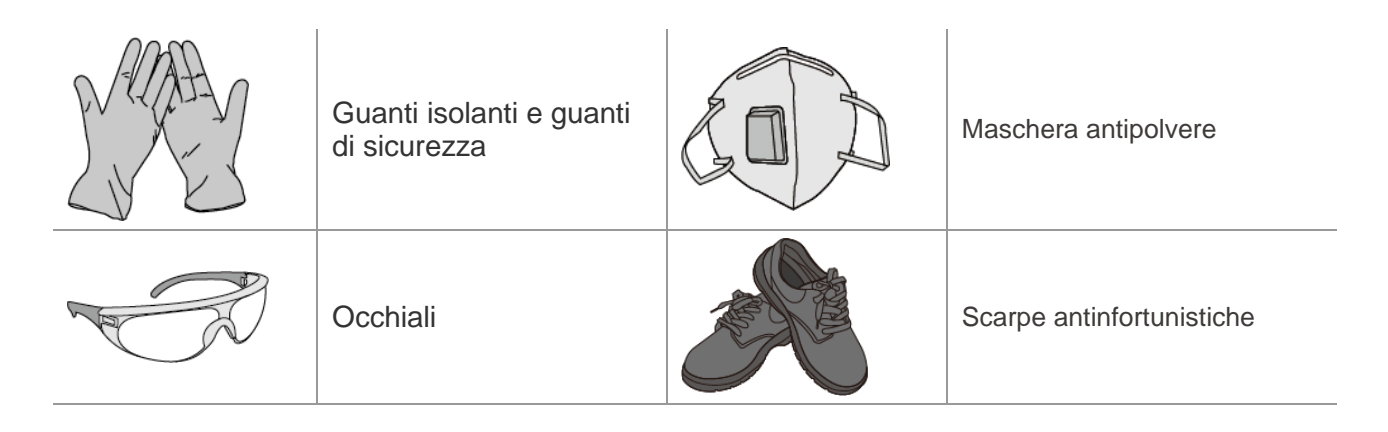

## 5.2.4 Requisiti di trasporto

#### 

- Le operazioni come il trasporto, il turnover, l'installazione e così via devono soddisfare i requisiti delle leggi e normative vigenti a livello locale.
- Portare l'apparecchiatura sul luogo prima dell'installazione. Seguire le istruzioni riportate di seguito per evitare lesioni personali o danni all'apparecchiatura.
  - 1. Tenere in considerazione il peso dell'apparecchiatura prima di spostarla. Per lo spostamento dell'apparecchiatura, impiegare un numero di persone sufficienti al fine di evitare lesioni personali.
  - 2. Indossare guanti antinfortunistici per evitare lesioni personali.
  - 3. Mantenere l'equilibrio per evitare di cadere quando si sposta l'apparecchiatura.

## 5.3 Installazione dell'inverter

- Quando si eseguono fori nelle pareti evitare di perforare tubi dell'acqua e cavi sottotraccia.
  - Quando si eseguono i fori, indossare occhiali e maschera antipolvere per evitare l'inalazione di polvere o il contatto con gli occhi.
- Accertarsi che l'inverter sia installato saldamente per evitarne la caduta.

**Fase 1** Appoggiare la piastra orizzontalmente sulla parete e segnare le posizioni dei fori da eseguire. **Passo 2** Praticare i fori con il trapano a percussione.

Passo 3 Utilizzare i bulloni a espansione per fissare l'inverter alla parete.

**Passo 4** Fissare l'interruttore CC con il blocco per interruttore CC, assicurandosi che l'interruttore CC sia OFF durante l'installazione. installare l'inverter sulla piastra di montaggio. (Opzionale) Solo in Australia. Il blocco interruttore CC di dimensioni corrette è a cura del cliente. stringere i dadi per fissare la piastra di montaggio e l'inverter.

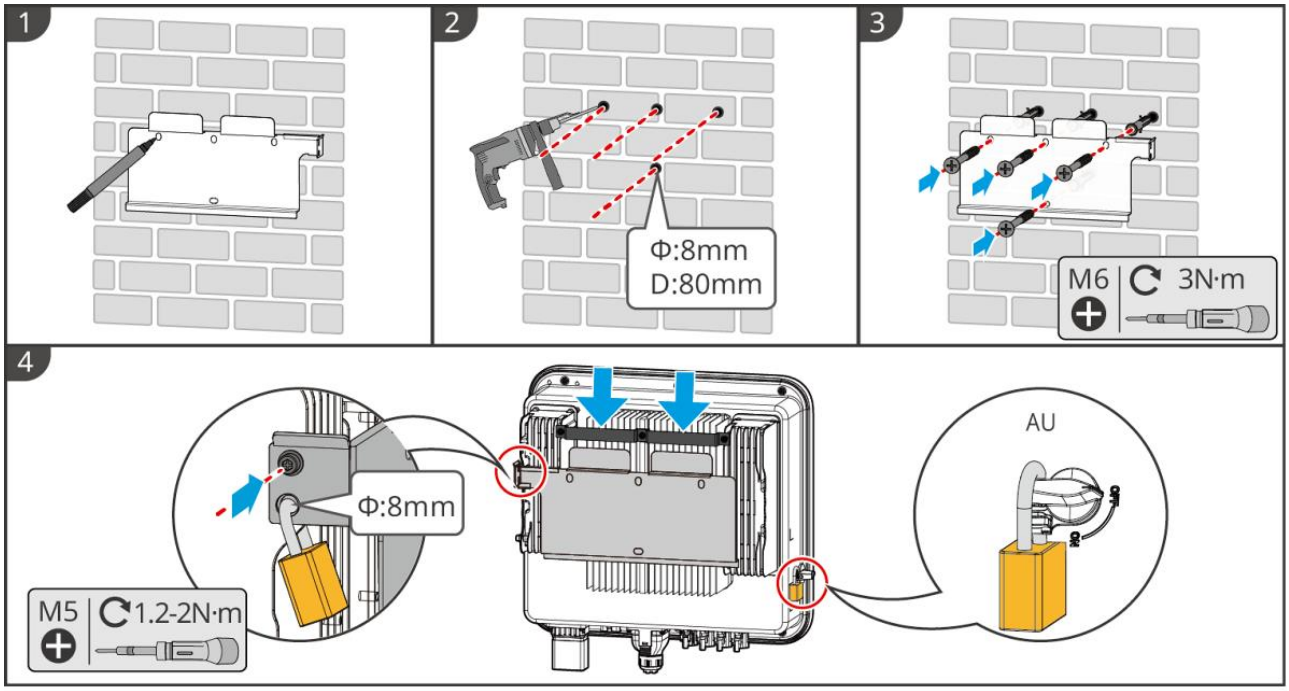

ET1020INT0002

## 5.4 Installazione del sistema batteria

## 5.4.1 Installazione di Lynx Home F

# 

- Assicurarsi che il PCU sia installato sopra i moduli delle batterie. Non installare alcun modulo batteria sopra il PCU.
- Assicurarsi che il sistema di batteria sia installato verticalmente e in modo sicuro. Allineare i fori di installazione della base della batteria, dei moduli della batteria e del PCU. Assicurarsi che la staffa di bloccaggio aderisca al pavimento, alla parete o al sistema di batterie.
- Copri l'apparecchiatura con un cartone per prevenire l'ingresso di corpi estranei durante la perforazione dei fori. In caso contrario, il sistema potrebbe essere danneggiato.
- Rimuovere la copertura protettiva sulla parte di connessione del sistema di batteria prima dell'installazione.
- Rimuovere la copertura della porta di connessione del modulo batteria prima di installare il sistema della batteria.

Passo 1 Installa la staffa di bloccaggio alla base.

Passo 2 Posiziona la base aderente al muro e segna le posizioni per la foratura. Quindi rimuovi la base.

Passo 3 Fai dei fori con il trapano a percussione.

**Passo 4** Avvita i bulloni di espansione per fissare la base. Assicurati che la base sia installata nella direzione corretta.

Passo 5 Rimuovi la copertura protettiva del connettore blind-mate.

**Passo 6** Posiziona il modulo batteria sulla base e assicurati che la base e la batteria siano installate nella stessa direzione. Installare le batterie rimanenti e la PCU in base alle esigenze reali.

Passo 7 Preinstalla la staffa di bloccaggio sulla PCU.

**Passo 8** Posiziona la PCU sopra il modulo batteria installato in modo sicuro. Segna il foro di foratura usando un marcatore, poi rimuovi il PCU.

Passo 9 Fai dei fori con il trapano a percussione.

Passo 10 Fissa la staffa di bloccaggio al muro.

Passo 11 Installa la staffa di bloccaggio sulla PCU.

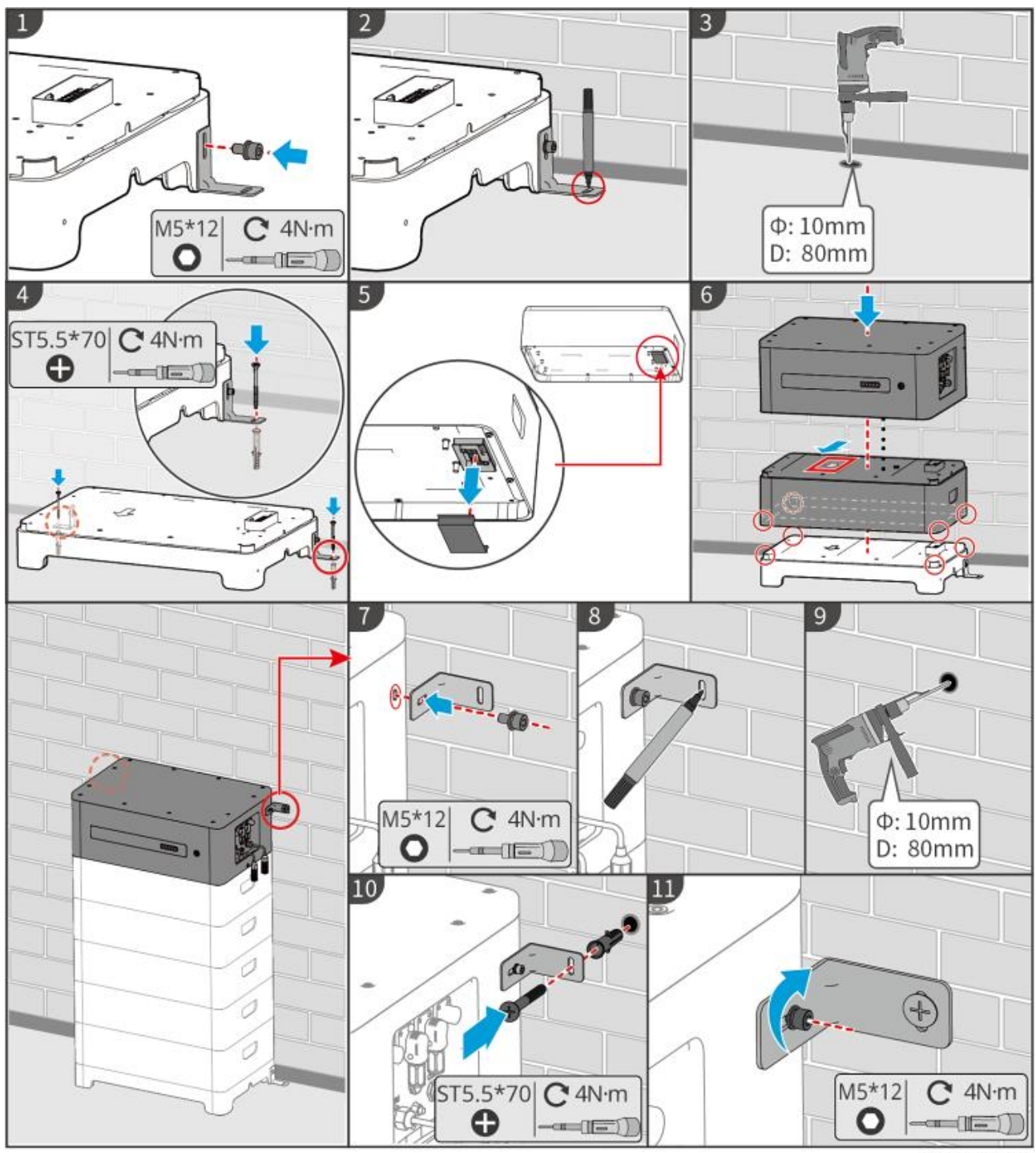

LXF10INT0002

### 5.4.2 Installazione di Lynx Home F Plus+

Passo 1 (Opzionale) Installare i piedi regolabili alla base.

Passo 2 Installa la staffa di bloccaggio alla base.

Passo 3 Posiziona la base aderente al muro e segna le posizioni di foratura. Quindi rimuovi la base.

Passo 4 Fai dei fori con il trapano a percussione.

**Step 5** Fissare i bulloni di espansione per fissare la base. Assicurati che la base sia installata nella direzione corretta.

Passo 6 Rimuovere la copertura protettiva del connettore blind-mate.

**Step 7** Posizionare il modulo batteria sulla base e assicurarsi che la base e la batteria siano installate nella stessa direzione. Installa le batterie rimanenti e la PCU in base alle esigenze reali.

Passo 8 Preinstallare la staffa di bloccaggio alla PCU.

**Step 9** Posizionare il PCU sopra il modulo batteria installato in modo sicuro. Segna il foro di foratura usando un marcatore, poi rimuovi il PCU.

Passo 10 Praticare fori con il trapano a percussione.

Step 11 Fissare la staffa di bloccaggio al muro.

Step 12 Installare la staffa di bloccaggio al PCU.

**Step 13 (Opzionale)** Controllare il sistema della batteria per assicurarsi che sia installato verticalmente e in modo sicuro. In caso di inclinazione o vibrazione, il sistema di batteria può essere regolato ruotando i piedini di regolazione.

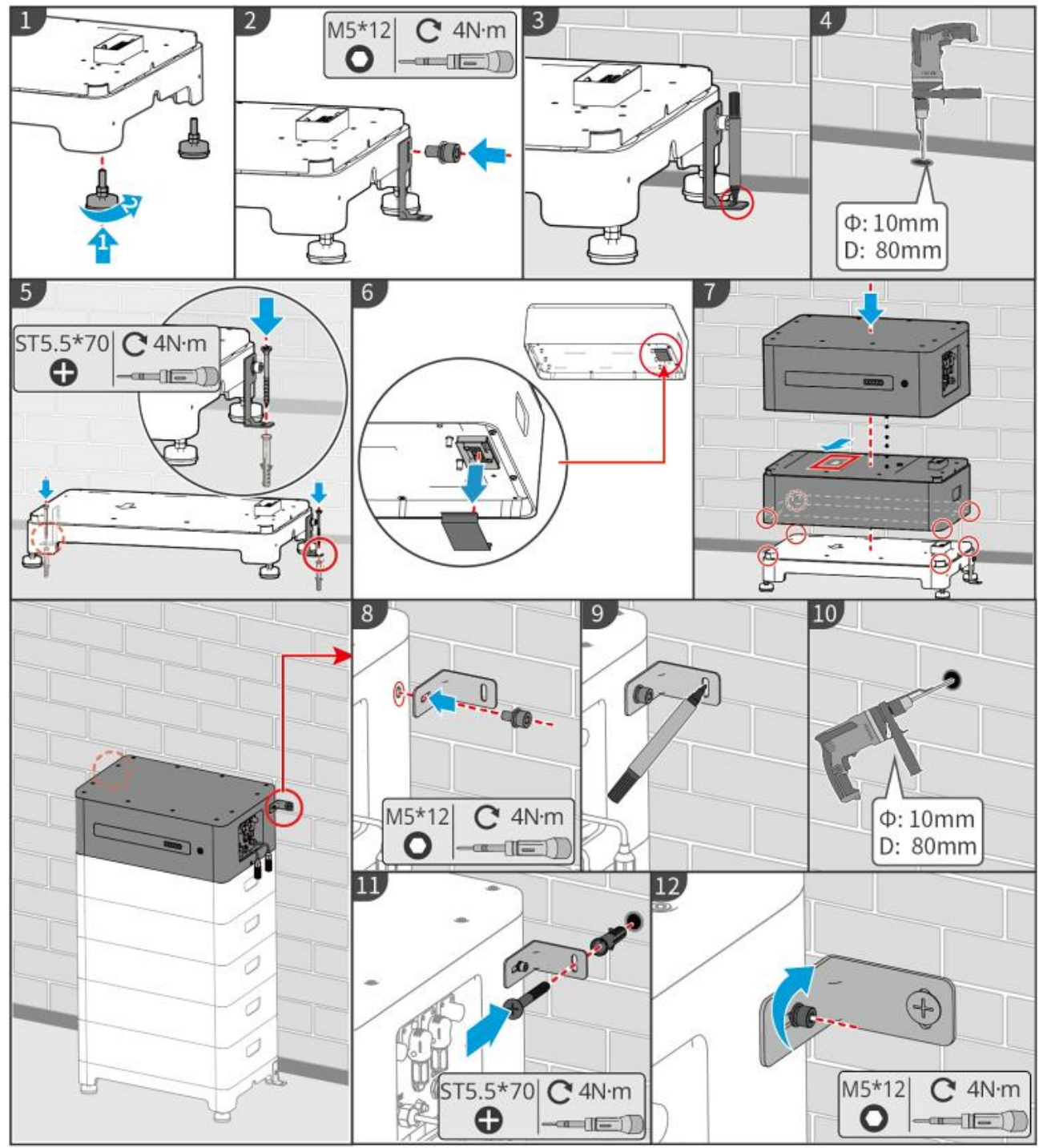

LXF10INT0003

## 5.4.3 Installazione di Lynx Home F (G2)

Passo 1 (Opzionale) Installare i piedi regolabili alla base.

Passo 2 Installa la staffa di bloccaggio alla base.

Passo 3 Posiziona la base aderente al muro e segna le posizioni di foratura. Quindi rimuovi la base.

**Passo 4** Fai dei fori con il trapano a percussione. Fissare i bulloni di espansione per fissare la base. Assicurati che la base sia installata nella direzione corretta.

**Step 5** Rimuovere il coperchio davanti al morsetto dei cavi della batteria.

**Passo 6** Posiziona il modulo batteria sulla base e assicurati che la base e la batteria siano installate nella stessa direzione. Installa le batterie rimanenti e la PCU in base alle esigenze reali.

Passo 7 Installare la staffa di bloccaggio del PCU.

**Passo 8** Posiziona la PCU sopra il modulo batteria installato in modo sicuro. Segna il foro di foratura usando un marcatore, poi rimuovi il PCU.

Passo 9 Fai dei fori con il trapano a percussione.

Step 10 Fissare la staffa di bloccaggio per prevenire la caduta del PCU.

#### Passo 11

- (Opzionale) Fissare la staffa di bloccaggio del PCU.
- (Opzionale) Installare la scatola di giunzione.

**Passo 12 (Opzionale)** Controllare il sistema batteria per assicurarsi che sia installato verticalmente e in modo sicuro. In caso di inclinazione o vibrazione, il sistema di batteria può essere regolato ruotando i piedini di regolazione.

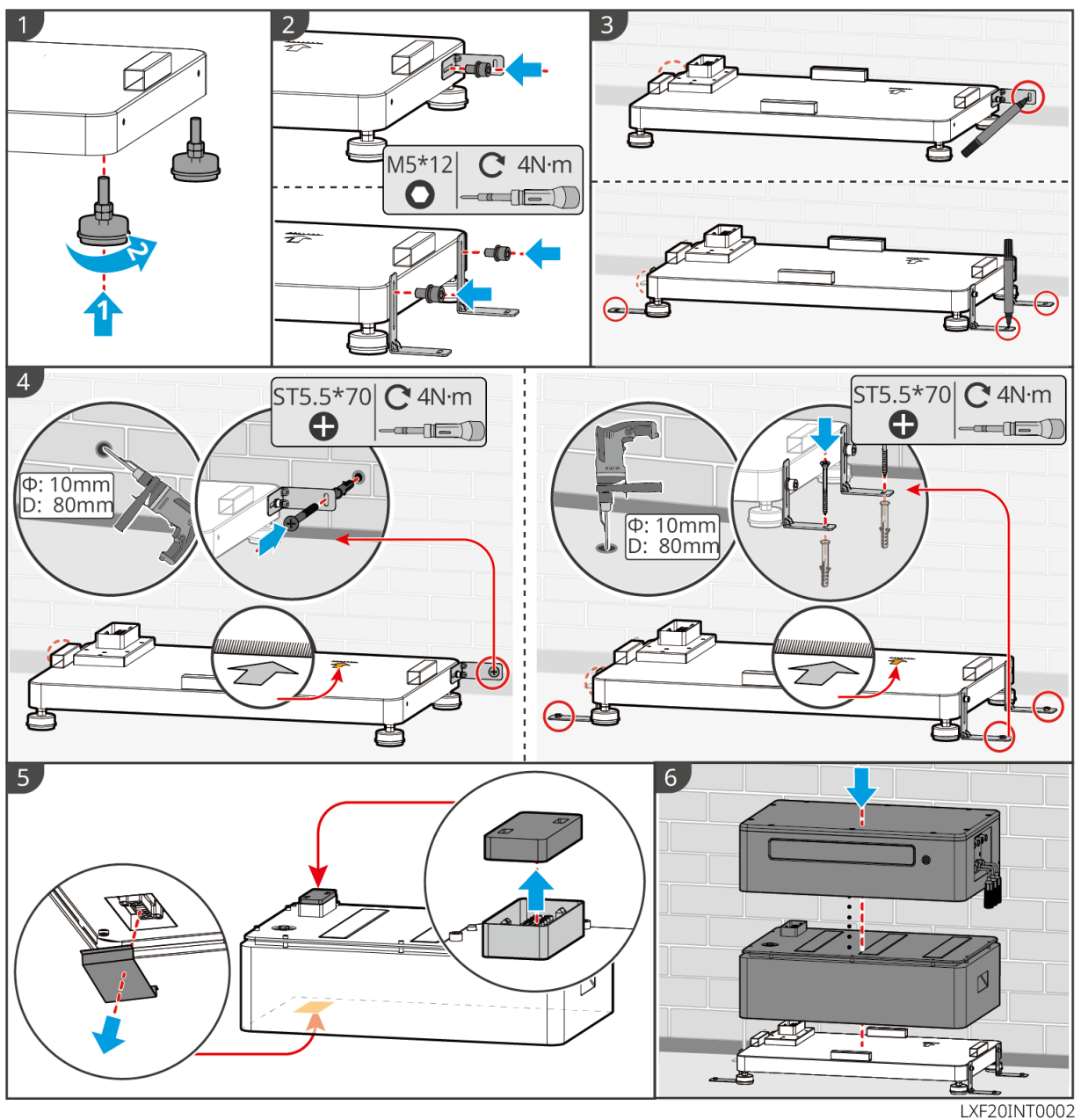

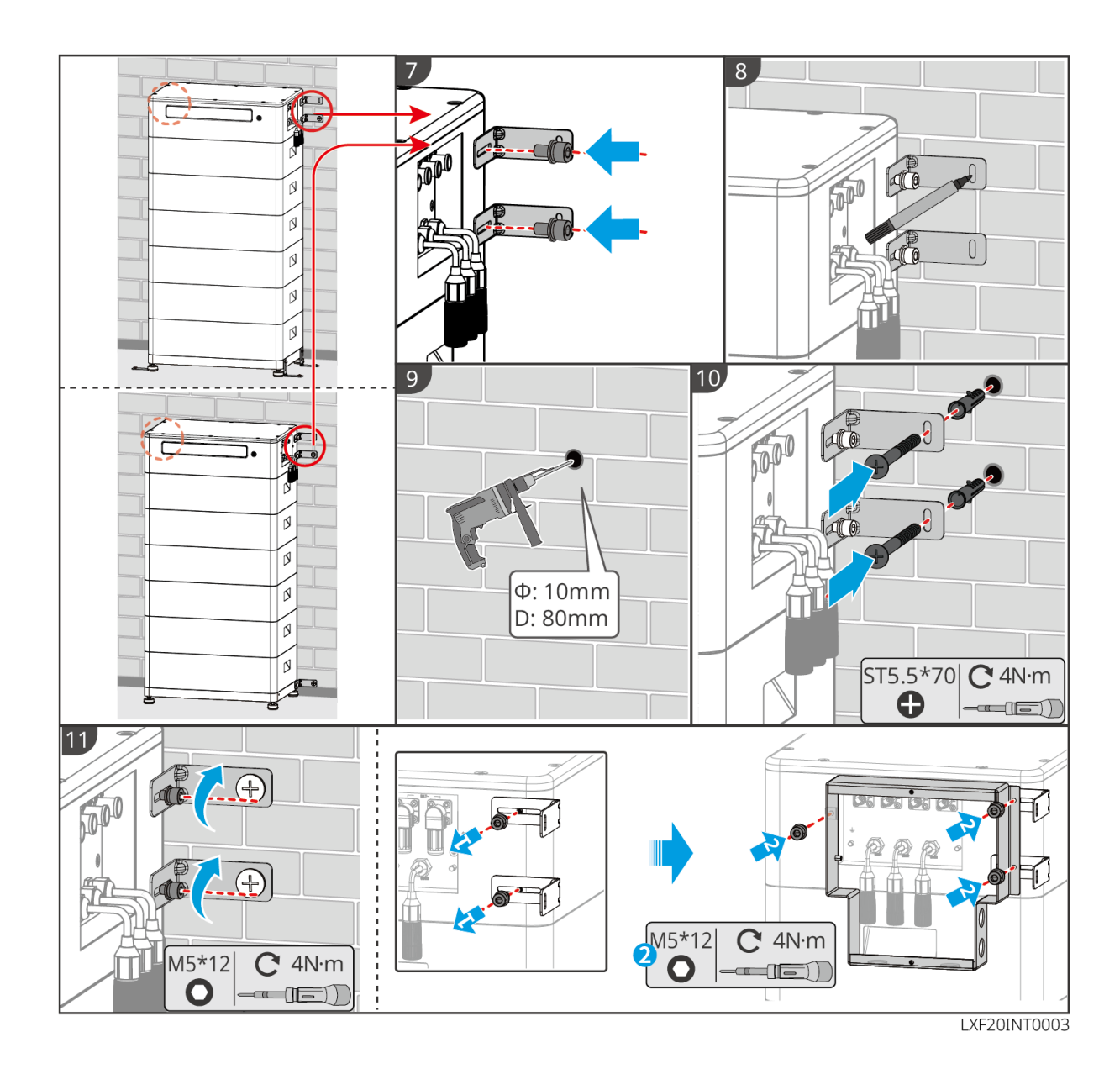

## 5.4.4 Installazione Lynx Home D

### NOTA

- Il sistema batteria deve essere installato su una base o su un supporto a muro.
- Quando si impilano le batterie, è necessario utilizzare strumenti ausiliari per l'installazione.
- Quando un singolo gruppo di batterie supera le 3 unità, si consiglia di utilizzare un'installazione su base.
- Si prega di impilare le batterie in base al metodo di impilamento raccomandato.

| Metodo di impilamento delle batterie     |                                           |   |  |  |
|------------------------------------------|-------------------------------------------|---|--|--|
| Quantità totale di batterie<br>(blocchi) | Prima pila (blocco) Seconda pila (blocco) |   |  |  |
| 8                                        | 4                                         | 4 |  |  |
| 7                                        | 4                                         | 3 |  |  |
| 6                                        | 3                                         | 3 |  |  |
| 5                                        | 3                                         | 2 |  |  |
| 4                                        | 2                                         | 2 |  |  |
| 3                                        | 3                                         | _ |  |  |

| 2 | 2 | - |
|---|---|---|
| 1 | 1 | - |

#### Installazione del supporto da parete (opzionale)

**Passo 1** Fai aderire saldamente il rack di montaggio a parete alla parete. Assicurati che il rack sia posizionato in modo sicuro e utilizza una livella per misurare se il rack è in piano. Dopo aver regolato la posizione e il livello del rack, segnare le posizioni per i fori, quindi rimuovere il rack.

**Step 2** Praticare fori e installare il bullone a espansione.

- 1. Praticare fori con il trapano a percussione. Pulisci il foro.
- 2. Usa un martello di gomma per installare la vite di espansione nel foro.
- 3. Usa una chiave esagonale esterna per stringere il dado in senso orario per espandere la vite.
- 4. Ruota il dado in senso antiorario per rimuoverlo.
- 5. Utilizzare una chiave esagonale esterna per installare la staffa sulla parete.

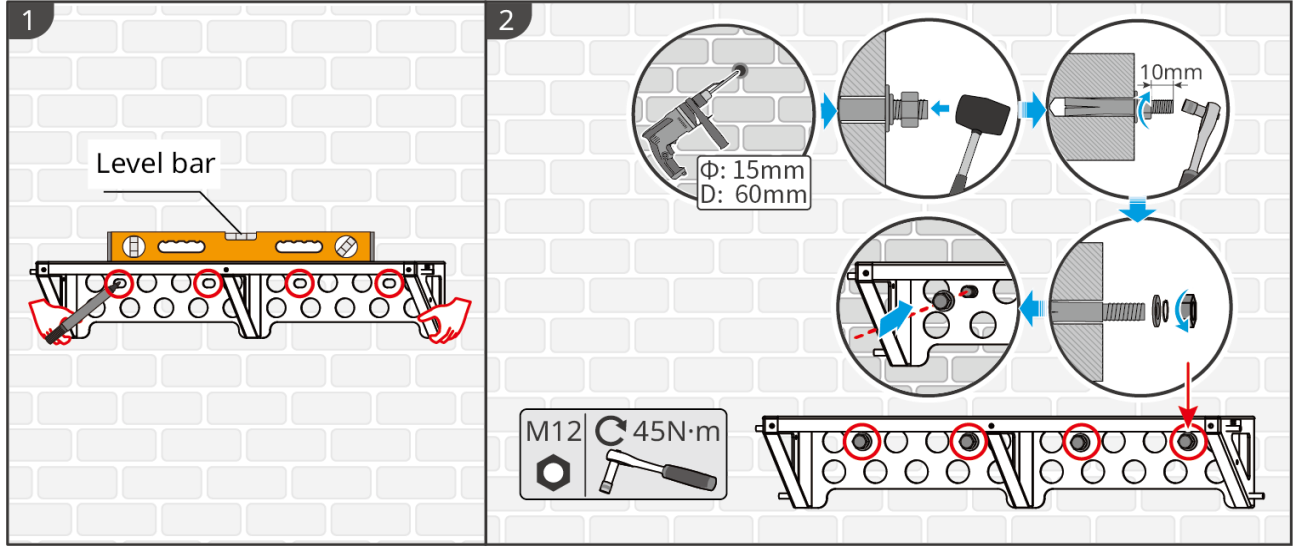

LXD10INT0005

#### Installazione della Base (Opzionale)

#### NOTA

Controlla se ci sono piedi regolabili nella confezione. Se non ci sono e ne hai bisogno, contatta il rivenditore o il servizio di post-vendita per ottenerli.

Installa i piedi regolabili alla base.

Posiziona la base a 15-20 mm dalla parete, parallela alla parete, e assicurati che il terreno sia livellato.

Quando installi la batteria utilizzando la base, assicurati che il lato sinistro della batteria sia saldamente contro il blocco limite sulla base.

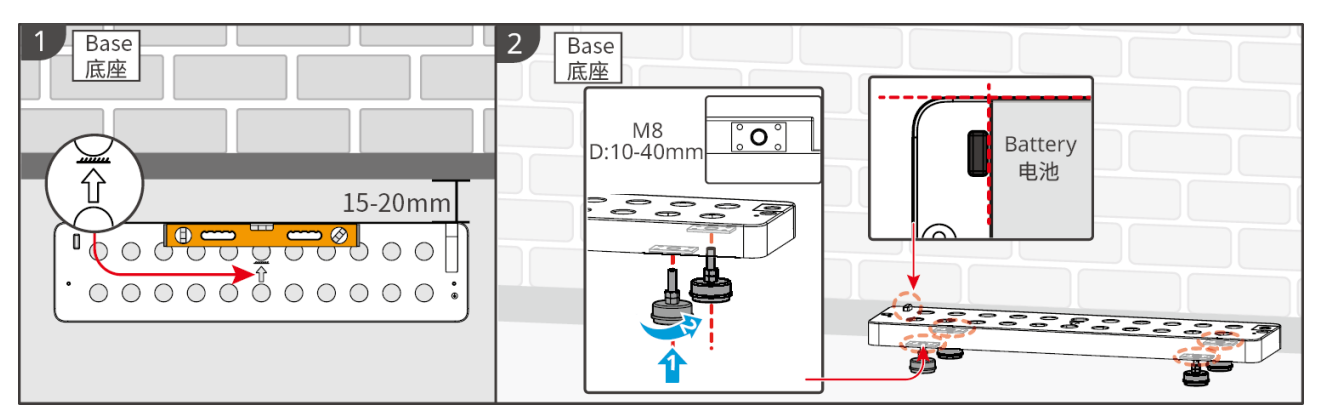

### Installazione della batteria

Step 1 Preinstallare la staffa di bloccaggio sulla batteria.

Step 2 Utilizzare un pennarello per segnare la posizione di foratura e praticare il foro.

- 1. Praticare fori con il trapano a percussione. (diametro del foro: 8 mm, profondità: 60 mm)
- 2. Pulisci il foro.

Passo 3 Fai dei fori e installa il bullone di espansione.

1. Usa un martello di gomma per installare la vite di espansione nel foro.

2. Usa una chiave esagonale esterna per stringere il dado in senso orario per espandere la vite.

3. Ruota il dado in senso antiorario per rimuoverlo.

4. Reinstalla la batteria sulla base o sul supporto e regola la posizione della batteria in modo che sia a 15-20 mm dalla parete.

5. Utilizza una chiave esagonale esterna per fissare la batteria al muro e usa un cacciavite dinamometrico per fissare la staffa di bloccaggio alla batteria.

Passo 4 Utilizza le staffe per fissare il sistema della batteria.

**Passo 5** Se devono essere installate più batterie, ripeti i passi 3 e 4 per completare tutte le installazioni delle batterie. Non è consentito impilare più di 4 batterie in un gruppo.

**Passo 6** Utilizza le staffe di bloccaggio per fissare la batteria alla base o al supporto e poi fissa le batterie in seguenza.

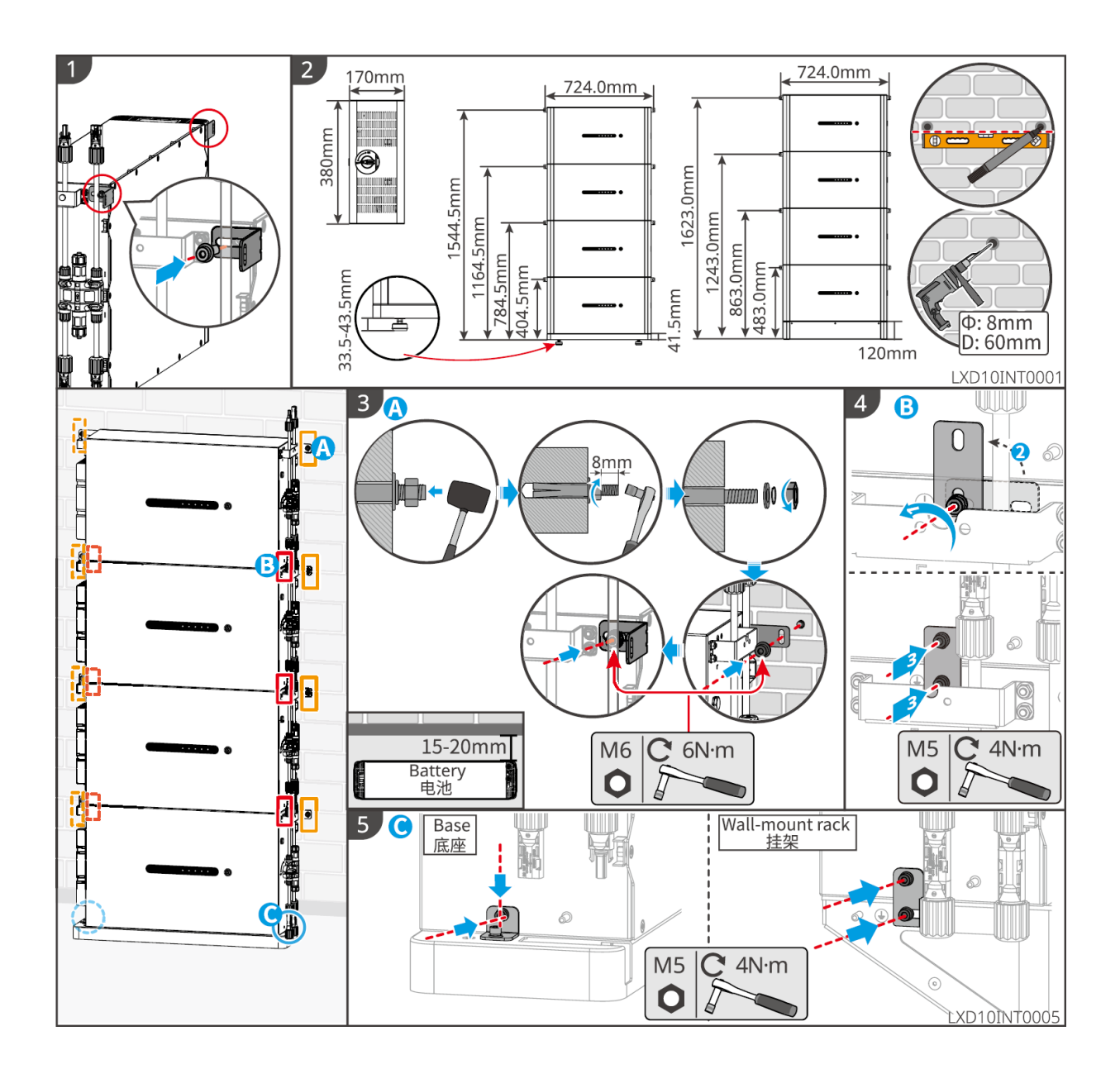

# 5.5 Installazione del Contatore Intelligente

#### 

Nelle aree a rischio di fulmini, se il cavo del contatore supera i 10m e i cavi non sono cablati con condotti metallici a terra, si consiglia di utilizzare un dispositivo antifulmine esterno.

GM3000

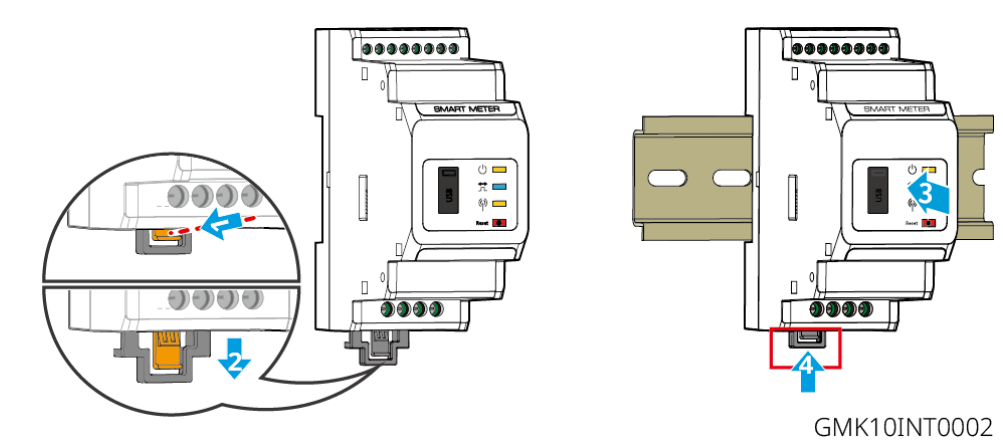

GM330

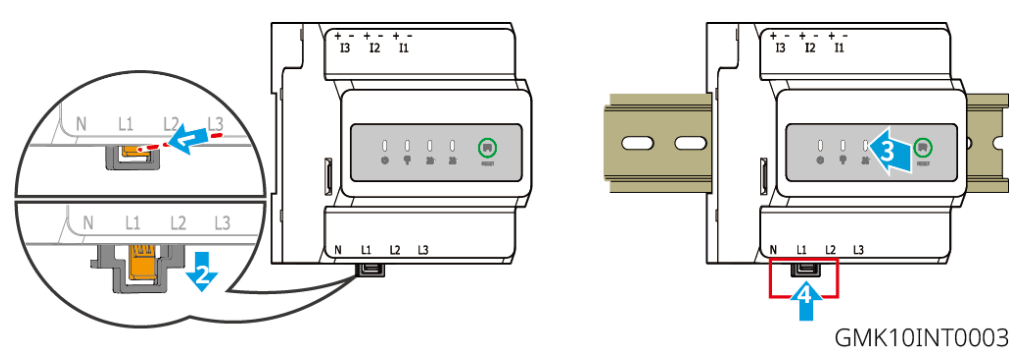

# 6 cablaggi di sistema

# 

- Effettuare i collegamenti elettrici in conformità con le leggi e i regolamenti locali. Comprese le specifiche delle operazioni, dei cavi e dei componenti.
- Scollega gli interruttori CC e gli interruttori di uscita CA per spegnere l'apparecchiatura prima di qualsiasi connessione elettrica. Non eseguire interventi con l'alimentazione inserita. In caso contrario possono verificarsi folgorazioni.
- Legare insieme i cavi di uno stesso tipo e posizionarli separatamente dai cavi di tipo diverso. Non posare cavi aggrovigliati o incrociati.
- Se nel cavo è presente una tensione eccessiva, il collegamento potrebbe risultare scadente. Prevedere una certa lunghezza del cavo prima di collegarlo alla porta del cavo dell'inverter.
- Assicurati che il conduttore del cavo sia in pieno contatto con i terminali durante la crimpatura. Non crimpare la guaina del cavo con il morsetto. Altrimenti, l'apparecchiatura potrebbe non essere in grado di funzionare, o la sua morsettiera potrebbe danneggiarsi a causa del riscaldamento e di altri fenomeni a causa di una connessione inaffidabile dopo il funzionamento.

### NOTA

- Durante gli allacciamenti elettrici indossare dispositivi di protezione individuale come: scarpe antinfortunistiche, guanti antinfortunistici e guanti isolanti.
- Gli allacciamenti elettrici devono essere eseguiti da professionisti qualificati.
- I colori dei cavi riportati in questo documento sono a titolo di riferimento. Le specifiche dei cavi devono rispettare le leggi e le normative vigenti a livello locale.

## 6.1 Schema del cablaggio del sistema

### NOTA

- Il cablaggio N{b} e PE{b} ON-GRID e BACK-UP dell'inverter è diverso a seconda dei requisiti normativi delle diverse regioni. Prendere come riferimento i requisiti specifici vigenti a livello locale.
- L'inverter è integrato con un contatore intelligente incorporato, che può essere collegato direttamente al CT.
- L'accuratezza dei dati diminuirà se la lunghezza del cavo tra il CT e l'inverter supera i 25 m. È richiesto un contatore intelligente esterno per una migliore precisione.
- Sono presenti relè integrati all'interno delle porte CA ON-GRID e BACK-UP dell'inverter. Quando l'inverter è in modalità off-grid il relè integrato ON-GRID è aperto, mentre è chiuso quando l'inverter è allacciato alla rete.
- Quando l'inverter è acceso, la porta CA di BACK-UP è alimentata. Spegnere prima l'inverter se è necessaria manutenzione sui carichi di BACK-UP. In caso contrario potrebbe verificarsi una folgorazione.

#### I cavi N e PE sono collegati insieme nel pannello principale per il cablaggio.

### NOTA

- Per mantenere l'integrità neutra, il cavo neutro del lato ON-GRID e del lato BACK-UP deve essere collegato insieme; altrimenti, la funzione di BACK-UP non funzionerà.
- Il seguente diagramma è applicabile alle aree in Australia e Nuova Zelanda.

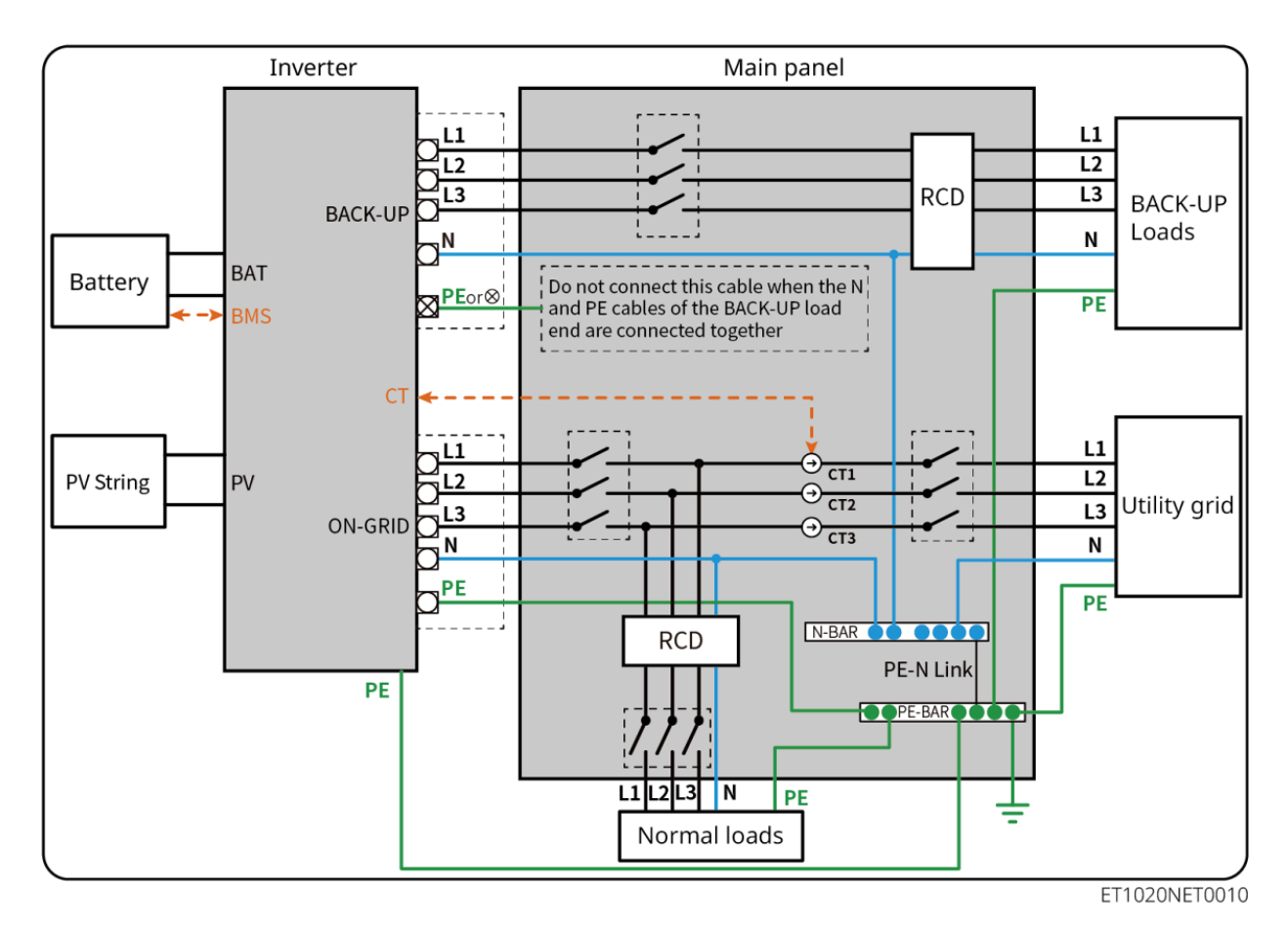

#### N e PE cables are separately wired in the Main Panel.

#### NOTA

- Accertarsi che la messa a terra del BACK-UP sia corretta e serrata. In caso contrario la funzione BACK-UP potrebbe presentare un'anomalia se si verifica un guasto di rete.
- Il seguente diagramma è applicabile a tutte le aree tranne Australia e Nuova Zelanda.
- In Germania, il relè interno collegherà automaticamente il filo N e il cavo PE in modalità di back-up entro 100 ms e si disconnetterà automaticamente in modalità on-grid.
- In paesi diversi dalla Germania, il relè interno sarà disconnesso per impostazione predefinita in qualunque modalità.

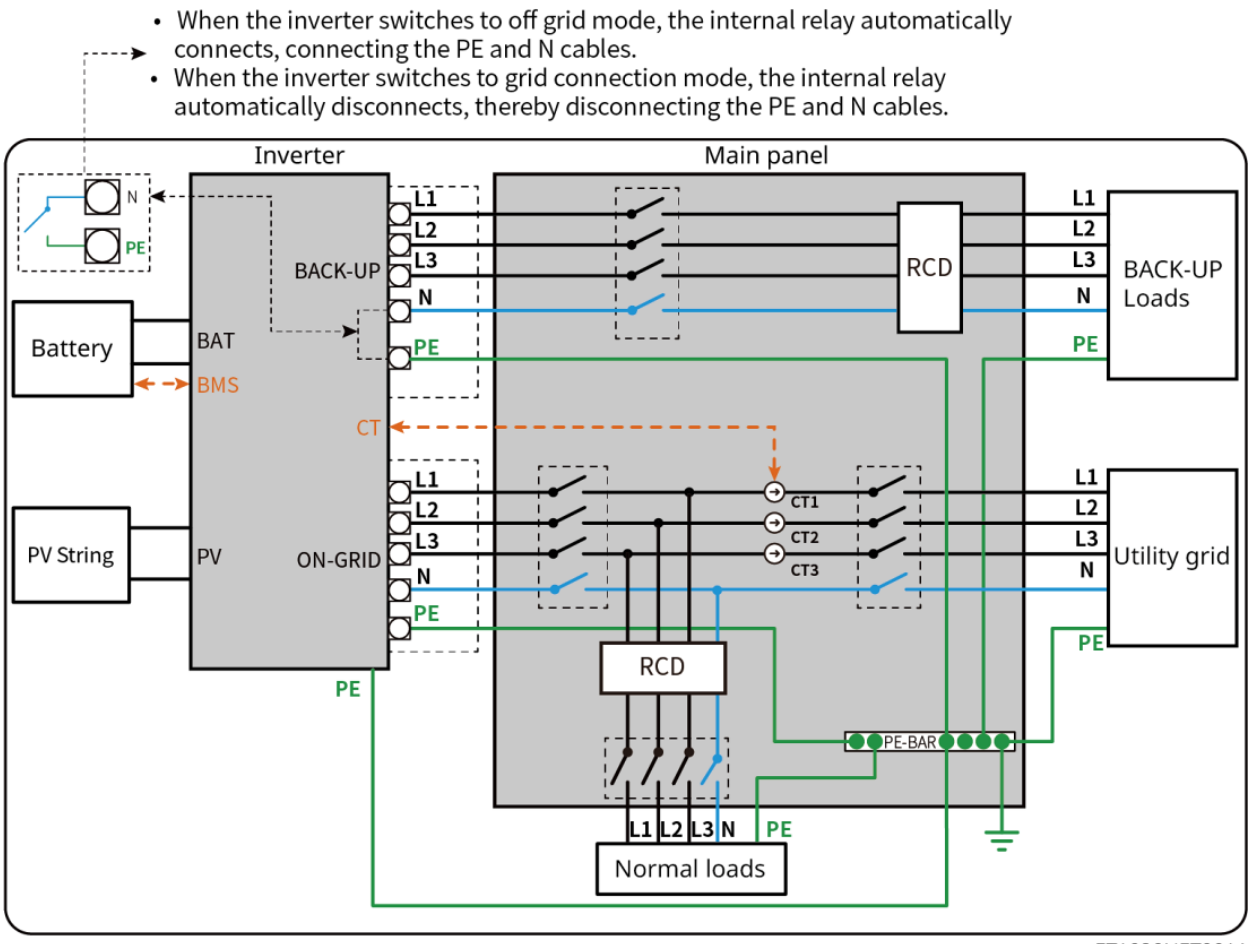

ET1020NET0011

# 6.2 Diagramma di Cablaggio Dettagliato del Sistema

Il diagramma di cablaggio del sistema prende alcuni modelli come esempio; fare riferimento alla sezione di allacciamento elettrico e ai prodotti effettivamente utilizzati per istruzioni più dettagliate.

## 6.2.1 Diagramma di Cablaggio Dettagliato del Sistema per Inverter

### Singolo

Utilizza il contatore intelligente integrato nel sistema

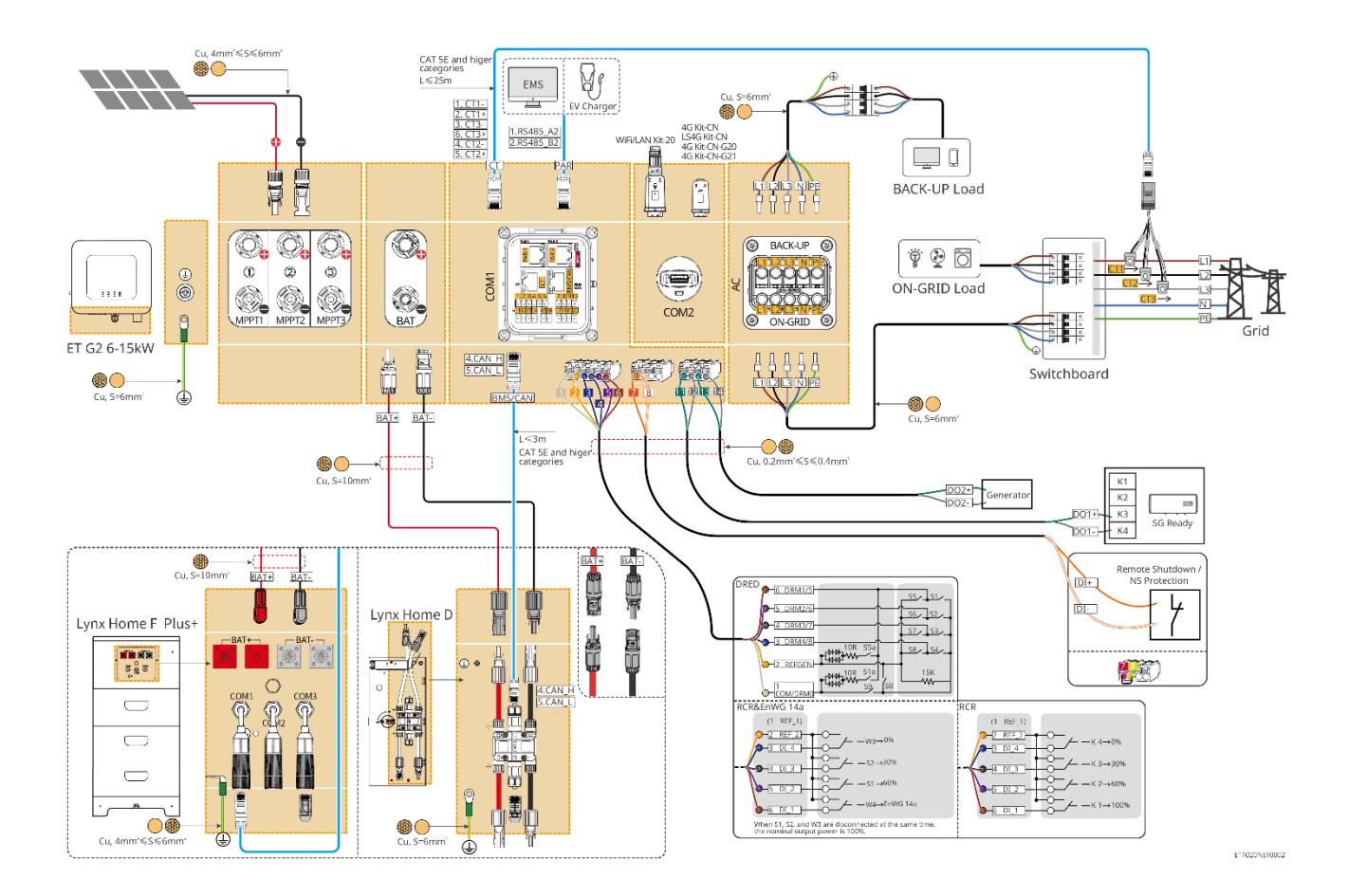

Utilizzare GM3000 nel sistema

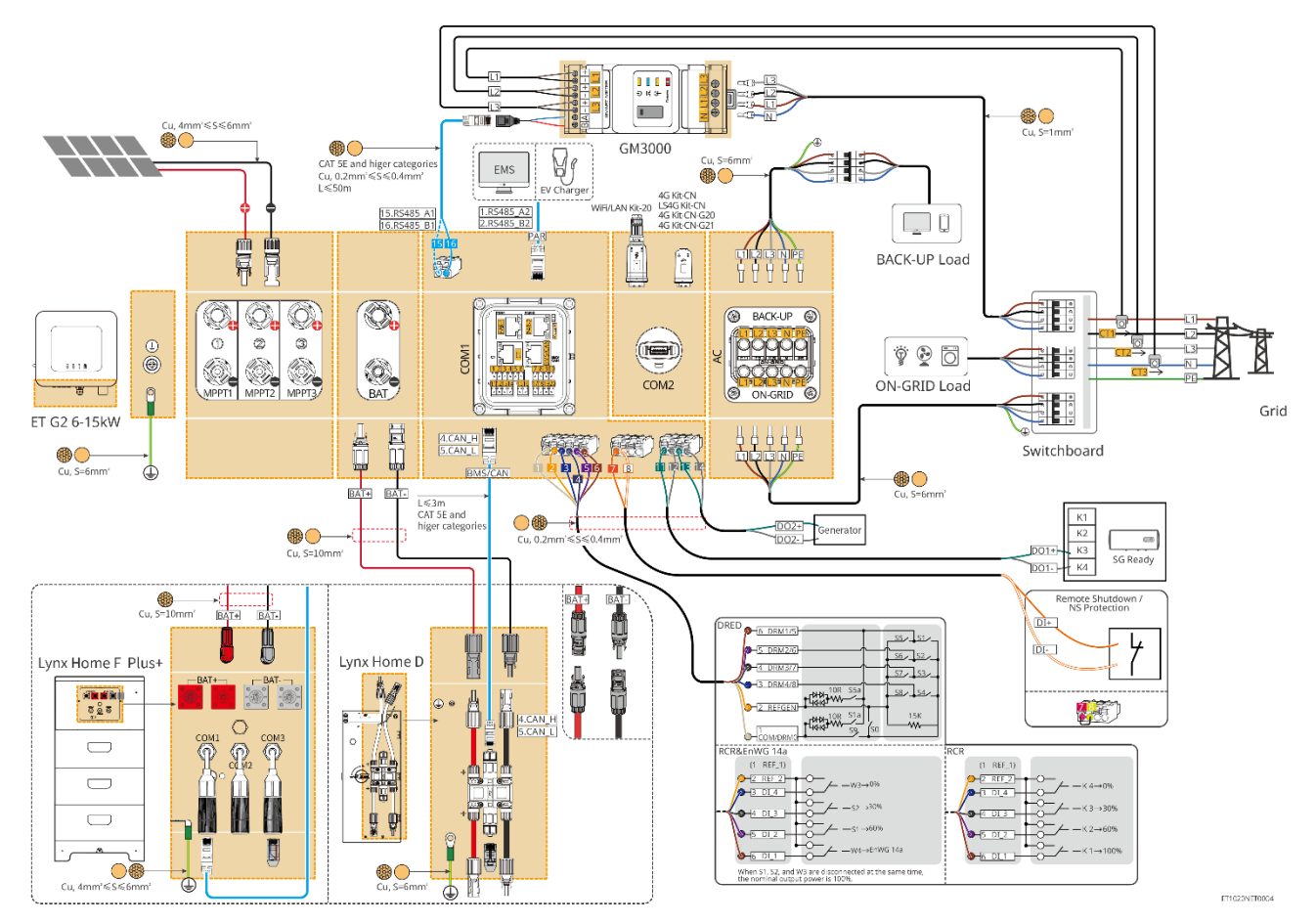

Utilizzare GM330 nel sistema

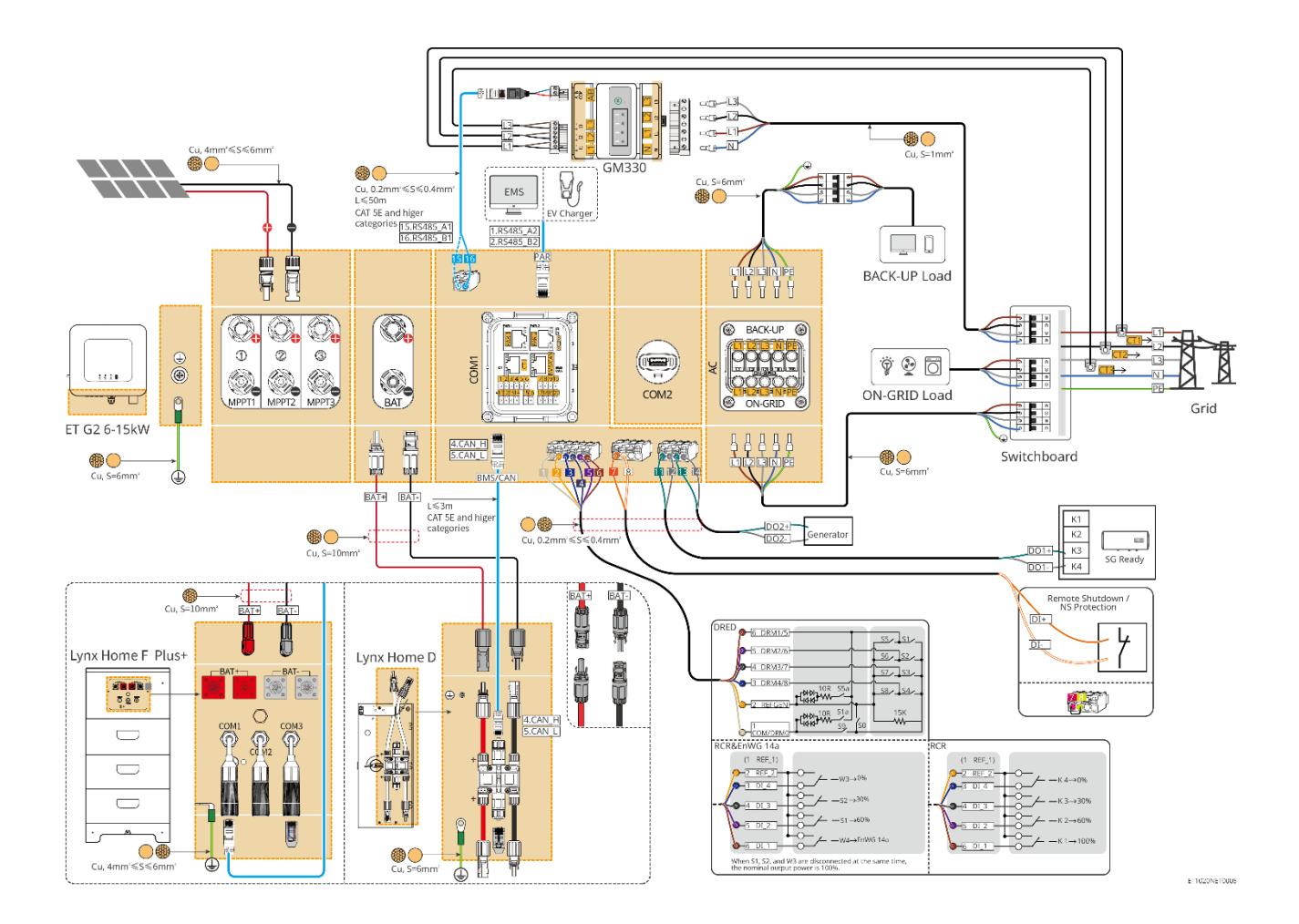

## 6.2.2 Diagramma di Cablaggio Dettagliato del Sistema per Sistema

## Parallelo

- Negli scenari paralleli, l'inverter collegato a Ezlink e al contatore intelligente è considerato come l'inverter master, mentre tutti gli altri sono inverter slave. Non collegare alcun dongle intelligente agli inverter slave.
- Dispositivi come il dispositivo DRED, il dispositivo RCR, il dispositivo di spegnimento remoto, il dispositivo di protezione NS e la pompa di calore SG Ready devono essere collegati all'inverter master.
- Il seguente diagramma introduce principalmente le connessioni parallele. Per altre connessioni di porta, fare riferimento al sistema singolo.

### Utilizza il contatore intelligente integrato nel sistema

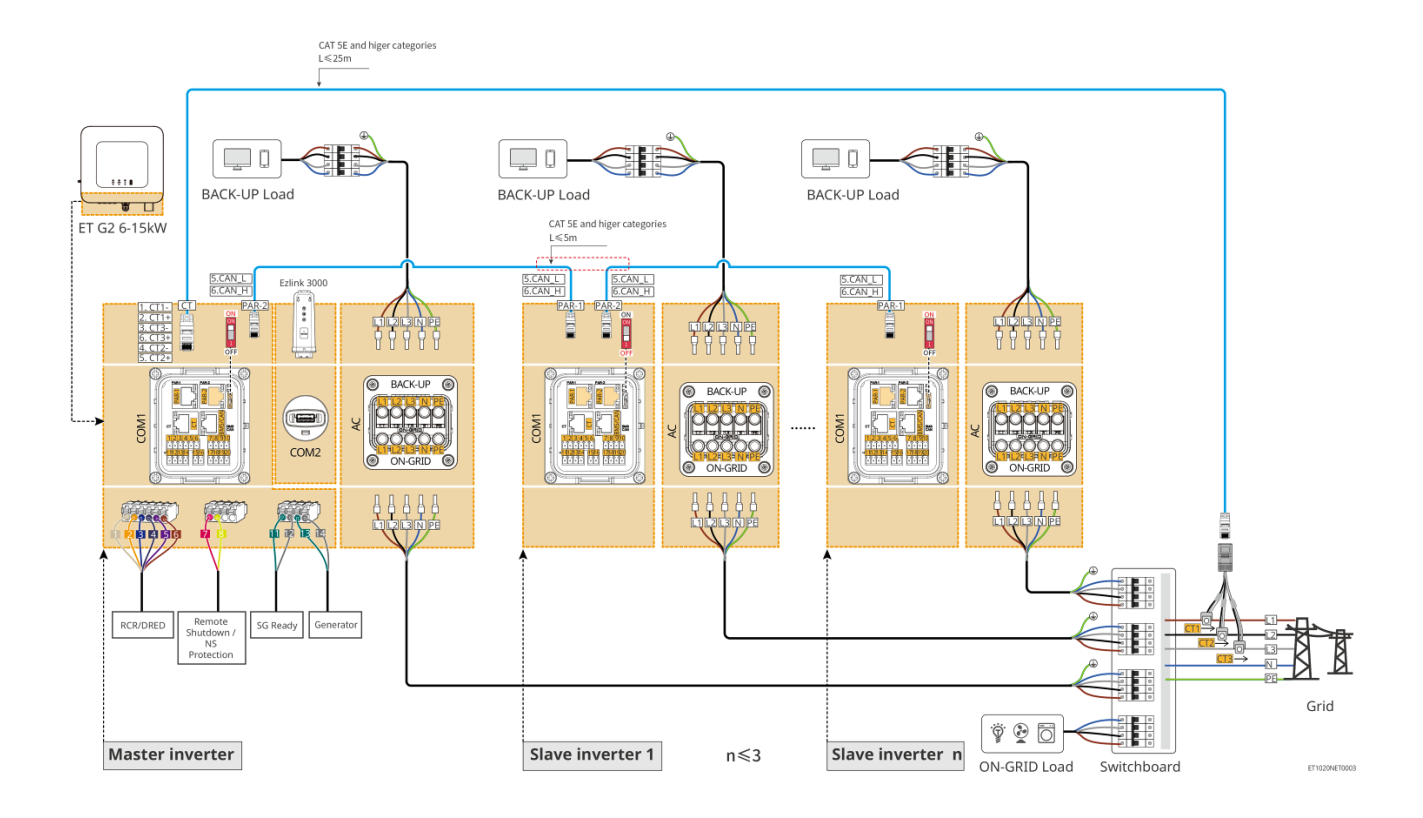

### Utilizzare GM3000 nel sistema

Il sistema parallelo con GM3000 è simile al sistema parallelo con GM330. Per ulteriori dettagli sulle connessioni del contatore intelligente, fare riferimento al sistema inverter singolo.

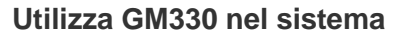

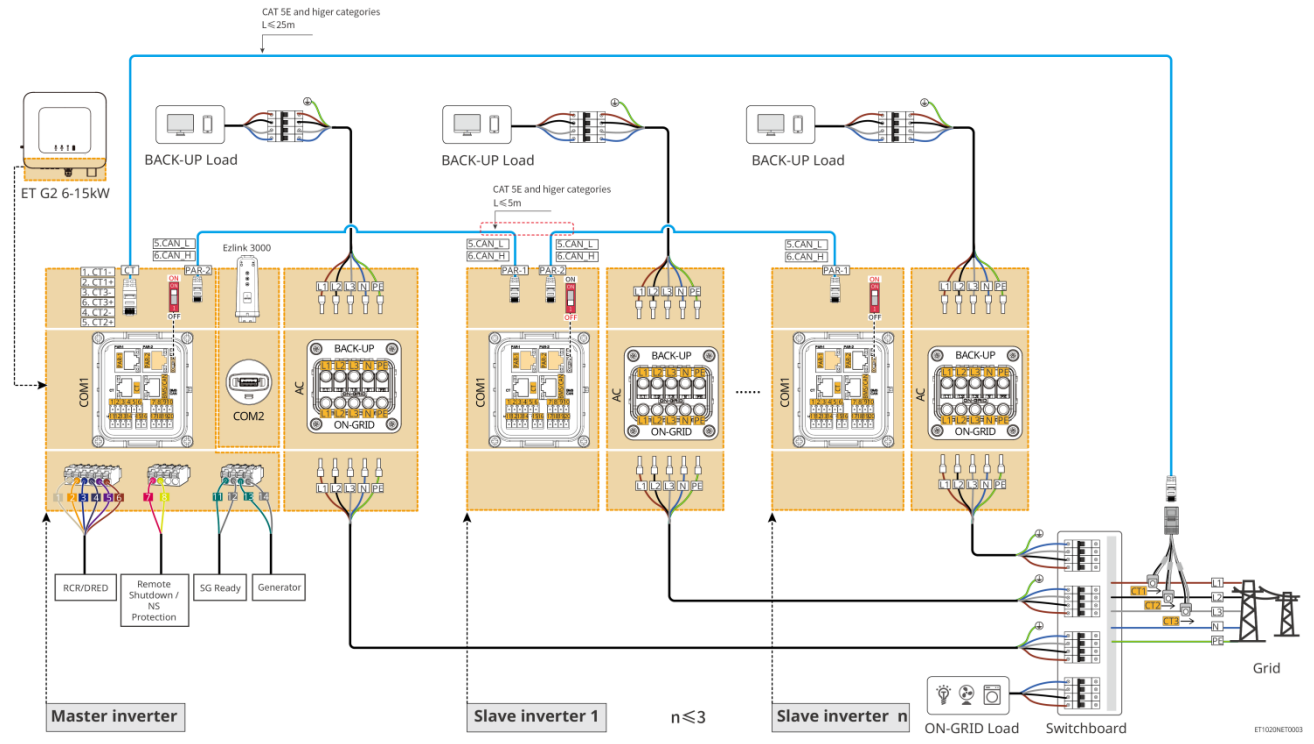

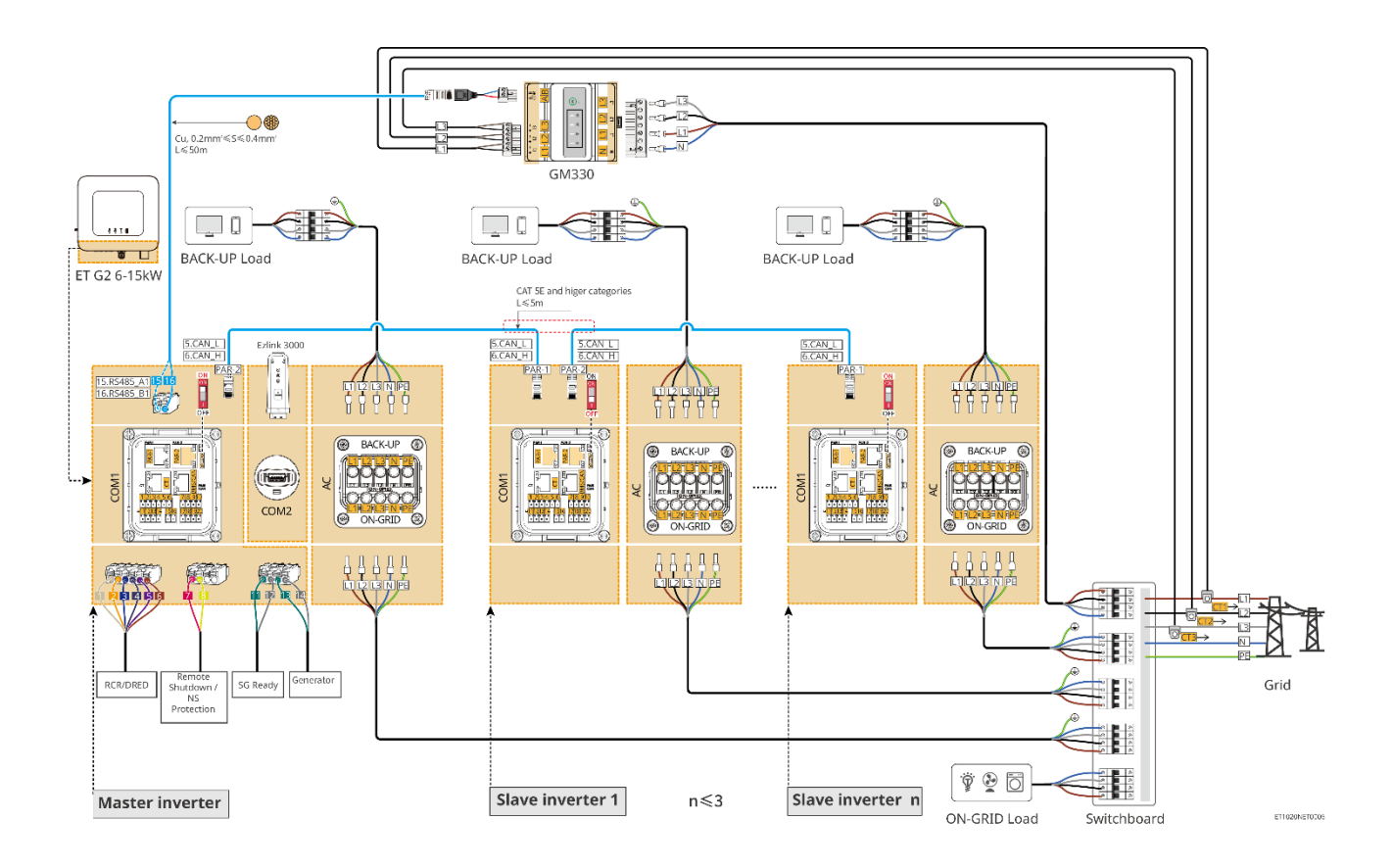

# 6.3 Preparazione dei Materiali

#### 

- Non collegare carichi fra l'inverter e l'interruttore CA collegato direttamente all'inverter.
- Installare un interruttore automatico di uscita CA per ogni inverter. Più inverter non possono condividere un interruttore automatico CA.
- Un interruttore automatico CA deve essere installato sul lato CA per assicurarsi che l'inverter possa scollegare in sicurezza la rete quando si verifica un'eccezione. Selezionare l'interruttore automatico CA appropriato in conformità con le leggi e le normative locali.
- Quando l'inverter è acceso, la porta CA di BACK-UP è alimentata. Spegnere prima l'inverter se è necessaria manutenzione sui carichi di BACK-UP. In caso contrario potrebbe verificarsi una folgorazione.

# 6.3.1 Preparazione degli Interruttori

| No. | Interruttore<br>automatico | Specifiche consigliate                                                                                                    | Fonte                  |
|-----|----------------------------|----------------------------------------------------------------------------------------------------|------------------------|
| 1   | interruttore ON-<br>GRID   | <ul> <li>Tensione nominale ≥ 230 V, corrente nominale:</li> <li>GW6000-ET-20: corrente nominale ≥ 20 A</li> <li>Altri: corrente nominale ≥ 32 A</li> </ul>                                                                               | Preparato dai clienti. |
|     | interruttore BACK-<br>UP   | <ul> <li>Tensione nominale ≥ 230 V, corrente nominale:</li> <li>GW6000-ET-20: corrente nominale ≥ 20 A</li> <li>GW8000-ET-20: corrente nominale ≥ 25 A</li> <li>Altri: corrente nominale ≥ 32 A, tensione nominale ≥ 230 V CA</li> </ul> | Preparato dai clienti. |

| 2 | Interruttore batteria                         | <ul> <li>Facoltativo in conformità con leggi e normative vigenti a livello locale</li> <li>interruttore CC 2P</li> <li>GW6000-ET-20, GW8000-ET-20: corrente nominale ≥ 40 A, tensione nominale ≥ 720 VCC</li> <li>Altri: corrente nominale ≥ 50 A, tensione nominale ≥ 720 V CC</li> </ul> | Preparato dai clienti. |
|---|-----------------------------------------------|----------------------------------------------------------------------------------------------------|------------------------|
| 3 | RCD                                           | <ul> <li>Facoltativo in conformità con leggi e normative vigenti a livello locale</li> <li>Tipo A</li> <li>ON-GRID RCD: 300 mA</li> <li>BACK-UP RCD: 30 mA</li> </ul>                                                                                                    | Preparato dai clienti. |
| 4 | Contatore<br>intelligente con<br>interruttore | <ul> <li>Tensione nominale: 380V/ 400V</li> <li>Corrente nominale: 0.5A</li> </ul>                                                                                                    | Preparato dai clienti. |

# 6.3.2 Preparazione dei cavi

| No. | Cavo                                                   | Specifiche consigliate                                                                                                    | Metodo di<br>ottenimento                            |
|-----|--------------------------------------------------------|----------------------------------------------------------------------------------------------------|-----------------------------------------------------|
| 1   | Inverter cavo PE                                       | <ul> <li>Cavo in rame singolo per esterno</li> <li>Sezione trasversale del conduttore: S = 6<br/>mm<sup>2</sup></li> </ul>                                                                  | Preparato dai clienti.                              |
| 2   | Cavo PE della<br>batteria                              | <ul> <li>Cavo in rame singolo per esterno</li> <li>Sezione trasversale del conduttore: 6mm<sup>2</sup></li> </ul>                                                                           | Preparato dai clienti.                              |
| 3   | Cavo CC per<br>fotovoltaico                            | <ul> <li>Cavo fotovoltaico da esterno comunemente usato</li> <li>Sezione trasversale del conduttore: 4mm<sup>2</sup>-6mm<sup>2</sup></li> <li>Diametro esterno: 5.9mm-8.8mm</li> </ul>      | Preparato dai clienti.                              |
| 4   | Batteria Cavo DC                                       | <ul> <li>Cavo in rame singolo per esterno</li> <li>Sezione trasversale del conduttore: 10mm<sup>2</sup></li> <li>Diametro esterno: 6.5mm-8.5mm</li> </ul>                                   | Preparato dai clienti<br>o acquistato da<br>GoodWe. |
| 5   | Cavo CA                                                | <ul> <li>Cavo in rame multicore da esterno</li> <li>Sezione trasversale del conduttore: 6mm<sup>2</sup></li> <li>Diametro esterno: 18mm</li> </ul>                                          | Preparato dai clienti.                              |
| 6   | Cavo di<br>alimentazione per<br>contatore intelligente | <ul> <li>Cavo in rame per esterni</li> <li>Sezione trasversale del conduttore: 1 mm<sup>2</sup></li> </ul>                                                                                  | Preparato dai clienti.                              |
| 7   | Cavo di<br>comunicazione BMS                           | Cavo di comunicazione personalizzato.<br>Lunghezza predefinita: 3m.<br>Specifiche raccomandate se necessario: Cavo<br>di rete standard CAT 5E o categorie superiori<br>con connettore RJ45. | Incluso nel pacchetto<br>dell'inverter.             |

| 8  | (Opzionale) Cavo di<br>comunicazione<br>RS485 per contatore<br>intelligente              | Cavo di rete standard: Cavo di rete schermato<br>standard CAT 5E o di categorie superiori con<br>connettore RJ45.                                 | Adattatore RJ45-<br>2PIN e cavo di rete<br>standard: inclusi nel<br>pacchetto<br>dell'inverter. |
|----|------------------------------------------------------------------------------------------|----------------------------------------------------------------------------------------------------|-------------------------------------------------------------------------------------------------|
| 9  | Cavo di<br>comunicazione per la<br>connessione<br>parallela della<br>batteria            | Cavo di rete standard CAT 5E o categorie superiori con connettore RJ45.                                                                           | Preparato dai clienti.                                                                          |
| 10 | Cavo di<br>comunicazione DO<br>per controllo del<br>carico o controllo del<br>generatore | <ul> <li>Cavo schermato che soddisfa i requisiti<br/>locali</li> </ul>                                                                            | Preparato dai clienti.                                                                          |
| 11 | Cavo di<br>comunicazione per lo<br>spegnimento remoto                                    | <ul> <li>Sezione trasversale del conduttore: 0,2<br/>mm<sup>2</sup> - 0,4 mm<sup>2</sup></li> <li>Diametro esterno: 5mm-8mm</li> </ul>            | Preparato dai clienti.                                                                          |
| 12 | Cavo di<br>comunicazione<br>RCR/DRED                                                     |                                                                                                    | Preparato dai clienti.                                                                          |
| 13 | Cavo di<br>comunicazione per<br>inverter collegati in<br>parallelo                       | <ul> <li>connettore RJ45</li> <li>Cavo di rete diretto CAT 5E o di categorie superiori</li> <li>Lunghezza del cavo raccomandata: ≤ 5 m</li> </ul> | Preparato dai clienti.                                                                          |
| 14 | Cavo di<br>comunicazione EMS<br>o Postazione di<br>ricarica Cavo di<br>comunicazione     | Cavo di rete standard CAT 5E o categorie superiori con connettore RJ45.                                                                           | Preparato dai clienti.                                                                          |
| 15 | Cavo CT                                                                                  |                                                                                                    | Preparato dai clienti.                                                                          |

## 6.4 Collegamento del cavo PE

#### 

- Collegare prima il cavo PE prima di installare l'apparecchiatura. Scollegare il cavo PE prima di smontare l'apparecchiatura.
- Il cavo PE collegato all'involucro dell'inverter non può sostituire il cavo PE collegato alla porta di uscita CA. Accertarsi che entrambi i due cavi PE siano collegati saldamente.
- Assicurarsi che tutti i punti di messa a terra sui contenitori siano collegati equipotenzialmente quando ci sono più inverter.
- Per aumentare la resistenza alla corrosione del morsetto si consiglia di applicare gel di silice o vernice sul morsetto di terra dopo aver installato il cavo PE.

Inverter

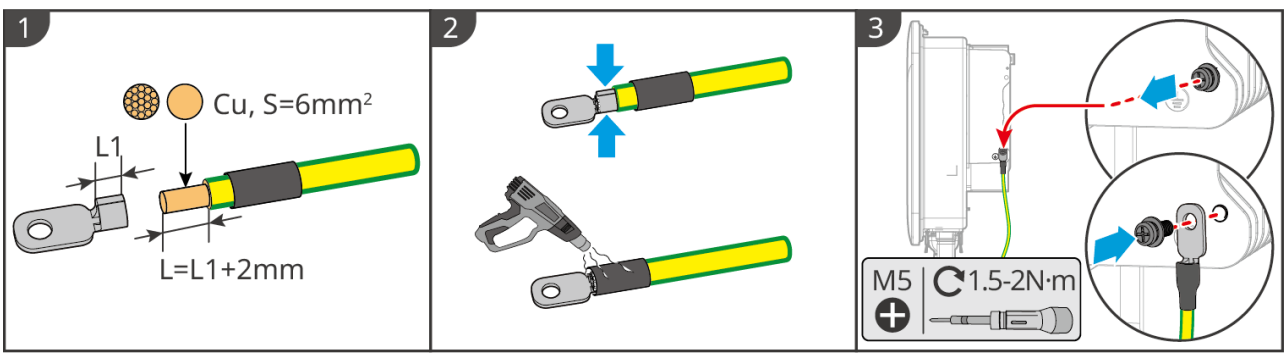

NOTA

### Sistema batteria

ET1020ELC0001

La forza di trazione del cavo dopo la crimpatura dovrebbe essere di almeno 400 N.

### Serie Lynx Home F

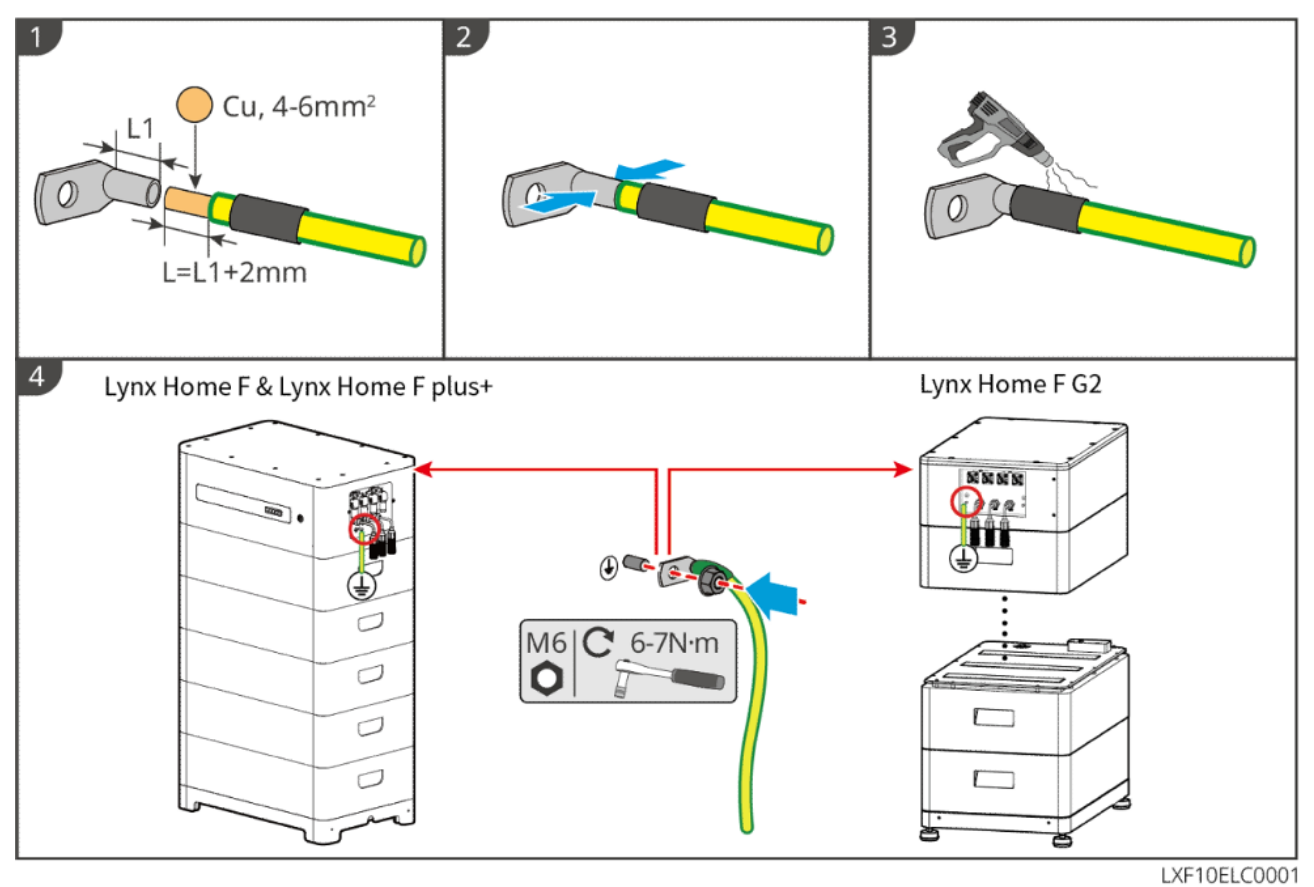

### Lynx Home D

Collegare il cavo di messa a terra a qualsiasi punto di messa a terra del sistema batteria.

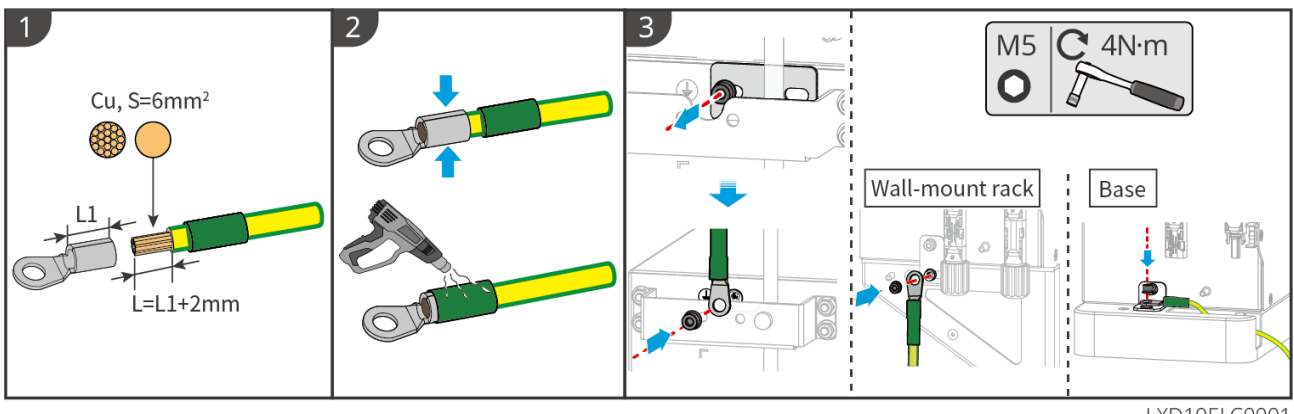

LXD10ELC0001

# 6.5 Collegamento del cavo FV

# 

- Non collegare una stringa FV a più di un inverter contemporaneamente. In caso contrario, l'inverter potrebbe danneggiarsi.
- Esiste alta tensione quando la stringa FV è esposta alla luce solare; prestare attenzione durante le connessioni elettriche.
- Confermare quanto segue prima di collegare la stringa FV all'inverter. In caso contrario l'inverter potrebbe venire danneggiato in modo permanente o addirittura provocare un incendio o causare lesioni personali e danni materiali.
  - 1. Accertarsi che la massima corrente di cortocircuito e la massima tensione di ingresso per MPPT rientrino nell'intervallo consentito.
  - 2. Accertarsi che il polo positivo della stringa FV sia collegato al polo PV+ dell'inverter. e il polo negativo della stringa FV con il polo PV- dell'inverter.

#### 

- Le stringhe FV non possono essere collegate a terra. Prima di collegare la stringa FV all'inverter, assicurarsi che la resistenza d'isolamento minima della stringa FV a terra rispetti i requisiti previsti per la resistenza d'isolamento minima (R = tensione di ingresso massima/30 mA).
- Accertarsi che i cavi CC siano collegati saldamente, in modo sicuro e corretto.
- Misurare il cavo CC con un multimetro per evitare il collegamento con polarità invertite. Inoltre, la tensione deve rimanere entro l'intervallo consentito.

### NOTA

Le due stringhe di ingresso per MPPT dovrebbero essere dello stesso tipo, con lo stesso numero di moduli, la stessa inclinazione e angolo per garantire la migliore efficienza.

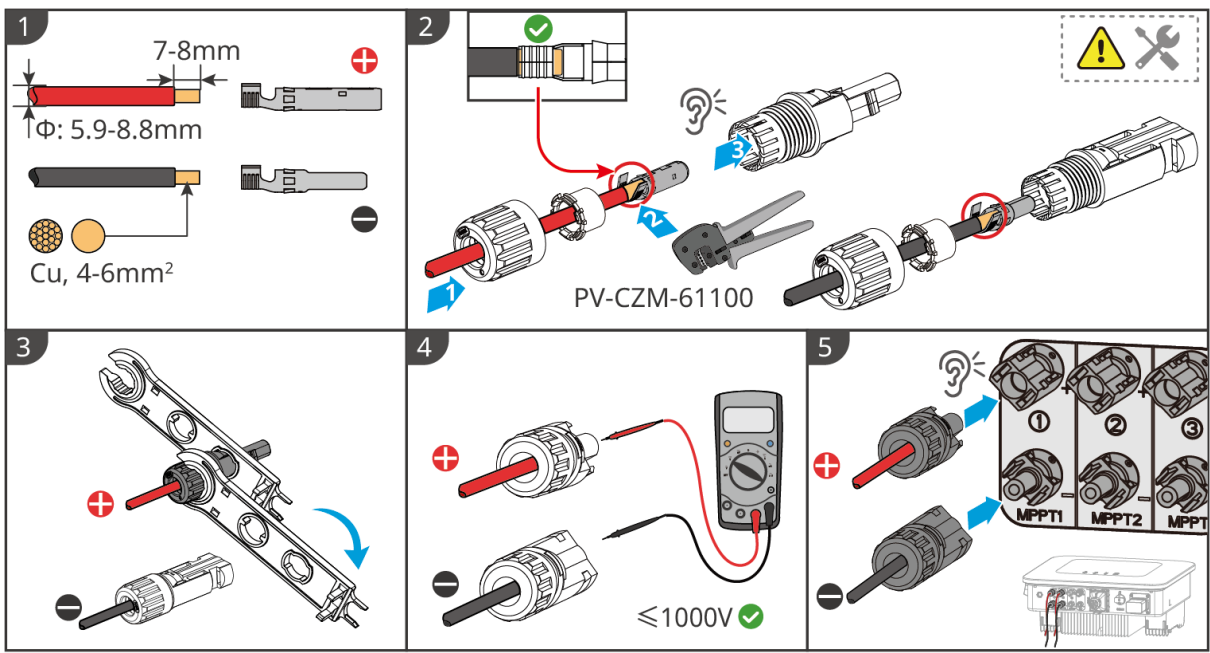

#### ET1020ELC0002

## 6.6 Collegamento del cavo della batteria

## 

- Non collegare un pacco batteria a più di un inverter contemporaneamente. In caso contrario, l'inverter potrebbe danneggiarsi.
- È vietato collegare carichi tra inverter e batterie.
- Quando si collegano i cavi della batteria, utilizzare strumenti isolati per evitare folgorazioni o cortocircuiti nella batteria.
- Assicurarsi che la tensione a circuito aperto della batteria rientri nell'intervallo consentito dell'inverter.
- Installare un interruttore CC tra l'inverter e la batteria in conformità con le leggi e normative vigenti a livello locale.

### NOTA

Quando si utilizzano le batterie Lynx Home D:

- Si prega di scegliere i terminali a crimpare appropriati per i cavi in base ai dispositivi effettivamente collegati.
- Si prega di utilizzare pinze idrauliche appropriate in base al modello del connettore CC. Le specifiche consigliate sono:
  - Lo strumento consigliato per crimpare i terminali DC della batteria senza etichette di terminale HD Locking sulla busta ziplock nella consegna è la pinza idraulica YQK-70.
  - Lo strumento consigliato per crimpare i terminali DC della batteria senza etichette di terminale HD Locking sulla busta ziplock nella consegna è la pinza idraulica YQK-70.
  - Se la pinza idraulica consigliata non può essere acquistata, si prega di scegliere lo strumento di crimpatura in base alla dimensione del terminale per garantire che i terminali crimpati soddisfino i requisiti di utilizzo.
- Si prega di utilizzare i connettori e i terminali DC forniti per collegare i cavi di alimentazione.
  - Per il cavo di alimentazione nero del sistema batteria con un'etichetta di parola HD o con un tubo numerato bianco, si prega di collegarlo al connettore con l'etichetta di terminale HD Locking sulla busta ziplock nella consegna.
  - Per il cavo di alimentazione nero del sistema batteria senza un'etichetta di parola HD o senza un tubo numerato bianco, si prega di controllare se l'etichetta del terminale HD Locking è attaccata alla busta ziplock contenente i connettori di alimentazione. Se no, i connettori maschio e

femmina devono essere collegati tra loro. Se c'è un'etichetta di terminale HD Locking, si prega di contattare il rivenditore o il servizio post-vendita.

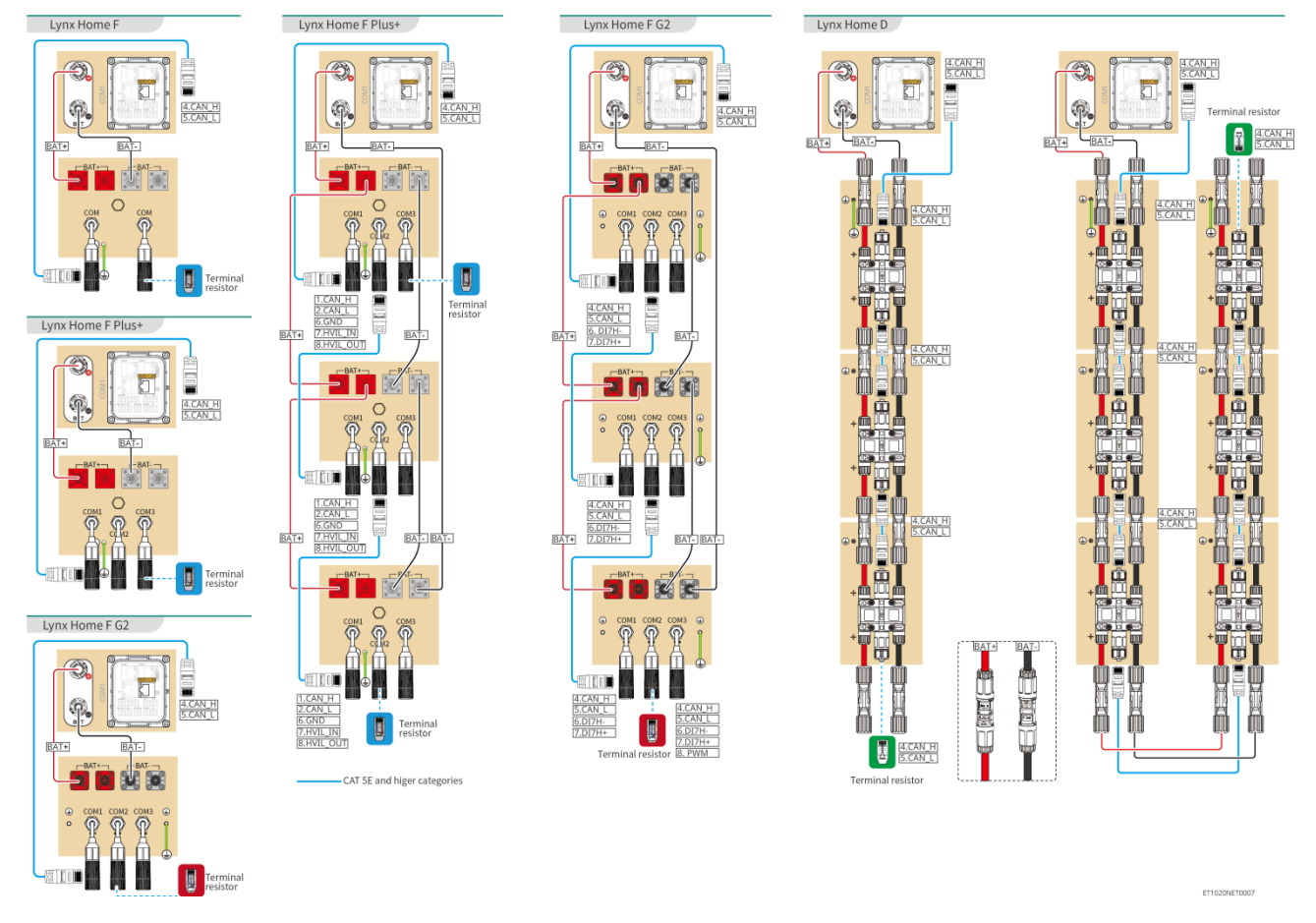

### Schema di cablaggio del sistema batteria

#### Comunicazione BMS tra l'inverter e la batteria Lynx Home F Series:

| Porta<br>dell'inverti<br>tore | Collegato alla<br>porta della<br>batteria | Nome porta           | Descrizione                                      |
|-------------------------------|-------------------------------------------|----------------------|--------------------------------------------------|
| BMS                           | COM1/COM2/CO<br>M                         | 4: CAN_H<br>5: CAN_L | L'inverter comunica con la batteria tramite CAN. |

Definizione della porta di comunicazione della batteria (Lynx Home F):

| PIN              | СОМ   | Descrizione                               |
|------------------|-------|-------------------------------------------|
| 4                | CAN_H | Collegato alla porta di comunicazione BMS |
| 5                | CAN_L | resistore terminale.                      |
| 1, 2, 3, 6, 7, 8 | -     | -                                         |

Comunicazione tra le batterie Lynx Home F Plus Series collegate in parallelo:

| PIN | COM1 | COM2 | COM3 | Descrizione |
|-----|------|------|------|-------------|
|-----|------|------|------|-------------|

| 1 | CAN_H    | CAN_H    | CAN_H | Comunicazione BMS per collegamenti                                                        |
|---|----------|----------|-------|-------------------------------------------------------------------------------------------|
| 2 | CAN_L    | CAN_L    | CAN_L | in parallelo del sistema di batterie                                                      |
| 3 | -        | -        | -     | Riservati                                                                                 |
| 4 | CAN_H    | -        | -     | <ul> <li>COM1 si collega alla porta di<br/>comunicazione BMS dell'inverter per</li> </ul> |
| 5 | CAN_L    | -        | -     | <ul> <li>COM2, COM3: riservato</li> </ul>                                                 |
| 6 | GND      | GND      | GND   | PIN per messa a terra.                                                                    |
| 7 | HVIL_IN  | HVIL_IN  | -     | • COM1, COM2: funzione di                                                                 |
| 8 | HVIL_OUT | HVIL_OUT | -     | <ul><li>COM3: riservato</li></ul>                                                         |

### Comunicazione tra le batterie Lynx Home F G2 Series collegate in parallelo:

| PIN | COM1     | COM2     | COM3      | Descrizione                                               |  |
|-----|----------|----------|-----------|-----------------------------------------------------------|--|
| 1   | RS485_A1 | RS485_A1 | Riservati | Collega il dispositivo di comunicazione                   |  |
| 2   | RS485_B1 | RS485_B1 |           | esterno tramite RS485                                     |  |
| 3   | -        | -        |           | Riservati                                                 |  |
| 4   | CAN_H    | CAN_H    |           | Collegare la porta di comunicazione                       |  |
| 5   | CAN_L    | CAN_L    |           | parallela della batteria.                                 |  |
| 6   | DI7H-    | DI7H-    |           | Rileva il segnale del cluster del sistema della batteria. |  |
| 7   | DI7H+    | DI7H+    |           |                                                           |  |
| 8   | -        | PWM      |           | Invia segnali PWM paralleli.                              |  |

### Comunicazione tra l'inverter e la batteria Lynx Home D

| Porta<br>dell'inverti<br>tore | Collegato alla<br>porta della<br>batteria | Nome porta           | Descrizione                                                                                                    |
|-------------------------------|-------------------------------------------|----------------------|----------------------------------------------------------------------------------------------------|
| BMS1                          | СОМ                                       | 4: CAN_H<br>5: CAN_L | <ul> <li>L'inverter comunica con la batteria tramite<br/>CAN.</li> <li>Collega la porta BMS1 dell'inverter alla<br/>porta di comunicazione della batteria.</li> </ul> |

### Definizione della porta di comunicazione Lynx Home D:

| PIN | Porta batteria | Descrizione                                                                                                |  |
|-----|----------------|----------------------------------------------------------------------------------------------------|--|
| 1   | RS485_A1       | Riservati                                                                                                  |  |
| 2   | RS485_B1       |                                                                                                    |  |
| 4   | CAN_H          | Collegare la porta di comunicazione dell'inverter o<br>la porta di comunicazione parallela della batteria. |  |
| 5   | CAN_L          |                                                                                                    |  |

| 3/ | 6/       | 7 | /8  |
|----|----------|---|-----|
| 0, | <b>U</b> |   | , 0 |

## 6.6.1 Collegare il cavo di alimentazione tra l'inverter e la batteria

\_

# AVVERTENZA

- Misurare il cavo CC con un multimetro per evitare il collegamento con polarità invertite. Inoltre, la tensione deve rimanere entro l'intervallo consentito.
- Collegare correttamente i cavi della batteria ai morsetti corrispondenti come le porte BAT+, BATe terra. In caso contrario l'inverter potrebbe danneggiarsi.
- Assicurarsi che l'intera anima del cavo sia inserita nei fori dei morsetti. Nessuna parte dell'anima del cavo deve essere esposta.
- Assicurarsi che i cavi siano collegati in modo sicuro. In caso contrario l'inverter potrebbe danneggiarsi a causa del surriscaldamento durante l'operazione.
- Non collegare un pacco batteria a più di un inverter contemporaneamente. In caso contrario, l'inverter potrebbe danneggiarsi.

#### Inverter + batteria Lynx Home F

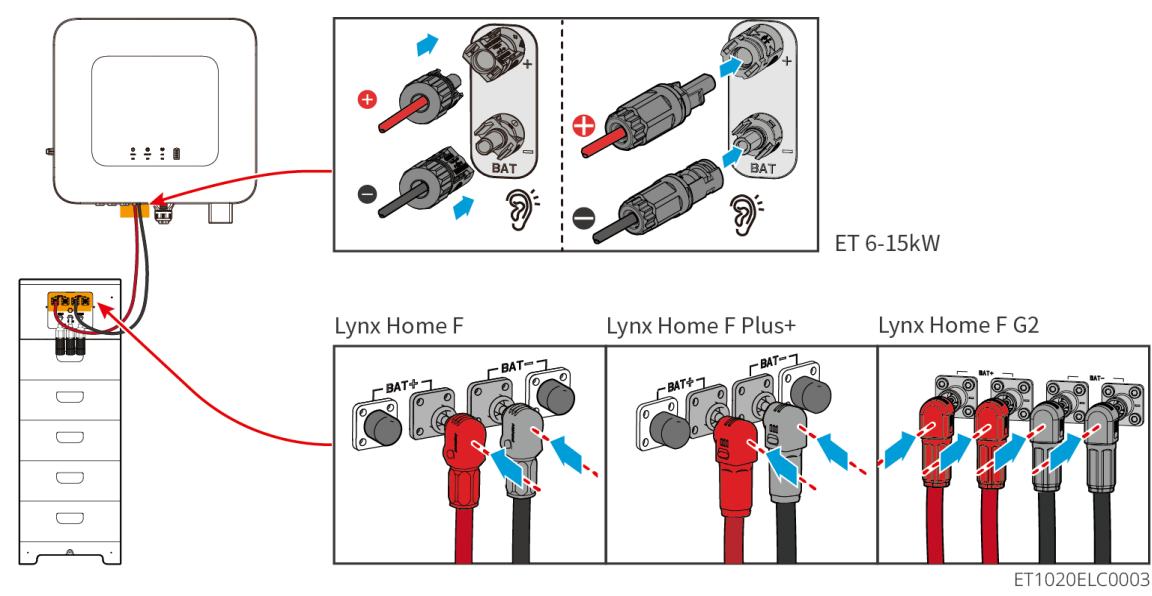

Inverter + Lynx Home D

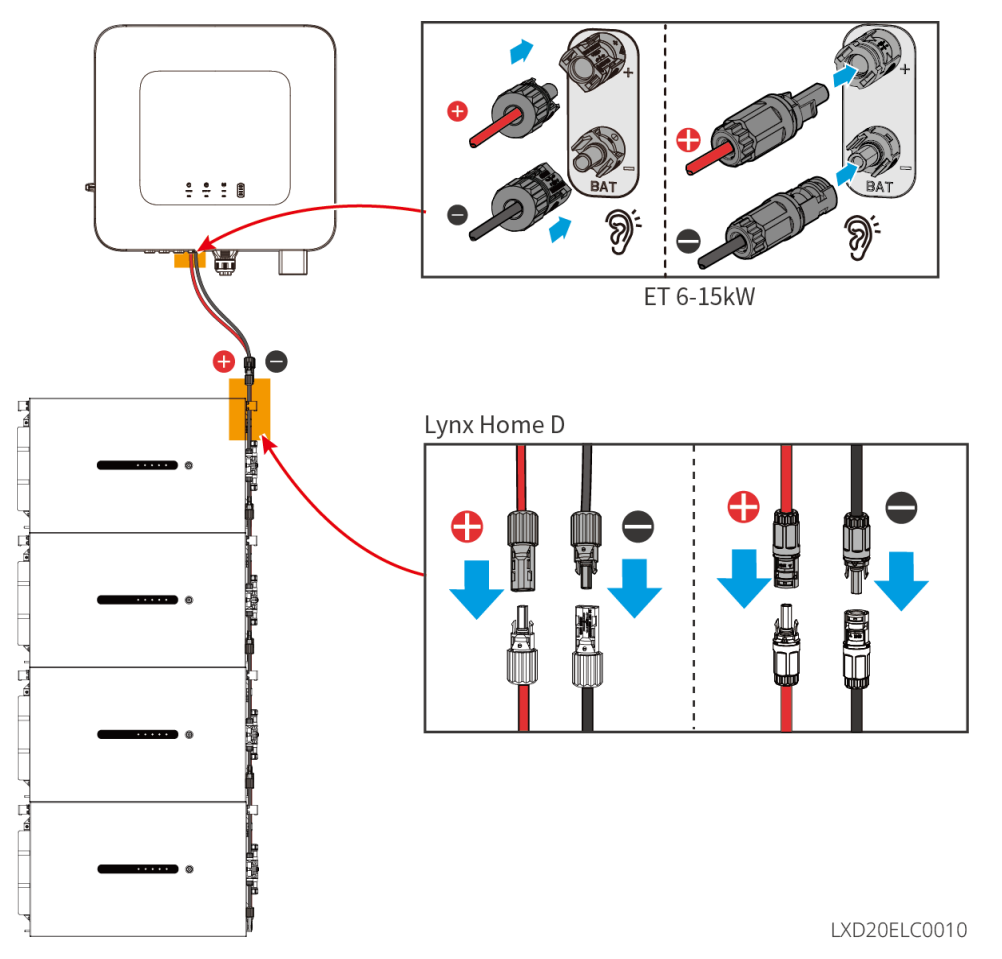

### Realizza il cavo di alimentazione dell'inverter

### Tipo I

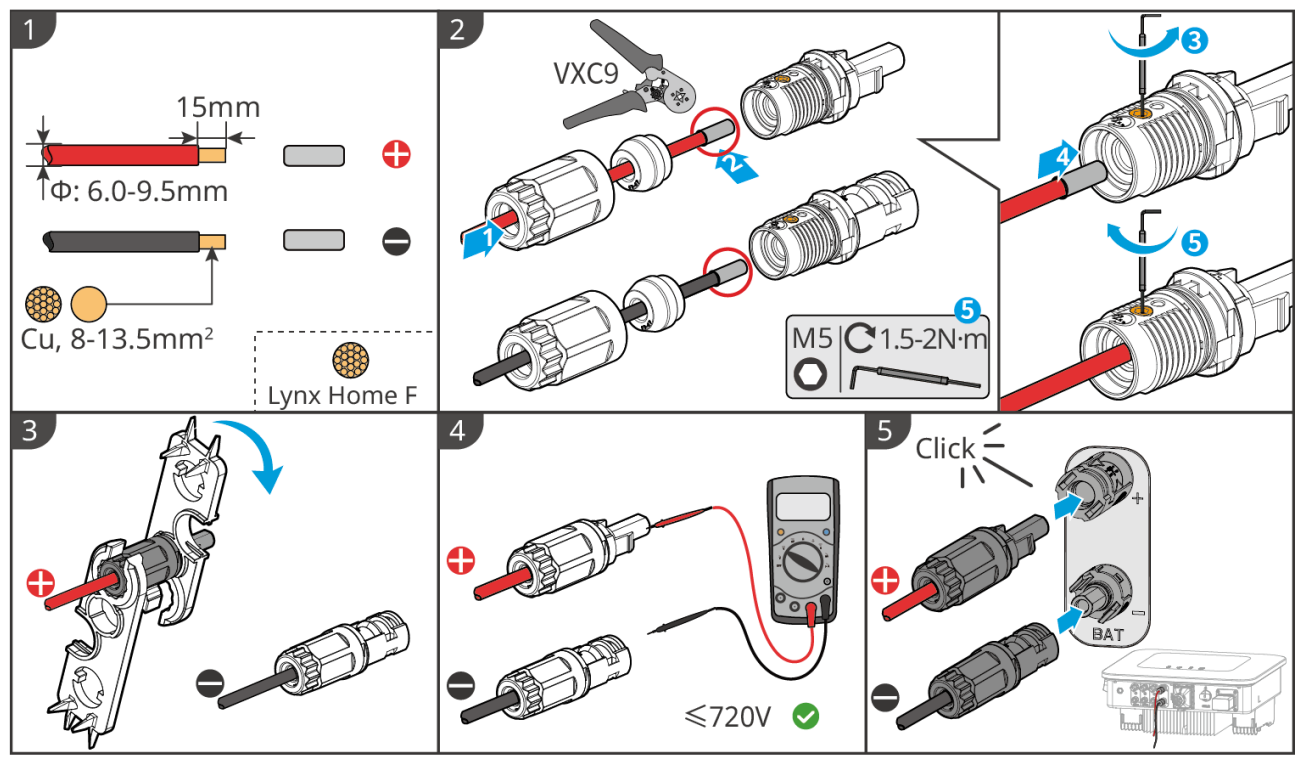

ET1020ELC0004

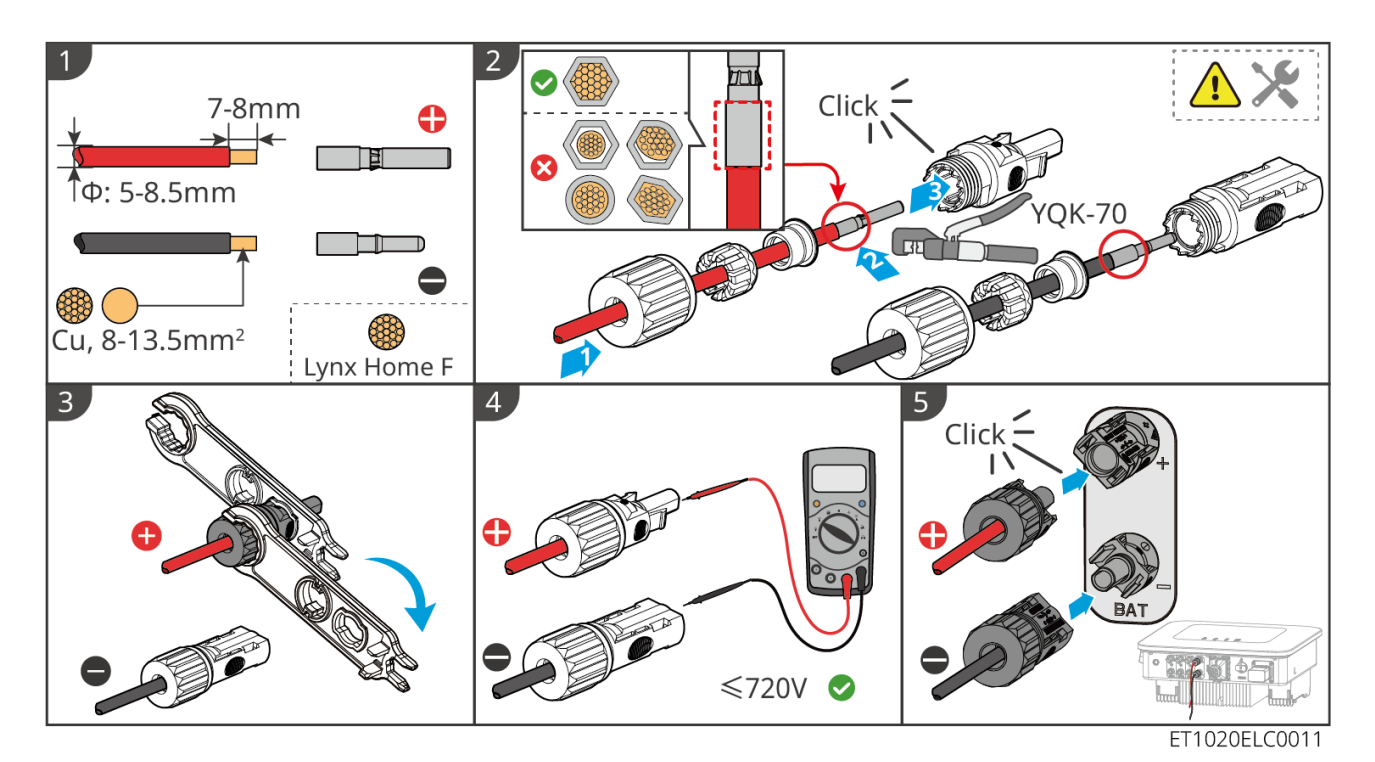

Realizza il cavo di alimentazione della batteria (Lynx Home F)

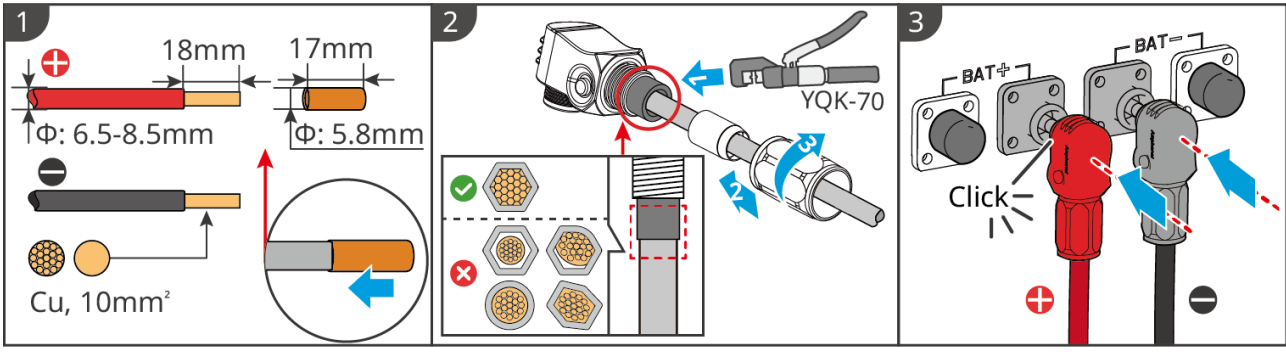

LXF10ELC0006

### Realizzare il cavo di alimentazione della batteria (Lynx Home F Plus)

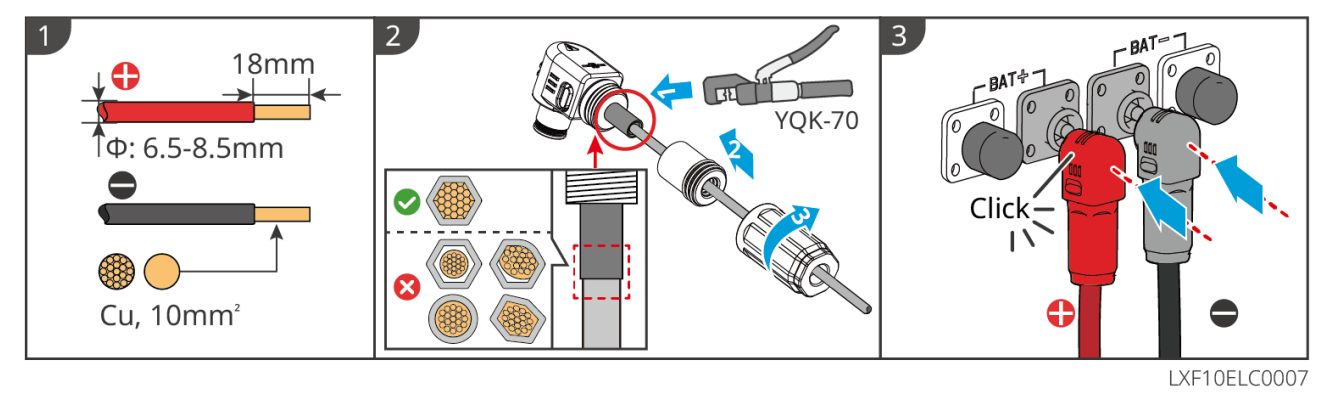

Realizza il cavo di alimentazione della batteria (Lynx Home F G2)

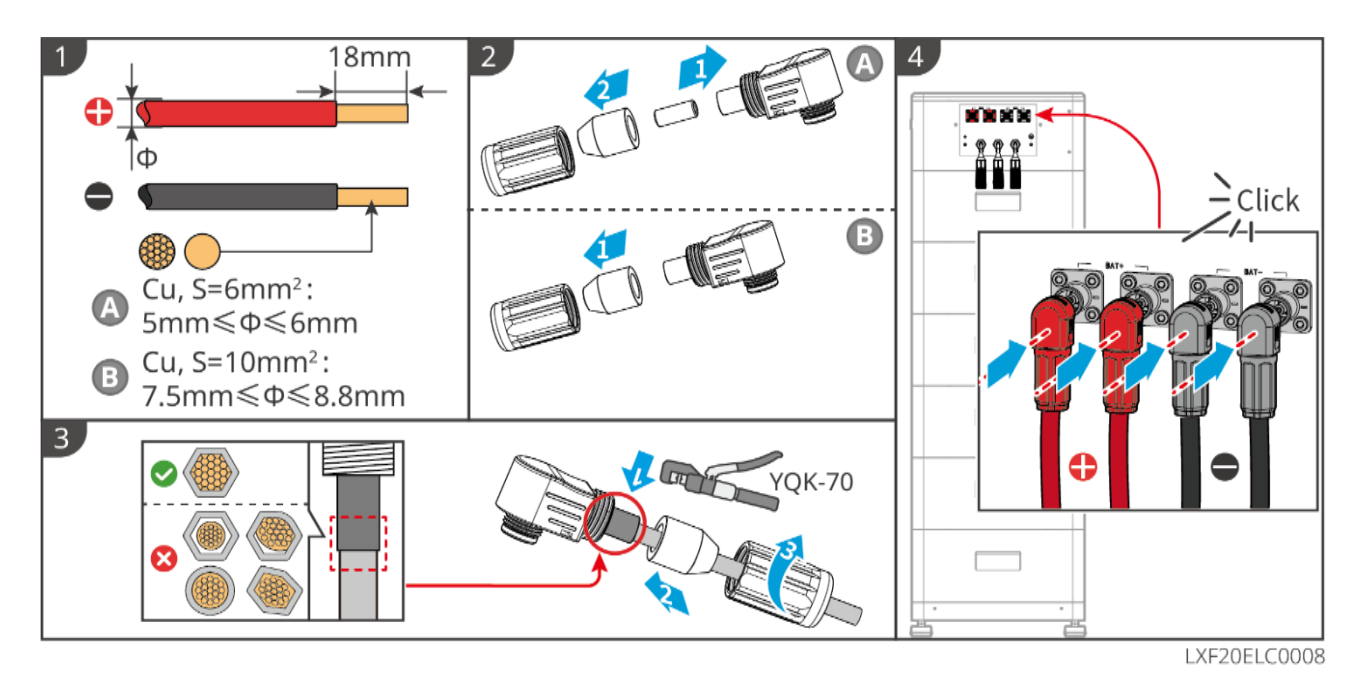

Realizza il cavo di alimentazione della batteria (Lynx Home D)

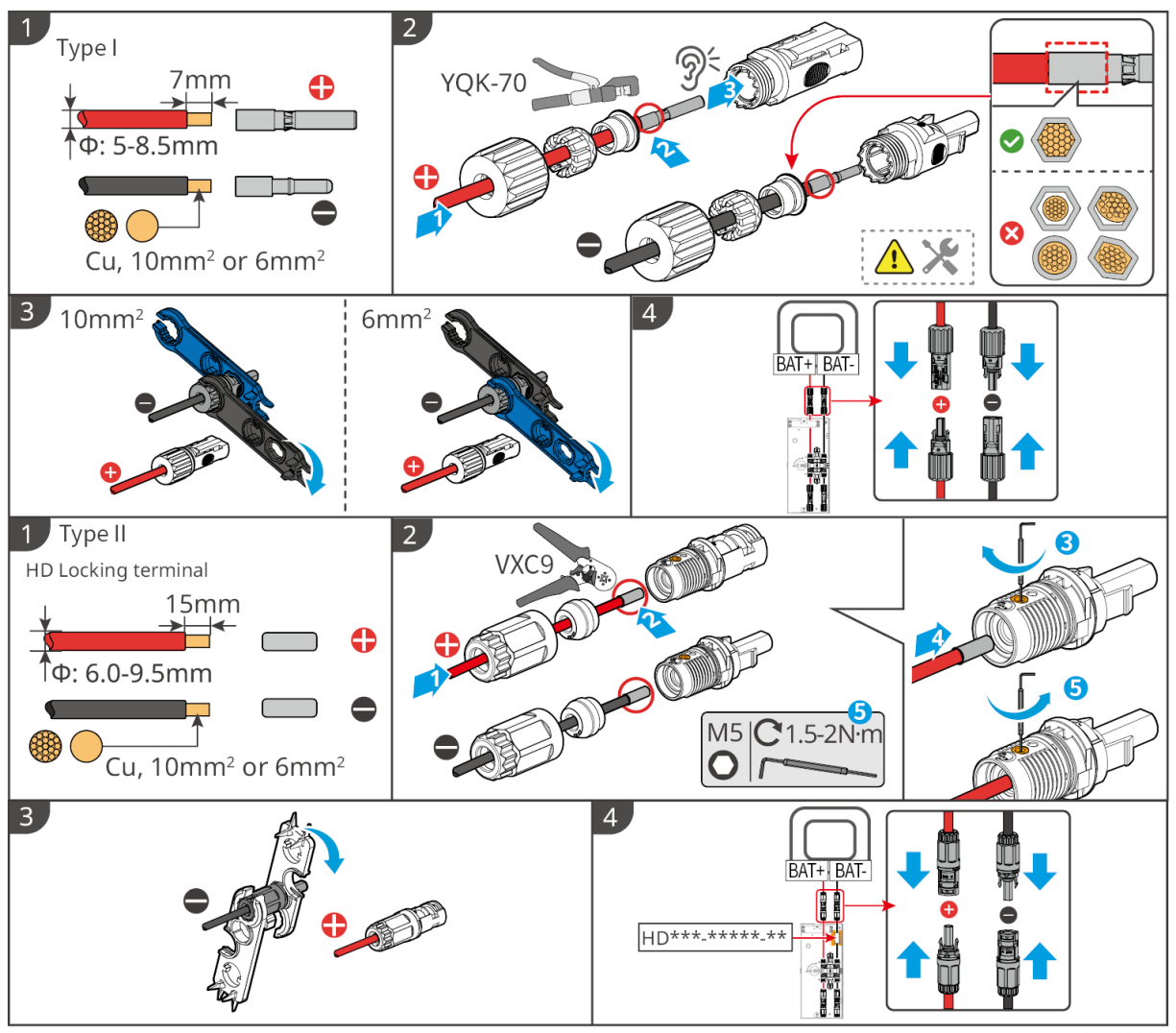

LXD10ELC0003

## 6.6.2 Collegamento del cavo di comunicazione tra l'inverter e la batteria

NOTA Il cavo BMS è incluso nel pacchetto dell'inverter; si consiglia di utilizzare il cavo di comunicazione BMS incluso. Se sono necessari più cavi di comunicazione, prepara da solo cavi di rete schermati e connettori RJ per realizzare il cavo. Inverter + batteria Lynx Home F

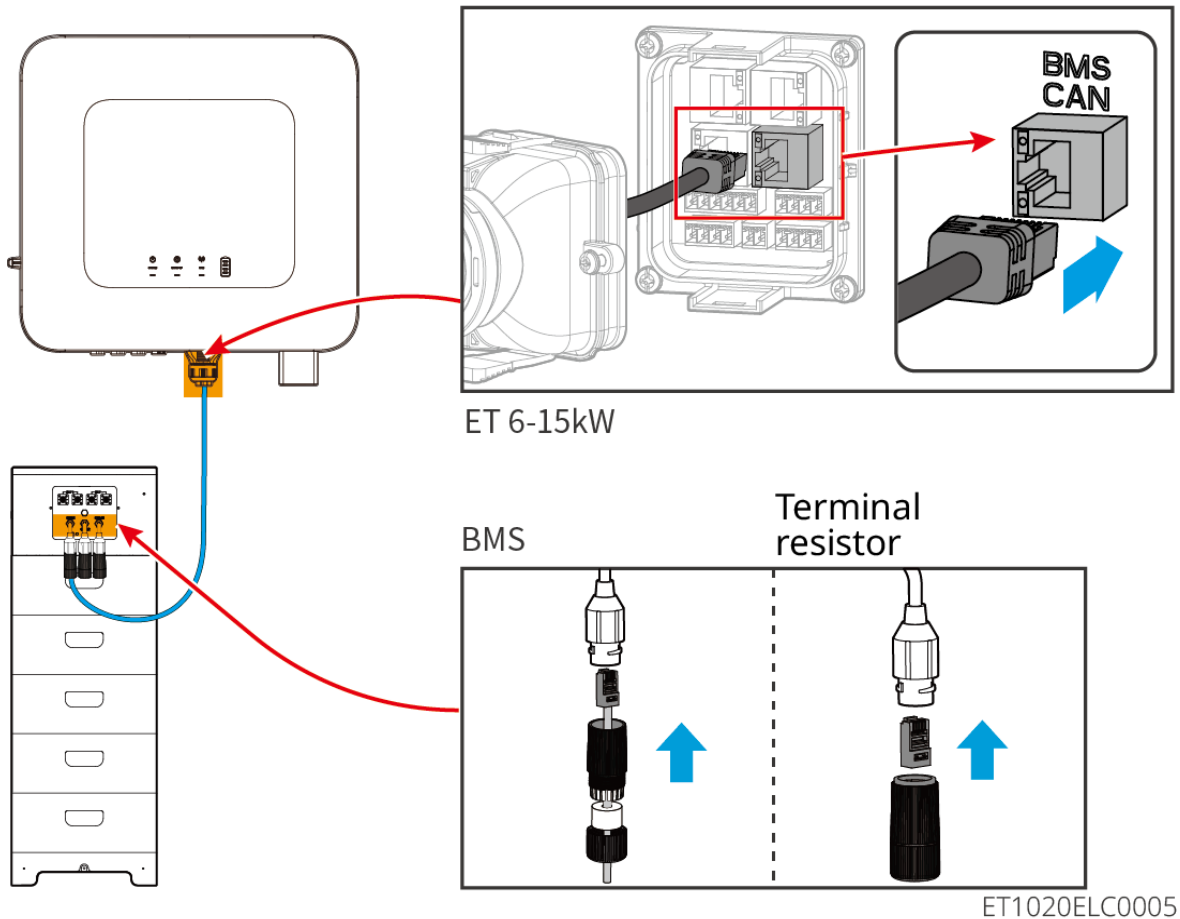

Installazione della copertura protettiva per Lynx Home F G2 (opzionale)

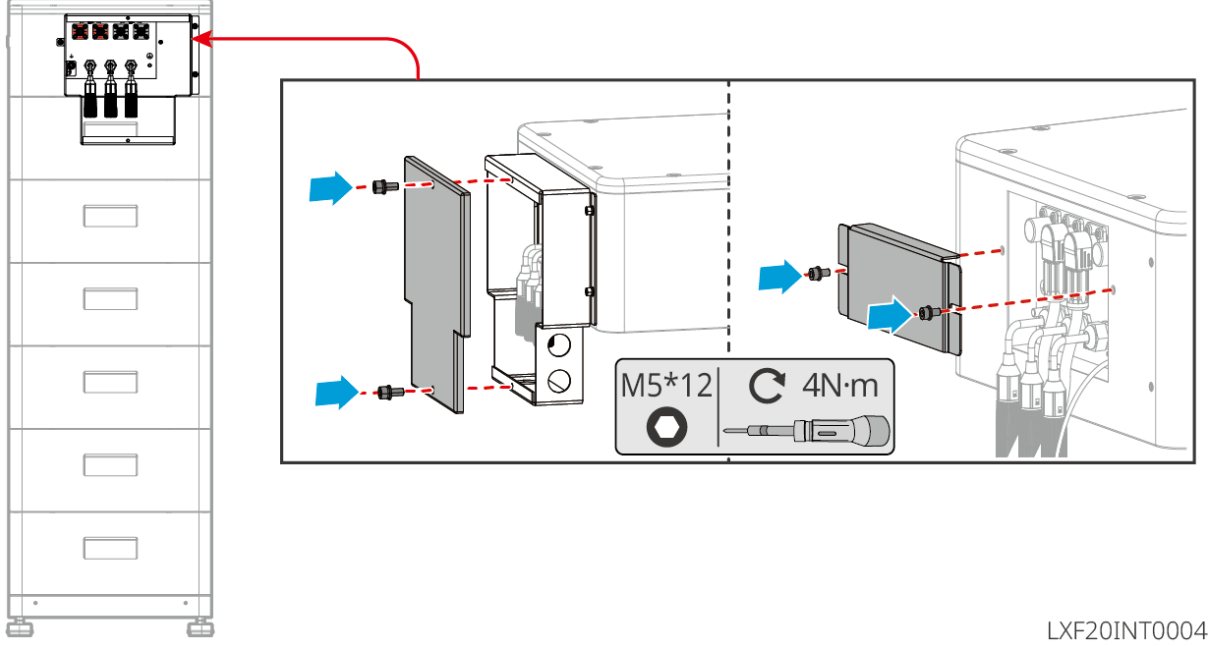

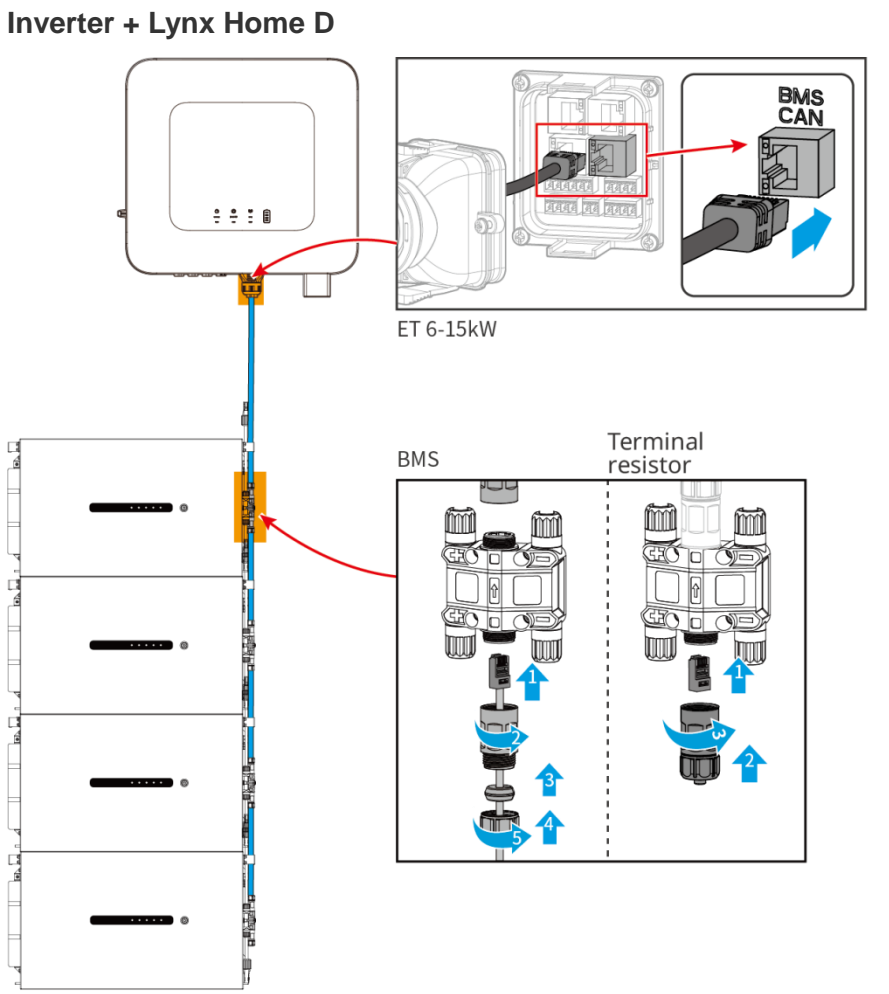

LXD20ELC0011

## 6.6.3 Collegare il cavo di alimentazione e il cavo di comunicazione tra le

## batterie Lynx Home D

## 6.6.3.1 Cavo di alimentazione

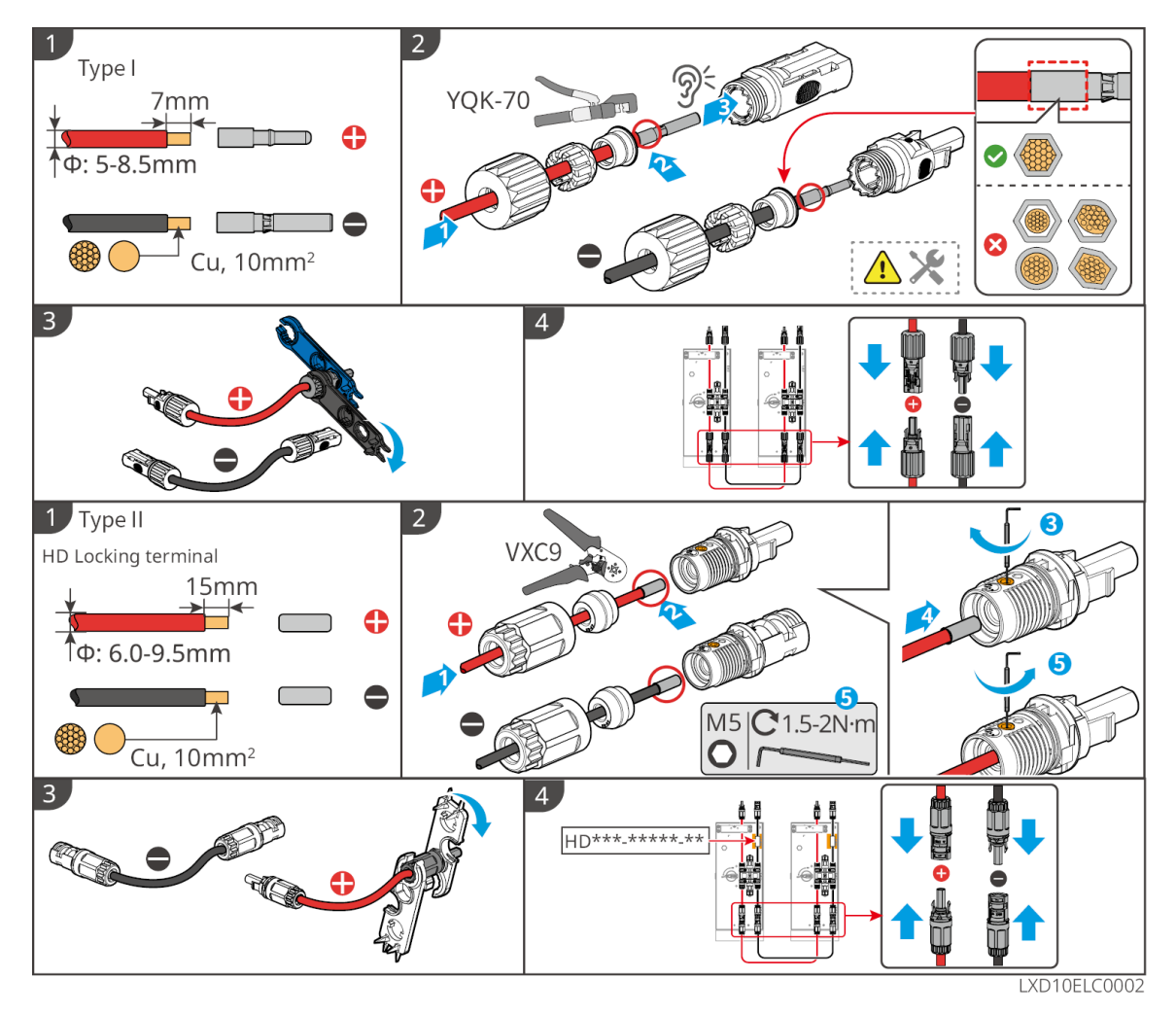

Collegamento del cavo di alimentazione

Tipo I

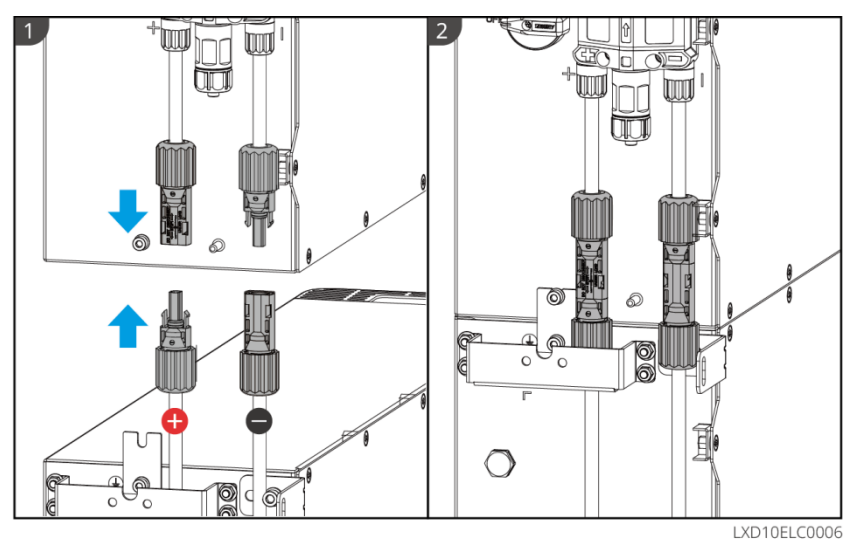

Tipo II

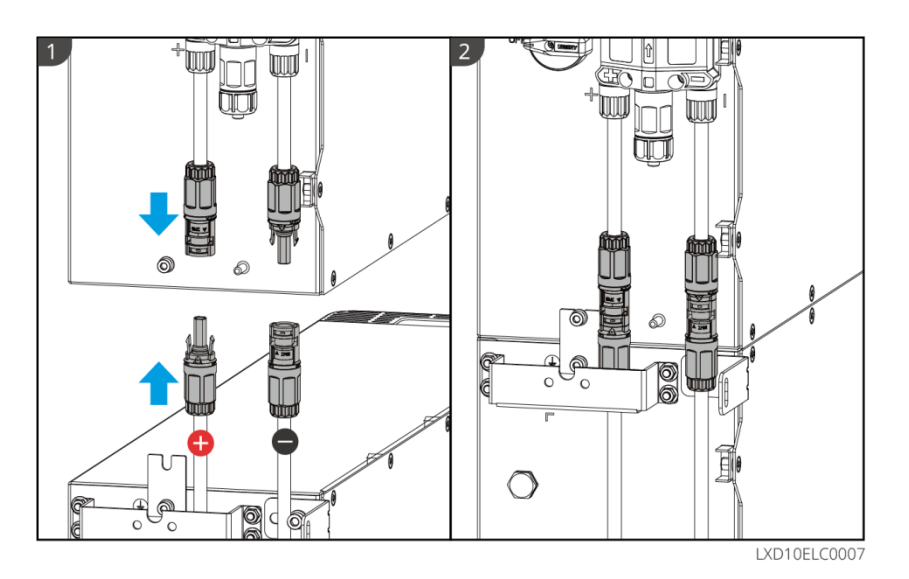

Utilizza lo strumento incluso nel pacchetto e segui i passaggi qui sotto per rimuovere il connettore di alimentazione.

Tipo I

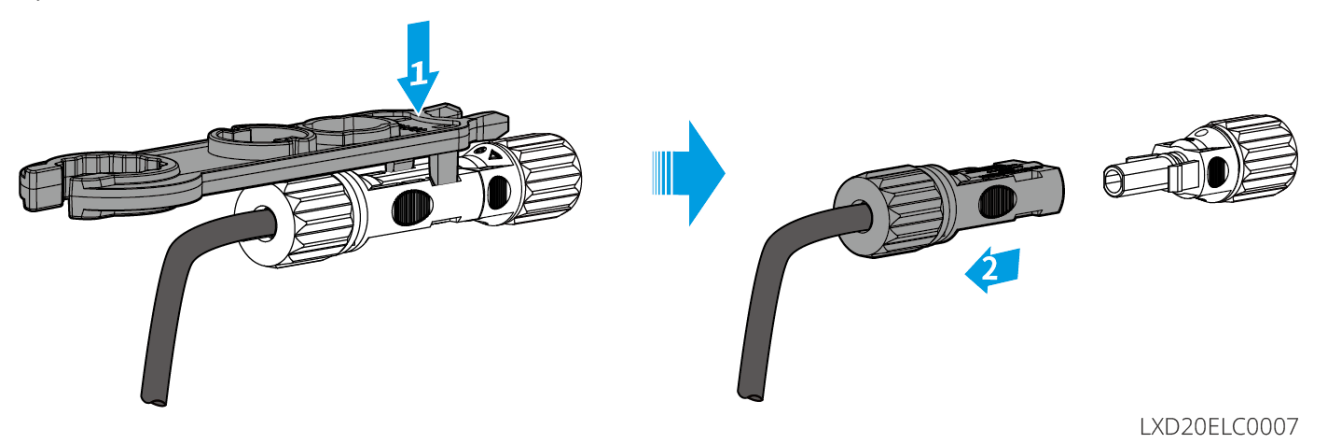

Tipo II

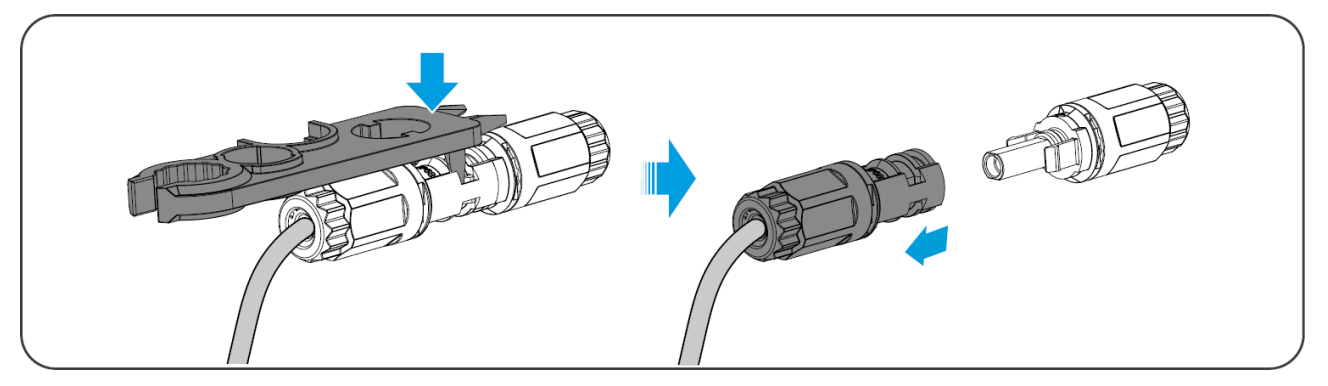

### 6.6.3.2 Cavo di comunicazione e resistore terminale

Utilizza il cavo di comunicazione e il resistore terminale inclusi nel pacchetto.

#### 

- Non dimenticare di installare il resistore terminale, altrimenti il sistema della batteria non funzionerà correttamente.
- Non rimuovere il tappo impermeabile durante l'installazione.
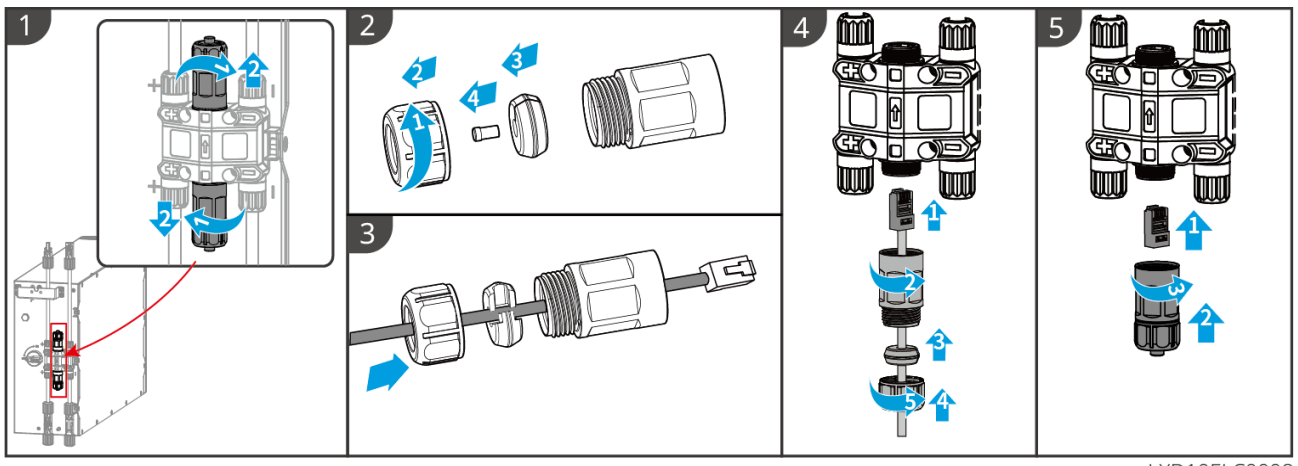

LXD10ELC0008

### 6.6.3.3 Installazione della copertura protettiva

NOTA

Rimuovere la carta di rilascio sul retro della copertura protettiva prima di installare la copertura protettiva frontale del rack.

**Passo 1** (Opzionale) Solo per installazione a terra. Se non ci sono cavi che passano attraverso la base, installare un tappo per il foro qui.

Passo 2 Installare la copertura laterale della batteria.

Passo 3 (Opzionale) Solo per l'installazione a parete. Installare la copertura del rack di montaggio a parete.

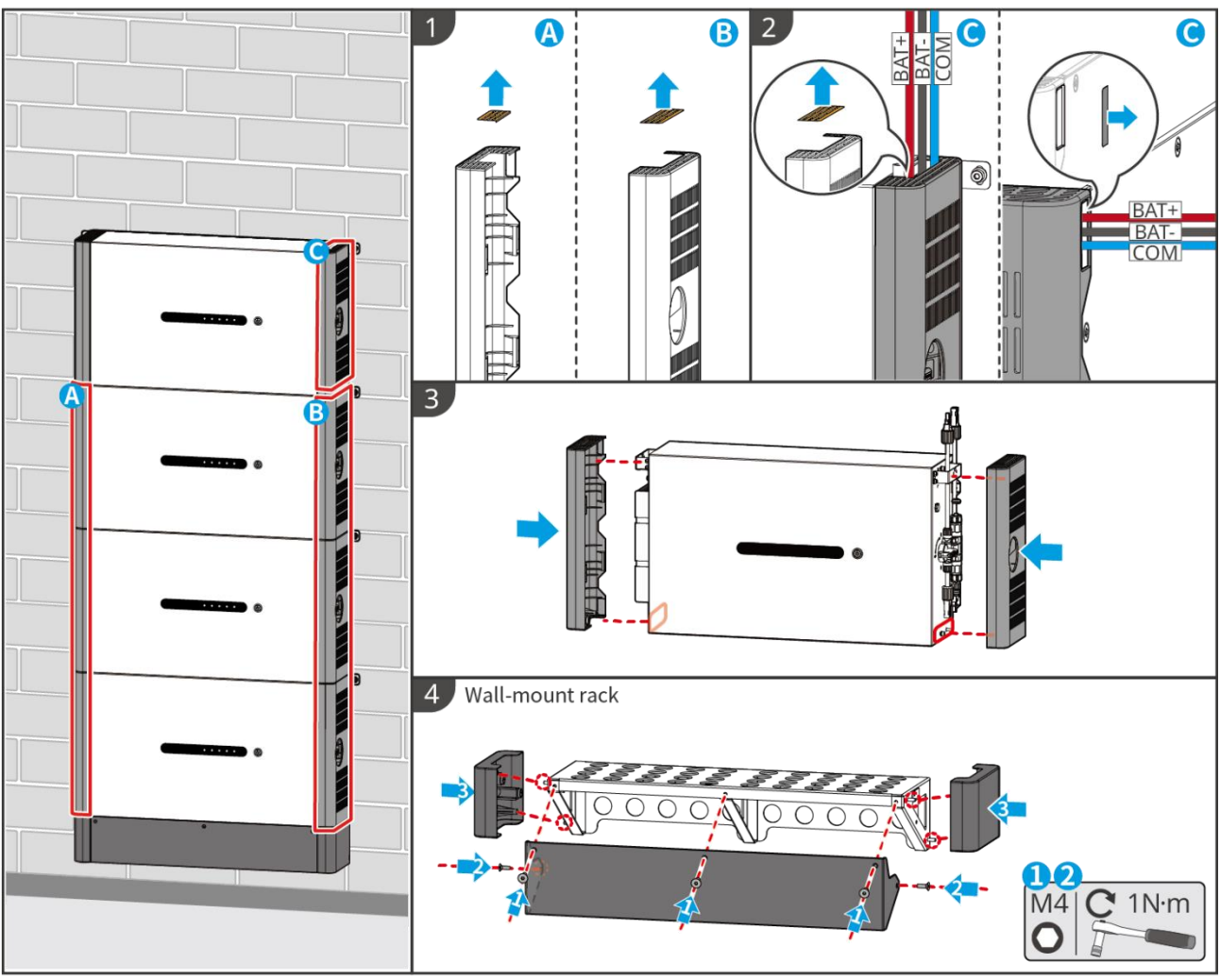

### LXD10INT0014

## 6.7 Collegamento del cavo CA

# 

- L'unità di monitoraggio della corrente residua (RCMU) è integrata nell'inverter per evitare che la corrente residua superi il limite. L'inverter scollegherà rapidamente la rete pubblica non appena rileverà che la corrente residua supera il limite.
- Installare un interruttore automatico di uscita CA per ogni inverter. Più inverter non possono condividere un interruttore automatico CA.
- Un interruttore automatico CA deve essere installato sul lato CA per assicurarsi che l'inverter possa scollegare in sicurezza la rete quando si verifica un'eccezione. Selezionare l'interruttore automatico CA appropriato in conformità con le leggi e le normative locali.
- Quando l'inverter è acceso, la porta CA di BACK-UP è alimentata. Spegnere prima l'inverter se è necessaria manutenzione sui carichi di BACK-UP. In caso contrario potrebbe verificarsi una folgorazione.
- Assicurarsi che i cavi CA corrispondano ai terminali CA etichettati "L1", "L2", "L3", "N", "PE" durante il collegamento dei cavi. Collegamenti errati dei cavi danneggeranno l'apparecchiatura.
- Assicurarsi che l'intera anima del cavo sia inserita nei fori dei morsetti. Nessuna parte dell'anima del cavo deve essere esposta.
- Assicurarsi che il pannello di isolamento sia inserito saldamente nel terminale AC.
- Assicurarsi che i cavi siano collegati in modo sicuro. In caso contrario l'inverter potrebbe danneggiarsi a causa del surriscaldamento durante l'operazione.
- II RCD di tipo A può essere collegato all'inverter per protezione secondo le leggi e normative vigenti a livello locale. Specifiche consigliate: ON-GRID RCD: 300 mA; RCD di back-up: 30mA.

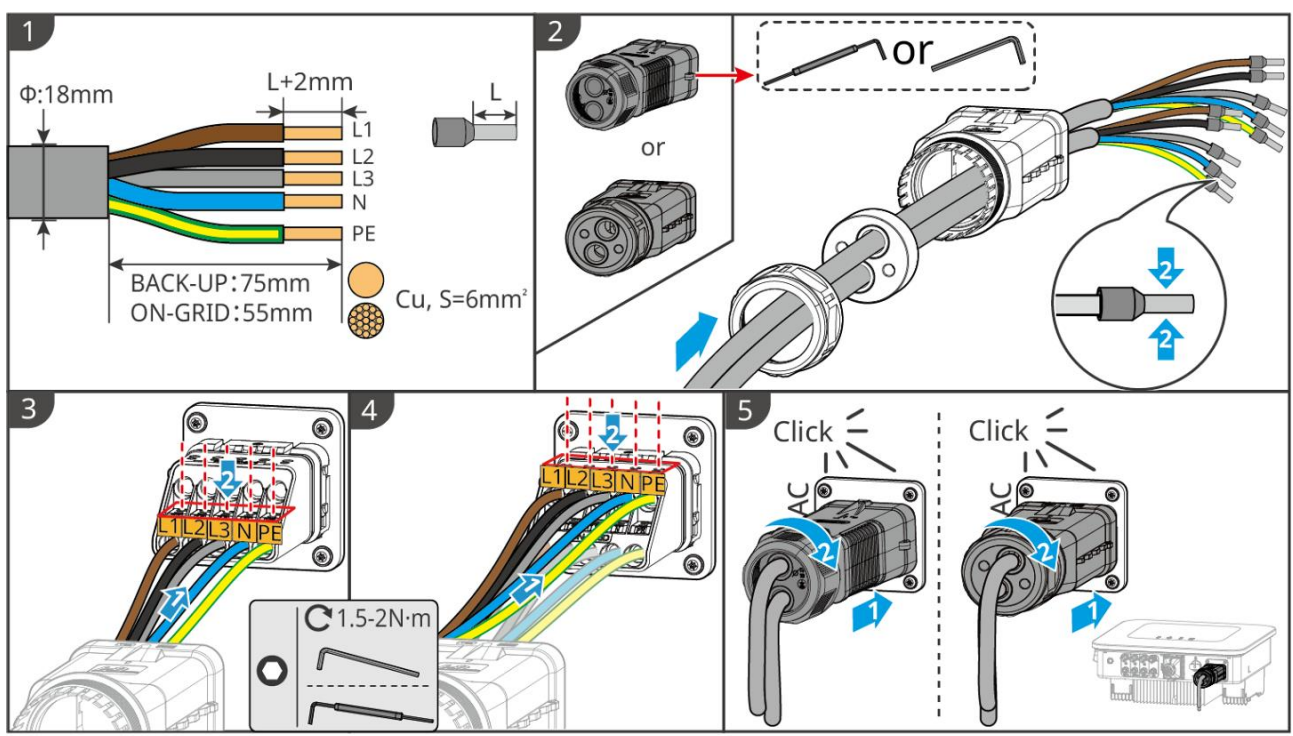

ET1020ELC0006

## 6.8 Collegamento del cavo del Contatore

### NOTA

- Il contatore intelligente incluso nel pacchetto è destinato a un singolo inverter. Non collegare lo stesso contatore intelligente a più inverter. Contattare il produttore per ulteriori contatori intelligenti se sono collegati più inverter.
- Assicurarsi che il CT sia collegato nella direzione corretta e nelle sequenze di fase; altrimenti, i dati di monitoraggio saranno errati.
- Assicurarsi che i cavi siano collegati saldamente, in modo sicuro e corretto. Un cablaggio inappropriato può causare contatti scadenti e danneggiare l'apparecchiatura.
- Nelle aree a rischio di fulmini, se il cavo del contatore supera i 10m e i cavi non sono cablati con condotti metallici a terra, si consiglia di utilizzare un dispositivo antifulmine esterno.

### Cablaggio del GM3000

### NOTA

- Il diametro esterno del cavo CA deve essere inferiore al diametro del foro del CT, in modo che il cavo CA possa essere instradato attraverso il CT.
- Per garantire una rilevazione accurata della corrente, si consiglia che il cavo CT sia più corto di 30m.
- Non utilizzare un cavo di rete come cavo CT, altrimenti il contatore intelligente potrebbe danneggiarsi a causa dell'alta corrente.
- I CT variano leggermente in dimensioni e aspetto a seconda del modello, ma sono installati e collegati allo stesso modo.

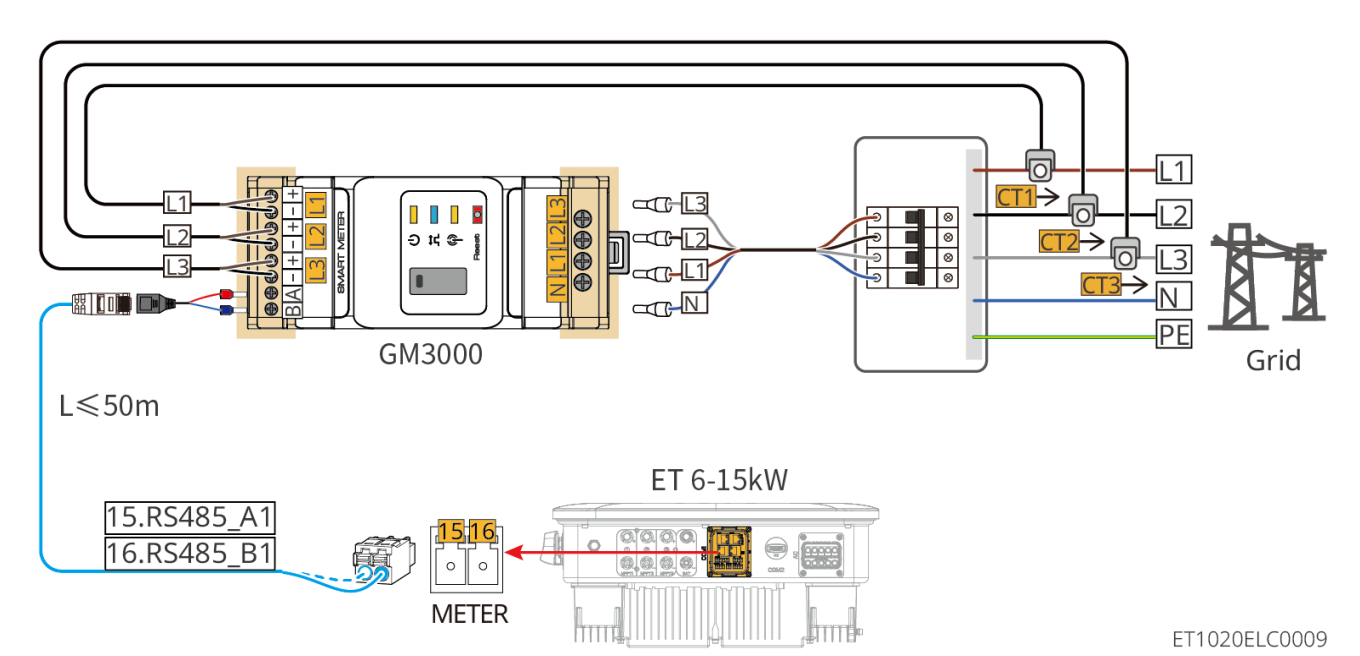

Passaggi di connessione

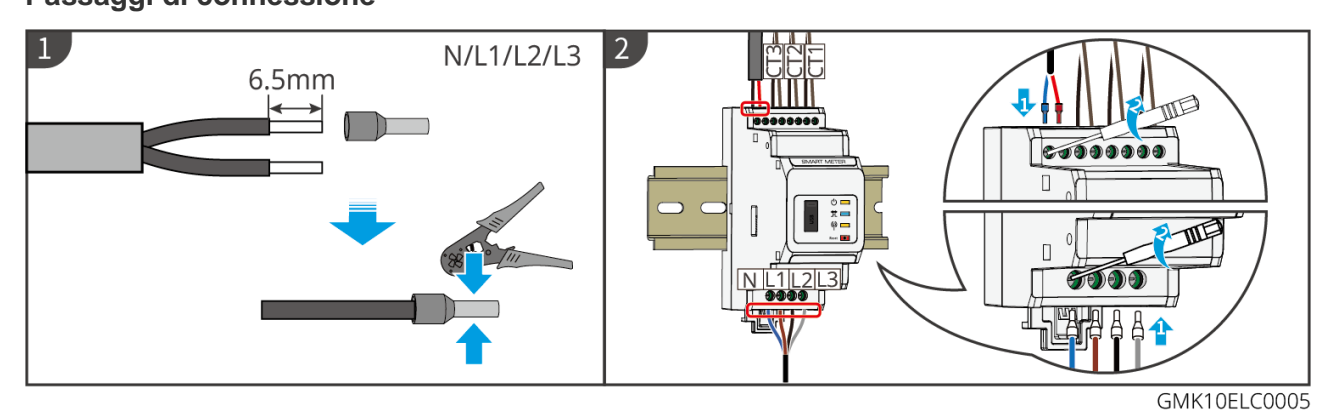

Cablaggio del GM330

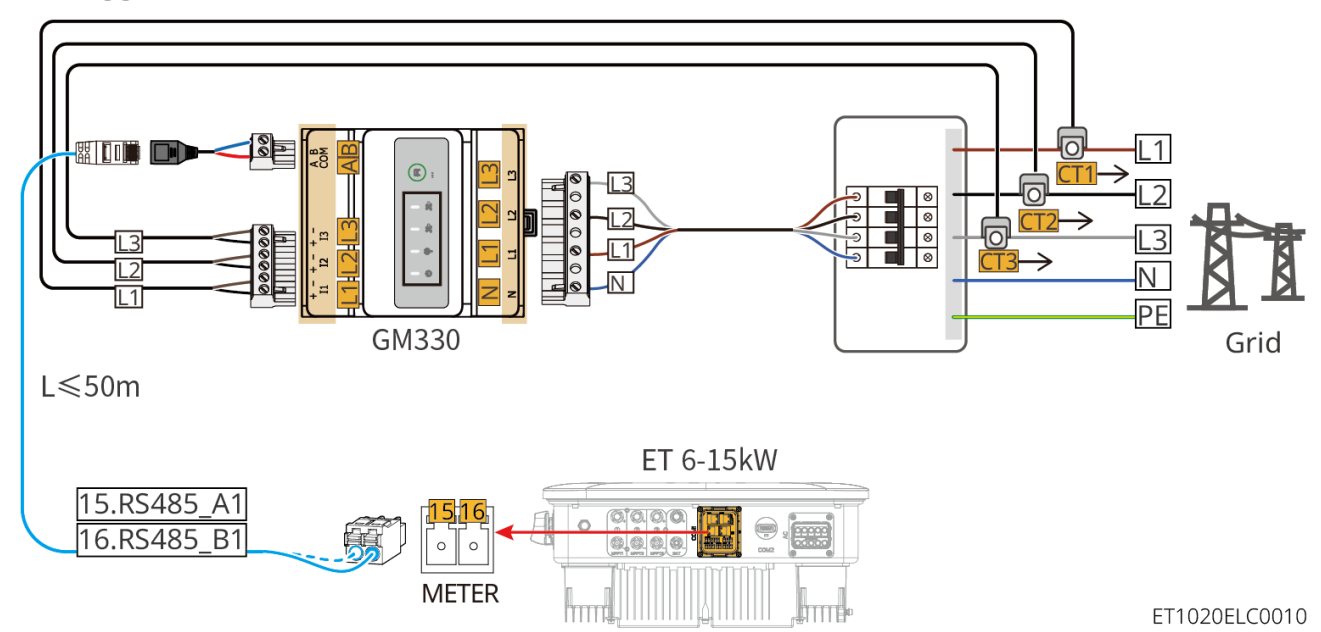

Passaggi di connessione

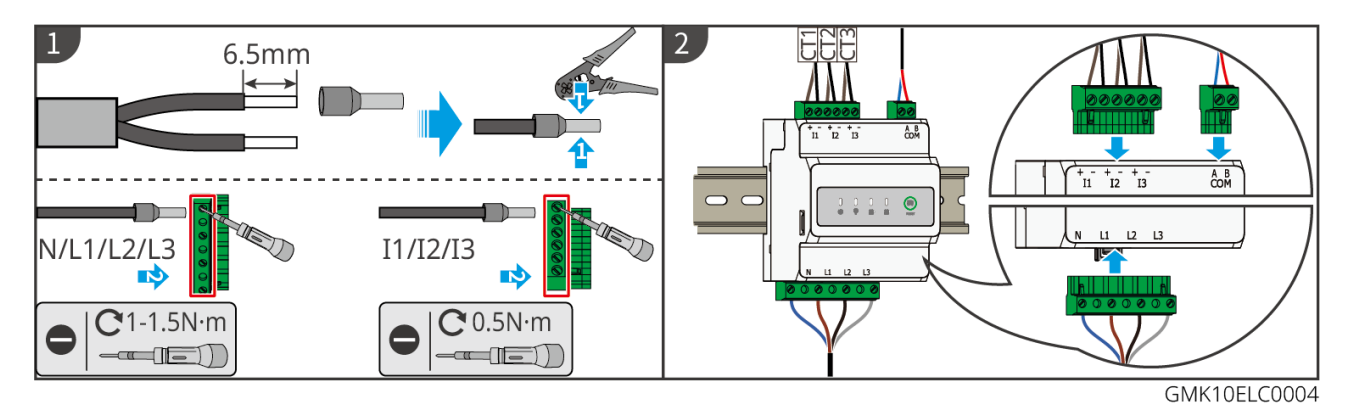

### Installazione del CT (Tipo I)

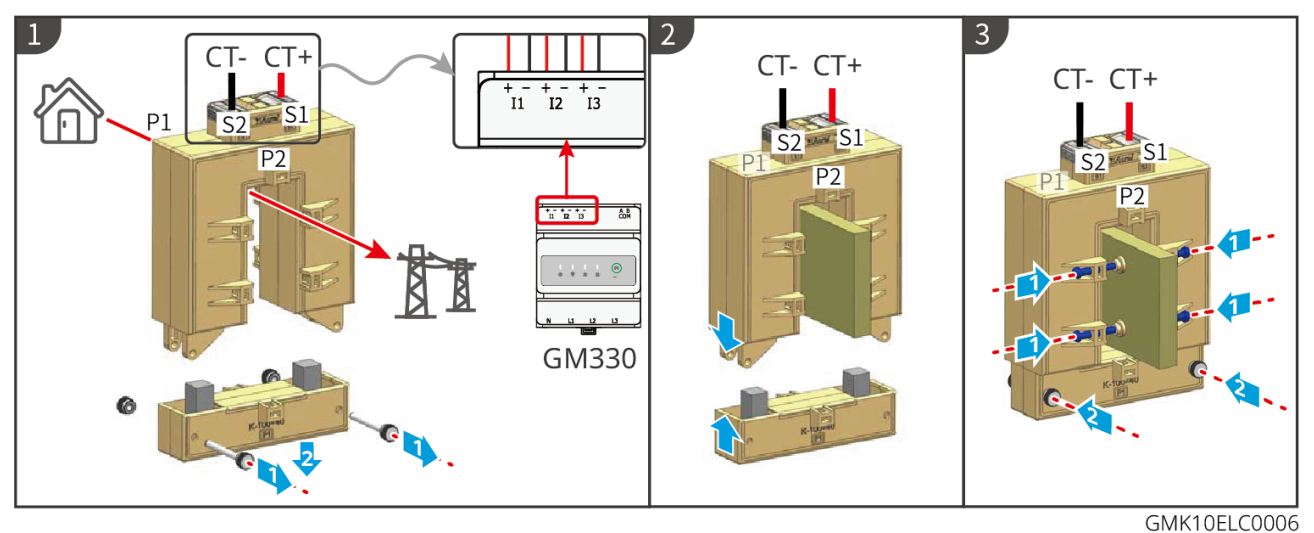

### Installazione del CT (Tipo II)

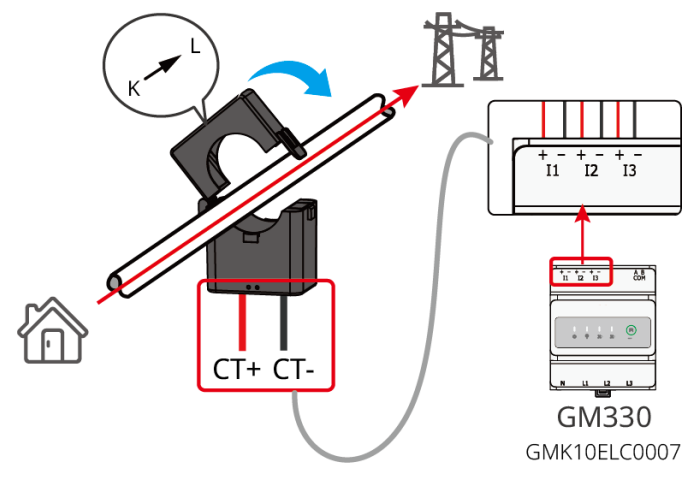

## 6.9 Collegamento del Cavo di Comunicazione dell'Inverter

### NOTA

- Se il contatore intelligente integrato è utilizzato nello scenario parallelo, il CT deve essere collegato all'inverter master. Non collegare alcun CT agli inverter slave.
- Utilizzare il CT fornito quando si utilizza il contatore intelligente integrato.
- Le funzioni di comunicazione sono opzionali. Collegare i cavi in base alle esigenze reali.
- Abilitare la funzione DRED, RCR o spegnimento remoto tramite l'app SolarGo dopo i collegamenti dei cavi.
- Se l'inverter non è collegato al dispositivo DRED o al dispositivo di spegnimento remoto, non

abilitare queste funzioni nell'app SolarGo, altrimenti l'inverter non può essere collegato alla rete per funzionare.

- Per realizzare la funzione DRED o RCR in scenari paralleli, il cavo di comunicazione deve essere collegato all'inverter principale. Per realizzare la funzione di spegnimento remoto in scenari paralleli, i cavi di comunicazione devono essere collegati a tutti gli inverter.
- I segnali collegati alla porta di comunicazione DO dell'inverter devono soddisfare le specifiche: Max≤24Vdc, 1A.
- Porta di comunicazione EMS: si collega con il dispositivo di terze parti. Il dispositivo EMS di terze parti non è supportato in un sistema parallelo.
- Per garantire una buona qualità di comunicazione, collegare la porta PAR1 di un inverter alla porta PAR2 dell'altro inverter. Non collegare insieme le porte PAR1 di due inverter.
- Per garantire la protezione impermeabile, non rimuovere il sigillo impermeabile delle porte inutilizzate.
- Lunghezza consigliata del cavo di comunicazione parallelo: Cavi Ethernet schermati CAT 5E o CAT 6E ≤ 5 m; cavi Ethernet schermati CAT 7E ≤ 10 m. Assicurati che il cavo di comunicazione parallelo non superi i 10 m, altrimenti la comunicazione potrebbe essere anomala.
- Dopo che il cablaggio del sistema parallelo è completato, l'interruttore DIP del primo e dell'ultimo inverter deve essere impostato sulla posizione ON, e gli altri inverter devono essere impostati sulla posizione 1.
- L'interruttore DIP per il sistema parallelo è impostato sulla posizione ON per impostazione predefinita quando lascia la fabbrica.
- Per utilizzare l'EnWG 14a, assicurati che la versione del software ARM sia 13.435 o superiore e che la versione di SolarGo sia 6.0.0 o superiore.

### Descrizioni della comunicazione

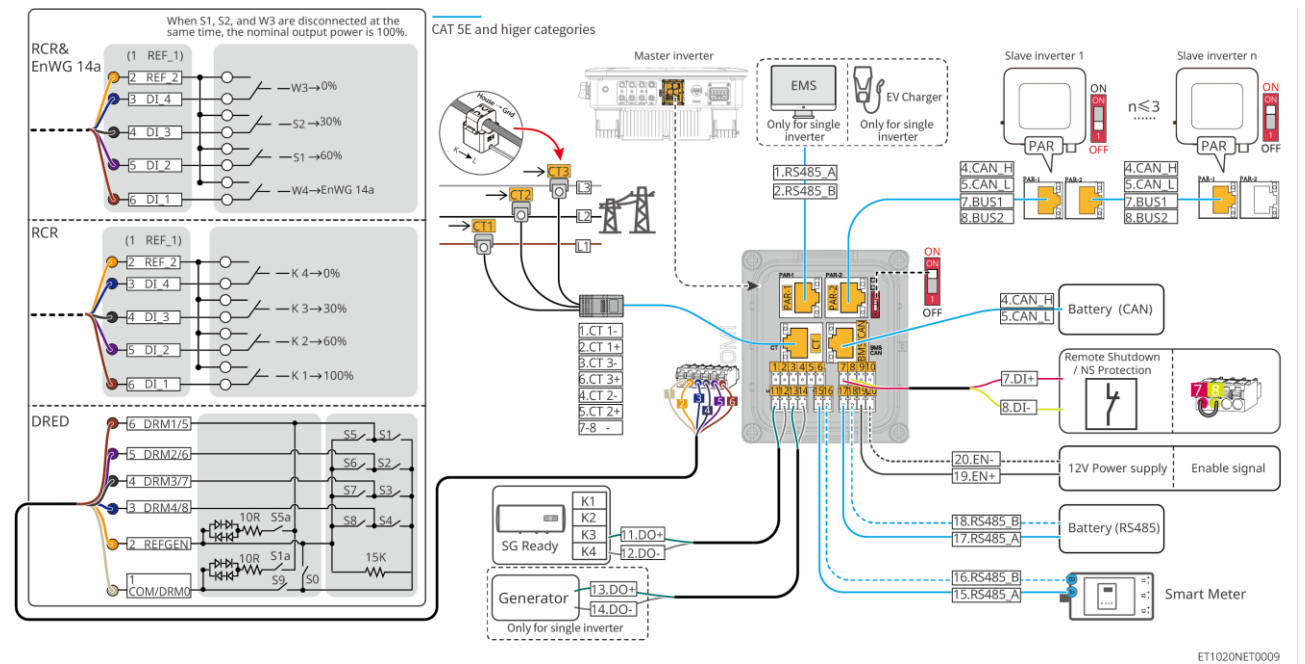

| No.   | Funzione                            | Descrizione                                                                                                    |  |
|-------|-------------------------------------|----------------------------------------------------------------------------------------------------|--|
| 11-12 | Controllo del carico<br>(LOAD CNTL) | <ul> <li>Supporta la connessione a segnali a contatto secco per<br/>realizzare funzioni come il controllo del carico. La capacità di<br/>commutazione di DO è 12 V CC @ 1 A. NO/COM è il contatto<br/>normalmente aperto.</li> </ul> |  |
|       |                                     | <ul> <li>Supporta la pompa di calore SG Ready, che può essere<br/>controllata dal segnale di contatto secco.</li> </ul>                                                                                                    |  |
|       |                                     | <ul> <li>Modalità di lavoro supportate:</li> </ul>                                                                                                    |  |
|       |                                     | <ul> <li>Modalità di lavoro 2 (segnale: 0:0): modalità di risparmio<br/>energetico, la pompa di calore funziona in modalità di<br/>risparmio energetico.</li> </ul>                                                                  |  |

|             |                                                                                                    | <ul> <li>Modalità di lavoro 3 (segnale: 0:1): la pompa di calore<br/>immagazzina più acqua calda mentre lavora<br/>nell'operazione esistente.</li> </ul>                                                                                                    |  |
|-------------|----------------------------------------------------------------------------------------------------|----------------------------------------------------------------------------------------------------|--|
| 13-14       | Porta di controllo<br>avvio/arresto<br>generatore<br>(GEN)                                                     | <ul> <li>Supporta il segnale di controllo del generatore.</li> <li>Non collegare il cavo di alimentazione del generatore alla porta<br/>CA dell'inverter.</li> </ul>                                                                                                    |  |
| PAR-1       | Porta di<br>comunicazione<br>parallela<br>Porta di<br>comunicazione EMS o<br>di ricarica post<br>comunicazione | <ul> <li>Porta CAN e BUS: porta di comunicazione parallela. In scenari paralleli, gli inverter comunicano tramite CAN e attivano lo stato on-grid o off-grid degli inverter tramite BUS.</li> <li>Porta RS485: per il collegamento di dispositivi EMS di terzi e di colonnine di ricarica. La connessione a dispositivi EMS e a colonnine di ricarica di terze parti non è supportata da Parallel Field View.</li> </ul>                                                                                                    |  |
| PAR-2       | Porta di<br>comunicazione<br>parallela                                                                         | Porta CAN e BUS: porta di comunicazione parallela. In scenari paralleli, gli inverter comunicano tramite CAN e attivano lo stato on-<br>grid o off-grid degli inverter tramite BUS.                                                                                                    |  |
| BMS<br>/CAN | Porta di<br>comunicazione CAN<br>della batteria (BMS<br>CAN)                                                   | Porta di comunicazione CAN del sistema batteria.                                                                                                    |  |
| СТ          | Porta CT (CT)                                                                                                  | Solo per il contatore intelligente integrato nell'inverter.                                                                                                    |  |
| 7-8         | Arresto<br>remoto/Protezione NS<br>(RSD)                                                                       | <ul> <li>Fornisce una porta di controllo del segnale per controllare lo spegnimento remoto dell'apparecchiatura o realizzare la funzione di protezione NS.</li> <li>Funzione di spegnimento remoto:</li> <li>Controlla il dispositivo e fermalo non appena si verifica un incidente.</li> <li>I dispositivi di spegnimento remoto devono essere interruttori normalmente chiusi.</li> <li>Prima di abilitare la funzione RCR o DRED, assicurati che il dispositivo di spegnimento remoto sia connesso o che la porta di spegnimento remoto sia contocircuitata.</li> </ul>                                                                                              |  |
| 1-6         | Porta DRED/RCR o<br>EnWG 14a<br>(DRED/RCR/EnWG<br>14a)                                                         | <ul> <li>RCR (ricevitore di controllo dell'ondulazione): l'inverter soddisfa<br/>la certificazione RCR tedesca e offre porte per il controllo del<br/>segnale RCR.</li> <li>DRED (dispositivo di abilitazione della risposta alla domanda):<br/>l'inverter è conforme alla certificazione DRED australiana e offre<br/>porte di controllo del segnale DRED.</li> <li>EnWG (Legge sull'Industria Energetica) 14a: Tutti i carichi<br/>controllabili devono accettare l'abbassamento di emergenza<br/>della rete. Gli operatori di rete possono ridurre<br/>temporaneamente la potenza massima acquistabile dalla rete<br/>dei carichi controllabili a 4.2 kW.</li> </ul> |  |
| 15-16       | Porta contatore<br>(contatore)                                                                                 | Collegare il contatore intelligente esterno tramite comunicazione RS485.                                                                                                    |  |

| 19-20 | Porta di<br>comunicazione per<br>abilitazione della<br>batteria o porta di<br>alimentazione da 12 V<br>(EN) | Erogazione del segnale di abilitazione della batteria o fornitura di alimentazione a 12 V CC a ventole esterne.      |  |
|-------|----------------------------------------------------------------------------------------------------|----------------------------------------------------------------------------------------------------|--|
| 17-18 | Porta di<br>comunicazione RS485<br>della batteria (BMS)                                                     | Porta di comunicazione RS485 del sistema batteria.                                                                   |  |
| -     | Interruttore DIP per sistema parallelo                                                                      | Negli scenari paralleli, impostare gli interruttori DIP dei primi e ultimi inverter su ON e gli altri inverter su 1. |  |

Collegamento del cavo di comunicazione

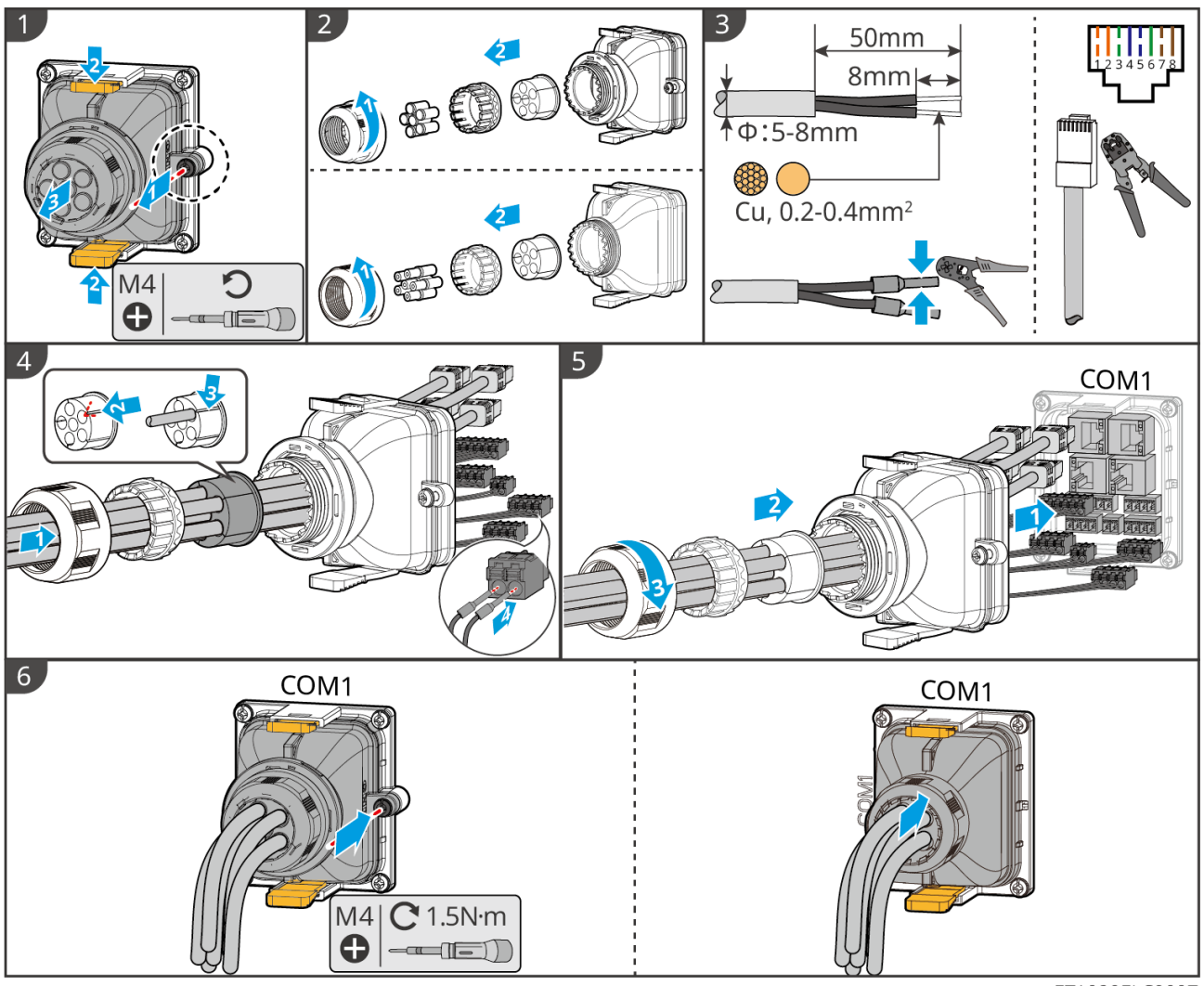

ET1020ELC0007

# Collegare il dongle intelligente

|   | ΝΟΤΑ                                                                                                    |
|---|----------------------------------------------------------------------------------------------------|
| • | Collegare un dongle intelligente all'inverter per stabilire una connessione tra l'inverter e lo smartphone o le pagine web tramite Bluetooth, WiFi o LAN. Impostare i parametri dell'inverter, controllare le informazioni di funzionamento e relative ai guasti e tenere sotto controllo lo stato del sistema nel tempo tramite lo smartphone o pagine web. |

- Quando più inverter sono collegati in un sistema parallelo, l'Ezlink3000 deve essere installato sull'inverter principale.
- Il kit WiFi/LAN-20 può essere utilizzato quando c'è solo un inverter.
- Installare un kit WiFi/LAN Kit-20 o Ezlink3000 quando l'inverter è collegato al router tramite WiFi o LAN.

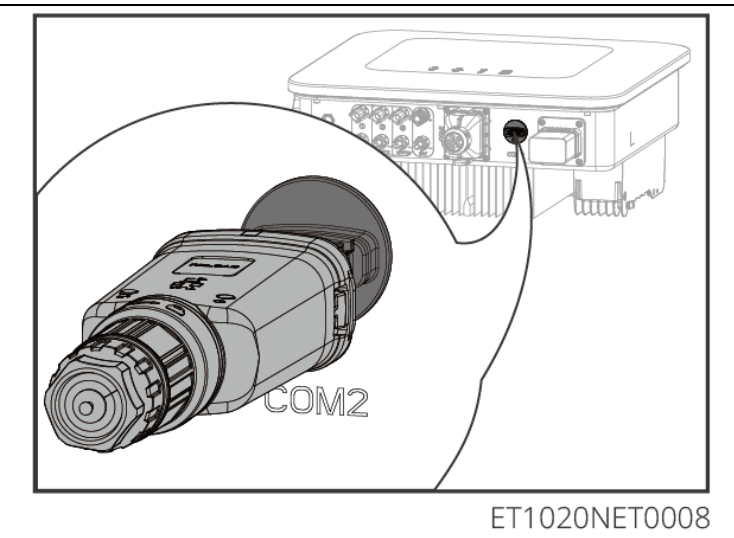

# 7 Messa in servizio del sistema

# 7.1 Controllo prima dell'accensione

| No. | Nome porta                                                                                                    |
|-----|----------------------------------------------------------------------------------------------------|
| 1   | L'inverter è ben installato in un luogo pulito, ben ventilato e facile da usare.                                                  |
| 2   | Il PE, l'ingresso CC, l'uscita CA, i cavi di comunicazione e i resistori terminali sono collegati correttamente e in modo sicuro. |
| 3   | Le fascette di cablaggio sono intatte, posate correttamente e in modo uniforme.                                                   |
| 4   | I fori per i cavi inutilizzati sono montati con i dadi impermeabili.                                                              |
| 5   | I fori dei cavi utilizzati sono sigillati.                                                                                        |
| 6   | La tensione e la frequenza al punto di collegamento soddisfano i requisiti di connessione alla rete dell'inverter.                |

# 7.2 Accensione

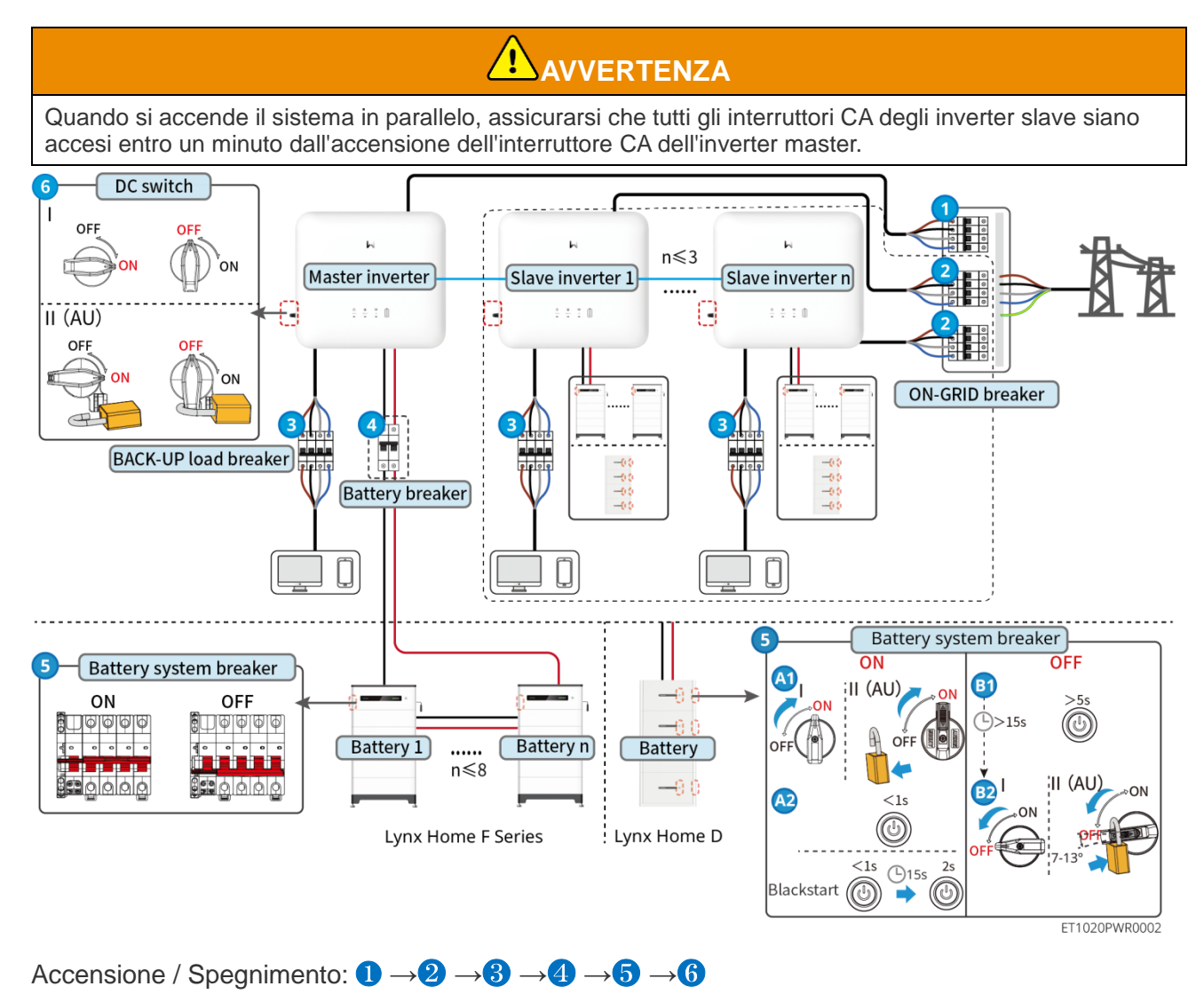

**4** : Facoltativo in conformità con le leggi e normative vigenti a livello locale.

# 7.3 Indicatori

## 7.3.1 Indicatori dell'inverter

| Spia           | Stato | Descrizione                                                                              |
|----------------|-------|------------------------------------------------------------------------------------------|
|                |       | L'inverter è alimentato e in modalità standby.                                           |
|                |       | L'inverter si sta avviando ed è in modalità autoverifica.                                |
| ( <b>I</b> )   | _     | L'inverter funziona in modo normale in modalità allacciamento alla rete oppure off-grid. |
| $\smile$       |       | Sovraccarico in uscita del BACK-UP.                                                      |
|                |       | Guasto di sistema.                                                                       |
|                |       | L'inverter è spento.                                                                     |
|                |       | La rete è anomala e l'alimentazione alla porta BACK-UP dell'inverter è normale.          |
|                |       | La rete è normale e l'alimentazione alla porta BACK-UP dell'inverter è normale.          |
|                |       | La porta BACK-UP non è alimentata.                                                       |
|                |       | Il modulo di monitoraggio dell'inverter si sta resettando.                               |
|                |       | L'inverter non riesce a connettersi con la terminazione della comunicazione.             |
| (( <b>ๆ</b> )) |       | Guasto di comunicazione tra la terminazione della comunicazione e il server.             |
|                |       | Il monitoraggio dell'inverter funziona correttamente.                                    |
|                |       | Il modulo di monitoraggio dell'inverter non è ancora stato avviato.                      |

| Spia | Descrizione    |
|------|----------------|
| Ê    | 75% < SOC≤100% |
|      | 50% < SOC≤75%  |
|      | 25% < SOC≤50%  |

|                                                                                                    | 0% < SOC≤25% |  |
|----------------------------------------------------------------------------------------------------|--------------|--|
| Nessuna batteria collegata.                                                                                                    |              |  |
| La spia lampeggia durante la scarica della batteria: ad esempio, quando lo stato di carica della batteria è tra il 25% e il 50%, la luce nella posizione del 50% lampeggia. |              |  |

## 7.3.2 Indicatori della batteria

### Serie Lynx Home F

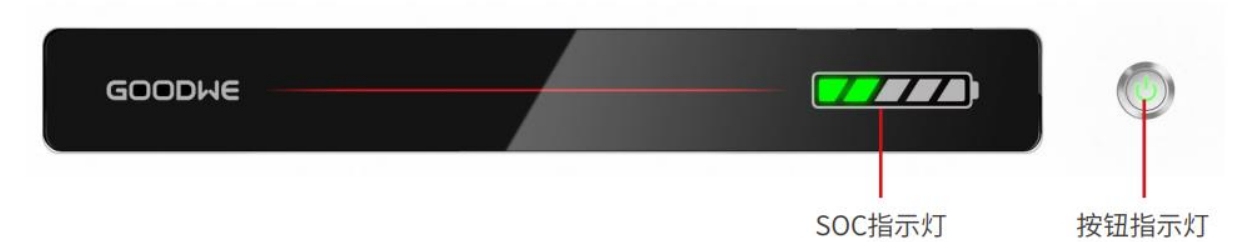

### Stato normale

| Indicatore SOC                                                                                                    | Spia del pulsante                              | Stato del sistema batteria                                                                                                    |
|----------------------------------------------------------------------------------------------------|------------------------------------------------|----------------------------------------------------------------------------------------------------|
| L'indicatore SOC indica la<br>percentuale della batteria del<br>sistema di batterie.                                                                                                    | La luce verde lampeggia<br>1 volta/s.          | Il sistema batteria è in modalità<br>standby.                                                                                                    |
| <b>I</b> SOC<5%                                                                                                    | La luce verde lampeggia<br>2 volte al secondo. | Il sistema della batteria è in modalità inattiva.                                                                                                    |
| 5%≤SOC<25%                                                                                                    | Luce verde fissa accesa                        | Il sistema della batteria è in carica.<br>Nota: Quando lo stato di carica della<br>batteria raggiunge il SOC di<br>interruzione della carica, la batteria<br>smetterà di caricarsi.                                                                                                    |
| <ul> <li>L'ultimo indicatore SOC<br/>lampeggia 1 volta/s.</li> <li>Quando il SOC è tra il 5% e<br/>il 25%, lampeggia SOC 1.</li> <li>Quando 25%≤SOC&lt;50%,<br/>lampeggia SOC 2.</li> <li>Quando il SOC è tra il 50%<br/>e il 75%, lampeggia il SOC<br/>3.</li> <li>Quando 75% ≤ SOC &lt; 95%,<br/>lampeggia SOC 4.</li> <li>Quando il SOC è tra 95% e<br/>100%, lampeggia SOC 5.</li> </ul> | Luce verde fissa accesa                        | Il sistema batteria è in stato di<br>scarica.<br>Nota: Quando il sistema non ha<br>bisogno di fornire energia al carico o<br>lo stato di carica della batteria è al di<br>sotto della profondità di scarica<br>impostata, la batteria non scaricherà<br>più.<br>Quando lo stato di carica della<br>batteria è al di sotto della profondità<br>di scarica impostata, la batteria non<br>si scaricherà più. |

### Stato anomalo

| Spia del pulsante                                 | Stato del sistema<br>batteria   | Descrizione                                                                                                    |
|---------------------------------------------------|---------------------------------|----------------------------------------------------------------------------------------------------|
| La luce rossa<br>lampeggia 1 volta al<br>secondo. | Allarme del sistema<br>batteria | Una volta che si verifica un allarme, il sistema di<br>batteria eseguirà un'autoverifica. Dopo il sistema<br>batteria<br>l'autoverifica è completa, il sistema della batteria<br>entra in modalità operativa o in modalità di<br>guasto. |
| Luce rossa fissa<br>accesa:                       | Guasto del sistema<br>batteria  | Controlla sia l'indicatore del pulsante che lo stato<br>dell'indicatore SOC per determinare il guasto che<br>si è verificato e gestire il problema seguendo i<br>metodi raccomandati nella sezione Ricerca<br>guasti.                    |

### Lynx Home D

### Stato normale

| Indicatore SOC<br>OC<br>OC<br>OC<br>OC<br>OC<br>OC<br>OC<br>OC<br>OC                                                                                                    | Spia del<br>pulsante       | Stato del sistema batteria                                                                                                    |
|----------------------------------------------------------------------------------------------------|----------------------------|----------------------------------------------------------------------------------------------------|
| L'indicatore SOC indica la percentuale della batteria del sistema di batterie.                                                                                                    | La luce verde<br>lampeggia | Il sistema batteria è in modalità<br>standby.                                                                                                    |
| <ul> <li>○</li> <li>○</li> <li>○</li> <li>5%≤SOC&lt;25%</li> <li>○</li> <li>○</li> <l< td=""><td>Luce verde fissa<br/>accesa</td><td>Il sistema della batteria è in<br/>carica.<br/>Nota: Quando lo stato di carica<br/>della batteria raggiunge il SOC di<br/>interruzione della carica, la<br/>batteria smetterà di caricarsi.</td></l<></ul> | Luce verde fissa<br>accesa | Il sistema della batteria è in<br>carica.<br>Nota: Quando lo stato di carica<br>della batteria raggiunge il SOC di<br>interruzione della carica, la<br>batteria smetterà di caricarsi.                                                                                                    |
| <ul> <li>L'ultimo indicatore SOC lampeggia 1 volta/s.</li> <li>Quando il SOC è tra il 5% e il 25%, lampeggia SOC 1.</li> <li>Quando 25%≤SOC&lt;50%, lampeggia SOC 2.</li> <li>Quando il SOC è tra il 50% e il 75%, lampeggia il SOC 3.</li> <li>Quando 75% ≤ SOC &lt; 95%, lampeggia SOC 4.</li> <li>Quando il SOC è tra 95% e 100%, lampeggia SOC 5.</li> </ul>                                                                                                    | Luce verde fissa<br>accesa | Il sistema batteria è in stato di<br>scarica.<br>Nota: Quando il sistema non ha<br>bisogno di fornire energia al<br>carico o lo stato di carica della<br>batteria è al di sotto della<br>profondità di scarica impostata, la<br>batteria non scaricherà più.<br>Quando lo stato di carica della<br>batteria è al di sotto della<br>profondità di scarica impostata, la<br>batteria non si scaricherà più. |

### Stato anomalo

| Spia del pulsante                                    | Stato del sistema<br>batteria   | Descrizione                                                                                                    |
|------------------------------------------------------|---------------------------------|----------------------------------------------------------------------------------------------------|
| La luce rossa<br>lampeggia                           | Allarme del sistema<br>batteria | Una volta che si verifica un allarme, il sistema di<br>batteria eseguirà un'autoverifica. Dopo il sistema<br>batteria<br>l'autoverifica è completa, il sistema della batteria<br>entra in modalità operativa o in modalità di<br>guasto.<br>Controlla le informazioni dell'allarme tramite l'app<br>SolarGo. |
| Luce rossa fissa Guasto del sistema accesa: batteria |                                 | Controlla sia l'indicatore del pulsante che lo stato<br>dell'indicatore SOC o l'app SolarGo per<br>determinare il guasto che si è verificato e gestire<br>il problema seguendo i metodi raccomandati nella<br>sezione Ricerca guasti.                                                                        |

# 7.3.3 Indicatore del Contatore Intelligente

GM3000

| Тіро                           | Stato             | Descrizione                                                                                                    |  |  |
|--------------------------------|-------------------|----------------------------------------------------------------------------------------------------|--|--|
| Armadio di                     | Acceso fisso      | Il contatore intelligente è acceso.                                                                                                    |  |  |
| $\bigcirc$                     | Spento            | Il contatore intelligente è spento.                                                                                                    |  |  |
| Indicatore di                  | Acceso fisso      | Importazione dalla rete elettrica.                                                                                                    |  |  |
| importazione o<br>esportazione | Lampeggia         | Esportazione alla rete elettrica.                                                                                                    |  |  |
| сом<br>(ф)                     | Lampeggia         | La comunicazione è OK.                                                                                                    |  |  |
|                                | Lampeggia 5 volte | <ul> <li>Premere il pulsante di ripristino per meno di 3<br/>secondi. Ripristina il contatore.</li> </ul>                                                                               |  |  |
|                                |                   | <ul> <li>Premere il pulsante di ripristino per 5 secondi.<br/>Ripristina i parametri del contatore alle<br/>impostazioni di fabbrica.</li> </ul>                                        |  |  |
|                                |                   | <ul> <li>Premere il pulsante di ripristino per più di 10<br/>secondi. Ripristina i parametri del contatore<br/>alle impostazioni di fabbrica e azzera i dati<br/>energetici.</li> </ul> |  |  |
|                                | Spento            | Il contatore non ha connessione di comunicazione.                                                                                                    |  |  |

### GM330

| Тіро                           | Stato        | Descrizione                                                                                                    |
|--------------------------------|--------------|----------------------------------------------------------------------------------------------------|
| Armadio di                     | Acceso fisso | Accensione, nessuna comunicazione RS485.                                                                                                    |
| (1)                            | Lampeggia    | Accensione, la comunicazione RS485 funziona correttamente.                                                                                                    |
| $\sim$                         | Spento       | Il contatore intelligente è spento.                                                                                                    |
| COM                            | Spento       | Riservati                                                                                                    |
| <b>୍</b> ଦି                    | Lampeggia    | Premere il pulsante di ripristino per più di 5<br>secondi; la luce di alimentazione e l'indicatore di<br>acquisto o vendita di elettricità lampeggiano.<br>Ripristina il contatore. |
| Indicatore di                  | Acceso fisso | Importazione dalla rete elettrica.                                                                                                    |
| importazione o<br>esportazione | Lampeggia    | Esportazione alla rete elettrica.                                                                                                    |
|                                | Spento       | Esportazione alla rete elettrica.                                                                                                    |
| ₫                              | Riservati    |                                                                                                    |

## 7.3.4 Indicatore Smart Dongle

### kit WiFi/LAN-20

| ΝΟΤΑ                                                                                                    |
|----------------------------------------------------------------------------------------------------|
| <ul> <li>Fare doppio clic sul pulsante Ricarica per attivare il segnale bluetooth, e l'indicatore<br/>passa a un lampeggio singolo. Collegati all'app SolarGo entro 5 minuti, altrimenti il<br/>Bluetooth si spegnerà automaticamente.</li> </ul> |
| <ul> <li>L'indicatore passa a un lampeggio singolo solo dopo aver fatto doppio clic sul pulsante<br/>di ricarica.</li> </ul>                                                                                                    |

| Spia           | Stato | Descrizione                                                                                        |
|----------------|-------|----------------------------------------------------------------------------------------------------|
| Armadio di     |       | Acceso: il dongle intelligente è acceso.                                                           |
| $\bigcirc$     |       | Spento: Il dongle intelligente è spento.                                                           |
| сом<br>(((Դ))) |       | La comunicazione WiFi o LAN è stabile e funziona bene.                                             |
|                |       | Singolo lampeggio: il segnale Bluetooth è acceso e in attesa di connessione all'app.               |
|                |       | Doppio lampeggio: il dongle intelligente non è connesso al router.                                 |
|                |       | Quattro lampeggi: il Smart Dongle sta<br>comunicando con il router ma non è connesso al<br>server. |
|                |       | Sei lampeggi: il dongle intelligente sta<br>identificando il dispositivo connesso.                 |

| <br>Spento: Il software del Smart Dongle è in reset o non è acceso. |
|---------------------------------------------------------------------|

| Spia                                              | Colore | Stato        | Descrizione                                                                                                    |  |
|---------------------------------------------------|--------|--------------|----------------------------------------------------------------------------------------------------|--|
| Indicatore di<br>comunicazione<br>nella porta LAN | Verde  | Acceso fisso | La connessione della rete cablata a 100<br>Mbps è normale.                                                                                                    |  |
|                                                   |        | Spento       | <ul> <li>Il cavo Ethernet non è connesso.</li> <li>La connessione della rete cablata a 100 Mbps è anormale.</li> <li>La connessione della rete cablata a 10 Mbps è normale.</li> </ul> |  |
|                                                   | Giallo | Acceso fisso | La connessione della rete cablata a 10<br>Mbps è normale, ma non vengono<br>ricevuti o trasmessi dati di<br>comunicazione.                                                             |  |
|                                                   |        | Lampeggia    | I dati di comunicazione vengono trasmessi o ricevuti.                                                                                                    |  |
|                                                   |        | Spento       | Il cavo Ethernet non è connesso.                                                                                                    |  |

### Ezlink3000

| Indicatore /<br>serigrafia | Colore | Stato | Descrizione                                                                                                    |
|----------------------------|--------|-------|----------------------------------------------------------------------------------------------------|
| Armadio di                 |        |       | Lampeggiante = L'Ezlink funziona correttamente.                                                                                                    |
| $\mathbb{O}$               | Blu    |       | SPENTO = L'Ezlink è spento.                                                                                                    |
| сом<br>(((ך)))             | Verde  |       | ACCESSO = L'Ezlink è connesso al server.                                                                                                    |
|                            |        |       | Lampeggiante 2 = L'Ezlink non è connesso al router.                                                                                                    |
|                            |        |       | Lampeggiante 4 = L'Ezlink è connesso al router,<br>ma non è connesso al server.                                                                                  |
| Rifornire                  | -      | -     | <ul> <li>Premere brevemente per 3 s per riavviare<br/>l'Ezlink.</li> <li>Premere a lungo per 3-10 s per ripristinare le<br/>impostazioni di fabbrica.</li> </ul> |

# 8 Rapida messa in servizio dell'impianto

## 8.1 Downloading the app

Assicurati che il telefono mobile soddisfi i seguenti requisiti:

- Sistema operativo del telefono mobile: Android 4.3 o successivo, iOS 9.0 o successivo.
- Il telefono mobile può accedere a Internet.
- Il telefono mobile supporta WLAN o Bluetooth.

Metodo 1: Cerca SolarGo su Google Play (Android) o App Store (iOS) per scaricare e installare l'app.

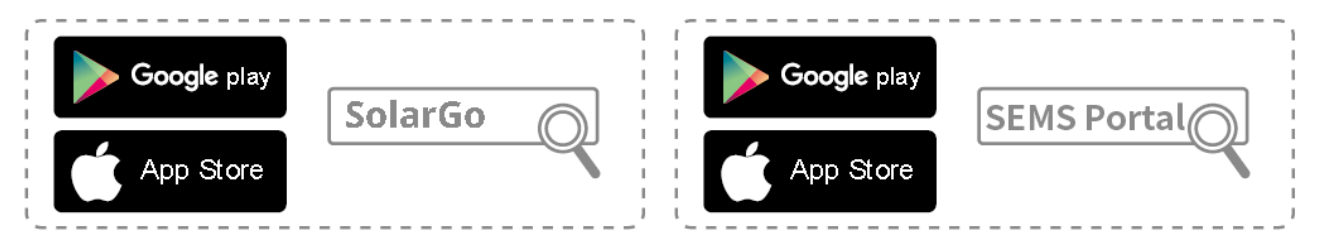

Metodo 2: Scansiona il codice QR qui sotto per scaricare e installare l'app.

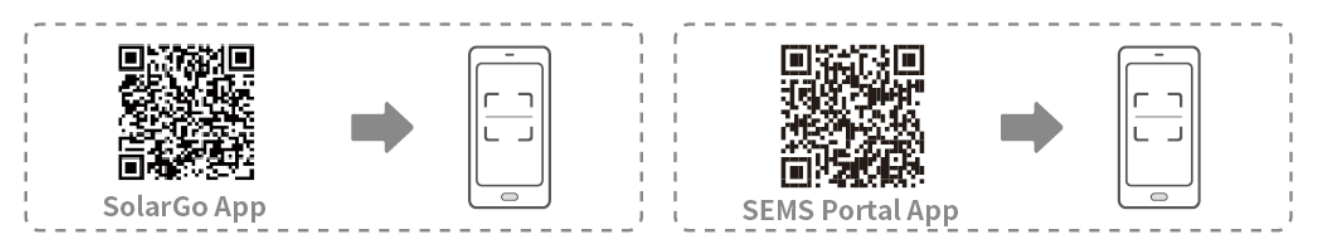

# 8.2 Collegare l'inverter

### NOTA

Il nome del dispositivo varia a seconda del modello di inverter o del tipo di dongle smart.

- Kit Wi-Fi: Solar-WiFi\*\*\*
- Modulo Bluetooth: Solar-BLE\*\*\*
- Kit WiFi/LAN-20: WLA-\*\*\*
- Ezlink3000: CCM-BLE\*\*\*; CCM-\*\*\*; \*\*\*

### **Collegare l'inverter tramite Bluetooth**

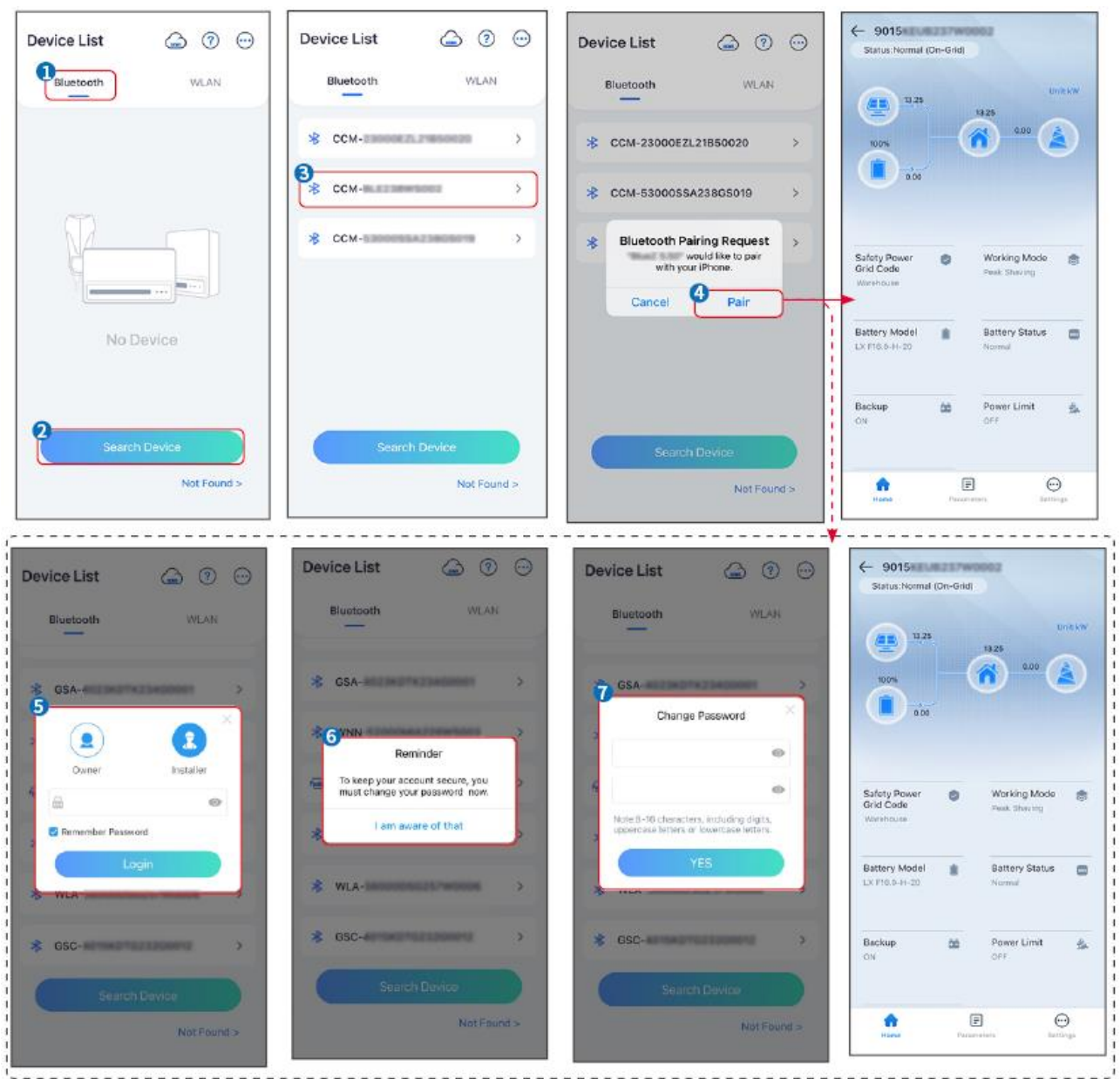

## 8.3 Impostazioni di comunicazione

### ΝΟΤΑ

L'interfaccia di configurazione della comunicazione può variare a seconda del tipo di dongle smart collegato all'inverter. Si prega di fare riferimento all'interfaccia reale per informazioni accurate.

# Passo 1 Tocca Home> Impostazioni > Impostazioni di comunicazione > WLAN/LAN per impostare i parametri.

Passo 2 Imposta i parametri WLAN o LAN in base alla situazione attuale.

| No. | Nome/Icona | Descrizione                                                                                                    |
|-----|------------|----------------------------------------------------------------------------------------------------|
| 1   | Nome rete  | Solo per WLAN. Seleziona la rete corrispondente in base alla situazione attuale e comunica il dispositivo con il router o l'interruttore. |
| 2   | Password   | Solo per WLAN. Password WiFi per la rete attualmente connessa.                                                                            |

| 3 | DHCP                  | <ul> <li>Abilitare il DHCP quando il router è in modalità IP dinamico.</li> <li>Disabilita DHCP quando si utilizza uno switch o il router è in modalità<br/>IP statico.</li> </ul> |
|---|-----------------------|----------------------------------------------------------------------------------------------------|
| 4 | Indirizzo IP          |                                                                                                    |
| 5 | Maschera di sottorete | <ul> <li>Non configurare i parametri quando il DHCP è abilitato.</li> <li>Configurare i parametri in base alle informazioni del router o dello</li> </ul>                          |
| 6 | Indirizzo<br>gateway  | switch quando il DHCP è disabilitato.                                                                                                    |
| 7 | Server DNS            |                                                                                                    |

## 8.4 Impostazioni rapide

### NOTA

- I parametri verranno configurati automaticamente dopo aver selezionato il paese/regione di sicurezza, inclusa la protezione da sovratensione, protezione da sottotensione, protezione da sovrafrequenza, protezione da sottofrequenza, protezione da connessione tensione/frequenza, curva cosφ, curva Q(U), curva P(U), curva FP, HVRT, LVRT, ecc.
- L'efficienza di produzione di energia dell'inverter varia in base alle diverse modalità di lavoro. Imposta in base all'uso effettivo dell'energia locale.

| Settings                                      |       | <                             | Safety Code                                   | Export    | Quantity Settings           |
|-----------------------------------------------|-------|-------------------------------|-----------------------------------------------|-----------|-----------------------------|
| 品 Communication Settings                      | >     |                               | Safety Code<br>Voltage Protection Parameters: | Warehouse | \$ \$ \$ <b>\$ \$ \$ \$</b> |
| 2<br>D Quick Settings                         |       | 2                             | OV Stage1 Trip Value                          | 264.0V    | 0                           |
|                                               |       | Installer                     | OV Stage1 Trip Time                           | 5.00s     | Number Of Inverters 2 Tower |
| Basic Settings                                | >     | 3 A Disace enter the password | UV Stage1 Trip Value                          | 110.0V    | Enter at least 2 units      |
| Advanced Settings                             | >     |                               | UV Stage1 Trip Time                           | 5.00s     |                             |
| or Port Connection                            | >     | Login                         | OV Stage2 Trip Value                          | 264.0V    |                             |
| A Meter/CT-Assisted Test                      | >     |                               | OV Stage2 Trip Time                           | 5.00s     |                             |
| Firmware Information                          | >     |                               | UV Stage2 Trip Value                          | 110.0V    |                             |
| (i) APP Version                               | 10.01 |                               | UV Stage2 Trip Time                           | 5.00s     |                             |
| 1. More of the Master is used to set the same | е     |                               | OV Stage3 Trip Value                          | 0.0V      |                             |
| Home Parameters                               |       |                               | Exit PREV                                     | Next      | Exit PREV Next              |

| BAT Connect Mode          | < Quick Setting:     | Select Battery Model                                                                          |
|---------------------------|----------------------|-----------------------------------------------------------------------------------------------|
| Battery Connect Setting 🔗 |                      | Selected Battery<br>Manufacturer:GoodWe<br>SeriesLyrx Home F Series G2<br>Model:LX F18.0-H-20 |
| No Battery                |                      | 1 odWe                                                                                        |
|                           |                      | LX F-H-JP 🥥                                                                                   |
|                           |                      | LX F-H-US ⊘                                                                                   |
|                           |                      | Lynx Home F Series G2 🥥                                                                       |
|                           |                      | Lynx Home F Series G2*N ⊘                                                                     |
|                           | Quick Setting Is Com | Lynx Home D Series                                                                            |
|                           | Complete             | LX C-0 ⊘                                                                                      |
|                           |                      | SECU-S ⊘                                                                                      |
|                           |                      | Lynx Home D Series*N ()                                                                       |
|                           |                      | Lvnx C Outdoor*2                                                                              |

| Parametri                              | Descrizione                                                                                                    |
|----------------------------------------|----------------------------------------------------------------------------------------------------|
| Codice di sicurezza                    | Selezionare un paese di sicurezza di conseguenza.                                                                                                    |
| Impostazioni quantità                  | Negli scenari in parallelo, imposta il numero di inverter nel sistema parallelo in base alla situazione attuale.                                                                                                    |
| Modalità di connessione<br>BAT         | Seleziona la modalità effettiva in cui la batteria è collegata all'inverter. Non è necessario impostare il modello della batteria e la modalità di lavoro se non è collegata alcuna batteria. Il sistema funzionerà in modalità autoconsumo per impostazione predefinita. |
| Seleziona il modello<br>della batteria | Seleziona il modello effettivo della batteria.                                                                                                    |
| Modalità di lavoro                     | Imposta la modalità di lavoro in base alle esigenze reali. Supporta: Modalità di peakshaving e modalità di autoconsumo.                                                                                                    |

L'interfaccia dell'app è la seguente quando è selezionata la modalità di autoconsumo. Accedi alle impostazioni avanzate per impostare la modalità di lavoro dettagliata e i parametri correlati.

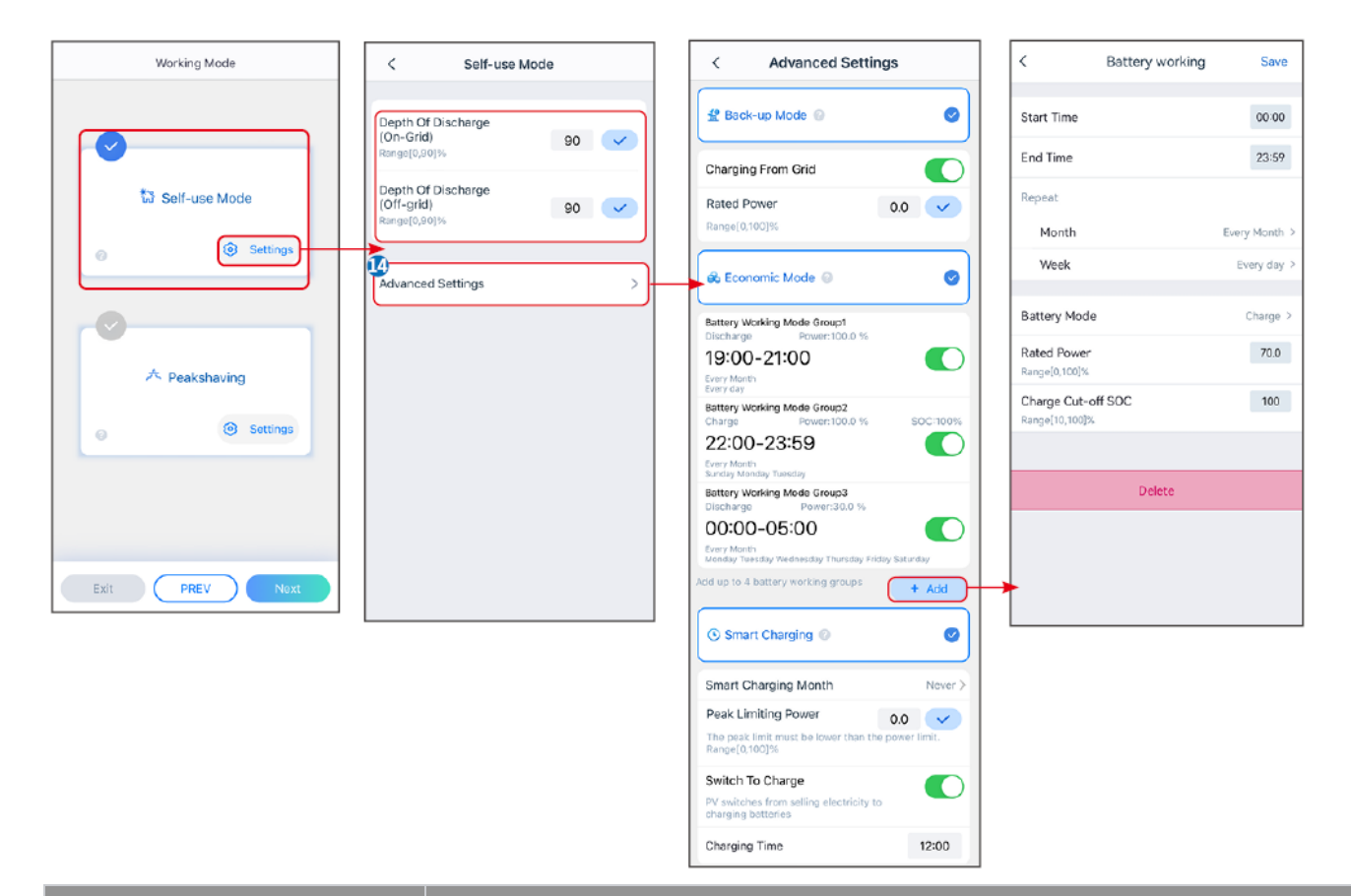

#### Parametri

Descrizione

Modalità di autoconsumo: basata sulla modalità di autoconsumo, la modalità di back-up, la modalità economia e la ricarica intelligente possono essere abilitate contemporaneamente, e l'inverter selezionerà automaticamente la modalità di lavoro. Priorità di lavoro: Modalità di back-up > Modalità economia > Ricarica intelligente

| Profondità di Scarica (On-<br>Grid)  | La massima profondità di scarica della batteria quando il sistema è in funzione in rete.     |  |
|--------------------------------------|----------------------------------------------------------------------------------------------|--|
| Profondità di Scarica (Off-<br>grid) | La massima profondità di scarica della batteria quando il sistema funziona off-<br>grid.     |  |
| Modalità back-up                     |                                                                                              |  |
| Caricamento dalla rete               | Abilita il caricamento dalla rete per consentire l'acquisto di energia dalla rete elettrica. |  |
| Potenza nominale                     | La percentuale della potenza d'acquisto rispetto alla potenza nominale dell'inverter.        |  |
| Modalità economia                    |                                                                                              |  |
| Ora di inizio                        | Tra l'Ora di inizio e l'Ora di fine, la batteria viene caricata o scaricata secondo          |  |
| Tempo scaduto                        | la modalità batteria impostata e la potenza nominale.                                        |  |
| Modalità batteria                    | Imposta la modalità batteria su Carica o Scarica di conseguenza.                             |  |
| Potenza nominale                     | La percentuale della potenza di carica/scarica rispetto alla potenza nominale dell'inverter. |  |
| SOC di interruzione della            | La batteria smette di caricarsi/scaricarsi una volta che il SOC della batteria               |  |

| carica                               | raggiunge il SOC di interruzione della carica.                                                                                                    |
|--------------------------------------|----------------------------------------------------------------------------------------------------|
| Carica intelligente                  |                                                                                                    |
| Mese del Caricamento<br>Intelligente | Imposta i mesi della carica intelligente. Possono essere impostati più di un mese.                                                                                                    |
| Potenza di limitazione di<br>picco   | Imposta la potenza di limitazione di picco in conformità con le leggi e<br>normative locali. La Potenza di Limitazione di Picco deve essere inferiore al<br>limite di potenza in uscita specificato dai requisiti locali. |
| Interruttore per la carica           | Durante il tempo di carica, la potenza fotovoltaica caricherà la batteria.                                                                                                    |

## L'interfaccia dell'app è la seguente quando è selezionata la modalità Peakshaving.

| Working Mode   |         | <                              | Peakshaving | 14 <sub>Save</sub> |
|----------------|---------|--------------------------------|-------------|--------------------|
| 0              | s       | 3<br>Start Time                |             | 00:00              |
| Salf-use Mode  | E       | nd Time                        |             | 02:00              |
|                | lr<br>R | mport Power L<br>ange[0,500]kW | imit        | 0.00 🗸             |
| e turgs        | R       | Reserved SOC<br>Peakshaving    | For         | 0 🗸                |
|                |         | angelo, rooj v                 |             |                    |
| A Peakshaving  |         |                                |             |                    |
| (i) Settings   |         |                                |             |                    |
|                |         |                                |             |                    |
|                |         |                                |             |                    |
| Exit PREV Next |         |                                |             |                    |

| Parametri                            | Descrizione                                                                                                    |  |  |
|--------------------------------------|----------------------------------------------------------------------------------------------------|--|--|
| Peakshaving                          | Peakshaving                                                                                                    |  |  |
| Ora di inizio                        | La rete pubblica caricherà la batteria tra l'orario di inizio e l'orario di fine se                                                                                                    |  |  |
| Tempo scaduto                        | il consumo di potenza del carico non supera la quota di potenza. Altrimenti,<br>solo l'energia fotovoltaica può essere utilizzata per caricare la batteria.                                                                                                    |  |  |
| Limite di potenza importata          | Imposta il limite massimo di potenza consentito per l'acquisto dalla rete.<br>Quando i carichi consumano potenza che supera la somma della potenza<br>generata nel sistema FV e <b>Limite di potenza importata</b> , la potenza in<br>eccesso sarà compensata dalla batteria. |  |  |
| SOC riservato per il peak<br>shaving | In modalità Peak Shaving, lo stato di carica della batteria deve essere<br>inferiore al SOC riservato per il Peak Shaving. Una volta che lo stato di<br>carica della batteria è superiore al SOC riservato per il peak shaving, la<br>modalità di peak shaving fallisce.      |  |  |

Tocca **Completa** per completare le impostazioni, quindi riavvia l'apparecchiatura seguendo le istruzioni.

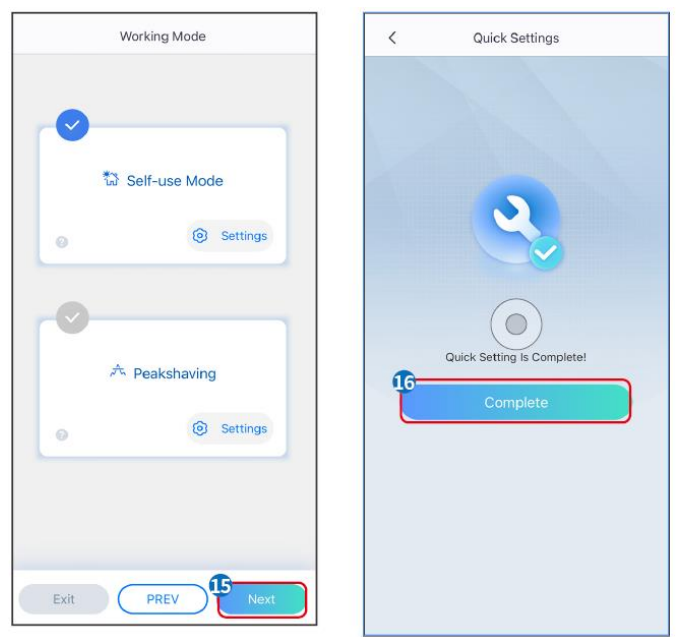

## 8.5 Creazione di centrali elettriche

### NOTA

Accedi all'app SEMS Portal utilizzando l'account e la password prima di creare le centrali. Se hai domande, fai riferimento alla sezione Monitoraggio della pianta.

### Passo 1: Inserisci la pagina Create Plant.

**Passo 2** Leggi le istruzioni e compila le informazioni richieste sull'impianto in base alla situazione reale. (\* si riferisce agli elementi obbligatori)

Passo 3 Segui le istruzioni per aggiungere dispositivi e creare l'impianto.

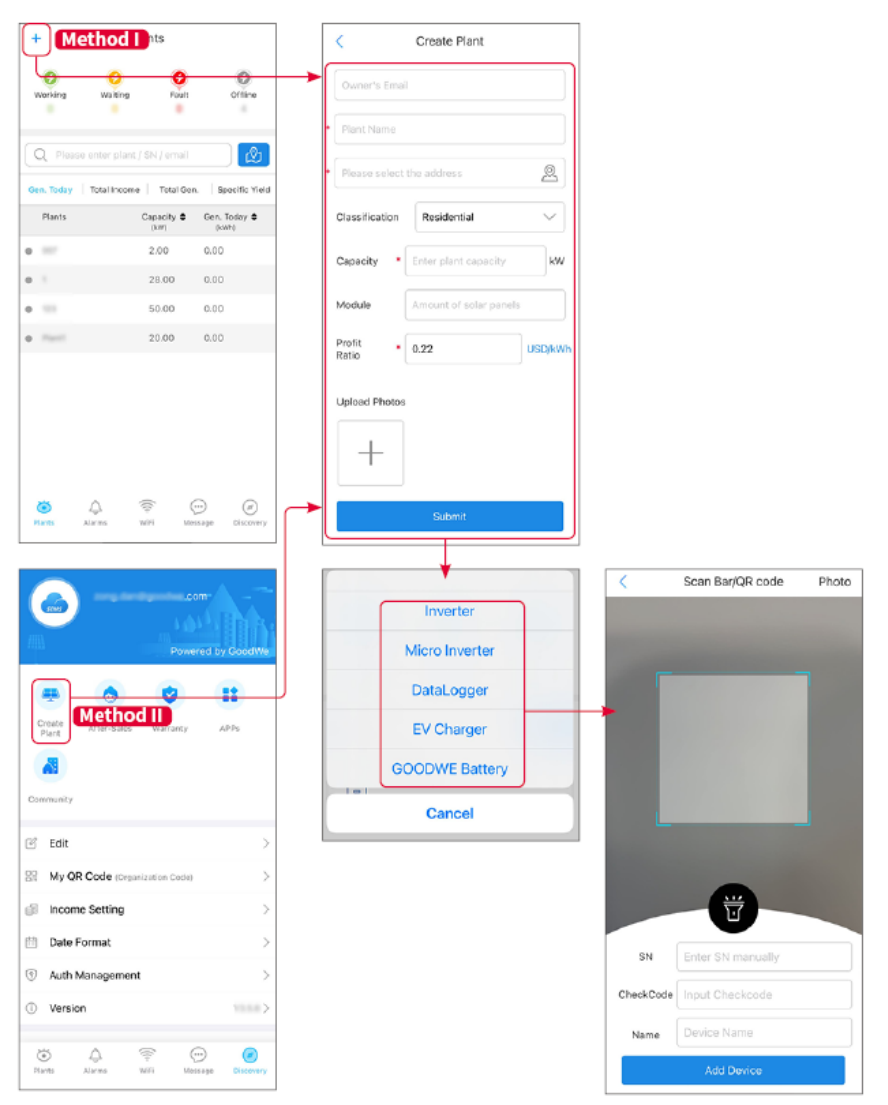

# 9 Messa in servizio del sistema

## 9.1 Panoramica di SolarGo

L'App SolarGo è un'applicazione mobile che comunica con l'inverter tramite moduli Bluetooth o WiFi. Le funzioni comunemente utilizzate sono le seguenti:

- 1. Controllo di dati d'esercizio, versione software, allarmi, ecc.
- 2. Imposta i parametri di rete, i parametri di comunicazione, i paesi di sicurezza, la limitazione di potenza, ecc.
- 3. Manutenzione dell'attrezzatura.
- 4. Aggiorna la versione del firmware dell'apparecchiatura.

## 9.1.1 Struttura del Menu dell'App

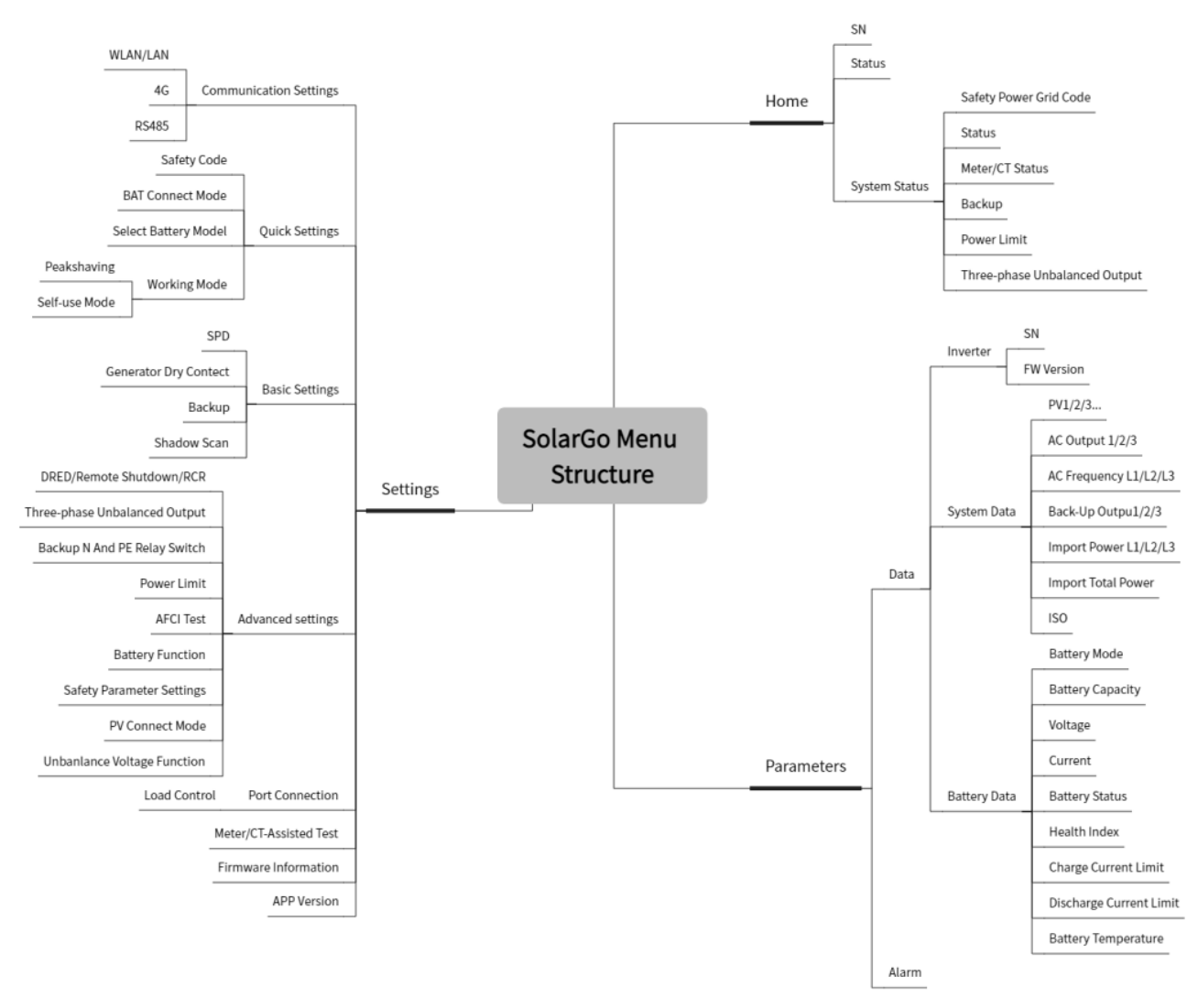

## 9.1.2 Pagina di accesso dell'app SolarGo

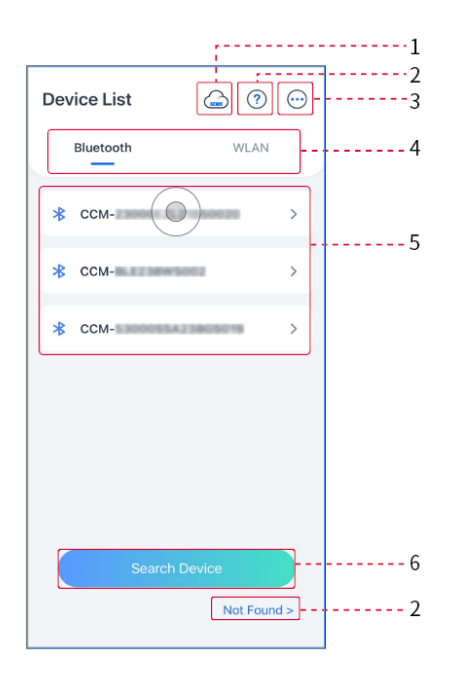

| No. | Nome /<br>Icona        | Descrizione                                                                                                    |  |
|-----|------------------------|----------------------------------------------------------------------------------------------------|--|
| 1   | SEMS                   | Tocca l'icona per aprire la pagina di download dell'app SEMS Portal.                                                                                                    |  |
| 2   | ?                      | Tocca per leggere la guida alla connessione.                                                                                                    |  |
|     | Non trovato            |                                                                                                    |  |
| 3   | $\bigcirc$             | <ul> <li>Controlla informazioni come la versione dell'app, contatti locali, ecc.</li> <li>Altre impostazioni, come data di aggiornamento, cambio lingua, impostazione dell'unità di temperatura, ecc.</li> </ul>                                                                                                    |  |
| 4   | Bluetooth/W<br>LAN     | Seleziona in base al metodo di comunicazione effettivo. Se hai problemi, tocca o NON trovato per leggere le guide alla connessione.                                                                                                    |  |
| 5   | Elenco<br>dispositivi. | <ul> <li>L'elenco di tutti i dispositivi. Le ultime cifre del nome del dispositivo sono<br/>normalmente il numero di serie del dispositivo.</li> <li>Seleziona il dispositivo controllando il numero di serie dell'inverter<br/>principale quando più inverter sono collegati in parallelo.</li> <li>Il nome del dispositivo varia a seconda del modello dell'inverter o del<br/>modulo di comunicazione.</li> </ul> |  |
| 6   | Cerca<br>dispositivo   | Tocca <b>Cerca dispositivo</b> se il dispositivo non viene trovato.                                                                                                    |  |

## 9.1.3 Home Page dell'App SolarGo

| Inverter singolo | Inverter multipli |
|------------------|-------------------|
|------------------|-------------------|

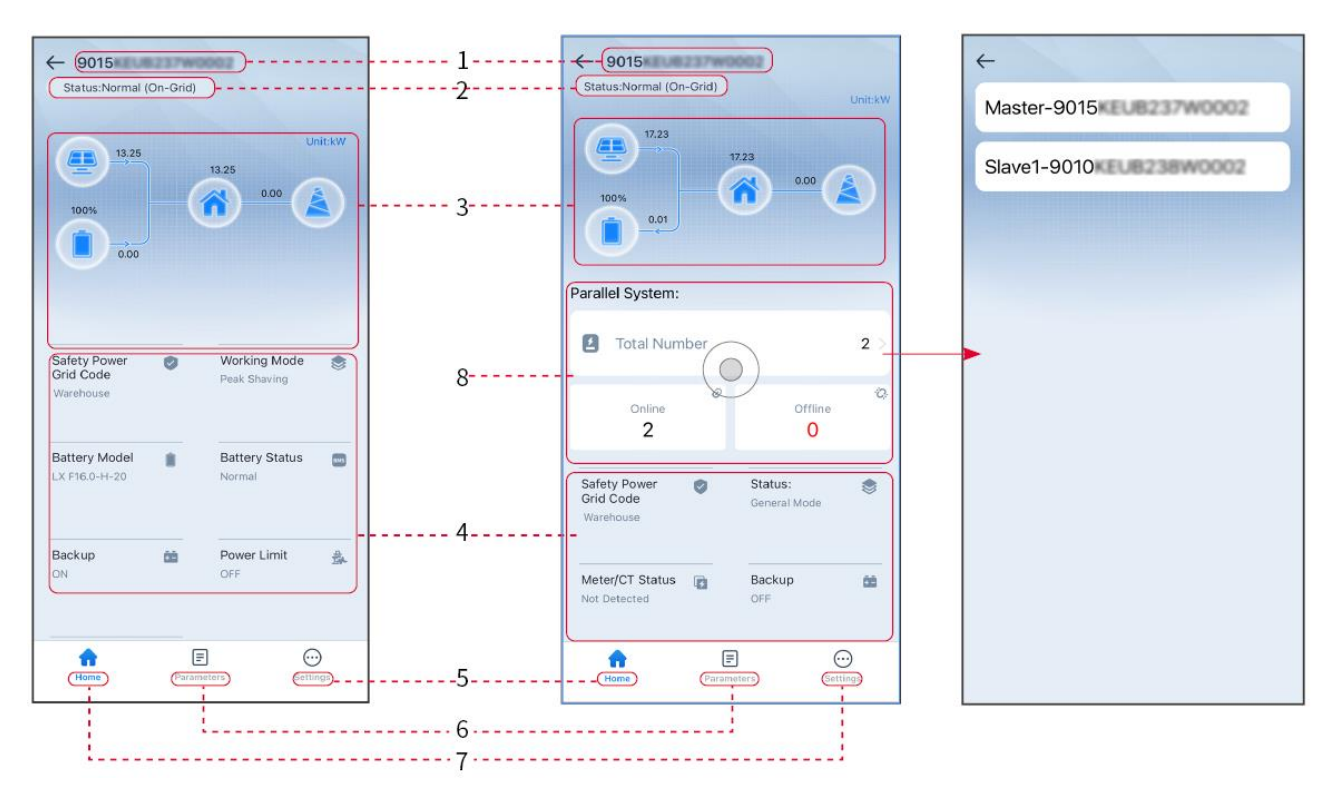

| No. | Nome/Icona                       | Descrizione                                                                                                    |
|-----|----------------------------------|----------------------------------------------------------------------------------------------------|
| 1   | Numero di serie                  | Numero di serie dell'inverter connesso o numero di serie dell'inverter master nel sistema parallelo.                                                                                          |
| 2   | Stato del<br>dispositivo         | Indica lo stato dell'inverter, come funzionante, guasto, ecc.                                                                                                    |
| 3   | Grafico del flusso<br>energetico | Indica il grafico del flusso energetico dell'impianto fotovoltaico. La pagina attuale prevale.                                                                                                |
| 4   | Stato del sistema                | Indica lo stato del sistema, come Codice di sicurezza, Modalità di<br>funzionamento, Modello della batteria, Stato della batteria, Limite di<br>potenza, Erogazione trifase sbilanciata, ecc. |
| 5   | Home                             | Home. Tocca Home per controllare il Numero di serie, Stato del dispositivo, Grafico del flusso energetico, Stato del sistema, ecc.                                                            |
| 6   | Parametri                        | Parametri. Tocca Parametri per controllare i parametri di funzionamento del sistema.                                                                                                    |
| 7   | Impostazioni                     | Impostazioni. Accedi prima di entrare in Impostazioni rapide e<br>Impostazioni avanzate. Password iniziale: goodwe2010 o 1111.                                                                |
| 8   | Parallelo                        | Tocca Numero Totale per controllare il numero di serie di tutti gli<br>inverter. Tocca il numero di serie per accedere alla pagina delle<br>impostazioni dell'inverter singolo.               |

# 9.2 Collegamento dell'Inverter

### ΝΟΤΑ

Il nome del dispositivo varia a seconda del modello dell'inverter o del modulo di comunicazione:

- Kit Wi-Fi: Solar-WiFi\*\*\*
- Modulo Bluetooth: Solar-BLE\*\*\*
- Kit WiFi/LAN-20: WLA-\*\*\*
- Ezlink3000: CCM-BLE\*\*\*; CCM-\*\*\*; \*\*\*

### **Collegare l'inverter tramite Bluetooth**

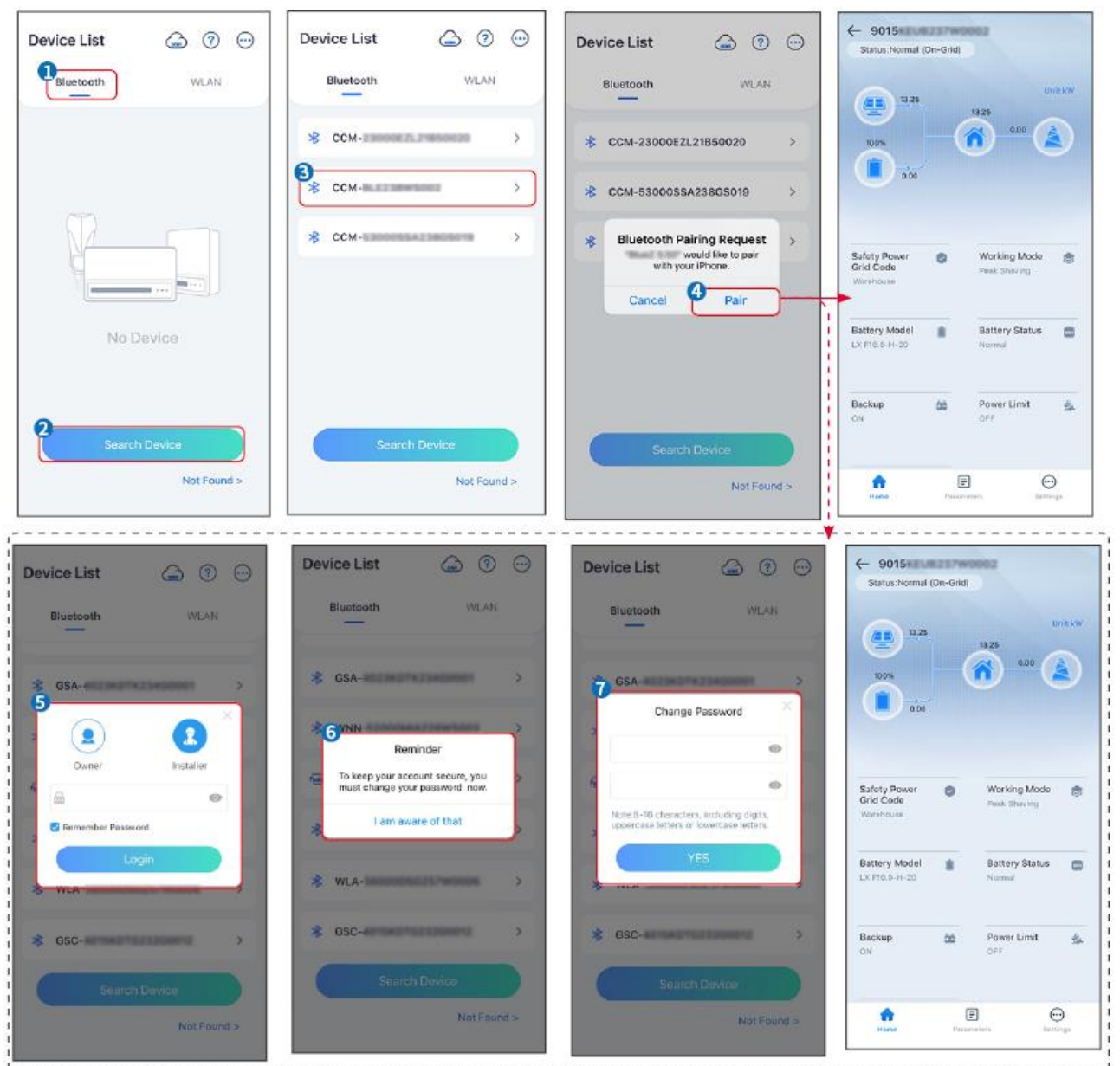

## 9.3 Impostazioni di Comunicazione

### ΝΟΤΑ

L'interfaccia di configurazione della comunicazione può variare a seconda del tipo di dongle smart collegato all'inverter. Si prega di fare riferimento all'interfaccia reale per informazioni accurate.

### Impostare Privacy e Sicurezza

### Tipo I

Passo 1 Tocca Home > Impostazioni > Impostazione Comunicazione > Privacy & Sicurezza per impostare i parametri.

Passo 2 Imposta la nuova password per il punto di accesso WiFi del modulo di comunicazione e tocca Salva.

**Passo 3** Apri le impostazioni WiFi del tuo telefono e connettiti al segnale WiFi dell'inverter (SolarWiFi<sup>\*\*\*</sup>) con la nuova password.

### Tipo II

Passo 1 Tocca Home > Impostazioni > Impostazione Comunicazione > Privacy & Sicurezza per impostare i parametri.

Passo 2 Abilita Bluetooth Sempre Attivo o Controllo WLAN in base alle esigenze reali.

### Impostazione dei parametri WLAN/LAN

Passo 1 Toccare Home > Impostazioni > Impostazioni di comunicazione > Impostazioni di rete per impostare i parametri.

Passo 2 Imposta i parametri WLAN o LAN in base alla situazione reale.

| No. | Nome/Icona               | Descrizione                                                                                                    |
|-----|--------------------------|----------------------------------------------------------------------------------------------------|
| 1   | Nome rete                | Solo per WLAN. Seleziona la rete corrispondente in base alla situazione attuale e comunica il dispositivo con il router o l'interruttore.                                          |
| 2   | Password                 | Solo per WLAN. Password WiFi per la rete attualmente connessa.                                                                                                    |
| 3   | DHCP                     | <ul> <li>Abilitare il DHCP quando il router è in modalità IP dinamico.</li> <li>Disabilita DHCP quando si utilizza uno switch o il router è in modalità<br/>IP statico.</li> </ul> |
| 4   | Indirizzo IP             |                                                                                                    |
| 5   | Maschera di<br>sottorete | <ul> <li>Non configurare i parametri quando il DHCP è abilitato.</li> <li>Configurare i parametri in base alle informazioni del router o dello</li> </ul>                          |
| 6   | Indirizzo<br>gateway     | switch quando il DHCP è disabilitato.                                                                                                    |
| 7   | Server DNS               |                                                                                                    |

## 9.4 Impostazioni Veloci

### NOTA

- I parametri verranno configurati automaticamente dopo aver selezionato il paese/regione di sicurezza, inclusa la protezione da sovratensione, protezione da sottotensione, protezione da sovrafrequenza, protezione da sottofrequenza, protezione da connessione tensione/frequenza, curva cosφ, curva Q(U), curva P(U), curva FP, HVRT, LVRT, ecc.
- L'efficienza di produzione di energia dell'inverter varia in base alle diverse modalità di lavoro. Imposta in base all'uso effettivo dell'energia locale.

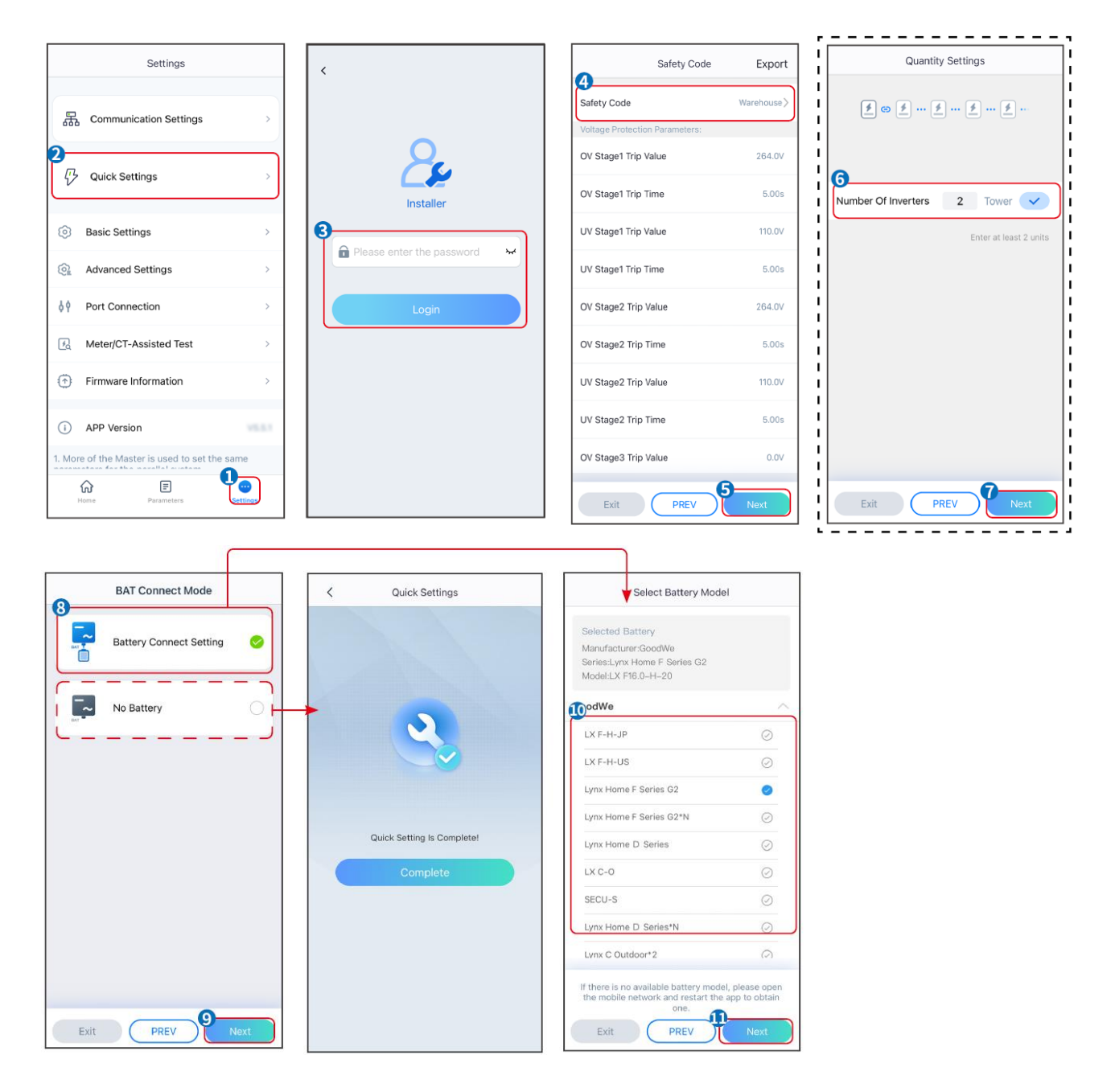

| Parametri                              | Descrizione                                                                                                    |
|----------------------------------------|----------------------------------------------------------------------------------------------------|
| Codice di sicurezza                    | Selezionare un paese di sicurezza di conseguenza.                                                                                                    |
| Modalità di connessione<br>BAT         | Seleziona la modalità effettiva in cui la batteria è collegata all'inverter. Non è necessario impostare il modello della batteria e la modalità di lavoro se non è collegata alcuna batteria. Il sistema funzionerà in modalità autoconsumo per impostazione predefinita. |
| Impostazioni quantità                  | Negli scenari in parallelo, imposta il numero di inverter nel sistema parallelo<br>in base alla situazione attuale.                                                                                                    |
| Seleziona il modello della<br>batteria | Seleziona il modello effettivo della batteria.                                                                                                    |
| Modalità di lavoro                     | Imposta la modalità di lavoro in base alle esigenze reali. Supporta: Modalità di peakshaving e modalità di autoconsumo.                                                                                                    |

L'interfaccia dell'app è la seguente quando è selezionata la modalità di autoconsumo. Accedi alle impostazioni avanzate per impostare la modalità di lavoro dettagliata e i parametri correlati.

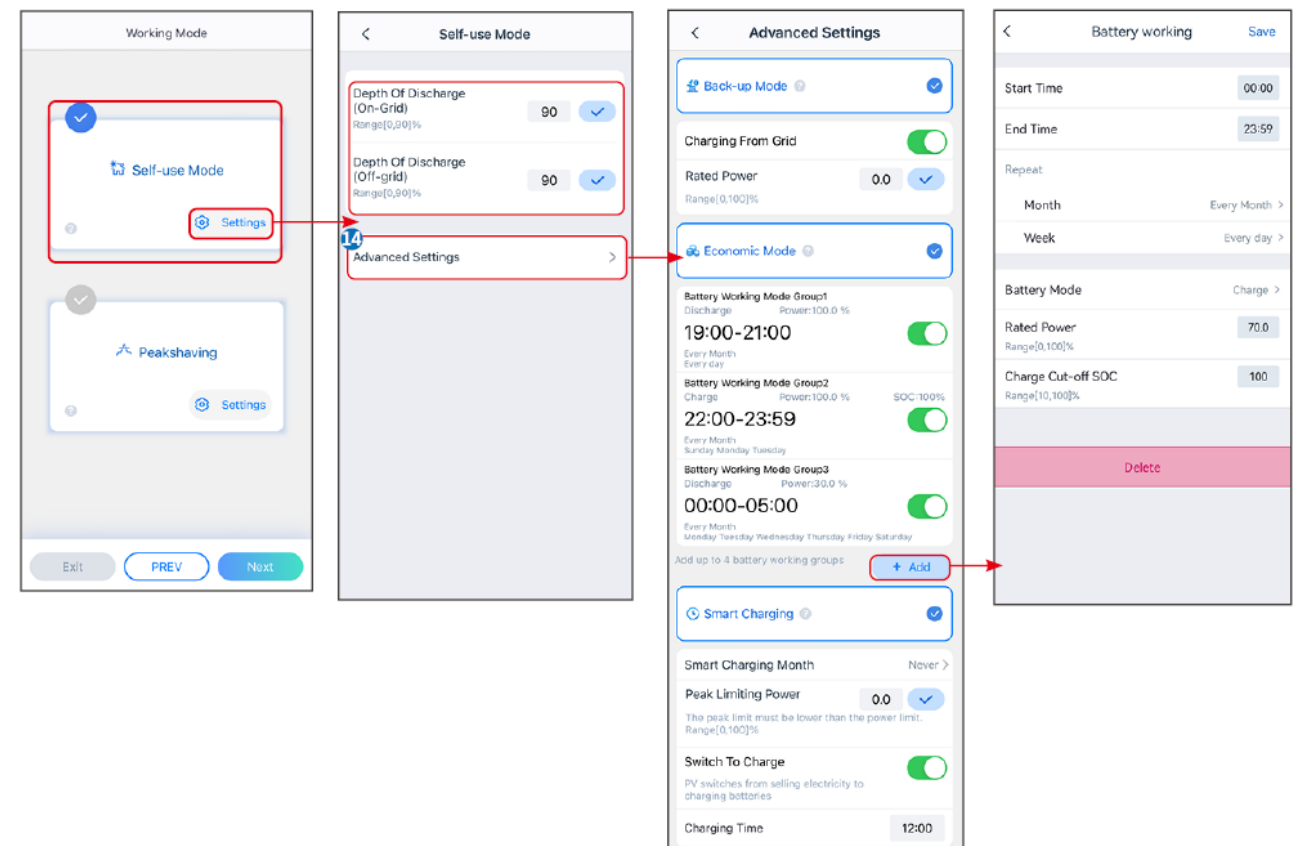

| Parametri                                                                                               | Descrizione                                                                                                    |
|----------------------------------------------------------------------------------------------------|----------------------------------------------------------------------------------------------------|
| Modalità di autoconsumo: l<br>economia e la ricarica intel<br>automaticamente la modali<br>intelligente | pasata sulla modalità di autoconsumo, la modalità di back-up, la modalità<br>ligente possono essere abilitate contemporaneamente, e l'inverter selezionerà<br>ità di lavoro. Priorità di lavoro: Modalità di back-up > Modalità economia > Ricarica |
| Profondità di Scarica                                                                                   | La massima profondità di scarica della batteria quando il sistema è in funzione in                                                                                                    |

| (On-Grid)                           | La massima profondita di scarica della batteria quando il sistema e in funzione in rete.     |  |
|-------------------------------------|----------------------------------------------------------------------------------------------|--|
| Profondità di Scarica<br>(Off-grid) | La massima profondità di scarica della batteria quando il sistema funziona off-<br>grid.     |  |
| Modalità back-up                    |                                                                                              |  |
| Caricamento dalla rete              | Abilita il caricamento dalla rete per consentire l'acquisto di energia dalla rete elettrica. |  |
| Potenza nominale                    | La percentuale della potenza d'acquisto rispetto alla potenza nominale dell'inverter.        |  |
| Modalità economia                   |                                                                                              |  |
| Ora di inizio                       | Tra l'Ora di inizio e l'Ora di fine, la batteria viene caricata o scaricata secondo la       |  |
| Tempo scaduto                       | modalità batteria impostata e la potenza nominale.                                           |  |
| Modalità batteria                   | Imposta la modalità batteria su Carica o Scarica di conseguenza.                             |  |

| Potenza nominale                     | La percentuale della potenza di carica/scarica rispetto alla potenza nominale dell'inverter.                                                                                                    |
|--------------------------------------|----------------------------------------------------------------------------------------------------|
| SOC di interruzione della carica     | La batteria smette di caricarsi/scaricarsi una volta che il SOC della batteria raggiunge il SOC di interruzione della carica.                                                                                             |
| Carica intelligente                  |                                                                                                    |
| Mese del Caricamento<br>Intelligente | Imposta i mesi della carica intelligente. Possono essere impostati più di un mese.                                                                                                    |
| Potenza di limitazione di<br>picco   | Imposta la potenza di limitazione di picco in conformità con le leggi e normative<br>locali. La Potenza di Limitazione di Picco deve essere inferiore al limite di<br>potenza in uscita specificato dai requisiti locali. |
| Interruttore per la carica           | Durante il tempo di carica, la potenza fotovoltaica caricherà la batteria.                                                                                                    |

### L'interfaccia dell'app è la seguente quando è selezionata la modalità Peakshaving.

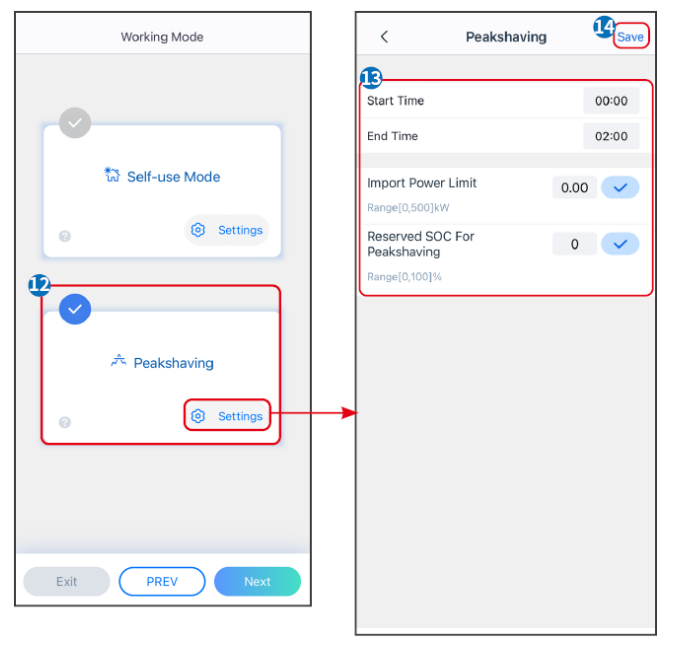

| Parametri                            | Descrizione                                                                                                    |
|--------------------------------------|----------------------------------------------------------------------------------------------------|
| Peakshaving                          |                                                                                                    |
| Ora di inizio                        | La rete pubblica caricherà la batteria tra l'orario di inizio e l'orario di fine se il                                                                                                    |
| Tempo scaduto                        | consumo di potenza del carico non supera la quota di potenza. Altrimenti, solo l'energia fotovoltaica può essere utilizzata per caricare la batteria.                                                                                                    |
| Limite di potenza<br>importata       | Imposta il limite massimo di potenza consentito per l'acquisto dalla rete.<br>Quando i carichi consumano potenza che supera la somma della potenza<br>generata nel sistema FV e <b>Limite di potenza importata</b> , la potenza in<br>eccesso sarà compensata dalla batteria. |
| SOC riservato per il peak<br>shaving | In modalità Peak Shaving, lo stato di carica della batteria deve essere<br>inferiore al SOC riservato per il Peak Shaving. Una volta che lo stato di<br>carica della batteria è superiore al SOC riservato per il peak shaving, la<br>modalità di peak shaving fallisce.      |

Tocca **Completa** per completare le impostazioni, quindi riavvia l'apparecchiatura seguendo le istruzioni.

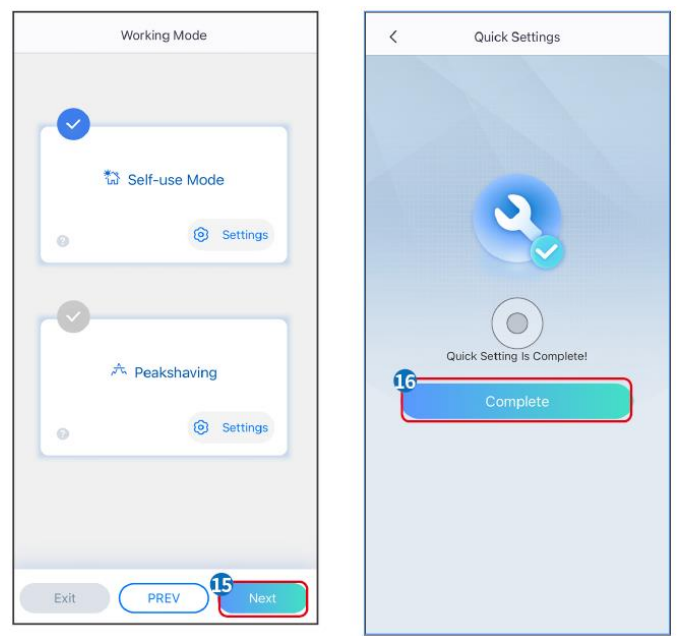

## 9.5 Impostazione delle informazioni di base

## 9.5.1 Impostazione della scansione ombra e dell'SPD

Passo 1 Toccare Home> Impostazioni > Impostazioni di base per impostare i parametri.Passo 2 Impostare le funzioni in base alle esigenze reali.

### Scansione ombra e SPD

| No. | Parametri       | Descrizione                                                                                                    |
|-----|-----------------|----------------------------------------------------------------------------------------------------|
| 1   | Scansione ombra | Abilitare la scansione ombra quando i pannelli<br>fotovoltaici sono gravemente ombreggiati per<br>ottimizzare l'efficienza della produzione di energia. |
| 2   | SPD             | Dopo aver abilitato <b>SPD</b> , quando il modulo SPD è<br>anomalo, verrà visualizzato un avviso di anomalia del<br>modulo SPD.                         |

## 9.5.2 Impostazione della funzione di backup

Dopo aver abilitato il backup, la batteria alimenterà il carico collegato alla porta di backup dell'inverter per garantire un'alimentazione ininterrotta quando la rete elettrica fallisce.

| No. | Parametri                                     | Descrizione                                                                   |
|-----|-----------------------------------------------|-------------------------------------------------------------------------------|
| 1   | Modalità UPS -<br>Rilevamento d'onda<br>piena | Controllare se la tensione della rete elettrica è troppo alta o troppo bassa. |
| 2   | Modalità UPS -<br>Rilevamento a<br>mezza onda | Controllare se la tensione della rete elettrica è troppo bassa.               |

| 3 | Modalità EPS -<br>Supporta LVRT              | Interrompere il rilevamento della tensione della rete pubblica.                                                                                                    |
|---|----------------------------------------------|----------------------------------------------------------------------------------------------------|
| 4 | Primo avvio a freddo<br>(off grid)           | Entrare in vigore una sola volta. In modalità off-grid, attivare il<br>Primo Avvio a Freddo (Off-grid) per erogare l'alimentazione di<br>riserva con batteria o fotovoltaico.                                                                                                    |
| 5 | Mantenimento Avvio<br>a Freddo               | Entrare in vigore più volte. In modalità off-grid, attivare il Primo<br>Avvio a Freddo (Off-grid) per erogare l'alimentazione di riserva<br>con batteria o fotovoltaico.                                                                                                    |
| 6 | Cancella la<br>cronologia di<br>sovraccarico | Una volta che la potenza dei carichi collegati alle porte BACK-UP<br>dell'inverter supera la potenza di carico nominale, l'inverter si<br>riavvierà e rileverà nuovamente la potenza. L'inverter eseguirà il<br>riavvio e la rilevazione più volte fino a quando il problema di<br>sovraccarico non sarà risolto. Toccare Cancella cronologia<br>sovraccarico per ripristinare l'intervallo di tempo di riavvio dopo<br>che la potenza dei carichi collegati alle porte BACK-UP soddisfa i<br>requisiti. L'inverter si riavvierà immediatamente |

## 9.6 Impostazione Parametri Avanzati

## 9.6.1 Impostazione AFCI

### AFCI (opzionale)

Cause degli archi elettrici

- Connettori danneggiati nell'impianto FV o nella batteria.
- Cavi danneggiati o collegati in modo non corretto.
- Deterioramento di connettori e cavi.

Metodi per rilevare archi elettrici:

- L'inverter ha una funzione AFCI integrata che soddisfa la norma IEC 63027.
- Quando l'inverter rileva un arco elettrico, gli utenti possono trovare il tempo del guasto e il fenomeno dettagliato tramite l'app SolarGo.
- L'inverter si spegnerà per protezione fino a quando gli allarmi AFCI non saranno cancellati. Dopo aver cancellato gli allarmi, l'inverter può riconnettersi automaticamente alla rete.
  - O Riconnessione automatica: L'allarme può essere cancellato automaticamente in 5 minuti se l'inverter attiva un guasto meno di 5 volte in 24 ore.
  - O Riconnessione manuale: L'inverter si spegnerà per protezione dopo il quinto guasto di arco elettrico in 24 ore. L'inverter non può funzionare normalmente fino a quando il guasto non è risolto.

|        | disabilitato | nor impostaz | iona pradafinita | abilitalo tramito | l'ann So | olarGo so r  | hocossario |
|--------|--------------|--------------|------------------|-------------------|----------|--------------|------------|
| LALCIE | uisapiiitato | per impostaz | ione predemina   |                   | Tapp St  | Jiai Gu Se i | iecessano. |

| Modello      | Etichetta      | Descrizione                                                                                                    |
|--------------|----------------|----------------------------------------------------------------------------------------------------|
| GW6000-ET-20 |                | F: Copertura completa                                                                                                    |
| GW8000-ET-20 | F-I-AFPE-1-2-1 | 1: Integrato<br>AFPE: Capacità di rilevazione e interruzione fornita<br>1: 1 stringa monitorata per porta di ingresso<br>2: 2 porte di ingresso per canale |
|              |                  | 1: 1 canale monitorato                                                                                                    |
|--------------|------------------|----------------------------------------------------------------------------------------------------|
| GW9900-ET-20 | F-I-AFPE-1-2/1-2 | F: Copertura completa<br>I: Integrato<br>AFPE: Capacità di rilevazione e interruzione fornita<br>1: 1 stringa monitorata per porta di ingresso<br>2/1: 2/1 porte di ingresso per canale (AFD1:) 2 , AFD2: 1)<br>2: 2 canali monitorati |
| GW10K-ET-20  |                  |                                                                                                    |
| GW12K-ET-20  |                  |                                                                                                    |
| GW15K-ET-20  |                  |                                                                                                    |

# Passo 1 Toccare Home > Impostazioni > Impostazioni avanzate > AFCI per impostare i parametri.

**Passo 2** Imposta i parametri in base alle esigenze reali. Tocca ' $\sqrt{}$ ' o Salva per salvare le impostazioni. I parametri sono stati impostati correttamente.

| Parametri             | Descrizione                                                              |
|-----------------------|--------------------------------------------------------------------------|
| Test AFCI             | Abilitare o disabilitare l'AFCI di conseguenza.                          |
| Stato del Test AFCI   | Lo stato del test, come Non in autoverifica, autoverifica riuscita, ecc. |
| Cancella allarme AFCI | Cancella i registri degli allarmi di guasto ARC.                         |
| Controllo automatico  | Tocca per verificare se la funzione AFCI funziona normalmente.           |

### 9.6.2 Impostazione della modalità di connessione PV

Passo 1 Toccare Home > Impostazioni > Impostazioni avanzate > Modalità di connessione PV per impostare i parametri.

**Passo 2** Selezionare la modalità effettiva in cui il PV è collegato all'inverter e toccare  $\sqrt{}$ .

| Parametri                         | Descrizione                                                                                                    |
|-----------------------------------|----------------------------------------------------------------------------------------------------|
| Connessione<br>autonoma           | Le stringhe PV sono collegate ai terminali MPPT una per una.                                                                                                    |
| Connessione<br>Parallela Parziale | Le stringhe FV sono collegate all'inverter sia in modalità stand-alone che in connessione parallela. Ad esempio, una stringa PV si collega a MPPT1 e MPPT2, un'altra stringa PV si collega a MPPT3. |
| Connessione<br>Parallela          | La stringa PV esterna è collegata a più terminali MPPT dell'inverter.                                                                                                    |

### 9.6.3 Impostazione dei parametri del limite di potenza

Passo 1 Tocca Home > Impostazioni > Impostazioni avanzate > Limite di potenza per impostare i parametri.

**Passo 2** Abilita o disabilita la funzione di limite di potenza in base alle esigenze reali. **Passo 3** Inserisci i parametri e tocca  $\sqrt{.1}$  parametri sono stati impostati correttamente.

| No. | Parametri         | Descrizione                                                                                                    |
|-----|-------------------|----------------------------------------------------------------------------------------------------|
| 1   | Limite di potenza | Abilita il limite di potenza quando il limitamento della potenza è richiesto dalle norme e dai requisiti della rete locale. |

| 2 | Potenza di<br>Esportazione (W) | Imposta il valore in base alla massima potenza effettiva immessa nella rete pubblica.         |
|---|--------------------------------|-----------------------------------------------------------------------------------------------|
| 3 | Rapporto CT esterno            | Imposta il rapporto della corrente primaria rispetto alla corrente secondaria del CT esterno. |

### 9.6.4 Impostazione dei Parametri della Batteria

**Passo 1** Tocca **Home > Impostazioni > Funzione Batteria** per impostare i parametri. **Passo 2** Inserisci i parametri e premi  $\sqrt{.1}$  parametri sono stati impostati correttamente.

| No. | Parametri                           | Descrizione                                                                                                    |  |
|-----|-------------------------------------|----------------------------------------------------------------------------------------------------|--|
| 1   | Protezione SOC                      | Avvia la protezione della batteria quando la capacità della batteria è<br>inferiore alla profondità di scarica.                                                                                                    |  |
| 2   | Profondità di<br>Scarica (On-Grid)  | Indica la profondità di scarica della batteria quando l'inverter è on-grid o off-<br>grid.                                                                                                    |  |
| 3   | Profondità di<br>Scarica (Off-grid) |                                                                                                    |  |
| 4   | Backup SOC<br>Holding               | La batteria sarà caricata al valore di protezione SOC preimpostato dalla rete elettrica o dall'impianto fotovoltaico quando il sistema è in modalità on-<br>grid. In modo che lo stato di carica della batteria sia sufficiente per mantenere il normale funzionamento quando il sistema è off-grid.                                                                                                    |  |
| 5   | Carica immediata                    | Abilita la ricarica immediata della batteria dalla rete. Avrà effetto solo una volta. Abilitare o disabilitare in base alle esigenze reali.                                                                                                    |  |
| 6   | SOC per fermare<br>la ricarica      | Interrompere la carica della batteria una volta che il SOC della batteria raggiunge il SOC per fermare la carica.                                                                                                    |  |
| 7   | Potenza di carica<br>immediata      | <ul> <li>Indica la percentuale della potenza di carica rispetto alla potenza nominale dell'inverter quando si abilita Immediate Charging.</li> <li>Ad esempio, impostare la potenza di carica immediata di un inverter da 10 kW a 60 significa che la potenza di carica dell'inverter è 10 kW*60% = 6 kW.</li> <li>Inizio: tocca per avviare la ricarica.</li> <li>Stop: tocca per fermare la ricarica.</li> </ul> |  |

### 9.7 Impostazione del controllo del carico

Passo 1 Tocca Home > Impostazioni > Controllo del Carico per impostare i parametri.

**Passo 2** Inserisci i parametri e premi $\sqrt{.}$  I parametri sono stati impostati correttamente.

Modalità a Contatto Pulito: quando l'interruttore è ACCESO, i carichi saranno alimentati; quando l'interruttore è SPENTO, l'alimentazione sarà interrotta. Accendere o spegnere l'interruttore in base alle esigenze reali.

Modalità Tempo: imposta l'orario per attivare il carico, e il carico sarà alimentato automaticamente nel periodo di tempo impostato. Seleziona modalità standard o modalità intelligente.

| No. | Parametri                      | Descrizione                                                                                                    |
|-----|--------------------------------|----------------------------------------------------------------------------------------------------|
| 1   | Standard                       | I carichi saranno alimentati entro il periodo di tempo impostato.                                                                                                    |
| 2   | Intelligente                   | Una volta che l'energia in eccesso del fotovoltaico supera la potenza<br>nominale del carico nel periodo di tempo, i carichi saranno alimentati.                                                                                                    |
| 3   | Ora di inizio                  | La modalità di tempo sarà attiva tra l'Ora di Inizio e l'Ora di Fine                                                                                                    |
| 4   | Tempo scaduto                  |                                                                                                    |
| 5   | Ripetere                       | I giorni di ripetizione.                                                                                                    |
| 6   | Tempo di Consumo<br>del Carico | Il tempo di lavoro più breve del carico dopo che i carichi sono stati<br>alimentati. Il tempo è impostato per prevenire che i carichi vengano<br>accesi e spenti frequentemente quando la potenza PV fluttua<br>notevolmente. Solo per la modalità intelligente. |
| 7   | Potenza nominale<br>del carico | I carichi saranno alimentati quando l'energia in eccesso del fotovoltaico<br>supera la potenza nominale del carico. Solo per la modalità intelligente.                                                                                                    |

**SOC mode**: l'inverter ha un relè integrato che controlla la porta, capace di controllare i carichi spenti o accesi. In modalità off-grid, il carico collegato alla porta non sarà alimentato se viene rilevato un sovraccarico BACKUP o se il valore SOC della batteria è inferiore al valore di protezione della batteria off-grid.

### 9.8 Impostazione dei Parametri di Sicurezza

### 9.8.1 Impostazione dei Parametri di Sicurezza di Base

| ΝΟΤΑ                                                                                          |
|-----------------------------------------------------------------------------------------------|
| Le norme per le reti elettriche di alcuni paesi/regioni richiedono che gli inverter impostino |
| funzioni per soddisfare i requisiti locali.                                                   |

Passo 1 Tocca Home > Impostazioni > Impostazioni avanzate per impostare i parametri.

| No. | Parametri                               | Descrizione                                                                                                    |
|-----|-----------------------------------------|----------------------------------------------------------------------------------------------------|
| 1   | DRED/Spegnimento<br>remoto/RCR/EnWG 14a | Abilitare DRED/Spegnimento remoto/RCR/EnWG 14a<br>prima di collegare il dispositivo DRED di terze parti,<br>spegnimento remoto o RCR, EnWG 14a, per conformarsi<br>alle leggi e normative locali.         |
| 2   | Uscita trifase sbilanciata              | Abilitare l'uscita trifase sbilanciata quando la compagnia<br>della rete elettrica adotta la fatturazione separata per fase.                                                                              |
| 3   | Interruttore relè di backup N<br>e PE   | Per conformarsi alle leggi e normative locali, assicurarsi<br>che il relè all'interno della porta di backup rimanga chiuso e<br>che i fili N e PE siano collegati quando l'inverter funziona<br>off-grid. |
| 4   | AutoTest                                | Abilitare AUTO TEST per impostare il test automatico per il collegamento alla rete in conformità con le norme e i requisiti locali della rete.                                                            |

### 9.8.2 Impostazione dei Parametri di Sicurezza Personalizzati

#### NOTA

Impostare i parametri di sicurezza personalizzati in conformità con i requisiti locali. Non modificare i parametri senza il consenso preventivo della compagnia di rete.

#### 9.8.2.1 Impostazione della Modalità di Potenza Attiva

#### Impostazione della curva P(F)

Passo 1 Tocca Home > Impostazioni > Impostazioni Avanzate > Impostazioni dei Parametri di Sicurezza > Modalità di Potenza Attiva per impostare i parametri.

Passo 2 Imposta i parametri in base alle esigenze reali.

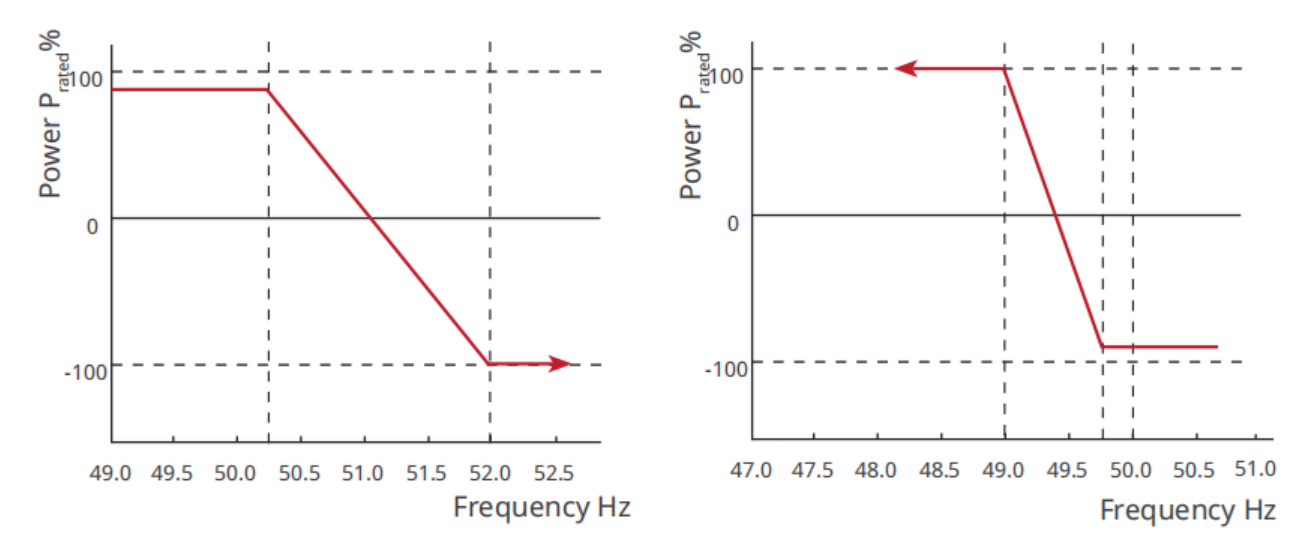

#### Impostazione della curva P(U)

# Passo 1 Tocca Home > Impostazioni > Impostazioni Avanzate > Impostazioni dei Parametri di Sicurezza > Modalità di Potenza Attiva per impostare i parametri.

**Passo 2** Inserisci i parametri. L'inverter regolerà la potenza attiva in uscita in tempo reale in base al rapporto tra potenza apparente e tensione di rete rispetto alla tensione nominale.

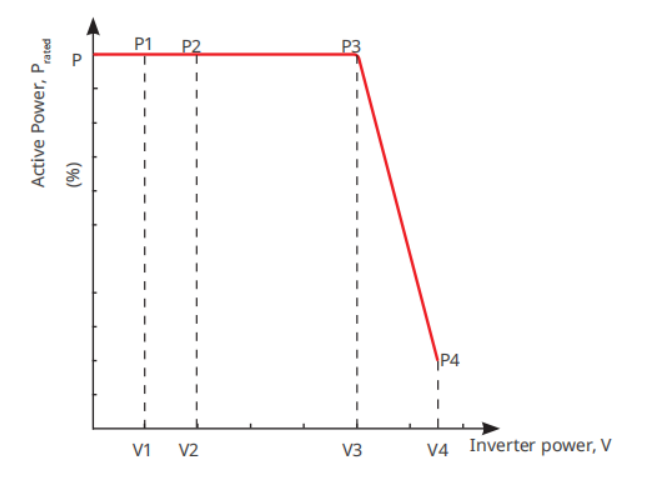

#### 9.8.2.2 Impostazione della Modalità di Potenza Reattiva

#### Impostazione del PF fisso

Passo 1 Tocca Home > Impostazioni > Impostazioni Avanzate > Impostazioni dei Parametri di Sicurezza > Modalità di Potenza Reattiva per impostare i parametri.

**Passo 2** Imposta il parametro in base alle esigenze reali. Il fattore di potenza rimane fisso durante il processo di lavoro dell'inverter.

| No. | Parametri             | Descrizione                                                                                |
|-----|-----------------------|--------------------------------------------------------------------------------------------|
| 1   | PF fisso              | Abilita il PF fisso quando richiesto dalle norme e dai requisiti della rete locale.        |
| 2   | Sottoeccitato         | Imposta il fattore di potenza come sfasato in avanti o indietro in base alle               |
| 3   | Sovraeccitato         | esigenze reali e alle norme e ai requisiti della rete locale.                              |
| 4   | Fattore di<br>potenza | Imposta il fattore di potenza in base alle esigenze reali. Intervallo: 0-~-0.8, o +0.8~+1. |

#### Impostazione del Q fisso

# Passo 1 Tocca Home > Impostazioni > Impostazioni avanzate > Impostazioni dei parametri di sicurezza > Modalità potenza reattiva per impostare i parametri.

**Passo 2** Imposta il parametro in base alle esigenze reali. La potenza reattiva in uscita rimane fissa durante il processo di lavoro dell'inverter.

| No. | Parametri          | Descrizione                                                                            |
|-----|--------------------|----------------------------------------------------------------------------------------|
| 1   | Correggi Q         | Abilita Correzione Q quando è richiesta dalle norme e dai requisiti locali della rete. |
| 2   | Sottoeccitato      | Imposta la potenza reattiva come potenza reattiva induttiva o capacitiva in            |
| 3   | Sovraeccitato      | base alle esigenze reali e alle norme e ai requisiti locali della rete.                |
| 4   | Fattore di potenza | La percentuale di potenza reattiva in uscita rispetto alla potenza apparente.          |

#### Impostazione della curva Q(U)

Passo 1 Tocca Home > Impostazioni > Impostazioni Avanzate > Impostazioni dei Parametri di Sicurezza > Modalità di Potenza Reattiva per impostare i parametri.

**Passo 2** Inserisci i parametri. L'inverter regolerà il rapporto tra potenza reattiva e potenza apparente in tempo reale in base al rapporto tra la tensione di rete attuale e la tensione nominale.

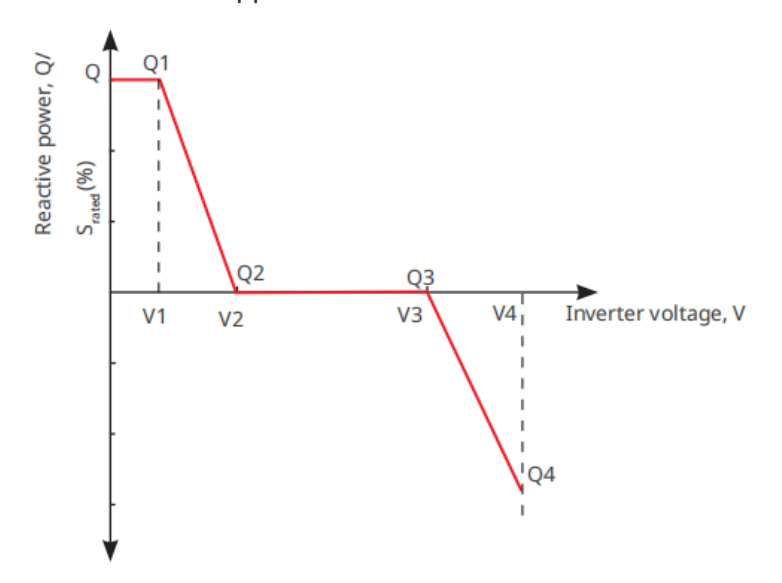

#### Impostazione della curva Cosq

Passo 1 Tocca Home > Impostazioni > Impostazioni Avanzate > Impostazioni dei Parametri di Sicurezza > Modalità Potenza Reattiva per impostare i parametri.

**Passo 2** Inserisci i parametri. L'inverter regolerà la potenza attiva in uscita in tempo reale in base al rapporto tra potenza apparente e tensione di rete rispetto alla tensione nominale.

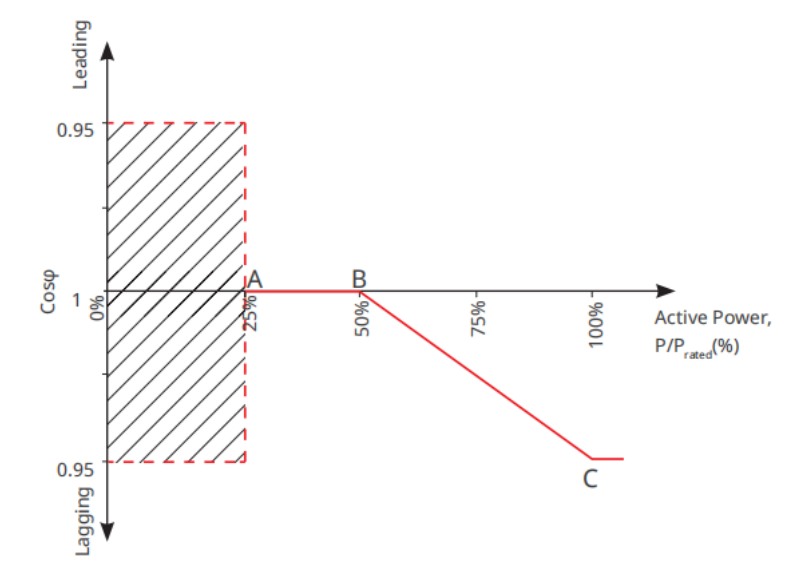

#### 9.8.2.3 Impostazione dei Parametri di Protezione

Passo 1 Tocca Home > Impostazioni > Impostazioni Avanzate > Impostazioni dei Parametri di Sicurezza > Parametri di Protezione per impostare i parametri.

Passo 2 Imposta i parametri in base alle esigenze reali.

| No.                                    | Parametri                               | Descrizione                                                                                           |
|----------------------------------------|-----------------------------------------|----------------------------------------------------------------------------------------------------|
| Parametri di protezione della tensione |                                         |                                                                                                    |
| 1                                      | Valore di intervento n<br>della fase OV | Imposta il valore soglia di protezione da sovratensione di rete, n = 1, 2, 3.                         |
| 2                                      | Tempo di intervento n<br>della fase OV  | Imposta il tempo di intervento per la protezione da sovratensione di rete, $n = 1, 2, 3$ .            |
| 3                                      | Valore di intervento n<br>della fase UV | Imposta il valore soglia di protezione da sottotensione di rete, n = 1, 2, 3.                         |
| 4                                      | Tempo di intervento della<br>fase UV    | Imposta il tempo di intervento per la protezione da sottotensione della rete, $n = 1, 2, 3$ .         |
| 5                                      | Sovratensione di rete su<br>10 min      | Imposta il valore soglia di protezione da sovratensione di 10 min.                                    |
| Parametri di protezione da frequenza   |                                         |                                                                                                    |
| 6                                      | Valore di intervento della<br>fase OF n | Imposta il valore della soglia di protezione per sovrafrequenza della rete elettrica, $n = 1, 2, 3$ . |
| 7                                      | Tempo di intervento n<br>della fase OF  | Imposta il tempo di intervento della protezione da sovrafrequenza della rete, $n = 1, 2$ .            |
| 8                                      | Valore di intervento n<br>della fase UF | Imposta il valore della soglia di protezione da sottofrequenza della rete, $n = 1, 2$ .               |

| 0 | Tempo di intervento della | Imposta il tempo di intervento della protezione da sottofrequenza |  |  |
|---|---------------------------|-------------------------------------------------------------------|--|--|
| 9 | fase UF n                 | della rete, $n = 1, 2$ .                                          |  |  |

#### 9.8.2.4 Impostazione dei Parametri di Connessione

Passo 1 Tocca Home > Impostazioni > Impostazioni Avanzate > Impostazioni dei Parametri di Sicurezza > Parametri di Connessione per impostare i parametri.

Passo 2 Imposta i parametri in base alle esigenze reali.

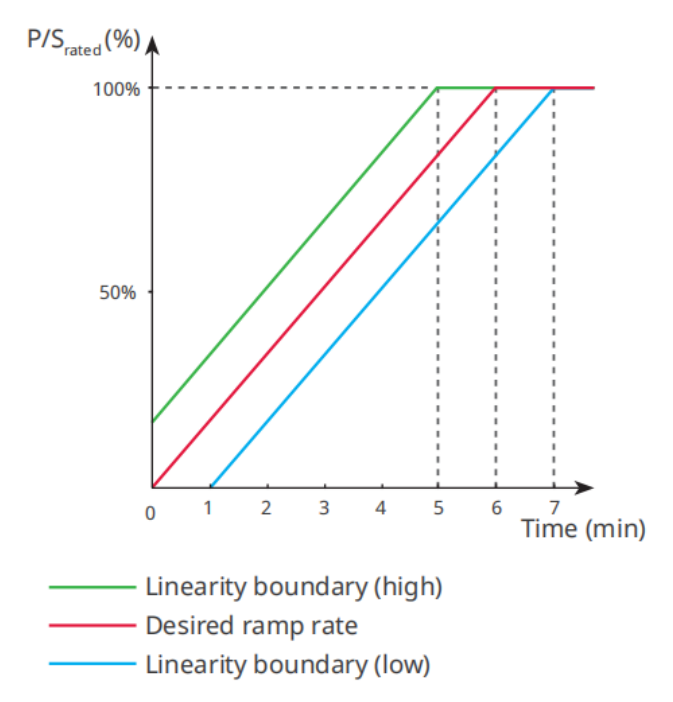

#### 9.8.2.5 Impostazione dei parametri di mantenimento della tensione

Passo 1 Toccare Home > Impostazioni > Impostazioni avanzate > Impostazioni dei parametri di sicurezza > Ride Through di tensione per impostare i parametri.

Passo 2 Imposta i parametri in base alle esigenze reali.

| No.  | Parametri                                              | Descrizione                                                                                                    |
|------|--------------------------------------------------------|----------------------------------------------------------------------------------------------------|
| LVRT |                                                        |                                                                                                    |
| 1    | Punto di inizio<br>della tensione di<br>mantenimento   | L'inverter non verrà disconnesso dalla rete pubblica immediatamente                                                                                                    |
| 2    | Punto di fine<br>della tensione di<br>mantenimento     | di ride-through e il punto di fine della tensione di ride-through.                                                                                                    |
| 3    | Punto di inizio del<br>tempo di<br>mantenimento        | Indica la durata massima in cui l'inverter può rimanere connesso alla rete<br>elettrica quando la tensione di rete è al punto di inizio del mantenimento<br>della tensione. |
| 4    | Punto finale del<br>percorso<br>attraverso il<br>tempo | Indica la durata massima in cui l'inverter può rimanere connesso alla rete<br>elettrica quando la tensione di rete è al punto di fine del mantenimento<br>della tensione.   |

| 5    | Soglia<br>d'intervento della<br>tolleranza             | LVRT è consentito quando la tensione di rete è inferiore alla soglia di<br>intervento per la tolleranza.                                                         |  |
|------|--------------------------------------------------------|----------------------------------------------------------------------------------------------------|--|
| HVRT |                                                        |                                                                                                    |  |
| 6    | Punto di inizio<br>della tensione di<br>mantenimento   | L'inverter non verrà disconnesso dalla rete pubblica immediatamente                                                                                              |  |
| 7    | Punto di fine<br>della tensione di<br>mantenimento     | di ride-through e il punto di fine della tensione di ride-through.                                                                                               |  |
| 8    | Punto di inizio del<br>tempo di<br>mantenimento        | Indica la durata massima in cui l'inverter può rimanere connesso alla rete<br>quando la tensione di rete è al punto di inizio della tensione di<br>mantenimento. |  |
| 9    | Punto finale del<br>percorso<br>attraverso il<br>tempo | Indica la durata massima in cui l'inverter può rimanere connesso alla rete<br>quando la tensione di rete è al punto finale della tensione di<br>mantenimento.    |  |
| 10   | Soglia<br>d'intervento della<br>tolleranza             | HVRT è consentito quando la tensione di rete è superiore alla soglia di<br>intervento per la tolleranza.                                                         |  |

# Monitoraggio dell'impianto da 10 MW

### **10.1 Panoramica del Portale SEMS**

L'App del Portale SEMS è una piattaforma di monitoraggio. Le funzioni comunemente utilizzate sono le seguenti:

- 1. Gestione delle informazioni dell'organizzazione o dell'utente;
- 2. Aggiunta e monitoraggio delle informazioni dell'impianto;
- 3. Manutenzione dell'attrezzatura.

#### Pagina di accesso dell'app del portale SEMS

| GOODWE                 | English 🔻       |   | < End user                                                                                                    |
|------------------------|-----------------|---|----------------------------------------------------------------------------------------------------|
| O Feel                 |                 |   | SEMS                                                                                                    |
| × Email                | Ť.              | 1 | Need a company account?                                                                                                    |
| Please enter your pass | word 💿          |   | • Email                                                                                                    |
| Remember               | Forgot password | 2 | * Password                                                                                                    |
| <u>Demo</u>            |                 | 3 | Confirm Password                                                                                                    |
| Login                  |                 |   | This should be 8-16 characters, including at least one letter and one number.                                                                                                    |
| Register               | Configuration - | 4 | * Select your area                                                                                                    |
| L                      |                 | 5 | I have read and agree to the <u>Terms of Use</u> . For the use of the <u>SEMS-Ponul</u> , <u>Lagree to enter into</u> the <u>Data Processing Agreemant</u> . Please note our <u>Privacy Policy</u> . |
|                        |                 |   | Register                                                                                                    |
| SEMS PORTAL V:         | APPs            | 6 |                                                                                                    |

| No. | Nome                 | Descrizione                                                                                                    |
|-----|----------------------|----------------------------------------------------------------------------------------------------|
| 1   | Area di accesso      | Inserisci il nome utente e la password per accedere all'app.                                                                                              |
| 2   | Password dimenticata | Tocca per reimpostare la password verificando l'account.                                                                                                  |
| 3   | Demo                 | Tocca per accedere alla pagina dell'impianto campione. La pagina campione visualizza solo contenuti con l'account Visitatore, che è solo per riferimento. |
| 4   | Configurazione       | Configura i parametri Wi-Fi per stabilire la comunicazione tra<br>l'inverter e il server e realizzare il monitoraggio e la gestione remota.               |
| 5   | Registrati           | Tocca per registrare un account utente finale. Contatta il produttore o<br>l'azienda come indicato se hai bisogno di un account aziendale.                |
| 6   | Demo                 | Tocca per accedere alla pagina dell'impianto campione. La pagina campione visualizza solo contenuti con l'account Visitatore, che è solo per riferimento. |

Pagina principale dell'app del portale SEMS

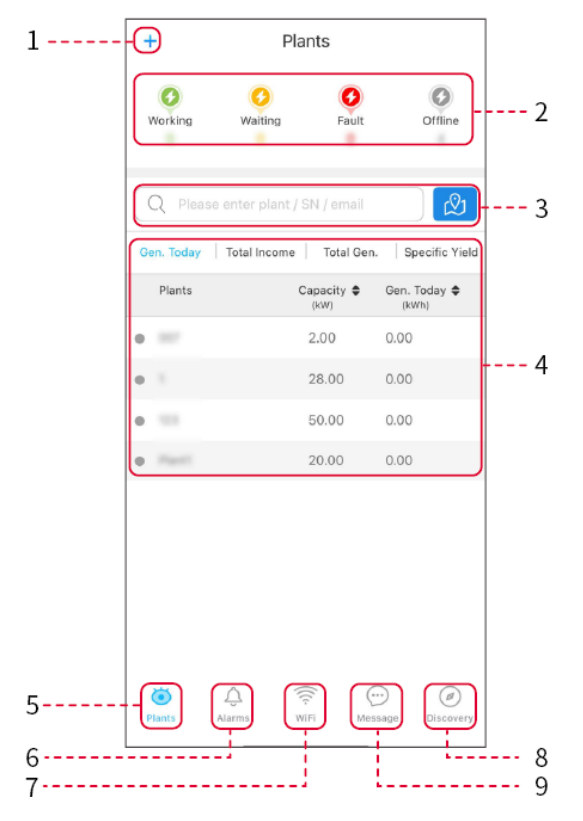

| No. | Nome                       | Descrizione                                                                                                    |
|-----|----------------------------|----------------------------------------------------------------------------------------------------|
| 1   | +                          | Crea un nuovo impianto energetico.                                                                                                    |
| 2   | Stato<br>dell'impianto     | Il riepilogo delle informazioni sul funzionamento degli impianti sotto l'account.                                                                                                    |
| 3   | Trova la pianta            | Trova l'impianto inserendo il nome dell'impianto, il numero di serie del dispositivo, l'indirizzo email o la mappa.                                                                                                    |
| 4   | Statistiche di generazione | Le informazioni sul funzionamento di un singolo impianto. Tocca il nome<br>dell'impianto per controllare le informazioni dettagliate dell'impianto, come<br>nome dell'impianto, posizione, potenza, capacità, generazione di oggi,<br>generazione totale, ecc. |
| 5   | <b>I</b> mpianti           | Pagina di monitoraggio del sistema.                                                                                                    |
| 6   | Allarmi                    | Controlla tutti gli allarmi, gli allarmi attivi e gli allarmi recuperati.                                                                                                    |
| 7   | WiFi                       | Completa le configurazioni Wi-Fi quando viene utilizzato un dongle Kit Wi-<br>Fi.                                                                                                    |

| 8 | Messaggio | Messaggio: imposta e controlla i messaggi di sistema.                                                              |
|---|-----------|----------------------------------------------------------------------------------------------------|
| 9 | Scoperta  | Scoperta Per <b>Modificare</b> l'account, creare il mio codice QR, impostare <b>Impostazioni di reddito</b> , ecc. |

## 10.2 Gestire l'Impianto o i Dispositivi

### 10.2.1 Creare Centrali Energetiche

Passo 1: Inserisci la pagina Create Plant.

Passo 2 Leggi le istruzioni e compila le informazioni richieste sull'impianto in base alla situazione reale. (\* si riferisce agli elementi obbligatori)

Passo 3 Seguire le istruzioni per aggiungere dispositivi e creare l'impianto.

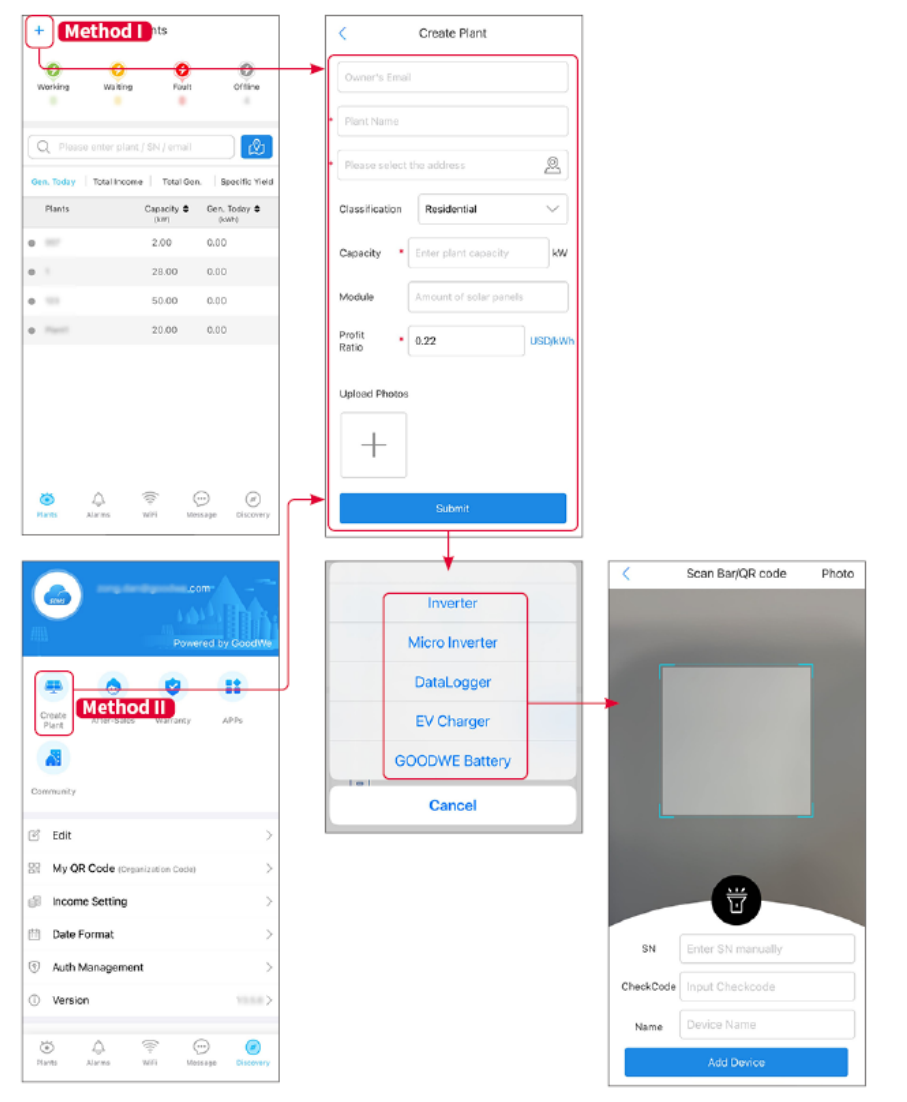

### 10.2.2 Gestire l'Impianto

Passo 1 Accedere alla pagina di monitoraggio della centrale e cancellare o modificare le

informazioni sulla centrale in base alle necessità reali.

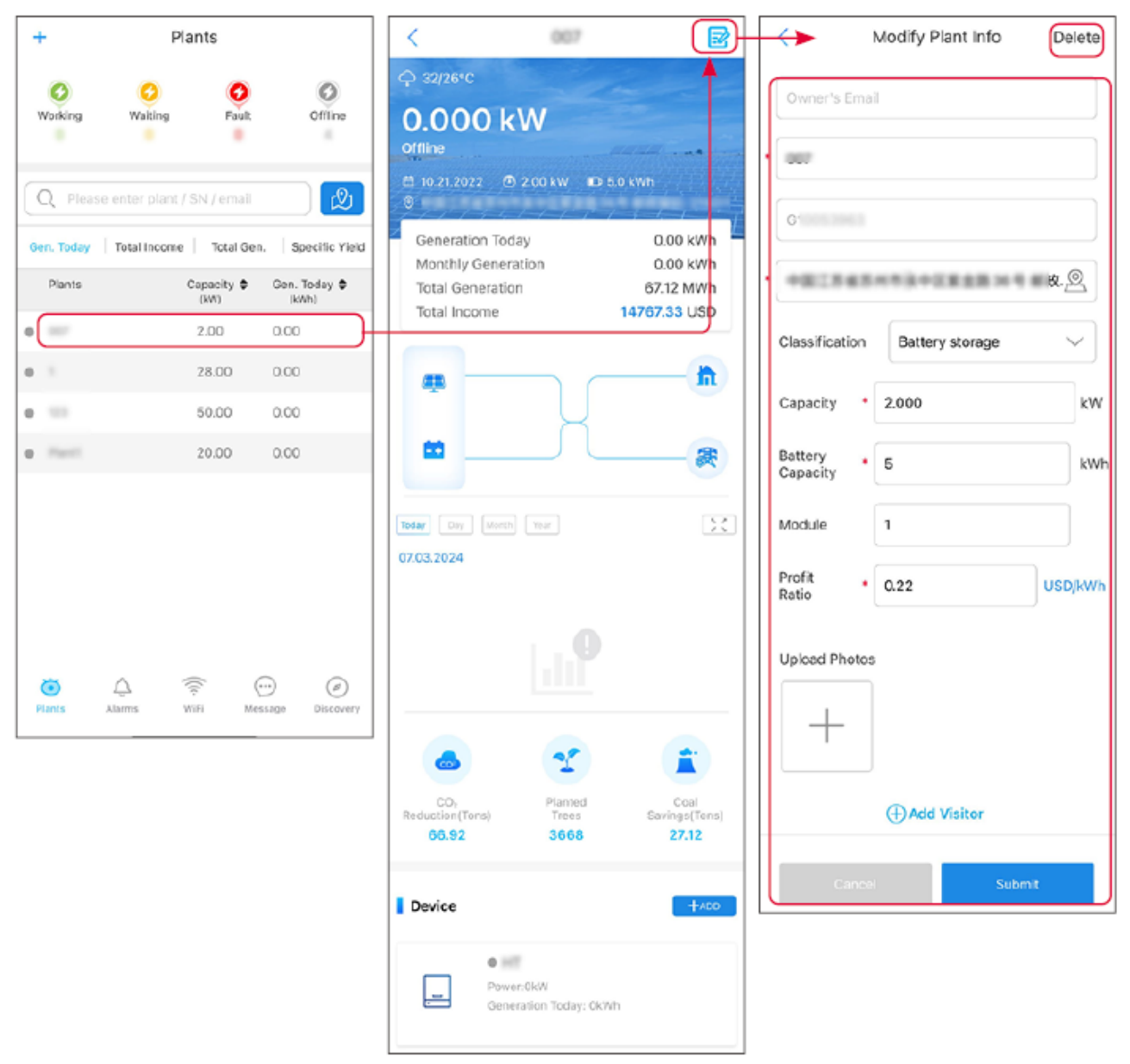

### 10.2.3 Gestire i Dispositivi

**Passo 1** Selezionare la centrale e accedere alla pagina delle informazioni dettagliate.

Passo 2 Aggiungi, elimina o sostituisci i dispositivi in base alle esigenze reali.

| +          | Plants                     |                  | <                             | 007           |                        |                | <         | Scan Bar/QR code  | Photo |
|------------|----------------------------|------------------|-------------------------------|---------------|------------------------|----------------|-----------|-------------------|-------|
| 0          | 0 0                        | 0                |                               |               | ~                      | Inverter       |           |                   |       |
| Working    | Waiting Fault              | Offline          | Today Day Manth<br>07.03.2024 |               | 23                     | Micro Inverter | _         |                   |       |
| Q Pleas    | e enter plant / SN / email | ß                |                               |               |                        | DataLogger     |           |                   |       |
| Gen. Today | Total Income Total Gen.    | . Specific Yield |                               |               |                        | EV Charger     |           |                   |       |
| Plants     | Capacity \$                | Gen. Today \$    |                               |               |                        | GOODWE Battery |           |                   |       |
| • ==       | 2.00                       | 0.00             |                               |               |                        | Cancel         |           |                   |       |
| 0          | 28.00                      | 0.00             |                               |               |                        |                |           |                   |       |
| • **       | 50.00                      | 0.00             |                               | 25            |                        |                |           |                   |       |
| • main     | 20.00                      | 0.00             | CO                            | Planted       | Coal                   |                |           |                   |       |
|            |                            |                  | Reduction(Tons)<br>66.92      | Trees<br>3668 | Savings(Tons)<br>27.12 |                |           |                   |       |
|            |                            |                  | Device                        |               | +abo                   |                | SN        | Enter SN manually |       |
|            |                            |                  |                               |               |                        |                | CheckCode | Input Checkcode   |       |
| X          |                            |                  | Wb                            | Delete        | Rename Replace         |                | Name      | Device Name       |       |
| Plants     | لل 💭 (د<br>Alarms WiFi Mes | isage Discovery  |                               |               |                        |                |           | Add Device        |       |

### **10.3 Monitoraggio della Centrale Elettrica**

### 10.3.1 Controllo delle informazioni sull'Impianto

Accedi all'app SEMS Portal con l'account e la password. La situazione lavorativa complessiva di tutte le centrali sotto questo account verrà visualizzata.

L'interfaccia varia a seconda dei dispositivi.

**Passo 1:** (Opzionale) Cercare il nome dell'impianto, il numero di serie dell'inverter o l'email per trovare rapidamente l'impianto.

Oppure tocca l'icona della mappa per cercare la pianta.

Passo 2 Tocca il nome della pianta nell'elenco delle piante o l'icona della pianta nella mappa per controllare le informazioni dettagliate sulla pianta.

**Passo 3** Controlla le informazioni sull'impianto, la situazione della produzione di energia, le informazioni sui dispositivi, i guasti, ecc.

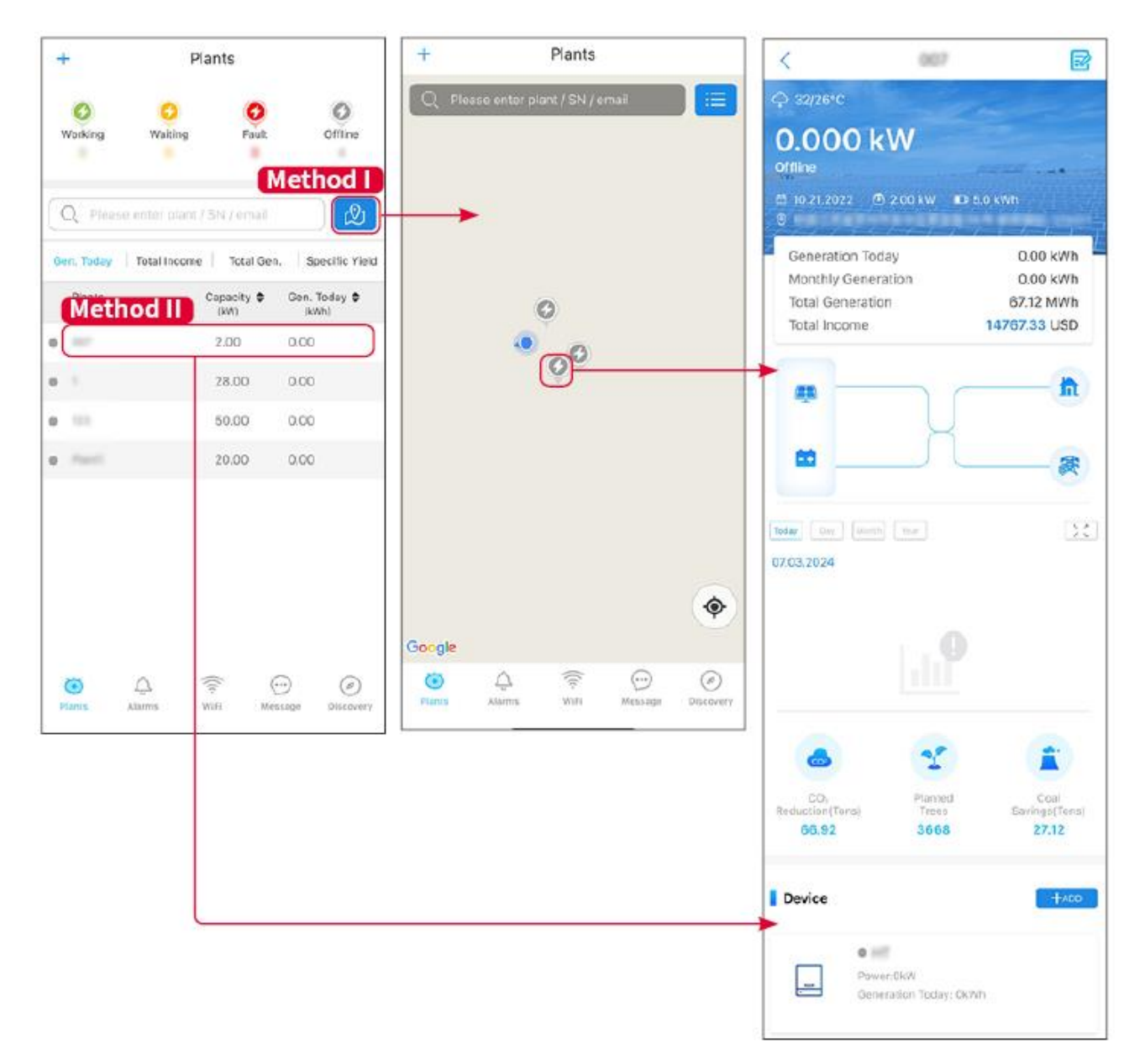

### 10.3.2 Visualizzazione delle informazioni sugli allarmi

Passo 1 Tocca la scheda Sveglia e accedi alla pagina dei dettagli della sveglia.

**Passo 2** (opzionale) Inserisci il nome dell'impianto, il numero di serie dell'inverter o l'indirizzo email del proprietario nella barra di ricerca per trovare l'impianto che sta generando allarmi.

Passo 3 Tocca il nome dell'allarme per controllare i dettagli dell'allarme.

|                        | Alarms          |                                                                   | <                                                                         | Alarm Details                                                     | 1                           |  |
|------------------------|-----------------|-------------------------------------------------------------------|---------------------------------------------------------------------------|-------------------------------------------------------------------|-----------------------------|--|
| All                    | Happenin        | g Recovered                                                       | WAARE SOLAR                                                               |                                                                   | Û                           |  |
| 4289771                |                 | 4390856                                                           | Owner:                                                                    |                                                                   | -                           |  |
| Q Plant/SN             | l/Email         |                                                                   | SN-                                                                       | 10000000                                                          | INVERTE                     |  |
|                        |                 |                                                                   | Alarm:                                                                    |                                                                   | Utility Los                 |  |
| Plant                  | Alarm           | Occurrence -                                                      | Status:                                                                   |                                                                   | Happenin                    |  |
|                        | LINE TO A STATE | 07.00.0004.07.00                                                  | Occurrence:                                                               | 07.03.2                                                           | 024 07:23:0                 |  |
|                        | Utility Loss    | 07.03.2024 07:23                                                  | Recovery:                                                                 |                                                                   | 14                          |  |
| majore 313.4           | Vac Fail        | 07.03.2024 07:23                                                  | Possible Reaso                                                            | ns                                                                |                             |  |
| Kay Petroleur          | Vac Fail        | 07.03.2024 04:22                                                  | <ol> <li>Grid power fails.</li> <li>AC connection is not good.</li> </ol> |                                                                   |                             |  |
| Conservation and and a | Vac Fail        | 3. AC breaker fails<br>07.03.2024 07:52 4. Grid is not connected. |                                                                           |                                                                   |                             |  |
|                        | Fac Fail        | 07.03.2024 10:22                                                  | Troubleshootin                                                            | g                                                                 |                             |  |
|                        | Vac Fail        | 07.03.2024 10:22                                                  | 1. Make sure gric<br>2. Check (use m<br>3. Check if break                 | d power is available.<br>ultimeter) if AC side has<br>ver is good | s voltage.                  |  |
|                        | Utility Loss    | 07.03.2024 10:22                                                  | 4. Check AC side<br>sure L/N cable a                                      | e connection is right or<br>re connected in the righ              | not (Make<br>nt place).     |  |
| presentes              | Vac Fail        | 07.03.2024 07:52                                                  | 5. Make sure grid<br>turned ON.<br>6. If all is well, pl                  | d is connected and AC I<br>ease try to turn off AC I              | onnected and AC breaker and |  |
| procession.            | Utility Loss    | 07.03.2024 07:52                                                  | turn on again aft                                                         | er 5 mins.                                                        |                             |  |
| procession.            | Fac Fail        | 07.03.2024 07:52                                                  |                                                                           |                                                                   |                             |  |
| Traperty .             | Vac Fail        | 07.03.2024 07:52                                                  |                                                                           |                                                                   |                             |  |
| 0                      |                 | $(\cdots)$                                                        |                                                                           |                                                                   |                             |  |
| Plants Al              | arms WiFi       | Message Discovery                                                 |                                                                           |                                                                   |                             |  |

# **11 Manutenzione**

### 11.1 Spegnere il Sistema

## 

- Spegni l'apparecchiatura prima delle operazioni e della manutenzione. Altrimenti, l'apparecchiatura potrebbe danneggiarsi o potrebbero verificarsi scosse elettriche.
- Scarico ritardato. Dopo lo spegnimento attendere fino a quando i componenti non si sono scaricati.
- Premi l'interruttore dell'aria per riavviare la batteria.
- Seguire rigorosamente i requisiti di spegnimento per evitare di danneggiare il sistema

#### NOTA

- Installare l'interruttore automatico tra l'inverter e la batteria o tra le due batterie in conformità con le leggi e normative vigenti a livello locale.
- Per garantire una protezione efficace, il coperchio dell'interruttore del sistema batteria deve rimanere chiuso. Il coperchio può essere chiuso automaticamente dopo essere stato aperto. Fissare il coperchio con le viti se l'interruttore non deve essere utilizzato per un lungo periodo.

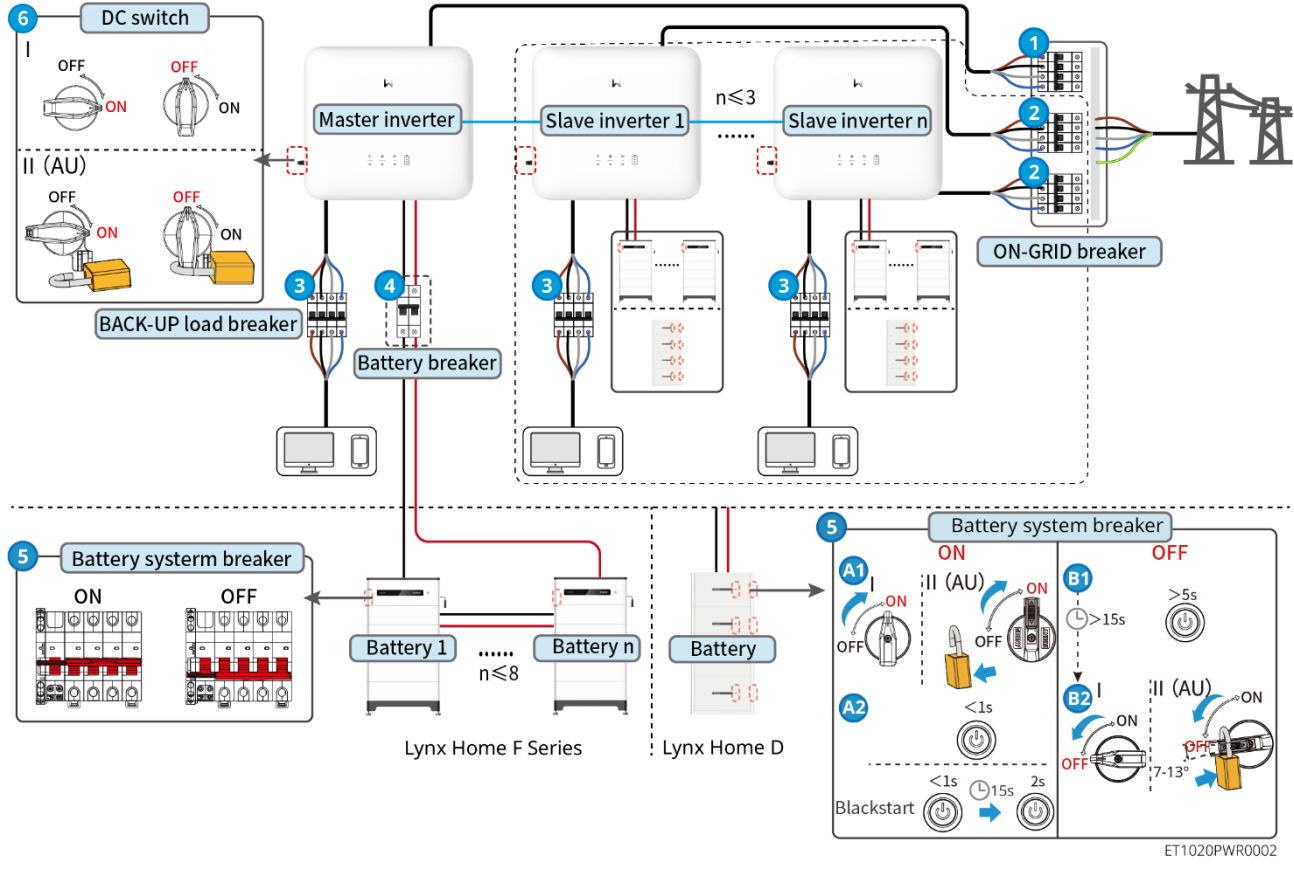

Accensione / Spegnimento:  $1 \rightarrow 2 \rightarrow 3 \rightarrow 4 \rightarrow 5 \rightarrow 6$ 

(1): Facoltativo in conformità con le leggi e normative vigenti a livello locale.

### 11.2 Rimozione dell'apparecchiatura

### 

- Assicurarsi che l'apparecchiatura sia spenta.
- Indossare dispositivi di protezione individuale adeguati durante le operazioni.
- Utilizzare lo strumento PV e lo strumento batteria inclusi nella confezione per rimuovere il connettore PV e il connettore batteria.

#### Passo 1 Spegnere il sistema.

Passo 2 Etichettare i diversi tipi di cavi nel sistema.

Passo 3 Scollegare l'inverter, la batteria e i carichi di BACK-UP.

Passo 4 Rimuovere l'inverter dalla piastra di montaggio.

Passo 5 Rimuovere il contatore intelligente e il dongle intelligente.

Passo 6 Conservare correttamente l'apparecchiatura. Se l'APPARECCHIATURA deve essere

utilizzata in seguito, assicurarsi che le condizioni di immagazzinamento soddisfino i requisiti.

### 11.3 Smaltimento dell'apparecchiatura

Se l'apparecchiatura non è più in grado di funzionare, smaltirla conformemente alle disposizioni locali sullo smaltimento dei rifiuti di apparecchiature elettriche. L'apparecchiatura non può essere smaltita insieme ai rifiuti domestici.

### 11.4 Manutenzione ordinaria

#### 

- Contattare il Servizio Post-Vendita per assistenza se si riscontrano problemi che potrebbero influenzare la batteria o l'inverter ibrido. Smontare senza permesso è severamente vietato.
- Contattare il servizio di post-vendita per assistenza se il conduttore di rame è esposto. Non toccare o smontare privatamente perché esiste un pericolo di alta tensione.
- In caso di altre emergenze, contattare il servizio di post-vendita il prima possibile. Operare seguendo le istruzioni o attendere il personale del servizio post-vendita.
- Se è necessario sostituire la batteria o espandere la capacità, contattare il rivenditore o il personale post-vendita.

| Oggetto della            | Metodo della                                                                                                    | Frequenza della manutenzione | Scopo di                                                |
|--------------------------|----------------------------------------------------------------------------------------------------|------------------------------|---------------------------------------------------------|
| manutenzione             | manutenzione                                                                                                    |                              | mantenimento                                            |
| Pulizia<br>dell'impianto | <ol> <li>Controllare la presenza<br/>di corpi estranei o<br/>polvere su dissipatore<br/>di calore, ispirazione<br/>dell'aria e scarico<br/>dell'aria.</li> <li>Verificare se lo spazio<br/>di installazione<br/>soddisfa i requisiti e se<br/>ci sono detriti attorno al<br/>dispositivo.</li> </ol> | Una volta ogni sei<br>mesi   | Prevenire i guasti<br>nella dissipazione<br>del calore. |

| Installazione del<br>sistema                                                                                                    | <ol> <li>Verificare se le<br/>apparecchiature sono<br/>installate in modo<br/>sicuro e se le viti sono<br/>serrate saldamente.</li> <li>Verificare se le<br/>apparecchiature sono</li> </ol> | Ogni 6-12 mesi     | Assicurarsi che le<br>apparecchiature<br>siano installate in<br>modo sicuro.                             |
|----------------------------------------------------------------------------------------------------|----------------------------------------------------------------------------------------------------|--------------------|----------------------------------------------------------------------------------------------------|
|                                                                                                    | danneggiate o<br>deformate.                                                                                                    |                    |                                                                                                    |
| Allacciamento<br>elettrico<br>Controllare che i cavi siano<br>collegati in modo sicuro.<br>Controllare se i cavi sono<br>rotti o se l'anima in rame<br>risulta esposta. |                                                                                                    | Ogni 6-12 mesi     | Confermare<br>l'affidabilità delle<br>connessioni<br>elettriche.                                         |
| Tenuta                                                                                                    | Controllare se tutti i<br>morsetti e le porte sono<br>correttamente a tenuta.<br>Sigillare nuovamente il foro<br>del cavo se non è a tenuta<br>o è troppo grande.                            | Una volta all'anno | Confermare che la<br>guarnizione della<br>macchina e le<br>prestazioni<br>impermeabili siano<br>intatte. |

### 11.5 Ricerca guati

Eseguire la ricerca guasti con uno dei metodi seguenti. Se questi metodi non funzionano, rivolgersi al servizio di post-vendita.

Prima di contattare il servizio di post-vendita, raccogliere le informazioni sottostanti per consentire una rapida risoluzione dei problemi.

- 1. Informazioni sul prodotto come numero di serie, versione del software, data di installazione, ora del guasto, frequenza del guasto, ecc.
- 2. Ambiente di installazione, comprese le condizioni meteorologiche, se i moduli fotovoltaici sono riparati o in ombra, ecc. Si raccomanda di fornire immagini e video per facilitare l'analisi del problema.
- 3. Situazione della rete di distribuzione.

### 11.5.1 Risoluzione dei problemi di comunicazione del sistema

| No. | Guasto                                                                                                    | Rimedio                                                                                                    |
|-----|----------------------------------------------------------------------------------------------------|----------------------------------------------------------------------------------------------------|
| 1   | Impossibile trovare l'SSID<br>del router                                                                   | <ol> <li>Avvicina il router al dongle smart. Oppure aggiungi<br/>un dispositivo relè WiFi per potenziare il segnale<br/>WiFi.</li> <li>Riduci il numero di dispositivi connessi al router.</li> </ol>                                                                                                    |
| 2   | Dopo aver completato<br>tutte le configurazioni, il<br>dongle smart non riesce a<br>connettersi al router. | <ol> <li>Riavvia l'inverter</li> <li>Controlla se l'SSID, il metodo di crittografia e la<br/>password nella pagina di configurazione WiFi sono<br/>gli stessi del router.</li> <li>Riavvia il router.</li> <li>Avvicina il router al dongle smart. Oppure aggiungi<br/>un dispositivo relè WiFi per potenziare il segnale<br/>WiFi.</li> </ol> |
| 3   | Dopo aver completato<br>tutte le configurazioni, il<br>dongle smart non riesce a                           | Riavvia il router e l'inverter.                                                                                                    |

|   | connettersi al router.                                              |                                                                                                    |
|---|---------------------------------------------------------------------|----------------------------------------------------------------------------------------------------|
| 4 | Impossibile trovare l'SSID<br>del router nella pagina di<br>ricerca | <ol> <li>Avvicina il router all'inverter. Oppure aggiungi alcuni<br/>dispositivi relè WiFi.</li> </ol>      |
|   |                                                                     | <ol> <li>Controlla se il numero del canale del router è<br/>superiore a 13.</li> </ol>                      |
|   |                                                                     | <ol> <li>Se sì, modificalo in un numero inferiore nella pagina<br/>di configurazione del router.</li> </ol> |

| No. | Guasto                                               | Rimedio                                                                                                    |  |
|-----|------------------------------------------------------|----------------------------------------------------------------------------------------------------|--|
| 1   | لاہی)<br>L'indicatore Ezlink<br>lampeggia due volte. | <ol> <li>Assicurati che il router sia acceso.</li> <li>Quando comunichi tramite LAN, assicurati che sia la<br/>connessione del cavo LAN che la configurazione<br/>LAN siano corrette. Abilita o disabilita il DHCP in<br/>base alle esigenze reali.</li> <li>Quando comunichi tramite WiFi, assicurati che la</li> </ol> |  |
|     |                                                      | connessione alla rete wireless sia OK e che la<br>potenza del segnale wireless soddisfi i requisiti.<br>Abilita o disabilita il DHCP in base alle esigenze<br>reali.                                                                                                    |  |
| 2   | L'indicatore Ezlink                                  | <ol> <li>Assicurati che il dongle smart sia connesso al router<br/>tramite WiFi o LAN correttamente e che il router<br/>possa accedere a Internet.</li> </ol>                                                                                                    |  |
|     | volte.                                               | 2. Se il problema persiste, contatta il servizio post-<br>vendita.                                                                                                    |  |
| 3   | L'indicatore Ezlink<br>è spento.                     | Assicurati che l'inverter sia acceso. Se il problema persiste, contatta il servizio post-vendita.                                                                                                    |  |
| 4   | L'indicatore<br>Ezlink è spento.                     | Assicurati che l'inverter sia acceso.                                                                                                    |  |

### 11.5.2 Ricerca guasti dell'inverter

### Inverter singolo

| No. | Guasto                       | Causa                                                                                                    | Rimedio                                                                                                    |  |
|-----|------------------------------|----------------------------------------------------------------------------------------------------|----------------------------------------------------------------------------------------------------|--|
| 1   | Potenza FV<br>bassa          |                                                                                                    | 1. Se si verifica accidentalmente, potrebbe essere dovuto a un'illuminazione anomala, e l'inverter                                                                                                    |  |
| 2   | Tensione PV<br>bassa         | Cambiamenti deboli o<br>anomali<br>nell'illuminazione                                                           | riprenderà automaticamente il normale<br>funzionamento senza intervento manuale.                                                                                                    |  |
| 3   | Tensione BUS<br>bassa        |                                                                                                    | <ol> <li>Controllare se la batteria è collegata o funziona in<br/>modo anomalo.</li> <li>Se il problema si verifica frequentemente,<br/>contattare il rivenditore o il servizio post-vendita.</li> </ol> |  |
| 4   | Sovratensione<br>ingresso FV | La configurazione<br>dell'array FV non è<br>corretta. Ci sono<br>troppi pannelli FV<br>collegati in serie nella | Controllare il collegamento seriale dell'array FV.<br>Assicurarsi che la tensione a circuito aperto sulla<br>stringa FV non superi la tensione d'esercizio<br>massima dell'inverter.                     |  |

|    |                                                                     | stringa FV.                                                                                                    |                                                                                                    |  |
|----|---------------------------------------------------------------------|----------------------------------------------------------------------------------------------------|----------------------------------------------------------------------------------------------------|--|
| 5  | Guasto<br>all'avvio<br>morbido del<br>BUS                           | Guasto all'avvio<br>morbido del BUS                                                                                                    | <ol> <li>Se si verifica accidentalmente, potrebbe essere<br/>dovuto a un'illuminazione anomala, e l'inverter<br/>riprenderà automaticamente il normale<br/>funzionamento senza intervento manuale.</li> <li>Se il problema si verifica frequentemente,<br/>contattare il rivenditore o il servizio post-vendita.</li> </ol>                                                                                                    |  |
| 6  | Collegamento<br>anomalo BAT                                         | Collegamento<br>anomalo BAT                                                                                                    | Per i modelli pronti per la batteria, si prega di<br>acquistare la funzione batteria prima di collegare il<br>Modello. Per ulteriori informazioni, contattare il<br>rivenditore o il servizio di post-vendita.                                                                                                    |  |
| 7  | Sovratensione<br>BAT1                                               | La tensione della<br>batteria supera<br>l'intervallo nominale<br>dell'apparecchiatura.                                                                                                    | Confermare se la tensione della batteria è entro<br>l'intervallo nominale dell'apparecchiatura.                                                                                                    |  |
| 8  | Sovraccarico<br>in uscita del<br>BACK-UP                            | Potenza eccessiva del<br>carico collegato                                                                                                    | <ol> <li>Confermare se la potenza del carico collegato è<br/>entro l'intervallo nominale dell'apparecchiatura.</li> <li>Confermare se c'è luce insufficiente o potenza<br/>della batteria.</li> <li>Se il problema si verifica frequentemente,<br/>contattare il rivenditore o il servizio post-vendita.</li> </ol>                                                                                                    |  |
| 9  | Sottotensione<br>AC dell'uscita<br>di backup                        | <ol> <li>Potenza<br/>eccessiva del<br/>carico collegato</li> <li>Energia<br/>insufficiente sul<br/>lato CC o sul Bus<br/>porta a una bassa<br/>tensione<br/>dell'inverter.</li> </ol>                                                                | <ol> <li>Confermare se la potenza del carico collegato è<br/>entro l'intervallo nominale dell'apparecchiatura.</li> <li>Confermare se c'è luce insufficiente o potenza<br/>della batteria.</li> <li>Se il problema si verifica frequentemente,<br/>contattare il rivenditore o il servizio post-vendita.</li> </ol>                                                                                                    |  |
| 10 | Temperatura<br>eccessiva<br>della cavità                            | <ol> <li>L'inverter è<br/>installato in un<br/>luogo con<br/>ventilazione<br/>insufficiente.</li> <li>La temperatura<br/>ambiente supera i<br/>60 °C.</li> <li>Si è verificato un<br/>guasto nella<br/>ventola interna<br/>dell'inverter.</li> </ol> | <ol> <li>Controllare la ventilazione e la temperatura<br/>ambiente nel luogo d'installazione.</li> <li>Se la ventilazione è insufficiente o la temperatura<br/>ambiente eccessiva, migliorare la ventilazione e<br/>la dissipazione termica.</li> <li>Contattare il rivenditore o il servizio di post-<br/>vendita se sia la ventilazione che la temperatura<br/>ambiente risultano nella norma.</li> </ol>                                                                                                    |  |
| 11 | Bassa<br>resistenza di<br>isolamento<br>(allarme<br>guasto a terra) | <ol> <li>La stringa FV è<br/>cortocircuitata in<br/>PE.</li> <li>L'impianto FV si<br/>trova in un<br/>ambiente umido e<br/>il cavo non è<br/>perfettamente<br/>isolato a terra.</li> </ol>                                                           | <ol> <li>Verificare se la resistenza dalla stringa FV a PE<br/>supera 50 kΩ. Se così non fosse, controllare il<br/>punto di cortocircuito.</li> <li>Controllare se il cavo PE è collegato<br/>correttamente.</li> <li>Gli inverter per i mercati australiano e neozelandese possono<br/>avere i seguenti allarmi in caso di un guasto dell'impedenza di<br/>isolamento:         <ul> <li>L'inverter è dotato di buzzer che suona continuamente per 1<br/>minuto in caso di guasto; se il guasto non viene risolto il<br/>buzzer suona ogni 30 minuti.</li> <li>Aggiungere l'inverter alla piattaforma di monitoraggio e<br/>impostare il promemoria dell'allarme; le informazioni</li> </ul> </li> </ol> |  |

|    |                                       |                                                                                                    | sull'allarme possono essere inviate ai clienti per e-mail.                                                                                                    |
|----|---------------------------------------|----------------------------------------------------------------------------------------------------|----------------------------------------------------------------------------------------------------|
| 12 | Guasto arco<br>CC                     | <ol> <li>II morsetto CC<br/>non è collegato<br/>saldamente.</li> <li>II cavo CC è rotto.</li> </ol>                                                                   | Leggere la guida o il manuale e controllare se i cavi sono collegati correttamente.                                                                                                    |
| 13 | Protezione<br>CPLD                    | Attivazione del guasto<br>alla protezione CPLD                                                                                                    | <ol> <li>Se accade per caso, non è necessario alcun<br/>intervento manuale.</li> <li>Se il problema si verifica frequentemente,<br/>contattare il rivenditore o il servizio post-vendita.</li> </ol>                                                                                                    |
| 14 | Guasto SPD<br>in corrente<br>continua | Guasto al dispositivo<br>di protezione da<br>fulmini sul lato CC                                                                                                    | <ol> <li>Migliorare le strutture di protezione contro i<br/>fulmini attorno all'inverter.</li> <li>Puoi determinare se è necessario contattare il<br/>rivenditore/servizio post-vendita per gestire i<br/>guasti del dispositivo di protezione da fulmini sul<br/>lato CC in base alle necessità.</li> <li>Se è confermato che non è necessario gestirlo,<br/>l'allarme di protezione dai fulmini può essere<br/>disattivato nelle impostazioni di base dell'app<br/>SolarGo.</li> <li>Disinserire l'interruttore di uscita CA e<br/>l'interruttore di entrata CC, quindi ricollegarli dopo<br/>5 minuti. Contattare il rivenditore o il servizio di<br/>post-vendita se il problema persiste.</li> </ol>                                                                                                    |
| 15 | Perdita rete di<br>distribuzione      | <ol> <li>Guasto<br/>all'alimentazione<br/>della rete di<br/>distribuzione.</li> <li>Il cavo CA è<br/>scollegato o<br/>l'interruttore CA è<br/>disinserito.</li> </ol> | <ol> <li>L'allarme viene cancellato automaticamente non<br/>appena l'alimentazione della rete viene<br/>ripristinata.</li> <li>Controllare che il cavo CA sia collegato e<br/>l'interruttore CA sia inserito.</li> </ol>                                                                                                    |
| 16 | Sovratensione<br>di rete              | La tensione di rete<br>supera l'intervallo<br>consentito oppure la<br>durata dell'alta<br>tensione supera i<br>requisiti HVRT.                                        | <ol> <li>Se il problema si verifica occasionalmente, la rete<br/>di distribuzione potrebbe essere<br/>temporaneamente disturbata. L'inverter tornerà<br/>automaticamente allo stato operativo non appena<br/>viene rilevata la normalità della rete di<br/>distribuzione.</li> <li>Se il problema si verifica frequentemente,<br/>controllare se la tensione di rete rientra<br/>nell'intervallo consentito.</li> <li>Contattare distributore di energia elettrica<br/>locale se la tensione di rete supera<br/>l'intervallo consentito.</li> <li>Modificare la soglia di protezione da<br/>sovratensione, HVRT o disabilitare la<br/>protezione da sovratensione dopo avere<br/>ottenuto l'autorizzazione dal distributore di<br/>energia elettrica locale qualora la frequenza<br/>di rete rientri nell'intervallo consentito.</li> <li>Se il problema persiste, controllare se<br/>l'interruttore CA e i cavi in uscita sono collegati<br/>correttamente e in modo sicuro.</li> </ol> |

| 17 | Sovratensione<br>rapida della<br>rete | La tensione di rete è<br>anomala o ultra alta.                                                                                          | <ol> <li>Se il problema si verifica occasionalmente, la rete<br/>di distribuzione potrebbe essere<br/>temporaneamente disturbata. L'inverter tornerà<br/>automaticamente allo stato operativo non appena<br/>viene rilevata la normalità della rete di<br/>distribuzione.</li> <li>Se il problema si verifica frequentemente,<br/>verificare se la tensione di rete rientra<br/>nell'intervallo consentito.</li> <li>Contattare distributore di energia elettrica<br/>locale se la tensione di rete supera<br/>l'intervallo consentito.</li> <li>Modificare la soglia di protezione rapida da<br/>sovratensione della rete dopo avere ottenuto<br/>l'autorizzazione dal distributore di energia<br/>elettrica locale qualora la tensione di rete<br/>rientri nell'intervallo consentito.</li> </ol>                                                                                                    |
|----|---------------------------------------|----------------------------------------------------------------------------------------------------|----------------------------------------------------------------------------------------------------|
| 18 | Sottotensione<br>di rete              | La tensione di rete è<br>inferiore all'intervallo<br>consentito oppure la<br>durata della bassa<br>tensione supera i<br>requisiti LVRT. | <ol> <li>Se il problema si verifica occasionalmente, la rete<br/>di distribuzione potrebbe essere<br/>temporaneamente disturbata. L'inverter tornerà<br/>automaticamente allo stato operativo non appena<br/>viene rilevata la normalità della rete di<br/>distribuzione.</li> <li>Se il problema si verifica frequentemente,<br/>controllare se la tensione di rete rientra<br/>nell'intervallo consentito.</li> <li>Contattare distributore di energia elettrica<br/>locale se la tensione di rete supera<br/>l'intervallo consentito.</li> <li>Modificare la soglia di protezione della<br/>sottotensione, LVRT o disabilitare la<br/>protezione della sottotensione dopo avere<br/>ottenuto l'autorizzazione dal distributore di<br/>energia elettrica locale qualora la frequenza<br/>di rete rientri nell'intervallo consentito.</li> <li>Se il problema persiste, controllare se<br/>l'interruttore CA e i cavi in uscita sono collegati<br/>correttamente e in modo sicuro.</li> </ol> |
| 19 | Sovratensione<br>di rete su 10<br>min | La media mobile della<br>tensione di rete su 10<br>min supera l'intervallo<br>dei requisiti di<br>sicurezza.                            | <ol> <li>Se il problema si verifica occasionalmente, la rete<br/>di distribuzione potrebbe essere<br/>temporaneamente disturbata. L'inverter tornerà<br/>automaticamente allo stato operativo non appena<br/>viene rilevata la normalità della rete di<br/>distribuzione.</li> <li>Se il problema si verifica frequentemente,<br/>verificare se la tensione di rete rientra<br/>nell'intervallo consentito.</li> <li>Contattare distributore di energia elettrica<br/>locale se la tensione di rete supera<br/>l'intervallo consentito.</li> <li>Modificare la soglia di protezione rapida da<br/>sovratensione della rete dopo avere ottenuto<br/>l'autorizzazione dal distributore di energia<br/>elettrica locale qualora la tensione di rete<br/>rientri nell'intervallo consentito.</li> </ol>                                                                                                    |
| 20 | Sovrafrequenz<br>a di rete            | Eccezione per la rete di distribuzione. La                                                                                              | 1. Se il problema si verifica occasionalmente, la rete<br>di distribuzione potrebbe essere                                                                                                    |

|    |                                              | frequenza di rete<br>effettiva supera i<br>requisiti dello<br>standard della rete<br>locale.                                                                                     | <ul> <li>temporaneamente disturbata. L'inverter tornerà automaticamente allo stato operativo non appena viene rilevata la normalità della rete di distribuzione.</li> <li>2. Se il problema si verifica frequentemente, controllare se la frequenza di rete rientra nell'intervallo consentito.</li> <li>Contattare il distributore di energia elettrica locale se la frequenza di rete supera l'intervallo consentito.</li> <li>Modificare la soglia di protezione della sovrafrequenza dopo avere ottenuto l'autorizzazione dal distributore di energia elettrica locale qualora la frequenza di rete rientra</li> </ul>                                                                                                    |
|----|----------------------------------------------|----------------------------------------------------------------------------------------------------|----------------------------------------------------------------------------------------------------|
| 21 | Sottofrequenz<br>a di rete                   | Eccezione per la rete<br>di distribuzione. La<br>frequenza di rete<br>effettiva è inferiore ai<br>requisiti dello<br>standard della rete<br>locale.                              | <ol> <li>Se il problema si verifica occasionalmente, la rete<br/>di distribuzione potrebbe essere<br/>temporaneamente disturbata. L'inverter tornerà<br/>automaticamente allo stato operativo non appena<br/>viene rilevata la normalità della rete di<br/>distribuzione.</li> <li>Se il problema si verifica frequentemente,<br/>controllare se la frequenza di rete rientra<br/>nell'intervallo consentito.</li> <li>Contattare il distributore di energia elettrica<br/>locale se la frequenza di rete supera<br/>l'intervallo consentito.</li> <li>Modificare la soglia di protezione della<br/>sottofrequenza o disabilitare la protezione<br/>della sottofrequenza dopo avere ottenuto<br/>l'autorizzazione dal distributore di energia<br/>elettrica locale qualora la frequenza di rete<br/>rientri nell'intervallo consentito. Oppure<br/>chiudere la funzione "Sottofrequenza di<br/>rete". Sottofrequenza di rete</li> </ol> |
| 22 | Instabilità<br>della<br>frequenza di<br>rete | Eccezione per la rete<br>di distribuzione. Il<br>tasso di variazione<br>della frequenza di rete<br>effettiva non soddisfa i<br>requisiti dello<br>standard della rete<br>locale. | <ol> <li>Se il problema si verifica occasionalmente, la rete<br/>di distribuzione potrebbe essere<br/>temporaneamente disturbata. L'inverter tornerà<br/>automaticamente allo stato operativo non appena<br/>viene rilevata la normalità della rete di<br/>distribuzione.</li> <li>Se il problema si verifica frequentemente,<br/>controllare se la frequenza di rete rientra<br/>nell'intervallo consentito.</li> <li>Contattare il distributore di energia elettrica<br/>locale se la frequenza di rete supera<br/>l'intervallo consentito.</li> <li>Contattare il rivenditore o il servizio di post-<br/>vendita se la frequenza di rete rientra<br/>nell'intervallo consentito.</li> </ol>                                                                                                    |
| 23 | Anti-islanding                               | La rete di<br>distribuzione è<br>scollegata. La rete di<br>distribuzione è<br>scollegata<br>conformemente alle<br>disposizioni di                                                | <ol> <li>Controllare se la rete di distribuzione è<br/>scollegata.</li> <li>Contattare il rivenditore o il servizio di post-<br/>vendita.</li> </ol>                                                                                                    |

|    |                                    | sicurezza, ma la<br>tensione di rete viene<br>mantenuta a causa<br>dei carichi.                                                                                                    |                                                                                                    |  |
|----|------------------------------------|----------------------------------------------------------------------------------------------------|----------------------------------------------------------------------------------------------------|--|
| 24 | Sottotensione<br>LVRT              | <ol> <li>Eccezione per la<br/>rete di<br/>distribuzione. La<br/>durata<br/>dell'eccezione<br/>della rete di<br/>distribuzione<br/>supera il tempo<br/>impostato di LVRT.</li> </ol>                                                          | <ol> <li>Se il problema si verifica occasionalmente, la rete<br/>di distribuzione potrebbe essere<br/>temporaneamente disturbata. L'inverter tornerà<br/>automaticamente allo stato operativo non appena<br/>viene rilevata la normalità della rete di<br/>distribuzione.</li> <li>Se il problema si verifica frequentemente.</li> </ol> |  |
| 25 | Sovratensione<br>HVRT              | Eccezione per la rete<br>di distribuzione. La<br>durata dell'eccezione<br>per la rete di<br>distribuzione supera il<br>tempo impostato di<br>HVRT.                                                                                           | controllare se la tensione di rete rientra<br>nell'intervallo consentito. Se così non fosse,<br>rivolgersi al distributore di energia elettrica locale.<br>Se invece questo fosse il caso, rivolgersi al<br>rivenditore o al servizio di post-vendita.                                                                                   |  |
| 26 | GFCI anomalo<br>30 mA              |                                                                                                    | <ol> <li>Se il problema si verifica occasionalmente,<br/>potrebbe essere causato da un'eccezione del</li> </ol>                                                                                                    |  |
| 27 | GFCI anomalo<br>60 mA              | L'impedenza di<br>isolamento in ingresso<br>diventa bassa quando                                                                                                    | <ul> <li>cavo. L'inverter tornerà automaticamente allo stato operativo una volta risolto il problema.</li> <li>2. Se l'impedenza tra la stringa FV e PE è troppo bassa, controllare se il problema si verifica frequentemente e presisto.</li> </ul>                                                                                     |  |
| 28 | GFCI anomalo<br>150 mA             | l'inverter è in funzione.                                                                                                    |                                                                                                    |  |
| 29 | GFCI anomalo                       |                                                                                                    | nequentemente o persiste.                                                                                                    |  |
| 30 | Grande CC di<br>corrente CA<br>L1  | La componente CC<br>della corrente in                                                                                                    | <ol> <li>Se il problema è causato da un guasto esterno<br/>come un'eccezione della rete di distribuzione o<br/>da un'eccezione della frequenza, l'inverter<br/>tornerà automaticamente allo stato operativo una</li> </ol>                                                                                                    |  |
| 31 | Grande CC di<br>corrente CA<br>L2  | l'intervallo di sicurezza<br>o l'intervallo<br>predefinito.                                                                                                    | <ul> <li>volta risolto il problema.</li> <li>Se il problema si verifica frequentemente e la<br/>stazione FV non riesce a funzionare in modo<br/>adeguato, contattare il rivenditore o il servizio di<br/>post-vendita.</li> </ul>                                                                                                    |  |
| 32 | Errore di<br>controllo del<br>relè | <ol> <li>Guasto del<br/>dispositivo relè</li> <li>Il circuito di<br/>controllo presenta<br/>un'anomalia.</li> <li>Il cavo CA è<br/>collegato in modo<br/>improprio, come<br/>una connessione<br/>virtuale o un<br/>cortocircuito.</li> </ol> | Disinserire l'interruttore di uscita CA e l'interruttore di<br>entrata CC, quindi ricollegarli dopo 5 minuti.<br>Contattare il rivenditore o il servizio di post-vendita se<br>il problema persiste.                                                                                                    |  |
| 33 | Sovratensione<br>BUS               | <ol> <li>La tensione FV è<br/>eccessiva.</li> <li>Il campionamento<br/>della tensione del<br/>BUS dell'inverter<br/>presenta<br/>un'anomalia.</li> </ol>                                                                                     | Disinserire l'interruttore di uscita CA e l'interruttore di<br>entrata CC, quindi ricollegarli dopo 5 minuti.<br>Contattare il rivenditore o il servizio di post-vendita se<br>il problema persiste.                                                                                                    |  |
| 34 | Perdita com                        | 1. Errore formato                                                                                                    | Disinserire l'interruttore di uscita CA e l'interruttore di                                                                                                    |  |

|    | interna                                                | <ul> <li>frame</li> <li>2. Errore controllo parità</li> <li>3. Can bus offline</li> <li>4. Errore CRC hardware</li> <li>5. Invio (ricezione) del bit di controllo è di ricezione (invio).</li> <li>6. Trasmissione a un'unità non consentita.</li> </ul> | entrata CC, quindi ricollegarli dopo 5 minuti.<br>Contattare il rivenditore o il servizio di post-vendita se<br>il problema persiste.                                                                                                    |  |
|----|--------------------------------------------------------|----------------------------------------------------------------------------------------------------|----------------------------------------------------------------------------------------------------|--|
| 35 | Sovracorrente<br>software PV                           | Cambiamenti anomali<br>nell'illuminazione o il<br>pannello PV è lontano<br>dall'inverter.                                                                                                    | <ol> <li>Se si verifica accidentalmente, potrebbe essere<br/>dovuto a un'illuminazione anomala, e l'inverter<br/>riprenderà automaticamente il normale<br/>funzionamento senza intervento manuale.</li> <li>Se il problema si verifica frequentemente,<br/>contattare il rivenditore o il servizio post-vendita.</li> </ol>                                                                        |  |
| 36 | Le stringhe FV<br>sono collegate<br>al contrario.      | Le stringhe FV sono collegate al contrario.                                                                                                    | Controllare se le stringhe FV1 e FV2 sono collegate invertite.                                                                                                    |  |
| 37 | Sovracorrente<br>hardware<br>continua FV               | 1. La configurazione<br>fotovoltaica non è<br>corretta                                                                                                    | Disinserire l'interruttore di uscita CA e l'interruttore di entrata CC, quindi ricollegarli dopo 5 minuti.                                                                                                    |  |
| 38 | Sovracorrente<br>software<br>continua FV               | <ol> <li>2. L'hardware è<br/>danneggiato.</li> </ol>                                                                                                    | Contattare il rivenditore o il servizio di post-vendita se<br>il problema persiste.                                                                                                    |  |
| 39 | Guasto al<br>collegamento<br>inverso della<br>batteria | Collegamento inverso<br>degli elettrodi positivo<br>e negativo della<br>batteria.                                                                                                    | Controlla se le connessioni dei morsetti positivo e<br>negativo tra la batteria e il lato dell'inverter sono<br>corrette.                                                                                                    |  |
| 40 | Squilibrio di<br>tensione del<br>BUS                   | <ol> <li>Accesso carico<br/>anomalo</li> <li>Problema<br/>hardware</li> </ol>                                                                                                    | <ol> <li>Se si verifica accidentalmente, potrebbe essere<br/>dovuto a un'illuminazione anomala, e l'inverter<br/>riprenderà automaticamente il normale<br/>funzionamento senza intervento manuale.</li> <li>Se il problema si verifica frequentemente,<br/>contattare il rivenditore o il servizio post-vendita.</li> </ol>                                                                        |  |
| 41 | Sovracorrente<br>software<br>dell'Inverter             | Cambiamenti<br>improvvisi a breve<br>termine nella rete<br>elettrica o nel carico<br>che portano a<br>sovracorrente di<br>controllo.                                                                                                    | <ol> <li>Se il problema si verifica occasionalmente, la rete<br/>di distribuzione potrebbe essere<br/>temporaneamente disturbata. L'inverter tornerà<br/>automaticamente allo stato operativo non appena<br/>viene rilevata la normalità della rete di<br/>distribuzione.</li> <li>Se il problema si verifica frequentemente,<br/>contattare il rivenditore o il servizio post-vendita.</li> </ol> |  |
| 42 | Perdita di<br>uscita di<br>backup                      | Anomalia nel circuito<br>di campionamento                                                                                                    | Disinserire l'interruttore di uscita CA e l'interruttore di entrata CC, quindi ricollegarli dopo 5 minuti.                                                                                                    |  |
| 43 | Sovratensione<br>all'uscita AC di<br>backup            | dell'inverter<br>Problema hardware                                                                                                    | Contattare il rivenditore o il servizio di post-vendita se<br>il problema persiste.                                                                                                    |  |
| 44 | Guasto HCT<br>CA                                       | II campionamento<br>dell'HCT CA presenta                                                                                                    | Disinserire l'interruttore di uscita CA e l'interruttore di entrata CC, quindi ricollegarli dopo 5 minuti.                                                                                                    |  |

|    |                                   | un'anomalia.                                                                                                    | Contattare il rivenditore o il servizio di post-vendita se il problema persiste.                                                                                                    |
|----|-----------------------------------|----------------------------------------------------------------------------------------------------|----------------------------------------------------------------------------------------------------|
| 45 | Guasto GFCI<br>HCT                | Il campionamento<br>dell'HCT GFCI<br>presenta un'anomalia.                                                                                                    | Disinserire l'interruttore di uscita CA e l'interruttore di<br>entrata CC, quindi ricollegarli dopo 5 minuti.<br>Contattare il rivenditore o il servizio di post-vendita se<br>il problema persiste. |
| 46 | Guasto test<br>automatico<br>AFCI | Il rilevamento AFCI presenta un'anomalia.                                                                                                    | Disinserire l'interruttore di uscita CA e l'interruttore di<br>entrata CC, quindi ricollegarli dopo 5 minuti.<br>Contattare il rivenditore o il servizio di post-vendita se<br>il problema persiste. |
| 47 | Guasto flash                      | La memoria flash<br>interna presenta<br>un'anomalia.                                                                                                    | Disinserire l'interruttore di uscita CA e l'interruttore di<br>entrata CC, quindi ricollegarli dopo 5 minuti.<br>Contattare il rivenditore o il servizio di post-vendita se<br>il problema persiste. |
| 48 | 1,5 V Ref<br>anormale             | Guasto del circuito di                                                                                                    | Disinserire l'interruttore di uscita CA e l'interruttore di entrata CC, quindi ricollegarli dopo 5 minuti.                                                                                           |
| 49 | Riferimento<br>0,3 V anomalo      | riferimento                                                                                                    | Contattare il rivenditore o il servizio di post-vendita se il problema persiste.                                                                                                    |
| 50 | Ventola<br>esterna<br>anomala     | <ul> <li>Possibile causa di<br/>anomalia della ventola<br/>esterna:</li> <li>1. L'alimentazione<br/>elettrica della<br/>ventola è<br/>anomala.</li> <li>2. Guasto meccanico<br/>(rotazione<br/>bloccata).</li> <li>3. Danni dovuti<br/>all'invecchiamento<br/>della ventola.</li> </ul> | Disinserire l'interruttore di uscita CA e l'interruttore di<br>entrata CC, quindi ricollegarli dopo 5 minuti.<br>Contattare il rivenditore o il servizio di post-vendita se<br>il problema persiste. |

#### Sistema parallelo

| No. | Guasto                                    | Causa                                                                                                    | Rimedio                                                                                                    |
|-----|-------------------------------------------|----------------------------------------------------------------------------------------------------|----------------------------------------------------------------------------------------------------|
| 1   | Comunicazione<br>CAN parallela<br>anomala | La connessione del<br>cavo di comunicazione<br>parallelo è anomala,<br>oppure un inverter nel<br>sistema parallelo è<br>offline. | Controllare se tutti gli inverter sono accesi e se i<br>cavi di comunicazione paralleli sono saldamente<br>collegati. |

## 11.5.3 Ricerca guasti della batteria

### Guasti comuni

| No. | Guasto                            | Causa                                       | Rimedio                                                    |
|-----|-----------------------------------|---------------------------------------------|------------------------------------------------------------|
| 1   | Inclinazione del sistema batteria | Il terreno è irregolare o deformato.        | Posizionare la batteria su un terreno piano e duro.        |
| 2   | La spia si spegne<br>durante il   | Cortocircuito del cavo o guasto interno del | 1. Controlla se ci sono cortocircuiti<br>nei cavi esterni. |

|   | funzionamento                                                                                                    | sistema della batteria.                                                                                                    | 2.             | Spegnere il sistema di batteria e<br>attendere 2 ore, quindi<br>riaccenderlo.                                                                                                    |
|---|----------------------------------------------------------------------------------------------------|----------------------------------------------------------------------------------------------------|----------------|----------------------------------------------------------------------------------------------------|
| 3 | La spia del pulsante<br>diventa rossa e<br>lampeggia, e la spia<br>SOC mostra la<br>percentuale della<br>batteria. | <ul> <li>Guasto del cavo di comunicazione.</li> <li>Il modello della batteria impostato nell'app SolarGo è errato.</li> </ul> | 1.<br>2.<br>3. | Controlla se i cavi di<br>comunicazione sono corretti.<br>Controlla se l'inverter funziona<br>correttamente.<br>Imposta il modello corretto del<br>sistema di batteria tramite l'app<br>SolarGo. |

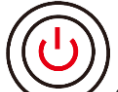

Quando l'indicatore del pulsante diventa rosso, controlla lo stato dell'indicatore SOC per scoprire il guasto.

### Lynx Home F, Lynx Home F PLUS+

| No. | Indicatore<br>SOC | Guasto                                       | Rimedio                                                                                                    |
|-----|-------------------|----------------------------------------------|----------------------------------------------------------------------------------------------------|
| 1   | <b></b>           | Batteria Sovratensione                       | Riavviare la batteria. Se il problema persiste, contattare il servizio post-vendita.                                                                               |
| 2   |                   | Batteria Sottotensione                       | Premere a lungo il pulsante per 5 secondi per<br>avviare la batteria in condizioni di carica. Se il<br>problema persiste, contattare il servizio post-<br>vendita. |
| 3   |                   | Sovracorrente in carica                      | Riavviare la batteria. Se il problema persiste, contattare il servizio post-vendita.                                                                               |
| 4   |                   | Sovracorrente in scarica                     | Riavviare la batteria. Se il problema persiste, contattare il servizio post-vendita.                                                                               |
| 5   | <b></b>           | Eccezione di<br>Differenza di<br>Temperatura | Spegnere e attendere 2 ore. Se il problema persiste, contattare il servizio post-vendita.                                                                          |
| 6   |                   | Alta Temperatura                             | Spegnere e attendere 2 ore. Se il problema persiste, contattare il servizio post-vendita.                                                                          |
| 7   |                   | Bassa Temperatura                            | Spegnere e attendere 2 ore. Se il problema persiste, contattare il servizio post-vendita.                                                                          |
| 8   |                   | Versione del Software<br>Incoerente          | Contattare il servizio post-vendita.                                                                                                    |
| 9   |                   | Guasto di Precarica                          | Riavviare la batteria. Se il problema persiste, contattare il servizio post-vendita.                                                                               |
| 10  |                   | Guasto del dispositivo relè                  | Riavviare la batteria. Se il problema persiste, contattare il servizio post-vendita.                                                                               |
| 11  |                   | Guasto dell'interruttore dell'aria           | Riavviare la batteria. Se il problema persiste, contattare il servizio post-vendita.                                                                               |
| 12  |                   | Guasto di Isolamento                         | Non toccare la batteria e contatta il servizio post-<br>vendita.                                                                                                   |
| 13  | <b>/////</b>      | Guasto di<br>Comunicazione Interna           | Spegnere e controllare i cavi di comunicazione.<br>Riavviare la batteria. Se il problema persiste,<br>contattare il servizio post-vendita.                         |

| 14 | Guasto SN                                    | Contattare il servizio post-vendita.                                                 |
|----|----------------------------------------------|--------------------------------------------------------------------------------------|
| 15 | Guasto di<br>bilanciamento della<br>tensione | Riavviare la batteria. Se il problema persiste, contattare il servizio post-vendita. |
| 16 | Master e Slave<br>incoerenti                 | Riavviare la batteria. Se il problema persiste, contattare il servizio post-vendita. |
| 17 | Temp. Guasto del sensore                     | Riavviare la batteria. Se il problema persiste, contattare il servizio post-vendita. |
| 18 | Altri                                        | Contattare il servizio post-vendita.                                                 |

### Lynx home F G2

| No. | Indicatore<br>SOC | Guasto                                    | Rimedio                                                                                                    |  |
|-----|-------------------|-------------------------------------------|----------------------------------------------------------------------------------------------------|--|
| 1   | <b>T</b>          | Batteria<br>Sovratensione                 | Spegnere e attendere 2 ore. Se il problema persiste, contattare il servizio post-vendita.                                                                                                    |  |
| 2   |                   | Batteria<br>Sottotensione                 | Contattare il servizio post-vendita.                                                                                                    |  |
| 3   |                   | Alta temperatura della cella              | 1. Ci sono fonti di calore intorno al sistema della<br>batteria, come fiamme libere, caldaie o altri dispositivi                                                                                                    |  |
| 4   | <b></b> ;         | Differenza di<br>temperatura<br>eccessiva | <ul> <li>di riscaldamento. Tenere il sistema batteria lontano<br/>dalle fonti di calore.</li> <li>2. Spegnere la batteria e attendere che la temperatura<br/>si riprenda prima di riaccenderla. Se il problema<br/>persiste, contattare il servizio post-vendita.</li> </ul> |  |
| 5   | <b></b> )         | Bassa<br>temperatura di<br>ricarica       | <ol> <li>La temperatura ambiente è troppo bassa. Controllare<br/>l'ambiente per assicurarsi che la temperatura di<br/>installazione del sistema di batterie soddisfi l'intervallo</li> </ol>                                                                                 |  |
| 6   | <b>V//////</b>    | Bassa<br>temperatura di<br>scarico        | <ul><li>di temperatura operativa della batteria.</li><li>2. Spegnere la batteria e attendere che la temperatura<br/>si riprenda prima di riaccenderla.</li></ul>                                                                                                    |  |
| 7   |                   | Sovracorrente in carica                   | Riavviare la batteria. Se il problema persiste, contattare il servizio post-vendita.                                                                                                    |  |
| 8   |                   | Sovracorrente in scarica                  | Riavviare la batteria. Se il problema persiste, contattare il servizio post-vendita.                                                                                                    |  |
| 9   |                   | Bassa resistenza<br>di isolamento         | Contattare il servizio post-vendita.                                                                                                    |  |
| 10  |                   | Eccezione di<br>differenza di<br>tensione | Riavviare la batteria e lasciarla per 12 ore. Se il problema persiste, contattare il servizio post-vendita.                                                                                                    |  |
| 11  |                   | Cella incoerente                          | Alcuni moduli della batteria nel sistema di batteria hanno<br>modelli errati. Contattare il rivenditore per sostituire il<br>modulo della batteria e reinstallarlo.                                                                                                    |  |
| 12  |                   | Eccezione del<br>cablaggio                | Riavviare la batteria. Se il problema persiste, contattare il servizio post-vendita.                                                                                                    |  |
| 13  |                   | Errore di<br>connessione del<br>relè      | Riavviare la batteria. Se il problema persiste, contattare il servizio post-vendita.                                                                                                    |  |
| 14  |                   | Adesione del relè                         | Riavviare la batteria. Se il problema persiste, contattare il servizio post-vendita.                                                                                                    |  |
| 15  | <b> </b>          | Guasto del cluster                        | Controlla il modello della batteria. Contatta il servizio di assistenza post-vendita se il modello della batteria è errato.                                                                                                    |  |
| 16  |                   | Errore di<br>interblocco                  | Controlla se il resistore di terminazione è installato<br>correttamente e riavvia la batteria.<br>Se il problema persiste, contattare il servizio post-<br>vendita.                                                                                                    |  |
| 17  |                   | Errore di<br>comunicazione<br>BMU         | Riavviare la batteria. Se il problema persiste, contattare il servizio post-vendita.                                                                                                    |  |
| 18  |                   | Errore di                                 | Riavviare la batteria. Se il problema persiste, contattare il                                                                                                    |  |

|    | MCU                                              | servizio post-vendita.                                                                                                    |
|----|--------------------------------------------------|----------------------------------------------------------------------------------------------------|
| 19 | Adesione<br>dell'interruttore<br>d'aria          | Contattare il servizio post-vendita.                                                                                                    |
| 20 | Errore di precarica                              | Riavviare la batteria. Se il problema persiste, contattare il servizio post-vendita.                                                               |
| 21 | Surriscaldamento<br>del relè                     | Spegnere e attendere 2 ore. Se il problema persiste, contattare il servizio post-vendita.                                                          |
| 22 | Surriscaldamento<br>del deviatore di<br>corrente | Spegnere e attendere 2 ore. Se il problema persiste, contattare il servizio post-vendita.                                                          |
| 23 | Errore di<br>collegamento<br>inverso             | I poli positivo e negativo del cavo di alimentazione del<br>sistema batteria sono invertiti. Si prega di riconnettere il<br>cavo di alimentazione. |
| 24 | Errore<br>microelettronico                       | Contattare il servizio post-vendita.                                                                                                    |

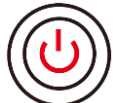

Quando l'indicatore del pulsante diventa rosso e lampeggia 1 volta/s, controlla lo stato dell'indicatore SOC per scoprire il guasto.

| No. | Indicatore<br>SOC                                                                | Guasto                                    | Rimedio                                                                                                    |
|-----|----------------------------------------------------------------------------------|-------------------------------------------|----------------------------------------------------------------------------------------------------|
| 1   |                                                                                  | Batteria<br>Sovratensione                 | Spegnere e attendere 2 ore. Contatta il servizio di assistenza post-vendita se il problema persiste.                                                                                                    |
| 2   |                                                                                  | Batteria<br>Sottotensione                 | Contatta il servizio di assistenza post-vendita.                                                                                                    |
| 3   | Visualizza il<br>livello attuale<br>della batteria<br>del sistema di<br>batteria | Sovracorrente<br>della batteria           | Riavviare la batteria. Contatta il servizio di assistenza post-<br>vendita se il problema persiste.                                                                                                    |
| 4   | Visualizza il<br>livello attuale<br>della batteria<br>del sistema di<br>batteria | Differenza di<br>temperatura<br>eccessiva | <ol> <li>Controllare l'ambiente per assicurarsi che la<br/>temperatura di installazione del sistema di batterie<br/>soddisfi l'intervallo di temperatura operativa della<br/>batteria.</li> <li>Spegnere la batteria e attendere che la temperatura si<br/>riprenda prima di riaccenderla.</li> </ol> |
| 5   | Visualizza il<br>livello attuale<br>della batteria<br>del sistema di<br>batteria | Differenza di<br>pressione<br>eccessiva   | Riavviare la batteria e lasciarla per 12 ore. Contatta il servizio di assistenza post-vendita se il problema persiste                                                                                                    |
| 6   | Visualizza il<br>livello attuale<br>della batteria<br>del sistema di<br>batteria | Comunicazione<br>persa con<br>l'inverter  | <ol> <li>Controlla se la comunicazione tra la batteria e<br/>l'inverter è normale.</li> <li>Riavviare la batteria. Contatta il servizio di assistenza<br/>post-vendita se il problema persiste.</li> </ol>                                                                                            |

#### Lynx home D

| No. | Indicatore<br>SOC                            | Guasto                                    | Rimedio                                                                                                    |  |  |
|-----|----------------------------------------------|-------------------------------------------|----------------------------------------------------------------------------------------------------|--|--|
| 1   | 0000●                                        | Batteria<br>Sovratensione                 | Spegnere e attendere 2 ore. Se il problema persiste, contattare il servizio post-vendita.                                   |  |  |
| 2   | 00000                                        | Batteria<br>Sottotensione                 | Contattare il servizio post-vendita.                                                                                        |  |  |
| 3   | $\bigcirc \bigcirc \bigcirc \bullet \bullet$ | Alta temperatura della cella              | Spegnere e attendere 2 ore. Se il problema persiste, contattare il servizio post-vendita.                                   |  |  |
| 4   | 00•00                                        | Bassa<br>temperatura di<br>ricarica       | Spegni e attendi che la temperatura si riprenda. Se il                                                                      |  |  |
| 5   | Bassa<br>temperatura di<br>scarico           |                                           | problema persiste, contattare il servizio post-vendita.                                                                     |  |  |
| 6   | $\bigcirc \bigcirc \bullet \bullet \bigcirc$ | Sovracorrente in carica                   | Riavviare la batteria. Se il problema persiste, contattare il                                                               |  |  |
| 7   | Sovracorrente in scarica                     |                                           | servizio post-vendita.                                                                                                    |  |  |
| 8   | $\bigcirc \bullet \bigcirc \bigcirc \bullet$ | Differenza di<br>temperatura<br>eccessiva | Spegnere e attendere 2 ore. Se il problema persiste, contattare il servizio post-vendita.                                   |  |  |
| 9   | $\bigcirc \bullet \bigcirc \bullet \bullet$  | Eccezione di<br>differenza di<br>tensione | Riavviare la batteria e lasciarla per 12 ore. Se il problema persiste, contattare il servizio post-vendita.                 |  |  |
| 10  | $\bigcirc \bullet \bullet \bigcirc \bullet$  | Eccezione del<br>cablaggio                | Riavviare la batteria. Se il problema persiste, contattare il servizio post-vendita.                                        |  |  |
| 11  | $\bigcirc \bullet \bullet \bullet \bigcirc$  | MOS non può<br>essere chiuso              | Riavviare la batteria. Se il problema persiste, contattare il servizio post-vendita.                                        |  |  |
| 12  | $\bigcirc \bullet \bullet \bullet \bullet$   | Adesione del<br>MOS                       | Riavviare la batteria. Se il problema persiste, contattare il servizio post-vendita.                                        |  |  |
| 13  | •0000                                        | Guasto del<br>cluster                     | Controlla il modello della batteria. Contatta il servizio di assistenza post-vendita se il modello della batteria è errato. |  |  |
| 14  | $\bullet \bigcirc \bigcirc \bullet \bigcirc$ | Errore di<br>comunicazione<br>BMU         | Riavviare la batteria. Se il problema persiste, contattare il servizio post-vendita.                                        |  |  |
| 15  | $\bullet \bigcirc \bigcirc \bullet \bullet$  | Errore di<br>comunicazione<br>MCU         | Riavviare la batteria. Se il problema persiste, contattare il servizio post-vendita.                                        |  |  |
| 16  | $\bullet \bigcirc \bullet \bigcirc \bullet$  | Errore di precarica                       | Riavviare la batteria. Se il problema persiste, contattare il servizio post-vendita.                                        |  |  |

| 17 | $\bullet \bigcirc \bullet \bullet \bigcirc$                                                                        | Errore di<br>surriscaldamento<br>del MOS          | Spegnere e attendere 2 ore. Se il problema persiste, contattare il servizio post-vendita.                                                                   |
|----|----------------------------------------------------------------------------------------------------|---------------------------------------------------|----------------------------------------------------------------------------------------------------|
| 18 | $\bullet \bigcirc \bullet \bullet \bullet$                                                                         | Surriscaldament<br>o del deviatore di<br>corrente | Spegnere e attendere 2 ore. Se il problema persiste, contattare il servizio post-vendita.                                                                   |
| 19 | ••000                                                                                                    | Guasto<br>sovracorrente<br>hardware BMS           | Spegnere e attendere 2 ore. Se il problema persiste, contattare il servizio post-vendita.                                                                   |
| 20 | $\bullet \bullet \circ \circ \bullet$                                                                              | Guasto DCDC                                       | Spegnere e attendere 2 ore. Se il problema persiste, contattare il servizio post-vendita.                                                                   |
| 21 | ••••                                                                                                    | Errore<br>microelettronico                        | Contattare il servizio post-vendita.                                                                                                    |
| 22 | Il pulsante<br>dell'indicatore<br>lampeggia in<br>rosso e<br>l'indicatore<br>dello stato di<br>carica è<br>spento. | Perdita di<br>comunicazione<br>dell'inverter      | Controlla se il cavo di comunicazione dell'inverter è<br>normale. Se il problema persiste dopo la riconnessione,<br>contattare il servizio di post-vendita. |

# 12 Parametri

# 12.1 Parametri dell'inverter

| Dati tecnici                                                            | GW6000-ET-20       | GW8000-ET-20       | GW9900-ET-20       |  |  |  |
|-------------------------------------------------------------------------|--------------------|--------------------|--------------------|--|--|--|
| Dati di ingresso batteria                                               |                    |                    |                    |  |  |  |
| Tipo di batteria                                                        | Agli ioni di litio | Agli ioni di litio | Agli ioni di litio |  |  |  |
| Tensione nominale della batteria<br>(V)                                 | 500                | 500                | 500                |  |  |  |
| Intervallo di tensione della batteria<br>(V)                            | 150~720            | 150~720            | 150~720            |  |  |  |
| Tensione di avvio (V)                                                   | 150                | 150                | 150                |  |  |  |
| Numero di ingressi alla batteria                                        | 1                  | 1                  | 1                  |  |  |  |
| Corrente continua di ricarica max.<br>(A)                               | 30                 | 30                 | 40                 |  |  |  |
| Corrente continua di scarica max.<br>(A)                                | 30                 | 30                 | 40                 |  |  |  |
| Potenza ricarica max. (W)                                               | 9.000              | 12,000             | 15,000             |  |  |  |
| Potenza scarica max. (W)                                                | 6,600              | 8,800              | 11,000             |  |  |  |
| Dati di ingresso stringhe FV                                            |                    |                    |                    |  |  |  |
| Potenza ingresso max. (W) *1                                            | 9.600              | 12,800             | 16,000             |  |  |  |
| Tensione di ingresso max.(V) *2                                         | 1000               | 1000               | 1000               |  |  |  |
| Intervallo di tensione operativa<br>MPPT (V)                            | 120~850            | 120~850            | 120~850            |  |  |  |
| Intervallo di tensione MPPT alla potenza nominale (V)                   | 220~850            | 285~850            | 260~850            |  |  |  |
| Tensione di avvio (V)                                                   | 150                | 150                | 150                |  |  |  |
| Tensione nominale di ingresso (V)                                       | 620                | 620                | 620                |  |  |  |
| Corrente di ingresso max. per<br>MPPT (A)                               | 16                 | 16                 | 16                 |  |  |  |
| Corrente di cortocircuito max. per<br>MPPT (A)                          | 24                 | 24                 | 24                 |  |  |  |
| Corrente di ritorno max. all'array<br>(A)                               | 0                  | 0                  | 0                  |  |  |  |
| Numero di tracker MPP                                                   | 2                  | 2                  | 3                  |  |  |  |
| Numero di stringhe per MPPT                                             | 1                  | 1                  | 1                  |  |  |  |
| Dati di uscita lato CA (on-grid)                                        |                    |                    |                    |  |  |  |
| Potenza nominale di uscita (W)                                          | 6,000              | 8,000              | 9,990              |  |  |  |
| Potenza di uscita max. (W)                                              | 6,000              | 8,000              | 9,990              |  |  |  |
| Uscita di potenza apparente nominale su rete elettrica (VA)             | 6,000              | 8,000              | 9,990              |  |  |  |
| Potenza in uscita apparente max.<br>verso la rete di distribuzione (VA) | 6,000              | 8,000              | 9,990              |  |  |  |

| Potenza apparente nominale da rete elettrica (VA)                 | 6,000                      | 8,000                      | 10,000                     |  |  |  |
|-------------------------------------------------------------------|----------------------------|----------------------------|----------------------------|--|--|--|
| Potenza apparente max. dalla rete di distribuzione (VA)           | 12,000                     | 16,000                     | 20,000                     |  |  |  |
| Tensione nominale di uscita (V)                                   |                            | 400/380, 3L/N/PE           |                            |  |  |  |
| Intervallo di tensione di uscita (V) *4                           | 170~290                    | 170~290                    | 170~290                    |  |  |  |
| Frequenza nominale di rete lato<br>CA (Hz)                        | 50/60                      | 50/60                      | 50/60                      |  |  |  |
| Intervallo di frequenza di rete lato<br>CA (Hz)                   | 45~65                      | 45~65                      | 45~65                      |  |  |  |
| Max. uscita di corrente lato CA su rete elettrica (A) $^{\ast_5}$ | 8,7                        | 11,6                       | 14,5                       |  |  |  |
| Corrente CA max. dalla rete di distribuzione (A)                  | 15,7                       | 21,0                       | 26,1                       |  |  |  |
| Corrente di guasto uscita max.<br>(picco e durata) (A)            | 200A a 1ms                 | 200A a 1ms                 | 200A a 1ms                 |  |  |  |
| Corrente di spunto (picco e<br>durata) (A)                        | 150A a 1ms                 | 150A a 1ms                 | 150A a 1ms                 |  |  |  |
| Corrente nominale di uscita (A)                                   | 8,7                        | 11,6                       | 14,3                       |  |  |  |
| Fattore di potenza                                                | 0,8 in fase ~ 0,8 sfasata  |                            |                            |  |  |  |
| Distorsione armonica totale max.                                  | <3%                        |                            |                            |  |  |  |
| Max. protezione da sovracorrente in uscita (A)                    | 56                         |                            |                            |  |  |  |
| Dati di uscita lato CA (backup)                                   |                            |                            |                            |  |  |  |
| Potenza apparente nominale di backup (VA)                         | 6,000                      | 8,000                      | 10,000                     |  |  |  |
| Potenza apparente uscita max.<br>(VA) <sup>.*6</sup>              | 6,000<br>(12.000 a 60 sec) | 8,000<br>(16.000 a 60 sec) | 10,000<br>(18000 a 60 sec) |  |  |  |
| Potenza apparente di uscita max.<br>con rete (VA)                 | 6,000                      | 8,000                      | 10,000                     |  |  |  |
| Corrente nominale di uscita (A)                                   | 8,7                        | 11,6                       | 14,5                       |  |  |  |
| Corrente uscita max. (A)                                          | 13,0<br>(17.4 a 60 sec)    | 17,4<br>(23.3 a 60 sec)    | 21,7<br>(26,1 a 60 sec)    |  |  |  |
| Corrente di guasto uscita max.<br>(picco e durata) (A)            | 56 a 3 us                  | 56 a 3 us                  | 56 a 3 us                  |  |  |  |
| Corrente di spunto (picco e<br>durata) (A)                        | 150A a 1ms                 | 150A a 1ms                 | 150A a 1ms                 |  |  |  |
| Max. protezione da sovracorrente in uscita (A)                    | 56                         | 56                         | 56                         |  |  |  |
| Tensione nominale di uscita (V)                                   | 400/380                    | 400/380                    | 400/380                    |  |  |  |
| Frequenza nominale di uscita (Hz)                                 | 50/60                      | 50/60                      | 50/60                      |  |  |  |
| THDv di uscita (con carico lineare)                               | <3%                        | <3%                        | <3%                        |  |  |  |
| Efficienza                                                        |                            |                            |                            |  |  |  |
| Efficienza max.                                                   | 98,0%                      | 98,0%                      | 98,2%                      |  |  |  |

| Efficienza europea                           | 97,2%                                             | 97,2%                                             | 97,5%                                             |  |  |  |  |
|----------------------------------------------|---------------------------------------------------|---------------------------------------------------|---------------------------------------------------|--|--|--|--|
| Batteria max. per efficienza CA              | 97,2%                                             | 97,5%                                             | 97,5%                                             |  |  |  |  |
| MTTP massima FV                              | 99.5%                                             | 99.5%                                             | 99.5%                                             |  |  |  |  |
| Protezione                                   |                                                   |                                                   |                                                   |  |  |  |  |
| Rilevazione resistenza di<br>isolamento FV   | Integrato                                         | Integrato                                         | Integrato                                         |  |  |  |  |
| FV AFCI 3.0                                  | Integrato                                         | Integrato                                         | Integrato                                         |  |  |  |  |
| Monitoraggio corrente residua                | Integrato                                         | Integrato                                         | Integrato                                         |  |  |  |  |
| Protezione polarità inversa FV               | Integrato                                         | Integrato                                         | Integrato                                         |  |  |  |  |
| Protezione polarità inversa<br>batteria      | Integrato                                         | Integrato                                         | Integrato                                         |  |  |  |  |
| Protezione anti-islanding                    | Integrato                                         | Integrato                                         | Integrato                                         |  |  |  |  |
| Protezione sovracorrente lato CA             | Integrato                                         | Integrato                                         | Integrato                                         |  |  |  |  |
| Protezione cortocircuito lato CA             | Integrato                                         | Integrato                                         | Integrato                                         |  |  |  |  |
| Protezione sovratensione lato CA             | Integrato                                         | Integrato                                         | Integrato                                         |  |  |  |  |
| Interruttore lato CC                         | Integrato                                         | Integrato                                         | Integrato                                         |  |  |  |  |
| Protezione contro le sovratensioni<br>CC     | Tipo II                                           | Tipo II                                           | Tipo II                                           |  |  |  |  |
| Protezione contro le sovratensioni<br>CA     | Tipo II                                           | Tipo II                                           | Tipo II                                           |  |  |  |  |
| Arresto remoto                               | Integrato                                         | Integrato                                         | Integrato                                         |  |  |  |  |
| Dati generali                                |                                                   |                                                   |                                                   |  |  |  |  |
| Intervallo di temperatura operativa (°C)     | -35~+60                                           | -35~+60                                           | -35~+60                                           |  |  |  |  |
| Temperatura di conservazione ( $^{\circ}C$ ) | -40~+85                                           | -40~+85                                           | -40~+85                                           |  |  |  |  |
| Umidità relativa                             | 0~100%                                            | 0~100%                                            | 0~100%                                            |  |  |  |  |
| Ambiente operativo                           | All'aperto                                        | All'aperto                                        | All'aperto                                        |  |  |  |  |
| Altitudine operativa max (m)                 | 4000                                              | 4000                                              | 4000                                              |  |  |  |  |
| Metodo di raffreddamento                     | Convezione naturale                               | Convezione naturale                               | Convezione naturale                               |  |  |  |  |
| Interfaccia utente                           | LED, WLAN+APP                                     | LED, WLAN+APP                                     | LED, WLAN+APP                                     |  |  |  |  |
| Comunicazione con BMS                        | RS485, CAN                                        | RS485, CAN                                        | RS485, CAN                                        |  |  |  |  |
| Comunicazione con contatore                  | RS485                                             | RS485                                             | RS485                                             |  |  |  |  |
| Comunicazione con portale                    | Rete LAN (4G<br>opzionale) +<br>Bluetooth + Wi-Fi | Rete LAN (4G<br>opzionale) +<br>Bluetooth + Wi-Fi | Rete LAN (4G<br>opzionale) +<br>Bluetooth + Wi-Fi |  |  |  |  |
| Peso (kg)                                    | 23                                                | 23                                                | 25                                                |  |  |  |  |
| Dimensioni (L x A x P mm)                    | 496*460*221                                       | 496*460*221                                       | 496*460*221                                       |  |  |  |  |
| Emissioni acustiche (dB)                     | <30                                               | <30                                               | <30                                               |  |  |  |  |
| Topologia                                    | Senza isolamento                                  | Senza isolamento                                  | Senza isolamento                                  |  |  |  |  |
| Autoconsumo notturno (W) *7                  | <15                                               | <15                                               | <15                                               |  |  |  |  |
| Grado di protezione da ingressi              | IP66                                              | IP66                                              | IP66                                              |  |  |  |  |
| Connettore lato CC                           | MC4 (4~6mm <sup>2</sup> )                         | MC4 (4~6mm <sup>2</sup> )                         | MC4 (4~6mm <sup>2</sup> )                         |  |  |  |  |

| Connettore lato CA                         | Morsettiera passante<br>UW10                       | Morsettiera passante<br>UW10            | Morsettiera passante<br>UW10            |  |  |
|--------------------------------------------|----------------------------------------------------|-----------------------------------------|-----------------------------------------|--|--|
| Categoria ambientale                       | 4K4H                                               | 4K4H                                    | 4K4H                                    |  |  |
| Grado di inquinamento                      | III                                                | III                                     | III                                     |  |  |
| Categoria di sovratensione                 | CC II / CA III                                     | CC II / CA III                          | CC II / CA III                          |  |  |
| Classe di protezione                       | Ι                                                  | I                                       | I                                       |  |  |
| La Classe di tensione decisiva<br>(DVC)    | Batteria: C<br>FV: C<br>CA: C<br>Com: A            | Batteria: C<br>FV: C<br>CA: C<br>Com: A | Batteria: C<br>FV: C<br>CA: C<br>Com: A |  |  |
| Metodo di montaggio                        | A parete                                           | A parete                                | A parete                                |  |  |
| Metodo anti-islanding attivo*8             | AFDPF + AQDPF                                      | AFDPF + AQDPF                           | AFDPF + AQDPF                           |  |  |
| Tipo di sistema di alimentazione elettrica | Rete trifase                                       | Rete trifase                            | Rete trifase                            |  |  |
| Paese di produzione                        | Cina                                               | Cina                                    | Cina                                    |  |  |
| Certificazione*9                           |                                                    |                                         |                                         |  |  |
| Norme per le reti elettriche               | VDE-AR-N 4105, EN50549-1                           |                                         |                                         |  |  |
| Regolamento sulla sicurezza                | IEC62109-1&2                                       |                                         |                                         |  |  |
| EMC                                        | EN61000-6-1, EN61000-6-2, EN61000-6-3, EN61000-6-4 |                                         |                                         |  |  |

| Dati tecnici                                 | GW10K-ET-20        | GW12K-ET-20        | GW15K-ET-20        |
|----------------------------------------------|--------------------|--------------------|--------------------|
| Dati di ingresso batteria                    |                    |                    |                    |
| Tipo di batteria                             | Agli ioni di litio | Agli ioni di litio | Agli ioni di litio |
| Tensione nominale della batteria<br>(V)      | 500                | 500                | 500                |
| Intervallo di tensione della batteria<br>(V) | 150~720            | 150~720            | 150~720            |
| Tensione di avvio (V)                        | 150                | 150                | 150                |
| Numero di ingressi alla batteria             | 1                  | 1                  | 1                  |
| Corrente continua di ricarica max.<br>(A)    | 40                 | 40                 | 40                 |
| Corrente continua di scarica max.<br>(A)     | 40                 | 40                 | 40                 |
| Potenza ricarica max. (W)                    | 15,000             | 18,000             | 24,000             |
| Potenza scarica max. (W)                     | 11,000             | 13.200             | 16,500             |
| Dati di ingresso stringhe FV                 |                    |                    |                    |
| Potenza ingresso max. (W) *1                 | 16,000             | 19.200             | 24,000             |
| Tensione di ingresso max.(V) *2              | 1000               | 1000               | 1000               |
| Intervallo di tensione operativa<br>MPPT (V) | 120~850            | 120~850            | 120~850            |
| Intervallo di tensione MPPT alla potenza nominale (V)                                    | 260~850          | 285~850                   | 380~850          |  |  |
|------------------------------------------------------------------------------------------|------------------|---------------------------|------------------|--|--|
| Tensione di avvio (V)                                                                    | 150              | 150                       | 150              |  |  |
| Tensione nominale di ingresso (V)                                                        | 620              | 620                       | 620              |  |  |
| Corrente di ingresso max. per<br>MPPT (A)                                                | 16               | 16                        | 16               |  |  |
| Corrente di cortocircuito max. per MPPT (A)                                              | 24               | 24                        | 24               |  |  |
| Corrente di ritorno max. all'array<br>(A)                                                | 0                | 0                         | 0                |  |  |
| Numero di tracker MPP                                                                    | 3                | 3                         | 3                |  |  |
| Numero di stringhe per MPPT                                                              | 1                | 1                         | 1                |  |  |
| Dati di uscita lato CA (on-grid)                                                         |                  |                           |                  |  |  |
| Potenza nominale di uscita (W)                                                           | 10,000           | 12,000                    | 15,000           |  |  |
| Potenza di uscita max. (W)                                                               | 10,000           | 12,000                    | 15,000           |  |  |
| Uscita di potenza apparente nominale su rete elettrica (VA)                              | 10,000           | 12,000                    | 15,000           |  |  |
| Potenza in uscita apparente max.<br>verso la rete di distribuzione (VA)<br><sup>*3</sup> | 10,000           | 12,000                    | 15,000           |  |  |
| Potenza apparente nominale da rete elettrica (VA)                                        | 10,000           | 12,000                    | 15,000           |  |  |
| Potenza apparente max. dalla rete di distribuzione (VA)                                  | 20,000           | 20,000                    | 20,000           |  |  |
| Tensione nominale di uscita (V)                                                          | 400/380, 3L/N/PE | 400/380, 3L/N/PE          | 400/380, 3L/N/PE |  |  |
| Intervallo di tensione di uscita (V)<br>*4                                               | 170~290          | 170~290                   | 170~290          |  |  |
| Frequenza nominale di rete lato<br>CA (Hz)                                               | 50/60            | 50/60                     | 50/60            |  |  |
| Intervallo di frequenza di rete lato<br>CA (Hz)                                          | 45~65            | 45~65                     | 45~65            |  |  |
| Max. uscita di corrente lato CA su rete elettrica (A) $^{*5}$                            | 14,5             | 17,4                      | 21,7             |  |  |
| Corrente CA max. dalla rete di distribuzione (A)                                         | 26,1             | 26,1                      | 26,1             |  |  |
| Corrente di guasto uscita max.<br>(picco e durata) (A)                                   | 200A a 1ms       | 200A a 1ms                | 200A a 1ms       |  |  |
| Fattore di potenza                                                                       | 150A a 1ms       | 150A a 1ms                | 150A a 1ms       |  |  |
| Distorsione armonica totale max.                                                         | 14,5             | 17,4                      | 21,7             |  |  |
| Fattore di potenza                                                                       |                  | 0,8 in fase ~ 0,8 sfasata | l                |  |  |
| Distorsione armonica totale max.                                                         | <3%              |                           |                  |  |  |
| Max. protezione da sovracorrente in uscita (A)                                           | 56               |                           |                  |  |  |
| Dati di uscita lato CA (backup)                                                          |                  |                           |                  |  |  |
| Potenza apparente nominale di backup (VA)                                                | 10,000           | 12,000                    | 15,000           |  |  |

| Potenza apparente uscita max. (VA) <sup>.*6</sup>                         | 10,000<br>(18000 a 60 sec) | 12,000<br>(18000 a 60 sec) | 15,000<br>(18000 a 60 sec) |
|---------------------------------------------------------------------------|----------------------------|----------------------------|----------------------------|
| Potenza apparente di uscita max.<br>con rete (VA)                         | 10,000                     | 12,000                     | 15,000                     |
| Corrente nominale di uscita (A)                                           | 14,5                       | 17,4                       | 21,7                       |
| Corrente uscita max. (A)                                                  | 21,7<br>(26,1 a 60 sec)    | 21,7<br>(26,1 a 60 sec)    | 21,7<br>(26,1 a 60 sec)    |
| Corrente di guasto uscita max.<br>(picco e durata) (A)                    | 56 a 3 us                  | 56 a 3 us                  | 56 a 3 us                  |
| Corrente di spunto (picco e<br>durata) (A)                                | 150A a 1ms                 | 150A a 1ms                 | 150A a 1ms                 |
| Max. protezione da sovracorrente in uscita (A)                            | 56                         | 56                         | 56                         |
| Tensione nominale di uscita (V)                                           | 400/380                    | 400/380                    | 400/380                    |
| Frequenza nominale di uscita (Hz)                                         | 50/60                      | 50/60                      | 50/60                      |
| THDv di uscita (con carico lineare)                                       | <3%                        | <3%                        | <3%                        |
| Efficienza                                                                |                            |                            |                            |
| Efficienza max.                                                           | 98,2%                      | 98,2%                      | 98,2%                      |
| Efficienza europea                                                        | 97,5%                      | 97,5%                      | 97,5%                      |
| Batteria max. per efficienza CA                                           | 97,5%                      | 97,5%                      | 97,5%                      |
| MTTP massima FV                                                           | 99.5%                      | 99.5%                      | 99.5%                      |
| Protezione                                                                |                            | ·                          |                            |
| Rilevazione resistenza di<br>isolamento FV                                | Integrato                  | Integrato                  | Integrato                  |
| FV AFCI 3.0                                                               | Integrato                  | Integrato                  | Integrato                  |
| Monitoraggio corrente residua                                             | Integrato                  | Integrato                  | Integrato                  |
| Protezione polarità inversa FV                                            | Integrato                  | Integrato                  | Integrato                  |
| Protezione polarità inversa<br>batteria                                   | Integrato                  | Integrato                  | Integrato                  |
| Protezione anti-islanding                                                 | Integrato                  | Integrato                  | Integrato                  |
| Protezione sovracorrente lato CA                                          | Integrato                  | Integrato                  | Integrato                  |
| Protezione cortocircuito lato CA                                          | Integrato                  | Integrato                  | Integrato                  |
| Protezione sovratensione lato CA                                          | Integrato                  | Integrato                  | Integrato                  |
| Interruttore lato CC                                                      | Integrato                  | Integrato                  | Integrato                  |
| Protezione contro le sovratensioni<br>CC                                  | Tipo II                    | Tipo II                    | Tipo II                    |
| Protezione contro le sovratensioni<br>CA                                  | Tipo II                    | Tipo II                    | Tipo II                    |
| Arresto remoto                                                            | Integrato                  | Integrato                  | Integrato                  |
| Dati generali                                                             |                            |                            |                            |
| Intervallo di temperatura operativa (°C)                                  | -35~+60                    | -35~+60                    | -35~+60                    |
| Temperatura di conservazione ( $^{\circ}\!\!\!\!^{\circ}\!\!\!^{\circ}$ ) | -40~+85                    | -40~+85                    | -40~+85                    |

|                                            |                                                    | 1                                                 |                                                   |  |  |
|--------------------------------------------|----------------------------------------------------|---------------------------------------------------|---------------------------------------------------|--|--|
| Umidità relativa                           | 0~100%                                             | 0~100%                                            | 0~100%                                            |  |  |
| Ambiente operativo                         | All'aperto                                         | All'aperto                                        | All'aperto                                        |  |  |
| Altitudine operativa max (m)               | 4000                                               | 4000                                              | 4000                                              |  |  |
| Metodo di raffreddamento                   | Convezione naturale                                | Convezione naturale                               | Convezione naturale                               |  |  |
| Interfaccia utente                         | LED, WLAN+APP                                      | LED, WLAN+APP                                     | LED, WLAN+APP                                     |  |  |
| Comunicazione con BMS                      | RS485, CAN                                         | RS485, CAN                                        | RS485, CAN                                        |  |  |
| Comunicazione con contatore                | RS485                                              | RS485                                             | RS485                                             |  |  |
| Comunicazione con portale                  | Rete LAN (4G<br>opzionale) +<br>Bluetooth + Wi-Fi  | Rete LAN (4G<br>opzionale) +<br>Bluetooth + Wi-Fi | Rete LAN (4G<br>opzionale) +<br>Bluetooth + Wi-Fi |  |  |
| Peso (kg)                                  | 25                                                 | 25                                                | 25                                                |  |  |
| Dimensioni (L x A x P mm)                  | 496*460*221                                        | 496*460*221                                       | 496*460*221                                       |  |  |
| Emissioni acustiche (dB)                   | <30                                                | <45                                               | <45                                               |  |  |
| Topologia                                  | Senza isolamento                                   | Senza isolamento                                  | Senza isolamento                                  |  |  |
| Autoconsumo notturno (W) *7                | <15                                                | <15                                               | <15                                               |  |  |
| Grado di protezione da ingressi            | IP66                                               | IP66                                              | IP66                                              |  |  |
| Connettore lato CC                         | MC4 (4~6mm <sup>2</sup> )                          | MC4 (4~6mm <sup>2</sup> )                         | MC4 (4~6mm <sup>2</sup> )                         |  |  |
| Connettore lato CA                         | Morsettiera passante<br>UW10                       | Morsettiera passante<br>UW10                      | Morsettiera passante<br>UW10                      |  |  |
| Categoria ambientale                       | 4K4H                                               | 4K4H                                              | 4K4H                                              |  |  |
| Grado di inquinamento                      | III                                                | III                                               | III                                               |  |  |
| Categoria di sovratensione                 | CC II / CA III                                     | CC II / CA III                                    | CC II / CA III                                    |  |  |
| Classe di protezione                       | Ι                                                  | I                                                 | I                                                 |  |  |
| La Classe di tensione decisiva<br>(DVC)    | Batteria: C<br>FV: C<br>CA: C<br>Com: A            | Batteria: C<br>FV: C<br>CA: C<br>Com: A           | Batteria: C<br>FV: C<br>CA: C<br>Com: A           |  |  |
| Metodo di montaggio                        | A parete                                           | A parete                                          | A parete                                          |  |  |
| Metodo anti-islanding attivo*8             | AFDPF + AQDPF                                      | AFDPF + AQDPF                                     | AFDPF + AQDPF                                     |  |  |
| Tipo di sistema di alimentazione elettrica | Rete trifase                                       | Rete trifase                                      | Rete trifase                                      |  |  |
| Paese di produzione                        | Cina                                               | Cina                                              | Cina                                              |  |  |
| Certificazione*9                           |                                                    |                                                   |                                                   |  |  |
| Norme per le reti elettriche               | VD                                                 | E-AR-N 4105,EN5054                                | 9-1                                               |  |  |
| Regolamento sulla sicurezza                | IEC62109-1&2                                       |                                                   |                                                   |  |  |
| EMC                                        | EN61000-6-1, EN61000-6-2, EN61000-6-3, EN61000-6-4 |                                                   |                                                   |  |  |

\*1: Potenza di ingresso massima, non continua per 1,6\*potenza normale. Inoltre, in Australia, per la maggior parte dei moduli FV, la potenza di ingresso massima può raggiungere 2\*Pn; ad esempio, la potenza di ingresso massima di GW6000-ET-20 può raggiungere 12.000 W.

\*2: Per il sistema a 1000 V, la tensione operativa massima è 950 V.

\*3: secondo le norme locali di rete.

\*4: Intervallo tensione in uscita: tensione di fase.

\*5: Quando la funzione di tre-sbilanciamento è attivata, la massima corrente AC in uscita per il carico on-grid può raggiungere 13 A, 17.4 A, 21.7 A, 21.7 A e 21.7 A rispettivamente.

\*6: può essere raggiunta solo se la potenza dell'impianto fotovoltaico e della batteria sono sufficienti.

\*7: nessun uscita di backup.

\*8: AFDPF: deriva di frequenza attiva con feedback positivo, AQDPF: deriva Q attiva con feedback positivo.

\*9: Non tutte le certificazioni e gli standard sono elencati, controlla il sito ufficiale per i dettagli.

## 12.2 Parametri della batteria

### Lynx Home F

| Param                                     | Parametri tecnici                             |                                      | LX F9.8-H                                | LX F13.1-H                                 | LX F16.4-H         |  |
|-------------------------------------------|-----------------------------------------------|--------------------------------------|------------------------------------------|--------------------------------------------|--------------------|--|
| Energia utilizza                          | Energia utilizzabile (kWh)*1                  |                                      | 9.83                                     | 13,1                                       | 16.38              |  |
| Modulo batteria                           | a                                             | LX F3.3-H: 38.4V 3.27kWh             |                                          |                                            |                    |  |
| Numero di mo                              | duli                                          | 2                                    | 3                                        | 4                                          | 5                  |  |
| Tipo di cella                             |                                               |                                      | LFP (L                                   | _iFePO4)                                   |                    |  |
| Configurazione                            | e cella                                       | 64S1P                                | 96S1P                                    | 128S1P                                     | 160S1P             |  |
| Tensione nomi                             | nale (V)                                      | 204.8                                | 307.2                                    | 409.6                                      | 512                |  |
| Intervallo tensi                          | one operativa (V)                             | 182.4~230.<br>4                      | 273.6~345.6                              | 364.8~460.8                                | 456~576            |  |
| Corrente nomin<br>scarica/carica<br>(A)*2 | nale di                                       | 25                                   |                                          |                                            |                    |  |
| Potenza nomir                             | nale (kW)*2                                   | 5,12                                 | 7,68                                     | 10,24                                      | 12.80              |  |
| Temperatura o                             | perativa (℃)                                  | Carica: 0 ~ +50; Scarica: -20 ~ +50  |                                          |                                            |                    |  |
| Umidità relativa                          | a                                             |                                      | 0~                                       | -95%                                       |                    |  |
| Altitudine oper                           | ativa max (m)                                 |                                      | 2                                        | 000                                        |                    |  |
| Comunicazion                              | e                                             |                                      | C                                        | CAN                                        |                    |  |
| Peso (kg)                                 |                                               | 115                                  | 158                                      | 201                                        | 244                |  |
| Dimensioni (Lx                            | (AxP mm)                                      | 600*625*38<br>0                      | 600*780*380                              | 600*935*380                                | 600*1090*380       |  |
| Tipo di involuc                           | ro                                            |                                      | I                                        | P55                                        |                    |  |
| Posizione di in                           | stallazione                                   |                                      | Mess                                     | o a terra                                  |                    |  |
| Sicurezza                                 |                                               |                                      | IEC62619, I                              | EC62040, CEC                               |                    |  |
| Norme e<br>certificazione                 | EMC                                           | CE, RCM                              |                                          |                                            |                    |  |
|                                           | Trasporto                                     |                                      | U                                        | N38.3                                      |                    |  |
| *1: Condizioni<br>della vita. La p        | di prova, 100% DOD<br>otenza fruibile dell'im | , carica e scario<br>pianto può vari | ca a 0,2 °C a +25±2<br>are a seconda del | 2 °C per il sistema b<br>tipo di inverter. | atteria all'inizio |  |

\*2: La corrente nominale di scarica/carica e la riduzione della potenza si verificheranno in relazione alla temperatura e allo stato di carica.

### Lynx home F Plus+

| Parametri tecnici            | LX F6.6-H                | LX F9.8-H | LX F13.1-H | LX F16.4-H |
|------------------------------|--------------------------|-----------|------------|------------|
| Energia utilizzabile (kWh)*1 | 6.55                     | 9.83      | 13,1       | 16.38      |
| Modulo batteria              | LX F3.3-H: 38.4V 3.27kWh |           |            |            |
| Numero di moduli             | 2                        | 3         | 4          | 5          |
| Tipo di cella                | LFP (LiFePO4)            |           |            |            |
| Configurazione cella         | 64S1P                    | 96S1P     | 128S1P     | 160S1P     |
| Tensione nominale (V)        | 204.8                    | 307.2     | 409.6      | 512        |

| Intervallo tensi<br>(V)                   | Intervallo tensione operativa<br>(V) |                                          | 273.6~345.6       | 364.8~460.8          | 456~576          |  |  |
|-------------------------------------------|--------------------------------------|------------------------------------------|-------------------|----------------------|------------------|--|--|
| Corrente nomin<br>scarica/carica<br>(A)*2 | nale di                              | 25                                       |                   |                      |                  |  |  |
| Potenza nomir                             | nale (kW) <sup>*2</sup>              | 5,12                                     | 7,68              | 10,24                | 12.80            |  |  |
| Corrente di cor                           | tocircuito                           |                                          | 2.62kA@           | 1.62ms               |                  |  |  |
| Intervallo di ter<br>operativa<br>(°C)    | nperatura                            | Carica: 0 ~ +50; Scarica: -20 ~ +50      |                   |                      |                  |  |  |
| Umidità relativa                          | a                                    | 0~95%                                    |                   |                      |                  |  |  |
| Altitudine opera                          | ativa max (m)                        |                                          | 200               | 00                   |                  |  |  |
| Comunicazione                             | e                                    | CAN                                      |                   |                      |                  |  |  |
| Peso (kg)                                 |                                      | 115                                      | 158               | 201                  | 244              |  |  |
| Dimensioni (LxAxP mm)                     |                                      | 600×610×380                              | 600×765×380       | 600×920×380          | 600×1075×38<br>0 |  |  |
| Grado di protez<br>ingressi               | zione da                             |                                          | IP5               | 55                   |                  |  |  |
| Temperatura d conservazione               | i<br>(℃)                             | -20                                      | ~ +45 (≤ un mese) | ; 0 ~ +35 (≤ un anno | ))               |  |  |
| Metodo di mon                             | itaggio                              |                                          | Messo             | a terra              |                  |  |  |
| Efficienza di ar                          | ndata e ritorno                      | 96,4%                                    |                   |                      |                  |  |  |
| Ciclo di vita*3                           |                                      | ≥ 3500 @1C/1C                            |                   |                      |                  |  |  |
| Sicurezza                                 |                                      | IEC62619, IEC 62040, VDE2510-50, CEC, CE |                   |                      |                  |  |  |
| Norme e<br>certificazione                 | EMC                                  |                                          | CE, F             | RCM                  |                  |  |  |
|                                           | Trasporto                            |                                          | UN3               | 8.3                  |                  |  |  |
| *4 0 11 1 1                               | 1 40004                              |                                          |                   |                      |                  |  |  |

\*1: Condizioni di prova, 100% DOD, carica e scarica a 0,2 °C a +25±2 °C per il sistema batteria all'inizio della vita. La potenza fruibile dell'impianto può variare a seconda del tipo di inverter.

\*2: La corrente nominale di scarica/carica e la riduzione della potenza si verificheranno in relazione alla temperatura e allo stato di carica.

\*3: Basato su un intervallo di tensione di 2,5~3,65 V a 25 $\pm$ 2 °C della cella sotto condizioni di prova 1C/1C e 80% EOL.

### Lynx home F G2

| Parametri tecnici                           | LX<br>F9.6-H-<br>20 | LX<br>F12.8-<br>H-20   | LX<br>F16.0-<br>H-20 | LX<br>F19.2-<br>H-20 | LX<br>F22.4-<br>H-20 | LX<br>F25.6-<br>H-20 | LX<br>F28.8-<br>H-20 |
|---------------------------------------------|---------------------|------------------------|----------------------|----------------------|----------------------|----------------------|----------------------|
| Energia utilizzabile<br>(kWh) <sup>*1</sup> | 9,6                 | 12,8                   | 16,0                 | 19,2                 | 22.4                 | 25.6                 | 28,8                 |
| Modulo batteria                             |                     | LX F3.2-20: 64V 3.2kWh |                      |                      |                      |                      |                      |
| Numero di moduli                            | 3                   | 4                      | 5                    | 6                    | 7                    | 8                    | 9                    |
| Tipo di cella                               | LFP (LiFePO4)       |                        |                      |                      |                      |                      |                      |
| Configurazione cella                        | (20S)3S<br>1P       | (20S)4S<br>1P          | (20S)5S<br>1P        | (20S)6S<br>1P        | (20S)7S<br>1P        | (20S)8S<br>1P        | (20S)9S<br>1P        |

| Tensione no                         | ominale (V)                        | 192         256         320         384         448         512         576                                                                                                    |                                                  |                |                  |                  | 576             |                 |
|-------------------------------------|------------------------------------|----------------------------------------------------------------------------------------------------|--------------------------------------------------|----------------|------------------|------------------|-----------------|-----------------|
| Intervallo te<br>operativa (V       | nsione<br>/)                       | 172.2~2<br>16.6                                                                                                    | 229.6~2<br>88.8                                  | 287~361        | 344.4~4<br>33.2  | 401.8~5<br>05.4  | 459.2~5<br>77.6 | 516.6~6<br>49.8 |
| Corrente no scarica/cari            | ominale di<br>ca (A) <sup>*2</sup> |                                                                                                    |                                                  |                | 35               |                  |                 |                 |
| Potenza no<br>(kW) <sup>*2</sup>    | minale                             | 6,728.9611.213,4415,6817,9220,16                                                                                                    |                                                  |                |                  |                  | 20,16           |                 |
| Intervallo di<br>temperatura<br>(℃) | a operativa                        |                                                                                                    | Carica: 0~+50; Scarica: -20~+50                  |                |                  |                  |                 |                 |
| Umidità rela                        | ativa                              |                                                                                                    |                                                  |                | 0 ~ 95%          |                  |                 |                 |
| Altitudine or<br>max (m)            | oerativa                           | 3000                                                                                                    |                                                  |                |                  |                  |                 |                 |
| Comunicazi                          | one                                | CAN                                                                                                    |                                                  |                |                  |                  |                 |                 |
| Peso (kg)                           |                                    | 120 154 188 222 256 29                                                                                                    |                                                  | 290            | 324              |                  |                 |                 |
| Dimensioni<br>mm)                   | (L x A x P                         | 600×715         600×871         600×102         600×118         600×133         600×149         600×1           ×380         ×380         7×380         3×380         9×380         5×380         1×380 |                                                  |                |                  | 600×165<br>1×380 |                 |                 |
| Grado di pro<br>ingressi            | otezione da                        | IP55                                                                                                    |                                                  |                |                  |                  |                 |                 |
| Temperatura<br>conservazio          | a di<br>one (℃)                    |                                                                                                    | -20                                              | )~+45 (≤ un    | mese); 0~+       | 35 (≤ un anr     | าด)             |                 |
| Metodo di n                         | nontaggio                          |                                                                                                    |                                                  | Ν              | lesso a terra    | a                |                 |                 |
| Efficienza d<br>ritorno             | i andata e                         | 94%                                                                                                    |                                                  |                |                  |                  |                 |                 |
| Ciclo di vita                       | *3                                 | >4000                                                                                                    |                                                  |                |                  |                  |                 |                 |
| Norme e                             | Sicurezza                          |                                                                                                    | IEC62619, IEC62040-1, IEC63056, VDE2510, CE, CEC |                |                  |                  |                 |                 |
| one                                 | EMC                                |                                                                                                    |                                                  |                | CE, RCM          |                  |                 |                 |
|                                     | Trasporto                          |                                                                                                    |                                                  |                | UN38.3           |                  |                 |                 |
| *1: Condizio                        | oni di prova, 1<br>a potenza fru   | 100% DOD,<br>iibile dell'imr                                                                                                    | carica e sca                                     | arica a 0,2 °C | $a + 25 \pm 2$ ° | C per il siste   | ma batteria     | all'inizio      |

della vita. La potenza fruibile dell'impianto può variare a seconda del tipo di inverter. \*2: La corrente nominale di scarica/carica e la riduzione della potenza si verificheranno in relazione alla temperatura e SOC.

• Quando viene applicato un singolo sistema di batteria, la corrente nominale di scarica/carica è di 35 A.

• Quando vengono applicati due sistemi di batteria, la corrente nominale di scarica/carica è di 70 A.

• Quando vengono applicati più di tre sistemi di batteria, la corrente nominale di scarica/carica è di 100 A.

\*3: Basato su un intervallo di tensione di 2,5~3,65 V a 25±2  $\,^\circ\!\mathbb{C}\,$  della cella in condizioni di test 0,7C/1C e 80% EOL.

### Lynx home D

| Parametri tecnici            | LX D5.0-10                  |
|------------------------------|-----------------------------|
| Energia utilizzabile (kWh)*1 | 5                           |
| Tipo di cella                | LFP (LiFePO4)               |
| Configurazione cella         | 16S1P                       |
| Tensione nominale (V)        | Carica: 435V; Scarica: 380V |

| Intervallo tension                                                                                                    | e operativa (V)                           | 320~480V                              |  |  |
|----------------------------------------------------------------------------------------------------|-------------------------------------------|---------------------------------------|--|--|
| Potenza nominale di carica/scarica (kW) *2                                                                                                    |                                           | 3                                     |  |  |
| Potenza di picco                                                                                                    |                                           | 5KW, 10s                              |  |  |
| Intervallo di temp<br>(°C)*2                                                                                                    | peratura operativa                        | Carica: 0~+53; Scarica: -20~+53       |  |  |
| Umidità relativa                                                                                                    |                                           | 0~95%                                 |  |  |
| Altitudine operati                                                                                                    | va max (m)                                | 4000                                  |  |  |
| Comunicazione                                                                                                    |                                           | CAN                                   |  |  |
| Peso (kg)                                                                                                    |                                           | 52                                    |  |  |
| Dimensioni (L x A x P mm)                                                                                                    |                                           | 700×380×170                           |  |  |
| Grado di protezio                                                                                                    | one da ingressi                           | IP66                                  |  |  |
| Temperatura di c                                                                                                    | onservazione ( $^{\circ}\!\!\mathbb{C}$ ) | -20~0 (≤ un mese), 0~+35 (≤ un anno)  |  |  |
| Metodo di monta                                                                                                    | ggio                                      | Impilato a terra, montato a parete    |  |  |
| Ciclo di vita <sup>*3</sup>                                                                                                    |                                           | 4500                                  |  |  |
|                                                                                                    | Sicurezza                                 | IEC62619、IEC60730、VDE2510-50、 CE 、CEC |  |  |
| Norme e<br>certificazione                                                                                                    | EMC                                       | CE, RCM                               |  |  |
| Trasporto                                                                                                    |                                           | UN38.3                                |  |  |
| <ul> <li>*1: condizioni di prova, DOD 100%, carica e scarica 0,2 C a +25±3 °C per un impianto con batteria a inizio del proprio ciclo di vita. L'energia fruibile può variare con diversi inverter.</li> <li>*2: La corrente nominale di scarica/carica e la riduzione della potenza si verificheranno in relazione alla</li> </ul> |                                           |                                       |  |  |
| temperatura e all                                                                                                    | o stato di carica.                        |                                       |  |  |

\*3: Basato su un intervallo di tensione di 2.87~3.59 V a 25+2 °C della cella in condizioni di test 0.6C/0.6C e 80% EOL

# 12.3 Parametri del contatore intelligente

| Parametri tecnici             |            |                                            | GM3000         |
|-------------------------------|------------|--------------------------------------------|----------------|
| Ingresso                      | Rete       |                                            | Trifase        |
|                               |            | Tensione nominale-linea a N (Vac)          | 230            |
|                               |            | Tensione nominale-linea a linea (Vac)      | 400            |
|                               | Tensione   | Intervallo di tensione                     | 0,88 Un-1,1 Un |
|                               |            | Frequenza nominale di rete lato CA<br>(Hz) | 50/60          |
|                               | Corrente   | Rapporto di trasformazione della corrente  | 120 A:40 mA    |
|                               |            | Numero di trasformatori di corrente        | 3              |
| Comunicazione                 |            |                                            | RS485          |
| Distanza di comunicazione (m) |            |                                            | 1000           |
| Interfaccia utente            |            | 3 LED, pulsante di reset                   |                |
| Accuratezza                   | Tensione/C | orrente                                    | Classe 1       |

|                        | Energia attiva                               | Classe 1   |
|------------------------|----------------------------------------------|------------|
|                        | Energia reattiva                             | Classe 2   |
| Consumo di energia (W) |                                              | < 3        |
| Meccanica              | Dimensioni (LxAxP mm)                        | 36*85*66,5 |
|                        | Peso (g)                                     | 450        |
|                        | Sistema di montaggio                         | Guida DIN  |
| Ambiente               | Grado di protezione da ingressi              | IP20       |
|                        | Intervallo di temperatura operativa (°C)     | -25~60     |
|                        | Intervallo di temperatura di stoccaggio (°C) | -30~70     |
|                        | Umidità relativa (senza condensa)            | 0~95%      |
|                        | Altitudine operativa max (m)                 | 2000       |

|                    | Para         | GM330                                      |                          |  |  |
|--------------------|--------------|--------------------------------------------|--------------------------|--|--|
| Ingresso           | Rete         |                                            | Trifase                  |  |  |
|                    |              | Tensione nominale-linea a N (Vac)          | 230                      |  |  |
|                    |              | Tensione nominale-linea a linea (Vac)      | 380/400                  |  |  |
|                    | Tensione     | Intervallo di tensione                     | 0,88 Un-1,1 Un           |  |  |
|                    |              | Frequenza nominale di rete lato CA<br>(Hz) | 50/60                    |  |  |
|                    | Corrente     | Rapporto di trasformazione della corrente  | nA:50A                   |  |  |
| Comunicazione      |              |                                            | RS485                    |  |  |
| Distanza di comu   | nicazione (m | )                                          | 1000                     |  |  |
| Interfaccia utente |              |                                            | 4 LED, pulsante di reset |  |  |
| Accuratezza        | Tensione/C   | orrente                                    | Classe 0.5               |  |  |
|                    | Energia atti | iva                                        | Classe 0.5               |  |  |
|                    | Energia rea  | attiva                                     | Classe 1                 |  |  |
| Consumo di ener    | gia (W)      |                                            | <5                       |  |  |
| Meccanica          | Dimensioni   | (LxAxP mm)                                 | 72x85x72                 |  |  |
|                    | Peso (g)     |                                            | 240                      |  |  |
|                    | Sistema di   | montaggio                                  | Guida DIN                |  |  |
| Ambiente           | Grado di pr  | otezione da ingressi                       | IP20                     |  |  |
|                    | Intervallo d | i temperatura operativa (°C)               | -30~70                   |  |  |
|                    | Intervallo d | i temperatura di stoccaggio (°C)           | -30~70                   |  |  |
|                    | Umidità rela | ativa (senza condensa)                     | 0~95%                    |  |  |
|                    | Altitudine o | perativa max (m)                           | 3000                     |  |  |

# 12.4 Parametri del Dongle Intelligente

| Parametri tecnici                                   |                                    | kit WiFi/LAN-20                    |  |  |  |  |
|-----------------------------------------------------|------------------------------------|------------------------------------|--|--|--|--|
| Tensione d'ingresso (V)                             |                                    | 5                                  |  |  |  |  |
| Consumo di energia (W)                              |                                    | ≤3                                 |  |  |  |  |
| Interfaccia col                                     | legamento                          | USB                                |  |  |  |  |
|                                                     | Interfaccia Ethernet               | 10M/100Mbps Adattamento automatico |  |  |  |  |
| Comunicazi                                          | WLAN                               | IEEE 802.11 b/g/n @2.4 GHz         |  |  |  |  |
| one                                                 | Bluetooth                          | Bluetooth V4.2 BR/EDR              |  |  |  |  |
|                                                     | Didelootin                         | Specifiche Bluetooth LE            |  |  |  |  |
|                                                     | Dimensioni (LxAxP<br>mm)           | 48.3*159.5*32.1                    |  |  |  |  |
| Meccanica                                           | Peso (g)                           | 82                                 |  |  |  |  |
| Parametri                                           | Grado di protezione da<br>ingressi | IP65                               |  |  |  |  |
|                                                     | Installazione                      | Plug and Play                      |  |  |  |  |
| Intervallo di temperatura operativa ( $^{\circ}$ C) |                                    | <b>-30 - 60</b> ℃                  |  |  |  |  |
| Intervallo di te                                    | mperatura di                       |                                    |  |  |  |  |
| conservazione (°C)                                  |                                    | -40 - 70  ℃                        |  |  |  |  |
| Umidità relativa                                    |                                    | 0-95%                              |  |  |  |  |
| Altitudine ope                                      | rativa max (m)                     | 4000                               |  |  |  |  |

| Parametri tecnici               | Ezlink3000                                                               |
|---------------------------------|--------------------------------------------------------------------------|
| Dati generali                   |                                                                          |
| Interfaccia collegamento        | USB                                                                      |
| Interfaccia Ethernet (optional) | 10/100 Mbps adattamento automatico,<br>Distanza di comunicazione ≤ 100 m |
| Installazione                   | Plug and Play                                                            |
| Spia                            | Indicatore LED                                                           |
| Dimensioni (LxAxP mm)           | 48*153*32                                                                |
| Peso (g)                        | 130                                                                      |
| Grado di protezione da ingressi | IP65                                                                     |
| Consumo di energia (W)          | < 2 (tipico)                                                             |
| Modo operativo                  | STA                                                                      |

| Parametro wireless                                          |                             |  |  |  |  |  |
|-------------------------------------------------------------|-----------------------------|--|--|--|--|--|
| Comunicazione Bluetooth                                     | Bluetooth 5.1               |  |  |  |  |  |
| Comunicazione WiFi                                          | 802.11b/g/n (2.412G-2.484G) |  |  |  |  |  |
| Ambiente                                                    |                             |  |  |  |  |  |
| Intervallo di temperatura operativa (°C)                    | <b>-30 - 60</b> ℃           |  |  |  |  |  |
| Intervallo di temperatura di conservazione (° $\mathbb C$ ) | <b>-40 - 70</b> ℃           |  |  |  |  |  |
| Umidità relativa                                            | 0-100% (senza condensa)     |  |  |  |  |  |
| Altitudine operativa max (m)                                | 4000                        |  |  |  |  |  |

# **13 Appendice**

## 13.1 DOMANDE FREQUENTI

### 13.1.1 Come eseguire la rilevazione del contatore/CT?

La rilevazione del contatore/CT viene utilizzata per controllare automaticamente se il contatore intelligente e il CT sono collegati nel modo corretto e il loro stato di funzionamento.

Passo 1 Tocca Home > Impostazioni > Test Assistito del Contatore/CT per impostare la funzione.

Passo 2 Tocca Avvia Test per avviare il test. Controlla il risultato del test dopo il test.

### 13.1.2 Come Aggiornare la Versione del Firmware

Controlla e aggiorna la versione DSP, la versione ARM, la versione BMS, la versione AFCI dell'inverter o la versione firmware del modulo di comunicazione. Alcuni dispositivi non supportano l'aggiornamento della versione del firmware tramite l'app SolarGo.

### Metodo I:

Se appare la finestra di dialogo Aggiornamento Firmware una volta effettuato l'accesso all'app, fai clic su Aggiornamento Firmware per andare direttamente alla pagina delle informazioni sul firmware.

Quando viene visualizzato un punto rosso a destra delle informazioni sul firmware, fai clic per ottenere le informazioni sull'aggiornamento del firmware.

Durante il processo di aggiornamento, assicurati che la rete sia stabile e che il dispositivo rimanga connesso a SolarGo; altrimenti, l'aggiornamento potrebbe non riuscire.

**Passo 1** Tocca **Home > Impostazioni > Aggiornamento firmware** per controllare la versione del firmware. Se appare la finestra di dialogo Aggiornamento Firmware una volta effettuato l'accesso all'app, fai clic su Aggiornamento Firmware per andare direttamente alla pagina delle informazioni sul firmware.

Passo 2 (Opzionale) Tocca Controlla aggiornamenti per verificare se è disponibile una versione più recente da aggiornare.

Passo 3 Tocca Aggiornamento firmware come indicato per accedere alla pagina di aggiornamento del firmware.

Passo 4 (Opzionale) Tocca Scopri di più per controllare le informazioni relative al firmware, come Versione Corrente, Nuova Versione, Registro Aggiornamenti, ecc.

Passo 5 Tocca Aggiorna e segui le istruzioni per completare l'aggiornamento.

#### Metodo II:

La funzione di aggiornamento automatico è consentita solo quando è applicato un modulo WiFi/LAN Kit-20, e la versione del firmware del modulo è V2.0.1 e superiore.

Dopo aver abilitato la funzione di aggiornamento automatico, se c'è un aggiornamento e il dispositivo è connesso alla rete, la corrispondente versione del firmware può essere aggiornata automaticamente.

Passo 1 Tocca Home > Impostazioni > Aggiornamento firmware per controllare la versione del firmware. Passo 2 Abilita o disabilita l'Aggiornamento Automatico in base alle esigenze reali.

## 13.2 Acronimi e Abbreviazioni

| U <sub>batt</sub>           | Intervallo di tensione della batteria                                       |
|-----------------------------|-----------------------------------------------------------------------------|
| U <sub>batt,r</sub>         | Tensione nominale della batteria                                            |
| I <sub>batt,max</sub> (C/D) | Corrente di carica continua massima<br>Corrente di scarica continua massima |
| E <sub>C,R</sub>            | Energia nominale                                                            |
| UDCmax                      | Tensione massima di ingresso                                                |

| Umpp                                   | Intervallo di tensione operativa MPPT                    |
|----------------------------------------|----------------------------------------------------------|
| I <sub>DC,max</sub>                    | Corrente di ingresso massima per MPPT                    |
| I <sub>SC PV</sub>                     | Corrente di cortocircuito massima per MPPT               |
| P <sub>AC,r</sub>                      | Potenza di uscita nominale                               |
| Sr (to grid)                           | Potenza apparente nominale in uscita alla rete elettrica |
| Smax (to grid)                         | Potenza apparente massima in uscita alla rete elettrica  |
| Sr (da rete)                           | Potenza apparente nominale dalla rete elettrica          |
| Smax (dalla rete)                      | Potenza apparente massima dalla rete elettrica           |
| U <sub>CA,r</sub>                      | Tensione di uscita nominale                              |
| f <sub>CA,r</sub>                      | Frequenza nominale della rete CA                         |
| ICA,max(alla rete)                     | Corrente CA massima in uscita alla rete elettrica        |
| ICA,max(from grid)                     | Corrente CA massima dalla rete elettrica                 |
| F.P.                                   | Fattore di potenza                                       |
| Sr                                     | Potenza apparente nominale di back-up                    |
| S <sub>max</sub>                       | Potenza apparente uscita max. (VA)                       |
|                                        |                                                          |
| ICA,max                                |                                                          |
| UCA,r                                  |                                                          |
| tca,r                                  | Frequenza di uscita nominale                             |
| T operante                             | Intervallo di temperatura operativa                      |
|                                        | Corrente di ingresso massima                             |
| Ucc                                    | Tensione d'ingresso                                      |
| Ucc,r                                  | Alimentazione CC                                         |
| UCA                                    | Alimentazione/Alimentazione CA                           |
| U <sub>CA,r</sub>                      | Alimentazione/Intervallo di tensione di ingresso         |
| Toperante                              | Intervallo di temperatura operativa                      |
| P <sub>max</sub>                       | Potenza di uscita massima                                |
| P <sub>RF</sub>                        | Potenza TX                                               |
| PD                                     | Consumo di energia                                       |
| P <sub>AC,r</sub>                      | Consumo di energia                                       |
| F (Hz)                                 | Frequenza                                                |
| ISC PV                                 | Corrente di cortocircuito massima di ingresso            |
| U <sub>dcmin</sub> -U <sub>dcmax</sub> | Intervallo di tensione operativa di ingresso             |
| UCA,rang(L-N)                          | Alimentazione Tensione di Ingresso                       |
| U <sub>sys,max</sub>                   | Tensione massima del sistema                             |
| Haltitudine, max                       | Altitudine operativa massima                             |
| PF                                     | Fattore di potenza                                       |
| THDi                                   | Distorsione armonica totale della corrente               |
| THDv                                   | Distorsione armonica totale della tensione               |

| C&I                    | Commerciale e Industriale                              |
|------------------------|--------------------------------------------------------|
| SEMS                   | Sistema di gestione energetica intelligente            |
| MPPT                   | Massimo inseguimento del punto di potenza              |
| EFFETTO PID            | Degradazione indotta da potenziale                     |
| Voc                    | Tensione a circuito aperto                             |
| Anti PID               | Anti-PID                                               |
| Ripristino effetto PID | Ripristino effetto PID                                 |
| PLC                    | Comunicazione su linea di alimentazione                |
| Modbus TCP/IP          | Controllo di trasmissione Modbus / Protocollo Internet |
| Modbus RTU             | Unità Terminale Remota Modbus                          |
| SCR                    | Rapporto di cortocircuito                              |
| UPS                    | Alimentazione senza interruzioni                       |
| Modalità ECO           | Modalità economica                                     |
| TOU                    | Tempo d'uso                                            |
| ESS                    | Sistema di accumulo di energia                         |
| PCS                    | Sistema di conversione di potenza                      |
| SPD                    | Dispositivo di protezione da sovratensioni             |
| DRED                   | Dispositivo di Abilitazione alla Risposta alla Domanda |
| RCR                    | Ricevitore di controllo dell'ondulazione               |
| AFCI                   | AFCI                                                   |
| GFCI                   | Interruttore differenziale salvavita                   |
| RCMU                   | Unità di monitoraggio corrente residua                 |
| FRT                    | Errore di tolleranza                                   |
| HVRT                   | Mantenimento ad alta tensione                          |
| LVRT                   | Mantenimento a bassa tensione                          |
| EMS                    | Sistema di gestione dell'energia                       |
| BMS                    | Sistema di gestione della batteria                     |
| BMU                    | Unità di misura della batteria                         |
| BCU                    | Unità di controllo della batteria                      |
| SOC                    | Stato di carica                                        |
| SOH                    | Stato di salute                                        |
| SOE                    | Stato dell'energia                                     |
| SOP                    | Stato di potere                                        |
| SOF                    | Stato di funzione                                      |
| SOS                    | Stato di sicurezza                                     |
| DOD                    | Profondità di scarica                                  |

## 13.3 Spiegazione dei termini

Definizione di categoria di sovratensione

Categoria I: Si applica ad apparecchiature collegate a un circuito in cui sono state prese misure per ridurre la sovratensione transitoria a un livello basso.

Categoria II: Si applica ad apparecchiature non collegate in modo permanente all'installazione. Esempi sono elettrodomestici, utensili portatili e altre apparecchiature collegabili.

Categoria III: Si applica ad apparecchiature fisse a valle, come il quadro di distribuzione principale. Esempi sono apparecchiature di manovra e altre attrezzature in un'installazione industriale.

Categoria IV: Si applica ad apparecchiature permanentemente collegate all'origine di un impianto (a monte del quadro di distribuzione principale). Esempi sono i contatori elettrici, dispositivi principali di protezione da sovracorrente e altre apparecchiature collegate direttamente a linee aperte esterne.

### Definizione di categoria della posizione per l'umidità

| Parametri                    | Livella           |                     |                     |  |  |  |  |  |
|------------------------------|-------------------|---------------------|---------------------|--|--|--|--|--|
|                              | 3K3               | 4K2                 | 4K4H                |  |  |  |  |  |
| Parametri di<br>umidità      | <b>0 - +40</b> °C | <b>-33 - +40</b> °C | <b>-33 - +40</b> °C |  |  |  |  |  |
| Intervallo di<br>temperatura | 5% - 85%          | 15% - 100%          | 4% - 100%           |  |  |  |  |  |

### Definizione di categoria ambientale

All'aperto: Temperatura ambiente: -25 ~ +60 °C, applicata a un ambiente di grado di inquinamento 3.

All'interno senza condizionamento: Temperatura ambiente: -25~+40  $\,\,^\circ \! \mathbb{C}$ , applicata a un ambiente di Grado di inquinamento 3.

All'interno con condizionamento: Temperatura ambiente: 0~+40 °C, applicata a un ambiente di Grado di inquinamento 2.

All'aperto: Temperatura ambiente: 0~+40 °C, applicata a un ambiente di Grado di inquinamento 2.

#### Definizione di grado di inquinamento

**Grado di inquinamento l:** Nessun inquinamento o solo inquinamento secco e non conduttivo si verifica. L'inquinamento non ha conseguenze.

**Grado di inquinamento II:** Normalmente si verifica solo inquinamento non conduttivo. Occasionalmente, tuttavia, ci si può aspettare una temporanea conduttività causata dalla condensazione.

**Grado di inquinamento III:** Si verifica inquinamento conduttivo oppure secco e non conduttivo, che diventa conduttivo a causa della prevista condensazione.

**Grado di inquinamento IV:** Si verifica persistente inquinamento conduttivo, per esempio, l'inquinamento causato da polvere conduttiva, pioggia o neve.

## 13.4 Significato del codice SN della batteria

# 

The 11th-14th digits

I bit 11-14 del codice SN del prodotto sono il codice temporale di produzione.

La data di produzione dell'immagine qui sopra è 2023-08-08

- L'undicesima e la dodicesima cifra sono le ultime due cifre dell'anno di produzione, ad esempio 2023 è rappresentato da 23;
- La tredicesima cifra indica il mese di produzione, ad esempio agosto è indicato con 8;
   I dettagli sono i seguenti:

| Mesi | Da gennaio a<br>Settembre | Ottobre | Novembre | Dicembre |
|------|---------------------------|---------|----------|----------|
|------|---------------------------|---------|----------|----------|

| Codice Del Mese | 1~9 | А | В | С |
|-----------------|-----|---|---|---|
| Codice Del Mese | 1~9 | A | В | С |

La quattordicesima cifra è la data di fabbricazione, ad esempio l'8 indicata con 8;
 La priorità è data alla rappresentazione numerica, ad esempio da 1 a 9 per i giorni da 1 a 9, A per il giorno 10 e così via. Le lettere I e O non vengono utilizzate per evitare confusione. I dettagli sono i seguenti:

| Giorno Di Produzione |          | 1  | 2  | 3  | 4  | 5  | 6  | 6  | 7  | 8  | 9  |
|----------------------|----------|----|----|----|----|----|----|----|----|----|----|
| Codifica             |          | 1  | 2  | 3  | 4  | 5  | 6  | 6  | 7  | 8  | 9  |
|                      | <u>.</u> | ·  |    |    |    |    |    | ·  |    |    |    |
| Giorno Di Produzione | 10       | 11 | 12 | 13 | 14 | 15 | 16 | 17 | 18 | 19 | 20 |
| Codifica             | А        | В  | С  | D  | Е  | F  | G  | н  | J  | К  | L  |
|                      |          |    |    |    |    |    |    |    |    |    |    |
| Giorno Di Produzione | 21       | 22 | 23 | 24 | 25 | 26 | 27 | 28 | 29 | 30 | 31 |
| Codifica             | М        | N  | Р  | Q  | R  | S  | Т  | U  | V  | W  | Х  |